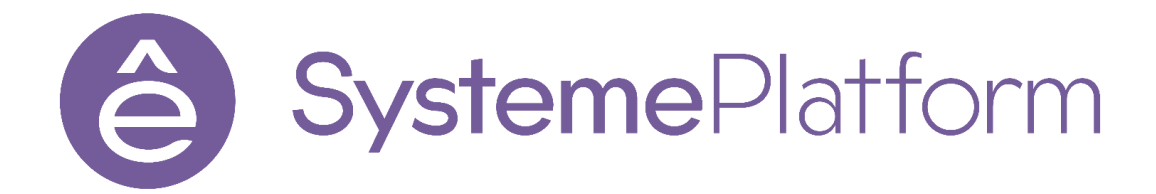

## Рабочая тетрадь к курсу Systeme Platform «SEP-11-el. Базовый курс разработки» (Разработка проекта и обслуживание систем автоматизации на базе Systeme Platform)

Версия документа: 2023-02-15

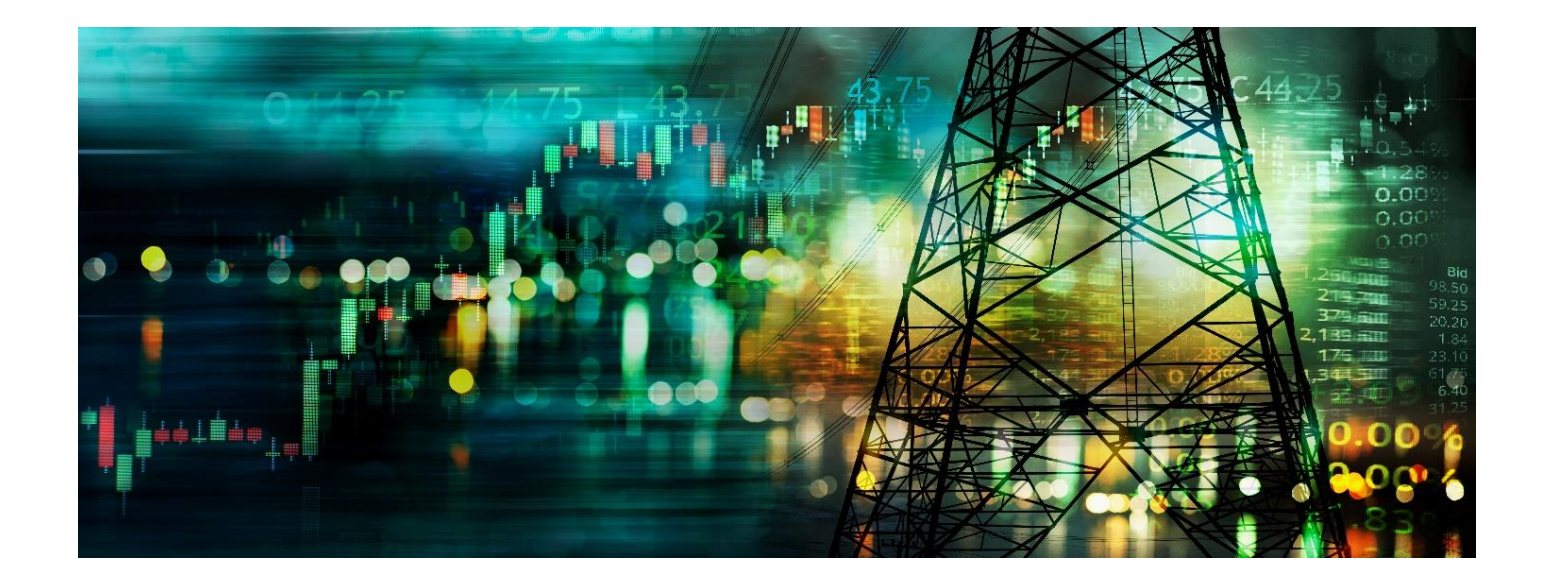

## Оглавление

| Введение                                                                                             | 5    |
|----------------------------------------------------------------------------------------------------|------|
| Установка компонентов Systeme Platform                                                               | 7    |
| Требования к рабочему месту                                                                          | 8    |
| Настройки системы                                                                                    | 8    |
| Об АСУ ТП                                                                                            | 9    |
| O Systeme Platform                                                                                   | . 10 |
| Архитектура                                                                                          | . 10 |
| 1. O SePlatform.Server                                                                               | . 11 |
| Архитектура                                                                                          | . 11 |
| Работа с SePlatform.Server                                                                           | . 13 |
| Сервисные приложения                                                                                 | . 13 |
| Конфигуратор                                                                                         | . 13 |
| Статистика                                                                                           | . 14 |
| Просмотрщик лога кадров                                                                              | . 15 |
| 2. Работа с SePlatform.DevStudio                                                                     | . 16 |
| Настройка развёртывания проекта                                                                      | . 23 |
| Построение и развёртывание проекта                                                                   | . 23 |
| 3. Знакомство и работа с отладочными инструментами SePlatform.Tools                                  | . 25 |
| Работа с SePlatform.OpcExplorer                                                                      | . 25 |
| Работа с сигналами. Подключение к OPC DA Server                                                      | . 25 |
| Подключение к OPC UA Server                                                                          | . 29 |
| 4. Установка и настройка серверной части на Linux. Создание узла для экземпляра SePlatform.Server на |      |
| Linux в SePlatform.DevStudio.                                                                        | . 31 |
| 5. Конфигурирование SePlatform.Domain                                                                | . 41 |
| Конфигурирование SePlatform.Domain на OC Windows                                                     | . 41 |
| Конфигурирование SePlatform.Domain на ОС Linux                                                       | . 46 |
| 6.Подключение к OPC UA Server Linux машины                                                           | . 52 |
| 7. Модификация проекта SePlatform.DevStudio                                                          | . 55 |
| Работа с атрибутами                                                                                  | . 55 |
| Работа с логикой                                                                                     | . 58 |
| 8. Работа с компонент Systeme Platform платформы – SePlatform.Historian                              | . 63 |
| 9. Работа с событиями                                                                                | . 73 |
| Настройка генерации событий в SePlatform.DevStudio                                                   | . 73 |
| Просмотр событий                                                                                     | . 74 |
| 8. Модификация проекта SePlatform.DevStudio (часть 2)                                                | . 74 |
| Передача данных между объектами (ссылки)                                                             | . 74 |

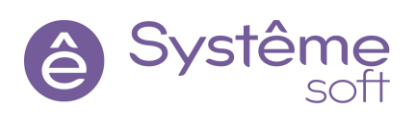

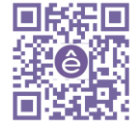

2

|    | Подключение к исполняющему компоненту через DeveloperStudio                             | 76         |
|----|-----------------------------------------------------------------------------------------|------------|
|    | Добавление внешних исполняющих компонентов и реализация передачи данных между машинами. | 77         |
|    | Объектно-ориентированный подход                                                         | 82         |
|    | Использование типов                                                                     | 82         |
|    | Использование ссылок в типах                                                            | 84         |
|    | Применение аспектов. Использование сокетов                                              | 89         |
| 9. | Наследование<br>SePlatform.HMI                                                          | 100<br>106 |
|    | Создание проекта                                                                        | 107        |
|    | Добавление экранной формы                                                               | 107        |
|    | Добавление элементов                                                                    | 109        |
|    | Добавление функций                                                                      | 111        |
|    | Добавление внешних переменных                                                           | 112        |
|    | Работа с элементами АР                                                                  | 115        |
|    | Добавление элементов АР определённого вида                                              | 115        |
|    | Добавление источников данных                                                            | 120        |
|    | ApSource_Main                                                                           | 121        |
|    | Использование глобальных объектов. Каскадирование источников                            | 121        |
|    | Типизация                                                                               | 123        |
|    | Создание демонстрационного проекта в SePlatform.HMI                                     | 126        |
|    | Создание типа с датчиком                                                                | 126        |
|    | ApSource_Main (Global)                                                                  | 127        |
|    | info                                                                                    | 131        |
|    | Добавление цветовой индикации                                                           | 133        |
|    | Открытие форм через обработчик                                                          | 135        |
|    | Добавление анимации                                                                     | 137        |
|    | Создание ссылок на основе примитива                                                     | 138        |
|    | Создание ссылок на основе графического типа                                             | 140        |
|    | Ap_Pressure                                                                             | 141        |
|    | Работа с параметром инициализации                                                       | 142        |
|    | Наследование                                                                            | 144        |
|    | Установка дополнительных библиотек и готовых решений в SePlatform.HMI                   | 148        |
|    | Добавление графиков в проект SePlatform.HMI                                             | 150        |
|    | Отображение событий в проекте SePlatform.HMI                                            | 151        |
|    | Использование безопасности. Установка SePlatformSecurity. Конфигурирование OpenLDAP     | 154        |
|    | Работа с SecurityConfigurator                                                           | 157        |

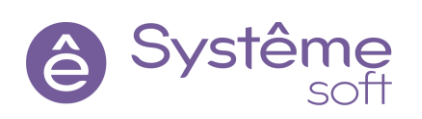

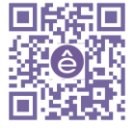

3

| Настройка SePlatform.secutiry.agent.XML                            | 159        |
|--------------------------------------------------------------------|------------|
| Добавление в проект компонентов безопасности<br>10. Резервирование | 161<br>164 |
| Резервирование источников                                          | 164        |
| Резервирование серверов                                            | 166        |
| EthernetAdapter                                                    | 166        |
| 11. Работа с SePlatform.AccessPoint                                | 169        |
| Резервирование истории                                             | 174        |
| Заключение                                                         | 175        |

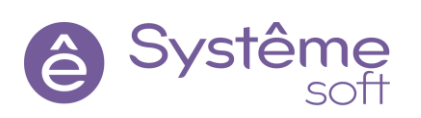

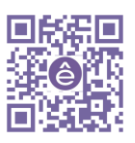

## Введение

Данная рабочая тетрадь создана с целью упрощения изучения компонентов Systeme Platform для инженеров и разработчиков с любым уровнем опыта в АСУ ТП (от начинающего, до продвинутого). Результатом прохождения данного материала является простой проект, который охватывает базовые возможности основных компонентов Systeme Platform.

Содержание тетради полностью дублирует видеокурс обучения на образовательной платформе «Learning 4U» Центра обучения Systeme Electric, а его задания повторяют содержание видеообучения, чтобы учащийся мог выбрать наиболее подходящий для него формат, а также иметь возможность повторить курс обучения в случае отсутствия доступа к видеоматериалам.

В рамках программы обучения вы разработаете и изучите условный демонстрационный проект «Нефтегазовая Труба», включающий в себя разработку резервируемой архитектуры, работу с базами данных, настройку человеко-машинного интерфейса, графиков и аварий, а также настройку прав пользователей и многое другое.

Построение демонстрационного проекта будет происходить от простого к сложному. В процессе разработки проекта необходимо будет периодически переключаться между компонентами SCADA и обращаться к средствам отладки.

Для прохождения курса обучения вам будут предоставлены две виртуальные машины: с ОС Windows и с OC Astra Linux Смоленск. Также всем учащимся будет предоставлена дополнительная виртуальная машина, на которой развернут проект сервера для имитации логики работы контроллера и других устройств полевого уровня управления.

К учебному проекту также приложены дополнительные инструкции, которые можно найти в документе <u>«Краткий конспект слушателя многодневного обучения»</u>

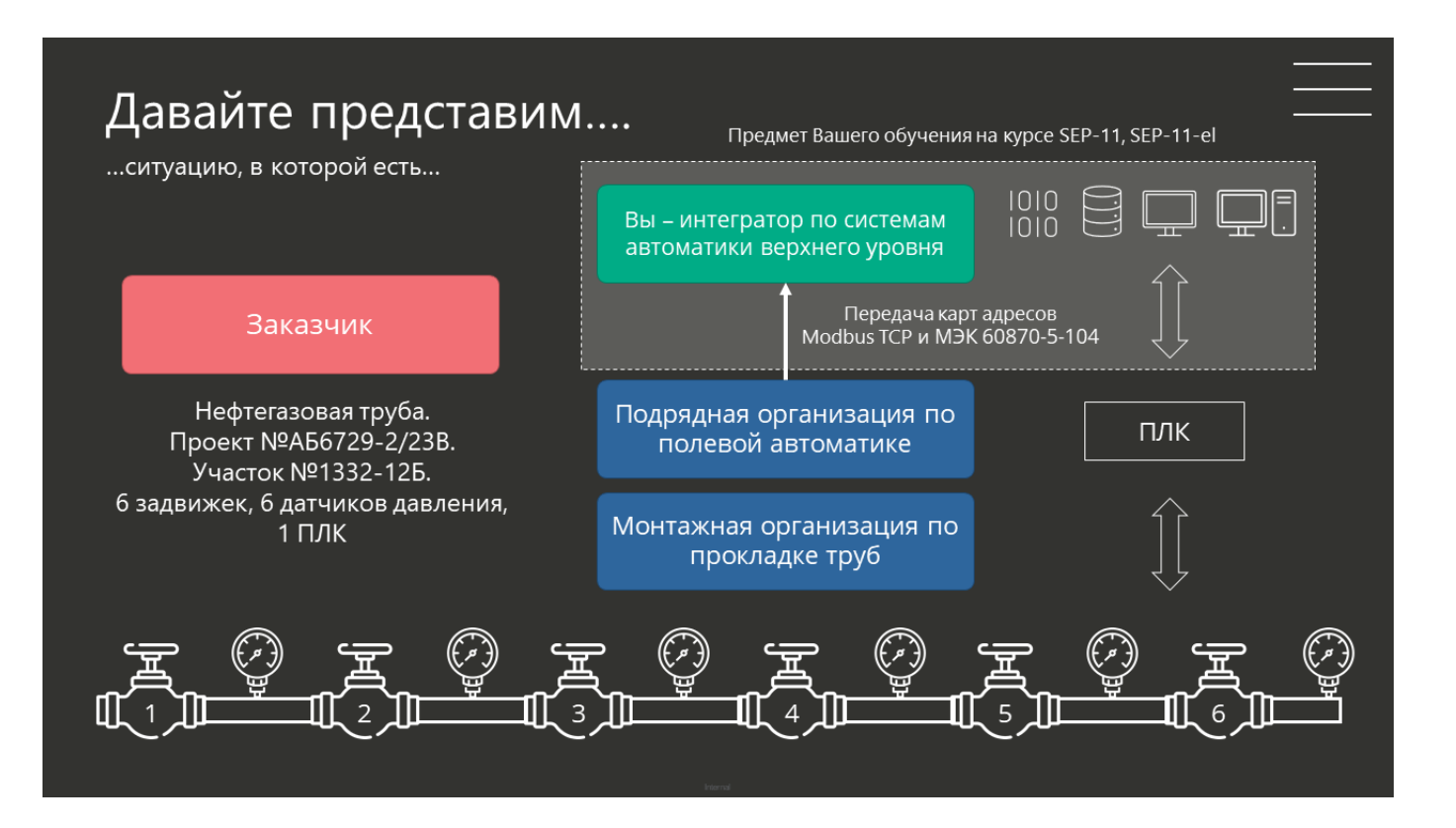

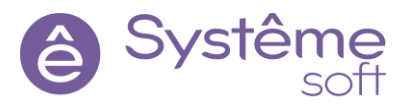

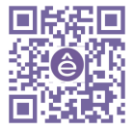

5

#### Целевая аудитория

- SCADA-инженеры и специалисты по развертыванию систем диспетчеризации и управления
- Инженеры АСУ
- Операторы и инженеры обслуживающих компаний
- Системные архитекторы и специалисты по интеграции программного обеспечения
- Коммерсанты и специалисты по продвижению программного обеспечения

#### Требования к слушателям

- Успешное завершение вводного вебинара SEP-01 «Systeme Platform единое ПО для любых задач автоматизации»
- Понимание основных принципов развертывания SCADA систем
- Базовые знания по темам: Парадигмы ООП; Основы Java Script; Основы Linux и Windows; Основы сетей в Windows и в Linux

**Примечание:** Базовые знания по указанным выше темам, а также инструкция по взаимодействию с виртуальными машинами описаны в видео 00-1 – 00-5 в рамках части 0 предоставленной программы обучения на учебной платформе «Learning 4U!»

## Требования к слушателям

#### Подготовка к обучению заранее

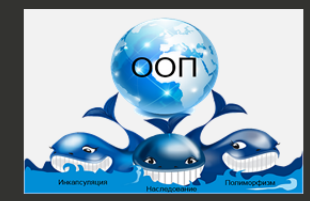

#### Парадигмы ООП

Совокупность объектов, иерархия, инкапсуляция, наследование, полиморфизм

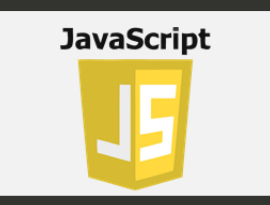

#### Основы Java Script

Создание простых переменных, преобразование типов, вызов функций, проверка выполнения условий, работа с числами и строками

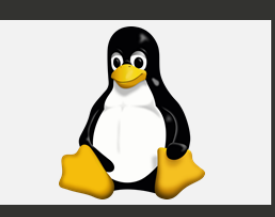

#### Основы Linux и Windows

PuTTY, SSH, работа с терминалом, редактирование текстовых файлов, управление службами

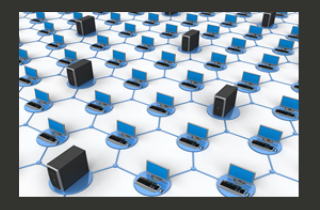

#### Основы сетей в Windows и в Linux

Адрес сети, адрес хоста, класс сети, основы DHCP, сетевые папки, изменение IP адреса сетевого адаптера

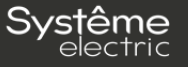

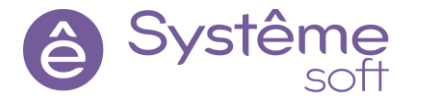

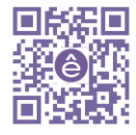

## Урок 01. Установка и настройка требуемых компонентов на Windows

## Установка компонентов Systeme Platform

Для начала необходимо установить компоненты (выделенные фиолетовым) согласно схеме:

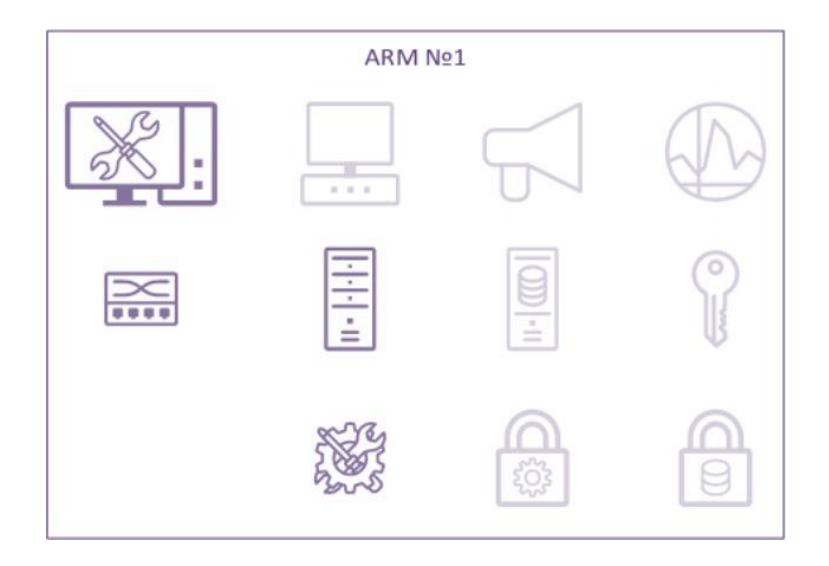

Данная схема будет дополняться компонентами и связями по мере прохождения материала. Процесс установки и настройки компонентов описан в документации и видеокурсе обучения. Компоненты не требуют сложной настройки на начальном этапе. Добавляемые элементы будут отмечены зелёным.

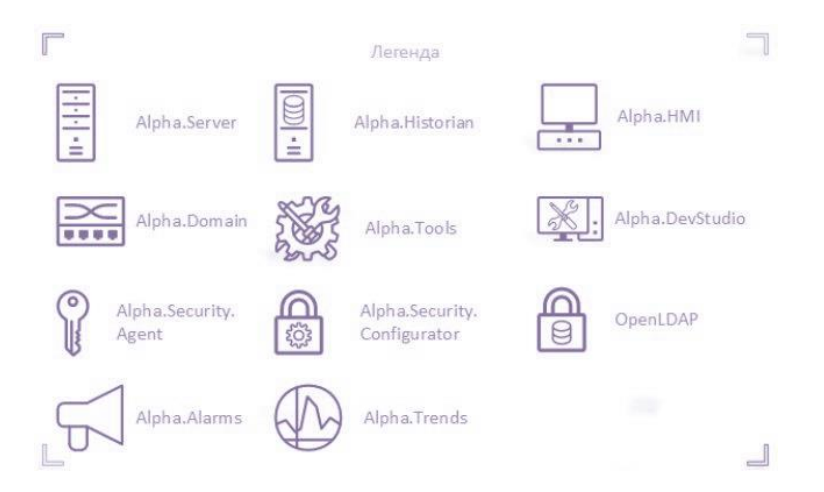

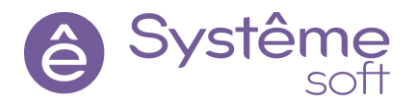

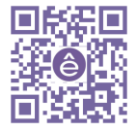

## Требования к рабочему месту

**Примечание**: данные требования необходимы только в случае прохождения обучения на собственной машине, а также для понимания первоначальных действий по настройке машин на объекте.

В рамках прохождения обучения в Systeme Electric вам будут предоставлены заранее преднастроенные виртуальные машины.

Рабочие места должны быть оборудованы:

- Двумя машинами с OC Windows 10 (желательно с актуальным пакетом обновлений);
- Виртуальной машиной с ОС Astra Linux Смоленск;
- Не менее 4 ГБ оперативной памяти;
- Все компьютеры должны быть в одной сети;
- Отключен брандмауэр;

На компьютерах предварительно необходимо установить сторонние компоненты:

- .NET Framework 3.5
- .NET Framework 4.6.1 и выше
- Microsoft Visual C++ 2013 Redistributable (x64)
- Microsoft Visual C++ 2013 Redistributable (x86)
- Microsoft Visual C++ 2015-2019 Redistributable (x64)
- Microsoft Visual C++ 2015-2019 Redistributable (x86)
- OPC .NET API 2.00 Redistributables актуальной версии
- OPC Core components Redistributables (x64) актуальной версии
- OPC Core components

Дополнительно:

- Браузер Google Chrome
- Notepad++
- PuTTY для подключения по протоколу SSH
- WinSCP опционально

Совет по установке сторонних компонентов:

Можно сначала включить .NET Framework 3.5. После этого можно запустить дистрибутив SePlatform.Alarms или SePlatform.Trends. В состав данных дистрибутивов входят основные сторонние компоненты, которые необходимы платформе Systeme Platform. После установки SePlatform.Alarms или SePlatform.Trends можно удалить, сторонние компоненты останутся.

### Настройки системы

Для корректной работы *SePlatform.Historian* необходимо настроить блокировку страниц памяти. Зайти в Панель управления → Просмотр: Мелкие значки → Администрирование → Локальная политика безопасности → Локальные политики → Параметры безопасности → Назначение прав пользователя → Блокировка страниц в памяти → Добавить пользователя или группу → Дополнительно → Поиск → Добавить пользователей Все и АНОНИМНЫЙ ВХОД → Нажать ОК.

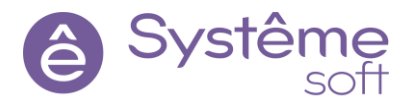

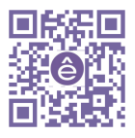

8

## Об АСУ ТП

АСУ ТП (Автоматизация систем управления технологическим процессом) — комплекс управляющих компьютерных устройств и их объединений с целью управления разнообразными процессами. Используется преимущественно на промышленных предприятиях (в т.ч. энергетической, нефтегазовой сферы, производства), а также для управления транспортом, инженерными системами и т.п.

## Экосистема Systeme Electric

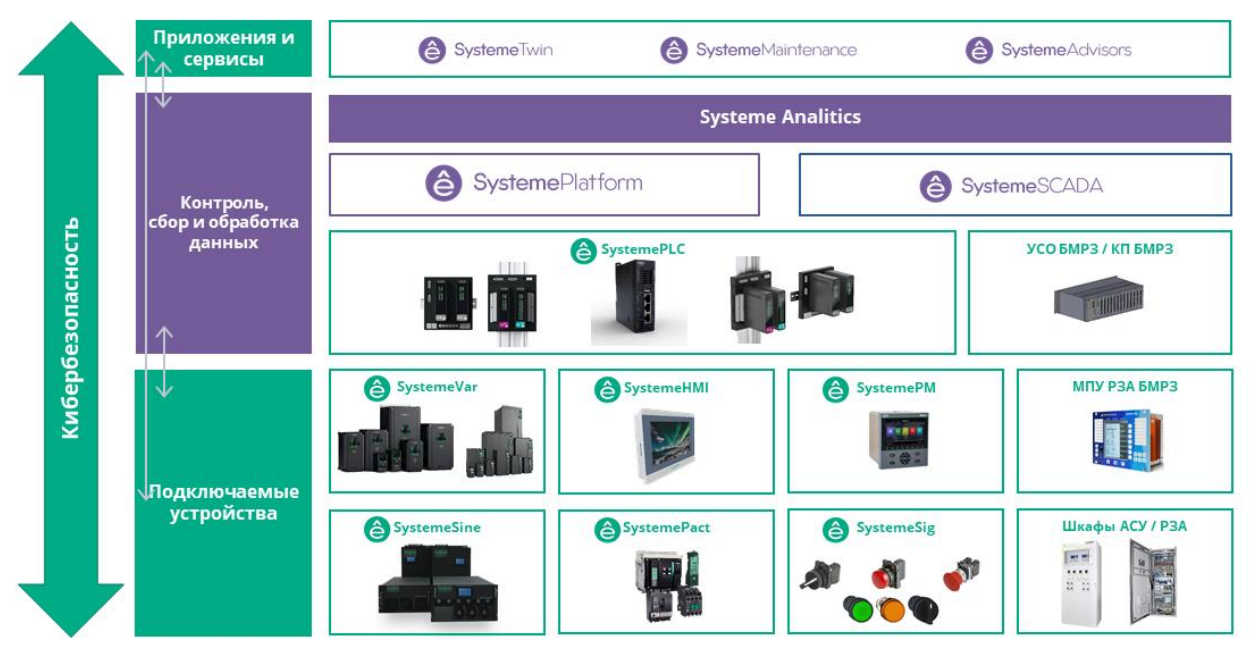

**Нижний уровень** (полевой уровень, уровень подключаемых устройств) – это уровень того физического оборудования, которое находится прямо на объекте. Этим оборудованием необходимо управлять и мониторить его работу. Это уровень датчиков, измерительных устройств, контролирующих управляемые параметры, а также исполнительных устройств, воздействующих на эти параметры (краны, задвижки, системы вентиляции, насосы, двигатели, и т.п.). На этом уровне осуществляется согласование сигналов датчиков с входами устройства управления, а вырабатываемых команд с исполнительными устройствами.

**Средний уровень** (контроль, сбор и обработка данных, уровень управления оборудованием) — это уровень контроллеров.

ПЛК (Программируемый логический контроллер, PLC) получает информацию с контрольноизмерительного оборудования и датчиков о состоянии технологического процесса и выдает команды управления в соответствии с запрограммированным алгоритмом управления на исполнительные механизмы. По сути, работает с нижним уровнем, обменивается информацией с верхним уровнем.

Верхний уровень (уровень операторских и диспетчерских станций) — это комплекс программноаппаратных средств, выполняющих функции сбора и предварительной обработки данных от датчиков технологического процесса о состоянии оборудования и исполнительных механизмов. Здесь происходит контроль данных на достоверность, обеспечение человеко-машинного интерфейса (HMI). С верхнего уровня оператор получает информации о текущем состоянии технологического процесса в виде мнемосхем, графиков, таблиц, сигнализаций. Это уровень SCADA и MES систем, который работает со средним уровнем либо со сторонними системами верхнего уровня для сбора, передачи, хранения, обработки и анализа данных.

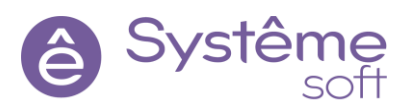

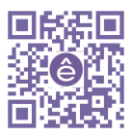

9

## O Systeme Platform

#### Архитектура

Программный комплекс Systeme Platform состоит из компонентов, используемых для разработки, исполнения и сопровождения проектов автоматизации. Функциональность платформы охватывает верхний уровень АСУ.

## Экосистема продуктов Systeme Soft

Комплексный подход к цифровизации - **EcoSysteme** 

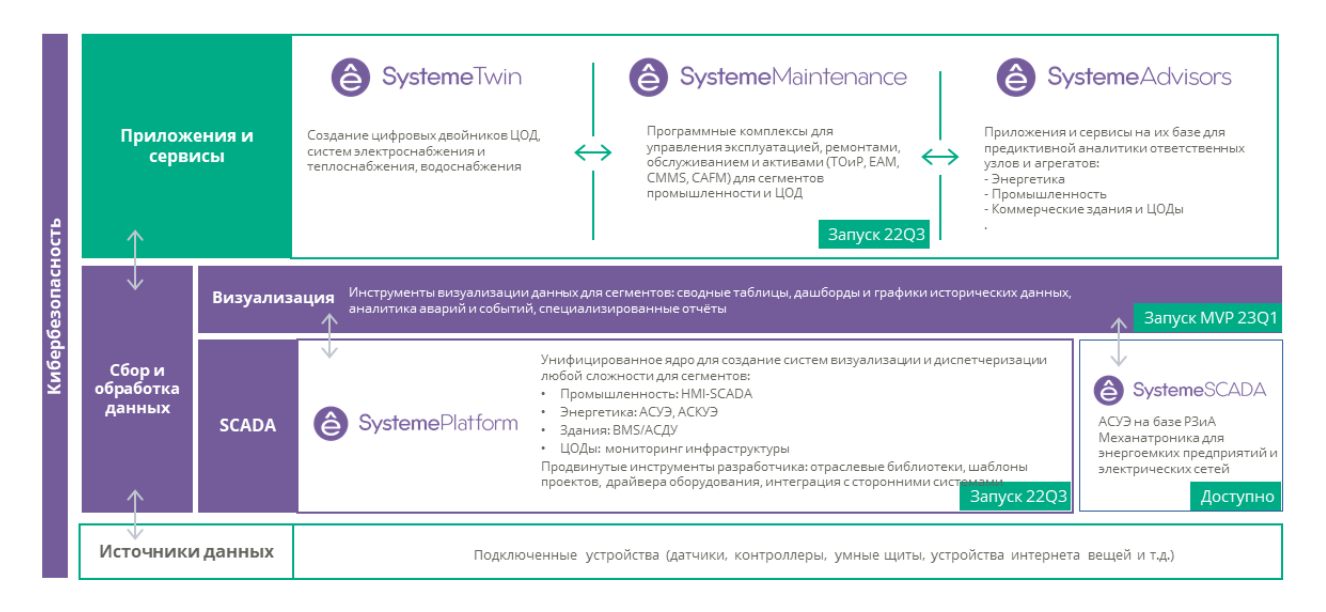

Ключевая единица платформы – домен (совокупность вычислительных средств для исполнения проекта автоматизации). В него входят серверные компоненты: *SePlatform.Server* (сервер вводавывода), *SePlatform.Historian* (сервер истории).

К подсистемам инфраструктуры Systeme Platform платформы относится SePlatform.Security (безопасность и разграничение прав пользователей), SePlatform.Diagnostics (комплексные функции диагностики,

мониторинга и аудита) и SePlatform.Licensing (обеспечивает лицензирование продуктов).

*SePlatform.AccessPoint* – единая точка доступа, объединяющая серверные (в т.ч. резервируемые) компоненты и удалённые домены платформы. Служит точкой предоставления данных сторонним системам верхнего уровня, и пользовательской среде Systeme Platform платформы.

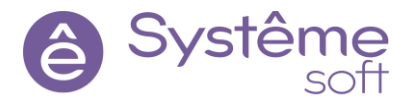

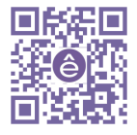

Пользовательская среда для работы с визуальной частью проекта, обеспечивающая человекомашинный интерфейс: *SePlatform.HMI* (мнемосхемы), *SePlatform.Alarms* (события и тревоги) и *SePlatform.Trends* (графики).

Среда разработки и управления для создания, тестирования и отладки приложений включает *SePlatform.DevStudio* и *SePlatform.Tools*. Большая часть компонентов Systeme Platform платформы кроссплатформенная.

## 1. O SePlatform.Server

Основной задачей *SePlatform.Server*, как компонента Systeme Platform, является выполнение функций сервера ввода/вывода. *SePlatform.Server* выполняет сбор технологических данных с коммуникационных устройств в ходе мониторинга контролируемых объектов. На основе полученной информации осуществляется контроль над технологическим процессом. Управление может происходить как по команде оператора при передаче собранных данных на верхние уровни АСУ ТП, так и по встроенным алгоритмам. *SePlatform.Server* является шлюзом для работы SCADA-системы с устройствами ввода/вывода

информации. Одновременно сервер может поддерживать соединение с несколькими промышленными контроллерами. Возможна установка нескольких экземпляров *SePlatform.Server* на одном компьютере. *SePlatform.Server* работает в системе в виде службы. Для запуска/остановки сервера достаточно запустить/остановить службу *SePlatform.Server*.

#### Архитектура

Основными составляющими *SePlatform.Server* являются программные модули. Набор модулей подбирается в соответствии с поставленной задачей.

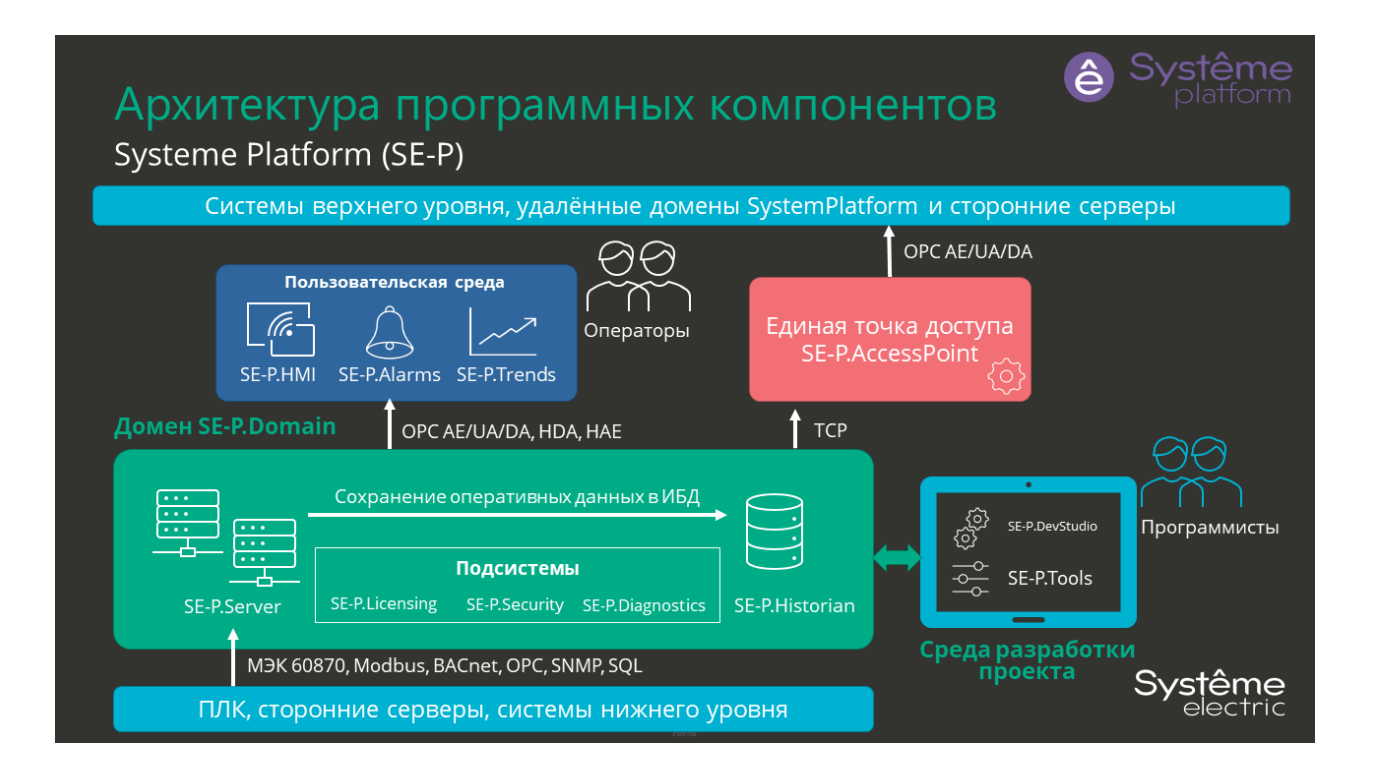

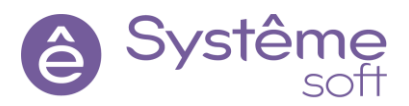

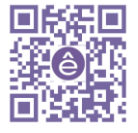

#### Задачи, решаемые сервером:

- Сбор данных с устройств и сторонних серверов:
  - о IEC 104 Master (спецификация ГОСТ Р МЭК 60870-5-104)
  - о IEC 61850 Client (спецификация МЭК 61850)
  - о Modbus TCP Master (спецификация Modbus TCP)
  - о Modbus RTU Master (спецификация Modbus RTU)
  - о OPC DA Client (спецификация OPC DA)
  - **OPC HDA Client** (спецификация OPC HDA)
  - о OPC UA Client (спецификация OPC UA)
  - о Hub Module (TCP, Файловый интерфейс)
  - SQL Connector (SQL)
  - SNMP Manager (SNMP (v1, v2, v3), ICMP)
  - Syslog Server (Syslog)
  - о NetDiag (сети TCP/IP)
- Предоставление данных клиентам:
  - о IEC 104 Slave (спецификация ГОСТ Р МЭК 60870-5-104)
  - о Modbus TCP Slave (спецификация Modbus TCP)
  - о Modbus RTU Slave (спецификация Modbus RTU)
  - о OPC DA Server (спецификация OPC DA)
  - о OPC HDA Server (спецификация OPC HDA)
  - о OPC AE Server (спецификация OPC AE)
  - о OPC UA Server (спецификация OPC UA)
  - о TCP Server Module (TCP, Файловый интерфейс)

Ядро является центральным компонентом сервера для реализации инфраструктуры сервера, интерфейсов работы с модулями, сигналами и их свойствами, остальными подсистемами. Основные функции ядра:

- Управление работой модулей;
- Управление резервированием;
- Запись и чтение данных из БД;
- Отправка и принятие уведомление об изменении сигналов;
- Пересчёт из физических значений в инженерные и обратно (линейная зависимость, и с изломом);
- Выполнение по событиям, таймеру, расписанию;

#### Резервирование:

Для повышения надёжности и минимизации времени отсутствия основных функций системы сбора при невозможности ПОЛНОГО ДУБЛИРОВАНИЯ серверов используется ГОРЯЧЕЕ РЕЗЕРВИРОВАНИЕ. Горячим резервированием управляет Модуль резервирования.

Логическая обработка данных:

Промежуточной обработкой данных занимается Logics Module. Вычисления, проводимые модулем, вынесены на уровень ядра.

#### Возможности модуля логики:

- Пересчёт значений из физических в инженерные и обратно;
- Пересчёт по формуле (логические, арифметические, битовые операции);
- Выполнение алгоритмов по событию, таймеру, расписанию;
- Вызов функций из внешних динамических библиотек (\*.dll);
- Перехват генерируемых событий и тревог;
- Опциональное изменение свойств сигнала VQT (Модуль Write VQT);
- Разбор буфера для выделения кода технологического объекта и кода события

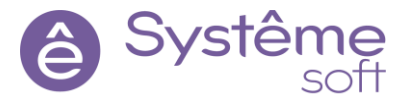

(Модуль Data Buffer).

#### Генерация событий и тревог:

На основе полученных и обработанных данных, сервер может по заранее определённым правилам генерировать и предоставлять пользователям сообщения о событиях и тревогах (Модуль OPC AE Server). Возможности:

- Генерация событий по спецификации ОРС АЕ;
- Предоставление по ОРС DA, UA, AE;
- Сохранение событий в историю;
- Отправка информации о событиях по электронной почте;

Прочие возможности SePlatform.Server:

- Сохранение текущих значений сигналов в файлы срезы XML (Модуль Snapshot) и бинарные файлы (Модуль FS Generator);
- Диагностика сетевых устройств (Модуль NetDiag);
- Предоставление данных для записи в сервер истории (Модуль History Module);

Сервисное обслуживание сервера:

- Редактирование конфигурации с помощью SePlatform.DevStudio;
- Просмотр статистики с помощью приложения Статистика;
- Просмотр журналов работы модуля с помощью приложения Просмотрщик лога кадров;
- Управление работоспособностью сервера и резервной пары с помощью приложения Управляющий;
- Для отладки используется SePlatform.OpcExplorer и SePlatform.EventLogViewer.

#### Работа с SePlatform.Server

Каждый экземпляр SePlatform.Server работает в системе в качестве службы. Сервер, как отдельный компонент, можно конфигурировать с помощью сервисного приложения *Конфигуратор*. Также можно конфигурировать сервер в составе проекта автоматизации с помощью SePlatform.DevStudio. В том числе, с помощью подсистемы SePlatform.Domain можно разворачивать конфигурации на экземпляры SePlatform.Server.

#### Сервисные приложения

В комплект поставки SePlatform.Server входят сервисные приложения для управления, конфигурирования, просмотра статистической информации. Данные приложения предназначены для установки на автоматизированных рабочих местах администраторов. Все сообщения о работе сервера и его компонентов фиксируются в журнал приложений ОС Windows.

#### Конфигуратор

Сервисное приложение Конфигуратор входит в состав клиентской части дистрибутива SePlatform.Server.

Приложение Конфигуратор можно запустить: Пуск → SePlatform → Конфигуратор. В новых проектах, созданных с помощью *SePlatform.DevStudio*, *Конфигуратор* не используется. *Конфигуратор* позволяет решать следующие задачи пользователя:

- Открытие и просмотр адресного пространства сервера;
- Конфигурирование дерева сигналов сервера;
- Формирование перечня свойств сигналов сервера;
- Конфигурирование и настройка модулей сервера;
- Сохранение созданной конфигурации в файл;
- Загрузка готовой конфигурации из файла;
- Отображение статистической информации сервера и журнала конфигурирования;

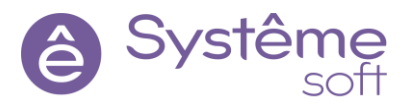

- Создание резервной копии текущей конфигурации;
- Создание и редактирование пароля для защиты конфигурации от несанкционированного доступа.

Состав окна Конфигуратора:

- 1. Главное меню;
- 2. Панель инструментов;
- 3. Область конфигурирования;
- 4. Область настраиваемых параметров;
- 5. Область логирования: блокировки, история команд и журнал событий.

| Файл Сервер Модули Сигналы Свой                                             | тва Блокировки Помощь                          |            |
|-----------------------------------------------------------------------------|------------------------------------------------|------------|
| Unnesti Mozyak Utatikotika                                                  | Номер Има Значени                              | о Описание |
| 8                                                                           |                                                | 0          |
| Блокировки История комана, Журнал события<br>Время Тип блокировки Пользовал | Dofaarna Vameruma Vaannaa<br>ena Komaarep Voen |            |
|                                                                             | 6                                              |            |

#### Статистика

Сервисное приложение *Cmamucmuka* предназначено для просмотра статистических данных сервера ввода/вывода *SePlatform.Server*, сервера исторических данных *SePlatform.Historian* и сервера лицензирования *SePlatform.LicServer*. В статистике сервера можно увидеть количество лицензируемых тегов и модулей у готовой конфигурации.

Приложение *Статистика* можно запустить: Пуск → SePlatform → Статистика. Сервисное приложение *Статистика* позволяет:

- Подключаться к вышеперечисленным серверам по интерфейсу TCP/IP;
- Сохранять текущий набор статистических данных в файл;
- Загружать для просмотра файлы статистических данных.

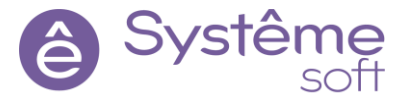

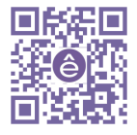

#### Просмотрщик лога кадров

Сервисное приложение Просмотрщик лога кадров в составе дистрибутива SePlatform.Server предназначено для просмотра журналов работы модулей SePlatform.Server.

Приложение Просмотрщик лога кадров можно запустить: Пуск → SePlatform → SePlatform.Server → Просмотрщик лога кадров. Сервисное приложение Просмотрщик лога кадров позволяет:

- Отображать журнал работы модуля как в оперативном режиме, так и сохранённые журналы;
- Фильтровать и искать записи;
- Экспортировать сообщения о работе модуля в табличный файл.

Журнал позволяет отображать:

- Сообщения о работе модуля;
- Технологические данные, с которыми работает модуль.

| p  | Дата       | Время        | Описание                  | <u>^</u>                 |
|----|------------|--------------|---------------------------|--------------------------|
| 0  | 18.04.2017 | 10:18:54:750 | Журнал открыт для записи  |                          |
| 1  | 18.04.2017 | 10:18:54:750 | > CModule::OnInitialize   |                          |
| 2  | 18.04.2017 | 10:18:54:820 | < CModule::OnInitialize   |                          |
| 3  | 18.04.2017 | 10:18:55:300 | > CModule::OnWorkingMode  |                          |
| 4  | 18.04.2017 | 10:18:55:300 | < CModule::OnWorkingMode  |                          |
| 5  | 18.04.2017 | 10:18:55:410 | > CModule::OnStart        | Журнал открыт для записи |
| 6  | 18.04.2017 | 10:18:55:430 | < CModule::OnStart        |                          |
| 7  | 18.04.2017 | 10:20:12:734 | > CModule::OnStop         |                          |
| 8  | 18.04.2017 | 10:20:12:744 | < CModule::OnStop         |                          |
| 9  | 18.04.2017 | 10:20:12:824 | > CModule::OnUninitialize |                          |
| 10 | 18.04.2017 | 10:20:12:824 | < CModule::OnUninitialize | 0 1 2 3 4 5 6 7 8 5      |
| 11 | 18.04.2017 | 10:20:12:824 | Журнал закрыт             |                          |
| 12 | 18.04.2017 | 10:20:15:311 | Журнал открыт для записи  | -                        |

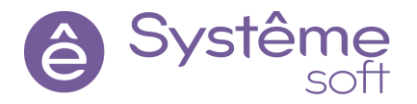

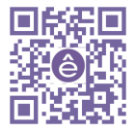

## 2. Работа c SePlatform.DevStudio

SePlatform.DevStudio – это инструмент для построения проектов автоматизации (конфигураций SePlatform.Server). В основе построения проектов используется объектно-ориентированный подход.

SePlatform.DevStudio позволяет работать над несколькими проектами в команде благодаря возможности модульного построения проектов и развёртывать их с помощью подсистемы развёртывания SePlatform.Domain. SePlatform.DevStudio создаёт конфигурации для SePlatform.Server на основании

решения, в котором описывается информационная модель обмена данными между компонентами и логика их работы.

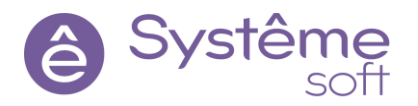

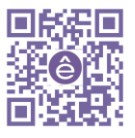

#### Знакомство с компонентами разработки. Развертывание простого проекта

Для начала необходимо научиться настраивать простой проект развёртывания. В примере будем применять простую конфигурацию с одним сигналом на основной экземпляр *SePlatform.Server*.

Создание простой конфигурации:

- **2.1** Запустите *SePlatform.DevStudio* Пуск  $\rightarrow$  SePlatform  $\rightarrow$  SePlatform.DevStudio.
- **2.2** Создайте проект развёртывания. Файл → Создать проект → Проект развертывания

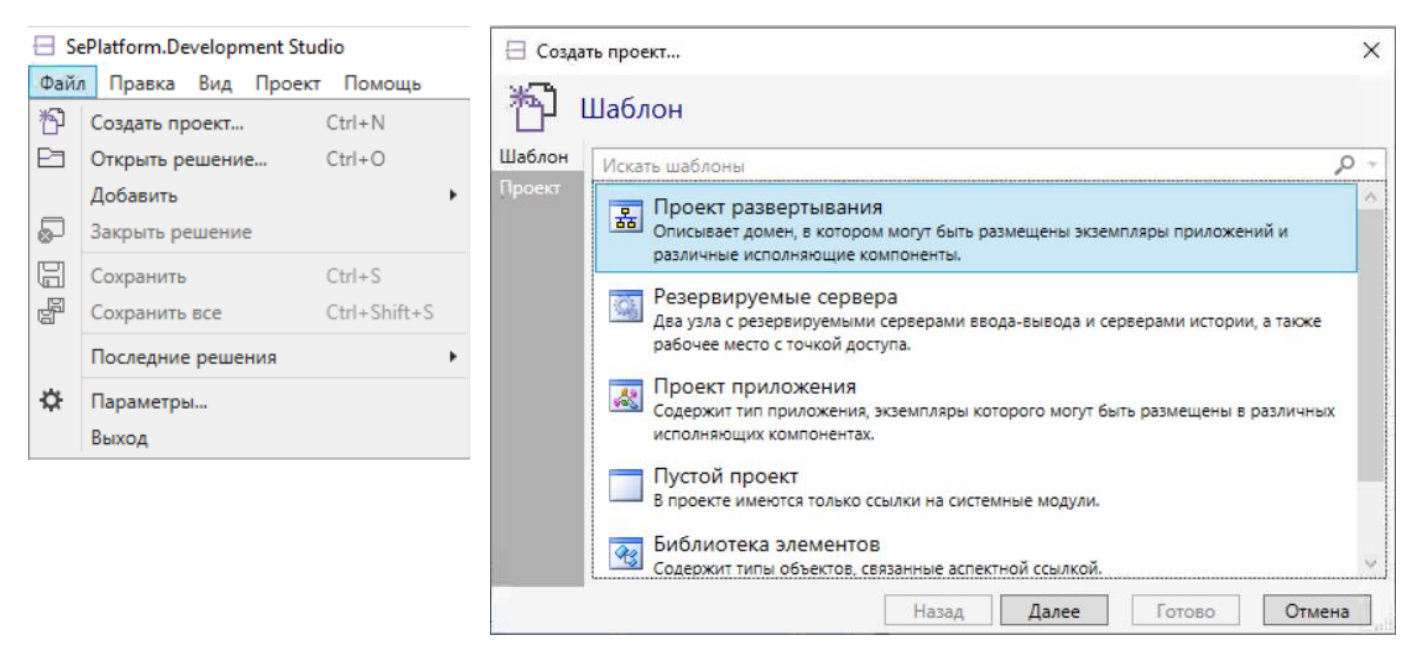

2.3 Задайте проекту имя Demo\_Dev, затем нажмите «готово»

| 🗄 Созда | ать проект                                         | ×      |
|---------|----------------------------------------------------|--------|
| 咨       | Проект                                             |        |
| Шаблон  | Имя проекта                                        | -      |
| проект  | Demo_Dev                                           |        |
|         | Размещение                                         |        |
|         | C:\Users\SM01\Desktop\Demo_Dev                     | - 📂    |
|         | Решение                                            |        |
|         | Добавить в решение                                 | -      |
|         | Разместить проект и решение в одной и той же папке |        |
|         | Назад Далее Готово                                 | Отмена |

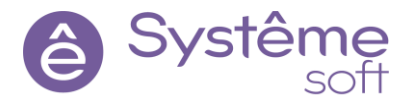

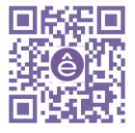

Перед Вами среда разработки, которая содержит:

- а. Панель управления;
- b. Обозреватель решений (используется для навигации по проекту);
- с. Панель элементов (содержит список элементов, которые можно расположить внутри того или иного места в проекте);
- d. Панель со свойствами;
- е. Панель атрибутов;
- f. Область журнала и поля для ввода формул;
- g. Рабочую область.

| Demo_Dev - SePlatform.Development Stud     Dovers Rus Dependent Development | io V                                                                                            |                      | - 0 ×               |
|-----------------------------------------------------------------------------|-------------------------------------------------------------------------------------------------|----------------------|---------------------|
|                                                                             | 윤 🏷 🗇 local 🕞 🗃 📇 🔹 🗸 😜 🔒 🔒                                                                     |                      | Systên              |
| 🕞 Обозреватель решений                                                      | A X Domain 4 X                                                                                  | Паг Своиства         | <b>→</b> ‡          |
| Поиск                                                                       | A 🕹 Demo Dev Domain Seplatform Domain 💼 Demo Dev omv                                            | a Domain SePlatform  | n.Domain            |
| E Bemo Dev                                                                  |                                                                                                 | О Общие              |                     |
|                                                                             | ~                                                                                               | Annec                | local               |
|                                                                             |                                                                                                 | Mus                  | Demain              |
|                                                                             | Server      DetermetAdapter                                                                     | ¥ 1828               | Domain              |
| b                                                                           |                                                                                                 |                      | d                   |
|                                                                             |                                                                                                 |                      |                     |
|                                                                             | f .                                                                                             |                      |                     |
|                                                                             |                                                                                                 |                      |                     |
|                                                                             |                                                                                                 |                      |                     |
|                                                                             |                                                                                                 | @ Атрибуты           | <b>~</b> 1          |
|                                                                             |                                                                                                 | as Domain SePlatform | n.Domain            |
|                                                                             |                                                                                                 | Атрибут              | Значение            |
| Панель элементов                                                            | ▼ ↓ × 100 % × 器田                                                                                | Комментарий          | Домен - это описани |
| оиск                                                                        | р Диаграмма Таблица                                                                             |                      | среды исполнения,   |
| 🔛 Контроллеры                                                               | ^ [жЖурнал → Ф х                                                                                |                      | для построения      |
| Ссылка на SePlatform.Domain                                                 | 😒 Ошибок 0 1 Предупреждений: 0 🕕 Сообщений: 0 1 🗅 א א סיר א א א א א א א א א א א א א א א א א א א |                      | конфигураций. Здесе |
| 🚷 Приложение                                                                | Текст Элемент Файл Проект                                                                       |                      | машины, которые бу  |
| Компьютер                                                                   |                                                                                                 |                      | представлены в наше |
| Узел SePlatform.Domain С                                                    |                                                                                                 | 1                    |                     |
| Рабочее место                                                               | 9                                                                                               |                      |                     |
| Ceto Ethernet                                                               |                                                                                                 |                      | e                   |
| Файловый обмен                                                              |                                                                                                 |                      |                     |
| ~                                                                           | Журнал Формулы                                                                                  |                      |                     |

Подсказка: для удобства работы можно опционально произвести несколько настроек интерфейса:

Чтобы упростить работу с формулами нужно перейти Файл → Параметры, выбрать параметр «Формулы» и отметить два чек-бокса: «Перенос строк» и «Подсветка текущей строки»

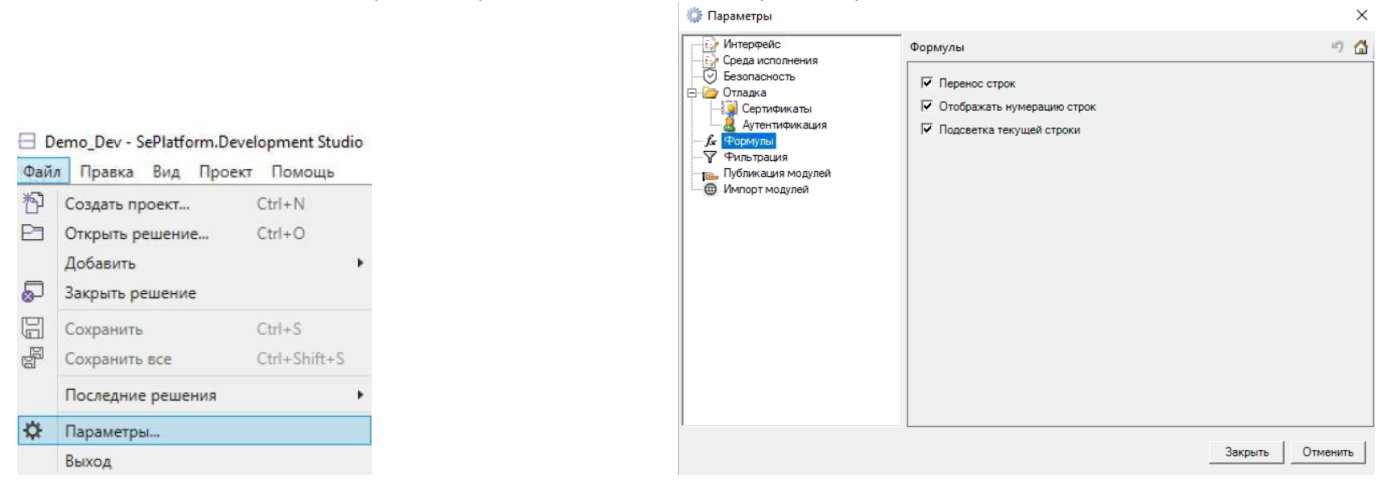

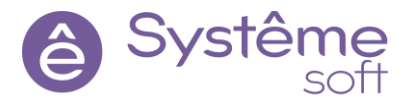

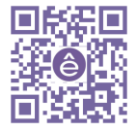

18

Чтобы сменить язык интерфейса нужно так же в меню Файл → Параметры выбрать «Интерфейс» и сменить язык на Русский, либо Английский (он сменится после перезапуска DevStudio)

🔅 Параметры

| 🌼 Параметры                                                                                                    |                                                                                                    | $\times$ |
|----------------------------------------------------------------------------------------------------|----------------------------------------------------------------------------------------------------|----------|
| Интерфейс                                                                                                    | Интерфейс                                                                                                    | の 🟠      |
| Среда исполнения<br>Безопасность<br>Отладка<br>Сертификаты<br>Аутентификация<br>Формулы<br>Фильтрация<br>Публикация модулей<br>Импорт модулей | Язык интерфейса       Русский         Документация       Покальная (необходимо установить документацию на компьютере)         Па сайте (требуется доступ к интернету)       Путь к документации (покальный файл или адрес сайта)         С:\Program Files (x86)\SePlatform\SePlatform.Documentation\Index.htm |          |
|                                                                                                    | Закрыть (                                                                                                    | Отменить |

Для отображения инструментов выравнивания можно перейти в меню Файл — Панели инструментов и отметить галочкой «Диаграмма»

| Файл Правка                                         | Вид | Проект Помощь                                                                                                    |                                        |                 |                                                |
|-----------------------------------------------------|-----|----------------------------------------------------------------------------------------------------|----------------------------------------|-----------------|------------------------------------------------|
| Салл Правла<br>С Обозреватели<br>Поиск<br>№ Дето_De |     | Проект Помоща<br>Обозреватель решений<br>Атрибуты<br>Буферизация<br>Панель элементов<br>События<br>Результаты поиска<br>История<br>Формулы<br>Журнал |                                        | Dom<br>WIN<br>T | • ₩ ₩ <sub>+</sub> !<br>nain SePlatform.Domain |
|                                                     |     | Свойства<br>Пересчет<br>Дерево сигналов<br>Панели инструментов                                                                                       | •                                      | net/            | Стандартная                                    |
|                                                     |     | Вернуться назад<br>Перейти вперед<br>Подняться на уровень выше<br>Обновить<br>Сброс макета окон                                                      | Ctrl+-<br>Ctrl+Shift+-<br>Ctrl++<br>F5 | * *             | Мастеры<br>Диаграмма                           |

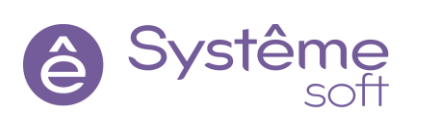

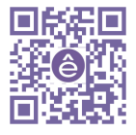

**2.4** Для упрощения навигации и структуры в проекте можно использовать комментарии. Комментарии используются для удобства разработки проектов. Они отображаются только в проекте DevStudio. Желательно указывать комментарии для всех компонентов, используемых в проекте. Комментарий также можно посмотреть при наведении курсора на элемент, либо во вкладке Атрибуты.

Чтобы добавить комментарий к элементу, щёлкните на него ПКМ → Комментарий. Задайте комментарий элементу *Домен*.

| 윪 Domain 텍 🔆 | 🖂 Комментарий 🛛 🗙                                                                            |
|--------------|----------------------------------------------------------------------------------------------|
| Адрес: юса   | Домен - это описание среды исполнения,                                                       |
| EDU-WIN      | которое используется для построения                                                          |
| 🛶 Ethernet 🖉 | конфигурации. здесь будут описаны все машины,<br>которые будут представлены в нашем проекте. |
|              |                                                                                              |
|              | Да Отмена                                                                                    |

2.5 Перейдите внутрь элемента Domain. Здесь расположены элементы Cemb Ethernet и Узел SePlatform.Domain, который необходим для описания исполняющих компонентов и серверов ввода-вывода, соответствующих серверному компьютеру. Задайте комментарии для Cemu и Узла SePlatform.Domain.

Укажите в качестве имени *Узла SePlatform.Domain* (в панели свойств) имя своей виртуальной машины (вместо host), на которой Вы сейчас находитесь (имя машины можно посмотреть через Пуск → Параметры → Система → О программе → Имя устройства).

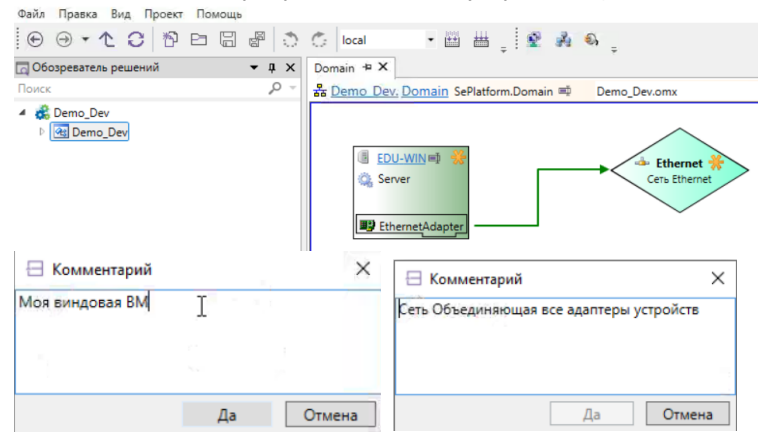

2.6 Перейдите внутрь Узла SePlatform.Domain . Здесь в свойстве «Адрес» у Ethernet Adapter введите IP-адрес машины, на которой Вы разрабатываете проект (IP-адрес машины можно посмотреть через Пуск → Параметры → Сеть и интернет → Свойства, в поиске меню «Пуск» ввести команду СМD, далее в командной строке ввести ipconfig). Задайте комментарий Ethernet Adapter как указано на рисунке ниже.

| EDU-WIN* 🛥 🗙                                                       |                                                                                                    |                                                                               |
|--------------------------------------------------------------------|----------------------------------------------------------------------------------------------------|-------------------------------------------------------------------------------|
| 📳 Demo_Dev.Domain, EDU-WIN Vsen SePlatform.Domain 🖷 🛛 Demo_Dev.omx |                                                                                                    |                                                                               |
| ЕthernetAda на Стмена                                              | <ul> <li>Свойства</li> <li>ЕthernetAdapter Adam</li> <li>Общие</li> <li>Адрес</li> <li>Сеть</li> <li>Имя</li> </ul> | ▼ 項 ×       rep Ethernet       10.0.0.51       Ethernet       EthernetAdapter |

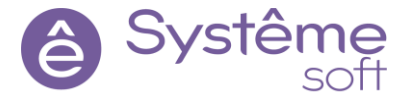

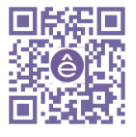

**2.7** Так как *SePlatformServer* уже установлен (его можно найти в списке служб), можно начинать его описывать.

| Processes Performance App  | history | Startup Users Details Services    |         |               |
|----------------------------|---------|-----------------------------------|---------|---------------|
| Name                       | PID     | Description                       | Status  | Group         |
| Schedule                   | 1440    | Task Scheduler                    | Running | netsvcs       |
| SCPolicySvc                |         | Smart Card Removal Policy         | Stopped | netsvcs       |
| SDRSVC                     |         | Windows Backup                    | Stopped | SDRSVC        |
| seclogon                   |         | Secondary Logon                   | Stopped | netsvcs       |
| SecurityHealthService      | 6900    | Windows Security Service          | Running |               |
| SEMgrSvc                   |         | Payments and NFC/SE Manager       | Stopped | LocalService  |
| SENS                       | 1720    | System Event Notification Service | Running | netsvcs       |
| Sense                      |         | Windows Defender Advanced Threat  | Stopped |               |
| SensorDataService          |         | Sensor Data Service               | Stopped |               |
| SensorService              |         | Sensor Service                    | Stopped | LocalSystemN  |
| SensrSvc                   |         | Sensor Monitoring Service         | Stopped | LocalServiceA |
| seplatform.domain.agent    | 2840    | seplatform.domain.agent           | Running |               |
| SePlatform.LicenseServer.A | 2908    | SePlatform.LicenseServer.Agent    | Running |               |
| seplatform.net.agent       | 2880    | seplatform.net.agent              | Running |               |
| SePlatform.Server          | 2888    | SePlatform.Server                 | Running |               |
| 🔍 SessionEnv               |         | Remote Desktop Configuration      | Stopped | netsvcs       |
| SgrmBroker                 | 5344    | System Guard Runtime Monitor Bro  | Running |               |
| SharedAccess               |         | Internet Connection Sharing (ICS) | Stopped | netsvcs       |
| SharedRealitySvc           |         | Spatial Data Service              | Stopped | LocalService  |
| ShellHWDetection           | 2092    | Shell Hardware Detection          | Running | netsvcs       |
| 🔍 shpamsvc                 |         | Shared PC Account Manager         | Stopped | netsvcs       |
| Smphost                    |         | Microsoft Storage Spaces SMP      | Stopped | smphost       |
| SmsRouter                  |         | Microsoft Windows SMS Router Serv | Stonned | LocalServiceN |

- 2.8 Внутрь *Узла SePlatform.Domain* learning 00 перетяните из панели элементов *SePlatform.Server*,
- **2.9** Задайте ему комментарий: «В данном компоненте будет описан экземпляр сервера вводавывода, на который в дальнейшем будет залита конфигурация».

| Demo_Dev - SePlatform.Development Studio | 다 II 🔳 (U) Ctri-Alt-Del 🕮 EN 윩 📋 🖸 🗊 .II                          | 0                   |                                    | - a ×               |
|------------------------------------------|-------------------------------------------------------------------|---------------------|------------------------------------|---------------------|
| Файл Правка Вид Проект Помощь            |                                                                   |                     |                                    | Continue.           |
|                                          |                                                                   | 티카루 베 교 태 비 후 .     |                                    | C Systeme           |
| 🖂 Обозреватель решений 🔹 🏚 🗙             | EDU-WIN" + X                                                      |                     | 🗢 🔛 Свойства                       | • # ×               |
| Поиск Р -                                | Demo Dev.Domain, EDU-WIN Vser SePlatform.Domain      Demo_Dev.omx | Server -            | Server SePlatform.Se               | rver *              |
| Demo_Dev                                 |                                                                   |                     | <ul> <li>Общие</li> </ul>          |                     |
|                                          |                                                                   |                     | Пароль                             |                     |
|                                          |                                                                   |                     | Отладочный вывод                   | Нет                 |
|                                          | EtherretAda #0                                                    |                     | Имя                                | Server              |
|                                          | G Sener ♥                                                         |                     | @ Атрибуты<br>Server SePlatform Se | v a x               |
|                                          |                                                                   |                     | Атрибут                            | Значение            |
| Г <sup>О</sup> Панель элементов 🔹 🛚 🗶    | 100% * 撥任 <                                                       | 3                   | Комментарий                        | Экземпляр сервера   |
| Поиск Р -                                | Диаграмма Таблица                                                 |                     |                                    | ввода-вывода на вин |
| Папка обмена                             | Сь Журнал                                                         | - 0                 | I X                                |                     |
| Последовательный пор                     | O Ошибок 0 1 Предупреждений: 0 0 Сообщений: 0 4 Ст 50             | Поиск по журналу    | D -                                |                     |
| SePlatform.Server                        | Текст                                                             | Элемент Файл Проект |                                    |                     |
| Резервный SePlatform.Server              |                                                                   |                     |                                    |                     |
| Дублирующий SePlatform.Server            |                                                                   |                     |                                    |                     |
| SePlatform.Imitator                      |                                                                   |                     |                                    |                     |
| SePlatform.Historian                     |                                                                   |                     | Activate Windo                     |                     |
| Дублирующий SePlatform.Historian         | Хирнаа Формузы                                                    |                     | Go to Settings to ac               | tivate Windows.     |
| Загоузка решения завершена               | Всего: 2, из них выделено:                                        | 1                   |                                    |                     |

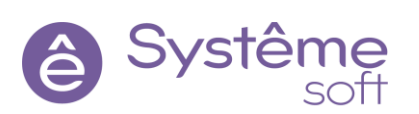

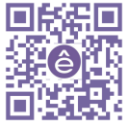

По умолчанию при добавлении Сервера ввода-вывода в конфигурации уже присутствуют модули OPC DA, AE, HAD, UA, TCP Server и модуль истории. Для начала будем использовать модуль OPC DA Server для просмотра оперативных значений сигнала.

**2.10** Перейдите внутрь *SePlatform.Server.* Чтобы описать, что будет происходить в этом экземпляре сервера, добавьте элемент *Приложение* (из панели элементов). Здесь описывается дерево объектов и параметров, которое будет обслуживаться данным сервером. Задайте ему комментарий как показано на рисунке ниже.

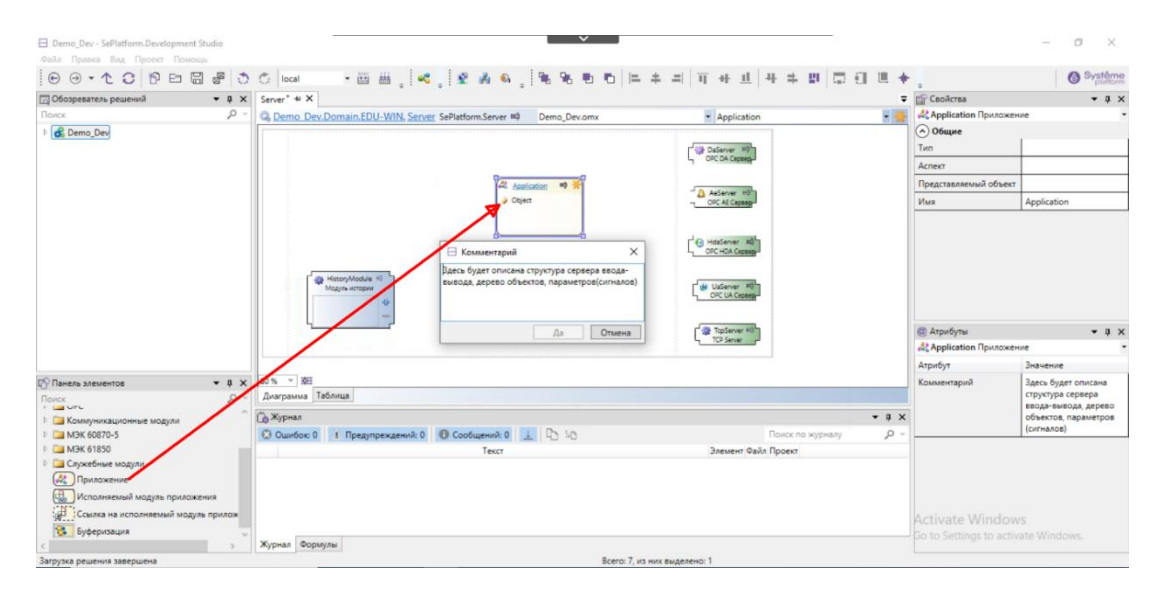

**2.11** Перейдите в элемент *Application* и перетяните сюда из панели элементов *Логический объект* и так же задайте ему коментарий.

| Demo_Dev - SePlatform.Development Studio |                                                                                                    |                                                                       | - ⊡ X                          |
|------------------------------------------|----------------------------------------------------------------------------------------------------|-----------------------------------------------------------------------|--------------------------------|
|                                          |                                                                                                    |                                                                       | • The form                     |
| Состреватель решении • 4 х               | Application "9 A                                                                                                    | CEOUCTEA                                                              | • # X                          |
| I DALK                                   | AC Demo Dev.Domain.EDU-WIN.Server, Application Приложение III Demo_Dev.omx • Object •                                                                                                    | Објест Логический об                                                  | BEKT                           |
| C Demo_Dev                               | 8                                                                                                    | Tur                                                                   | Ê                              |
|                                          | Colect #2 #7                                                                                                    | Уровень доступа                                                       | публичный                      |
|                                          |                                                                                                    | Область доступа                                                       | глобальная                     |
|                                          |                                                                                                    | Аспект                                                                |                                |
|                                          |                                                                                                    | Представляемый объект                                                 |                                |
|                                          | Комментарий Х                                                                                                    | Има                                                                   | Object                         |
|                                          | До Отмена                                                                                                    | <ul> <li>Фрибуты</li> <li>Оbject Логический об<br/>Атрибут</li> </ul> | тах<br>ъект т<br>Значение      |
| 🖓 Панель элементов 🔹 Ф 🗙                 | 80 % Y RE                                                                                                    | Комментарий                                                           | В данном объекте будут         |
| Поиск Р +                                | Диаграмма Таблица                                                                                                    |                                                                       | описаны параметры<br>(Сигналы) |
| 🗄 🛄 Карты адресов                        | 🕞 Журнал 🗧 🖣 🗙                                                                                                    |                                                                       | 1.                             |
| Р 🔲 Ссылки                               | 😢 Ошибок 0 🕴 Предупреждений: 0 🚯 Сообщений: 0 🔔 📭 🧤 🖓                                                                                                    |                                                                       |                                |
| Физический объег                         | Текст Элемент Файл Проект                                                                                                    |                                                                       |                                |
| Логический объект                        |                                                                                                    |                                                                       |                                |
| Сокет                                    |                                                                                                    |                                                                       |                                |
| Исполняемый модуль приложения            | I and a second second sec |                                                                       |                                |
| Значения атрибутов                       | Журнал Формулы                                                                                                    |                                                                       |                                |
| Sarroute a neurebulg takenuleba          | Rearry 1 us you subseteeo 1                                                                                                    |                                                                       |                                |

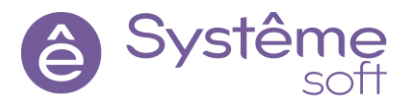

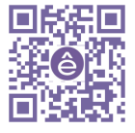

#### 2.12 Внутрь этого логического объекта добавьте параметр типа Uint4 из панели элементов.

| E Demo_Dev - SePlatform.Development Stu | udio  | × ·                                                                    |                                                            | – ø ×                  |
|-----------------------------------------|-------|------------------------------------------------------------------------|------------------------------------------------------------|------------------------|
| Файл Правка Вид Проект Помощь           |       |                                                                        |                                                            |                        |
|                                         | 80    | ○ loal ·西田。 《 》 《 ▲ ▲ 》 笔 名 电 白   二 キ 의 可 + 브   キ キ 即 同 田 트            | + [                                                        | Système     plattore   |
| Обозреватель решений                    | • # × | Object* 49 X                                                           | 🗢 😭 Свойства                                               | • # X                  |
| Поиск                                   | ρ-    |                                                                        | 🔆 🧳 Object Логический о                                    | бъект •                |
| Demo_Dev                                |       |                                                                        | Общие                                                      |                        |
|                                         |       | 🔾 🗊 . Parameter                                                        | Тип                                                        |                        |
|                                         |       |                                                                        | Уровень доступа                                            | публичный              |
|                                         |       |                                                                        | Область доступа                                            | глобальная             |
|                                         |       |                                                                        | Аспект                                                     |                        |
|                                         |       |                                                                        | Представляемый объект                                      | τ                      |
|                                         |       |                                                                        | Имя                                                        | Object                 |
|                                         | /     |                                                                        | <ul> <li>Датрибуты</li> <li>Object Логический о</li> </ul> | • # ×                  |
|                                         |       |                                                                        | Атрибут                                                    | Значение               |
| ПО Панель заементов                     | • a × | 30 % × 38E                                                             | Комментарий                                                | В данном объекте будут |
| Поиск                                   | p -   | Диаграмма Таблица                                                      |                                                            | описаны параметры      |
| Событие                                 | ^     | 🕞 Хурнал 👻 9                                                           | ×                                                          | (сигналы)              |
| 4 Параметр                              |       | 🕲 Ошибок 0 I Предупреждений: 0 🕕 Сообщений: 0 🔟 🗅 🏠 Поиск по журналу 🔎 |                                                            |                        |
| 0 bool                                  | 10    | Текст Элемент Файл Проект                                              |                                                            |                        |
| 0 intl                                  |       |                                                                        |                                                            |                        |
| () int2                                 |       |                                                                        |                                                            |                        |
| 1 uint2                                 |       |                                                                        |                                                            |                        |
| 🖸 int4                                  |       |                                                                        | Activate Window                                            |                        |
| U uint4                                 |       | Журнал Формулы                                                         | Go to Settings to acti                                     |                        |
| Загрузка решения завершена              |       | Bcero 1                                                                |                                                            |                        |

Параметры – сигналы, которые будут в конфигурации *SePlatform.Server*. По отношению к другим компонентам (контроллерам, другим серверам), параметры характеризуются свойством <u>Направление</u>. *Входные параметры* влияют на состояние объекта, отправляют управляющие воздействия (команды, отправляемые на контроллер). *Выходные параметры* характеризуют состояние объекта (состояние, текущие значения, полученные от контроллера).

Простой проект готов, осталось его построить и развернуть (применить конфигурацию к определённому экземпляру сервера).

#### Настройка развёртывания проекта

Перед тем, как применить конфигурацию на определённый экземпляр *SePlatform.Server*, необходимо настроить *SePlatform.Domain*. Подсистема развёртывания состоит из двух служб: **SePlatform.Net.Agent** и **SePlatform.Domain.Agent**. В ходе дальнейшего усложнения проекта в данной методичке будет подробное изложение настройки определённых XML-файлов, относящихся к службам **SePlatform.Net.Agent** и **SePlatform.Domain.Agent**. На данном этапе разработки учебного проекта для развёртывания достаточно настроек по умолчанию.

#### Построение и развёртывание проекта

При построении решения *SePlatform.DevStudio* строит связи согласно информационной модели обмена данными между элементами в проекте. По описанным связям создаётся конфигурация, которая с помощью подсистемы развёртывания будет применена к нужному экземпляру сервера. Для развёртывания конфигурации необходимо сначала **Построить решение**, затем **Перейти к развёртыванию** для применения конфигурации к нужному экземпляру.

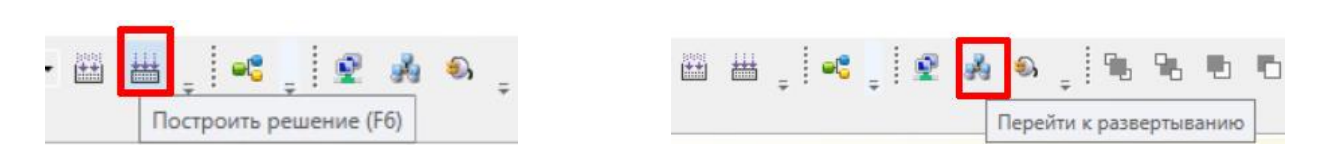

**2.13** Нажмите на кнопку Построить решение. На данном этапе SePlatform.DevStudio компилирует решение и строит связи между компонентами для построения конечных конфигураций SePlatform.Server.

2.14 Нажмите на кнопку Перейти к развёртыванию. Откроется Мастер развёртывания, в

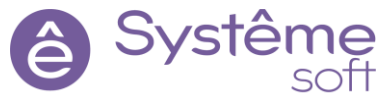

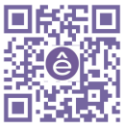

## котором отображаются сконфигурированные экземпляры *SePlatform.Server* в проекте **2.15** Нажмите на кнопку **Применить конфигурацию**.

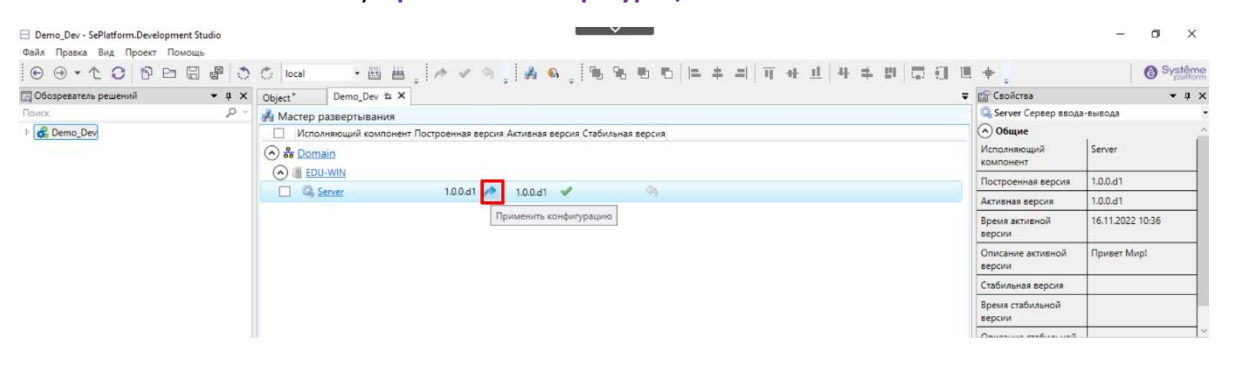

**2.16** Во время применения конфигурации подсистема развёртывания останавливает службу нужного экземпляра SePlatform.Server, подкладывает новую готовую конфигурацию для данного экземпляра в папку проекта.

| File Home Share View                                                                                                    | v                                                                       |                                                                                              |                                                            |                                                |                                                          |                       |                         |      |    |
|----------------------------------------------------------------------------------------------------|-------------------------------------------------------------------------|----------------------------------------------------------------------------------------------|------------------------------------------------------------|------------------------------------------------|----------------------------------------------------------|-----------------------|-------------------------|------|----|
| ← → × ↑ 🔤 > Demo_Dev                                                                                                    | > Demo_Dev                                                              | / > bin > loc                                                                                | al → Doma                                                  | in > EDU-WIN                                   | > Server                                                 | >                     |                         |      |    |
| Name                                                                                                    | 1                                                                       | ^                                                                                            |                                                            | Date modified                                  |                                                          | Туре                  |                         | Size |    |
| 🖈 Quick access                                                                                                    | platform.serve                                                          | er.cfa                                                                                       |                                                            | 16.11.2022 10:                                 | 35                                                       | CFG File              |                         | 32   | КВ |
| Desktop 🖈                                                                                                    | platform.serve                                                          | er.cfa.tmp                                                                                   |                                                            | 16.11.2022 10:                                 | 36                                                       | Compresse             | d (zipp                 | 4    | KB |
| 🕹 Downloads 🛛 🖈                                                                                                    |                                                                         |                                                                                              |                                                            |                                                |                                                          |                       |                         |      |    |
| 🖹 Documents 🛛 🖈                                                                                                    |                                                                         |                                                                                              |                                                            |                                                |                                                          |                       |                         |      |    |
| и запускает службу<br>Task Manager                                                                                                    | ý                                                                       |                                                                                              |                                                            |                                                |                                                          |                       | - C                     | ı ×  |    |
| и запускает службу<br>Task Manager<br>File Options View<br>Processes Performance App I                                                                                                    | Y<br>nistory Star                                                       | rtup Users                                                                                   | Details 5                                                  | Services                                       |                                                          |                       |                         | ı ×  |    |
| и запускает службу<br>Task Manager<br>File Options View<br>Processes Performance App I                                                                                                    | y<br>history Star<br>PID C                                              | rtup Users<br>Description                                                                    | Details S                                                  | Services                                       | Status                                                   | -                     | - C                     | ı ×  | ^  |
| и запускает службу<br>Task Manager<br>File Options View<br>Processes Performance App I<br>Name<br>SePlatform.LicenseServer.A                                                                          | y<br>history Star<br>PID C<br>2908 S                                    | rtup Users<br>Description<br>SePlatform.Lic                                                  | Details ScenseServe                                        | Services<br>er.Agent                           | Status<br>Runnin                                         | 9                     | - C                     | 1 ×  | ^  |
| и запускает службу<br>Task Manager<br>Task Manager<br>Orocesses Performance App I<br>Name<br>SePlatform.LicenseServer.A<br>seplatform.net.agent                                                       | history Star<br>PID C<br>2908 S<br>2880 s                               | rtup Users<br>Description<br>SePlatform.Lic<br>seplatform.ne                                 | Details Serve                                              | Services<br>er.Agent                           | Status<br>Runnin<br>Runnin                               | -<br>g<br>g           | - C                     | 1 ×  | ^  |
| и запускает службу<br>Task Manager<br>Tile Options View<br>Processes Performance App I<br>Name<br>SePlatform.LicenseServer.A<br>seplatform.net.agent<br>SePlatform.Server                             | y<br>history Star<br>PID C<br>2908 S<br>2880 s<br>2888 S                | rtup Users<br>Description<br>SePlatform.Lic<br>seplatform.ne<br>SePlatform.Se                | Details ScenseServe<br>t.agent<br>rver                     | Services<br>er.Agent                           | Status<br>Runnin<br>Runnin<br>Runnin                     | -<br>9<br>9           | - C                     | ı ×  | ^  |
| и запускает службу<br>Task Manager<br>File Options View<br>Processes Performance App I<br>Name<br>SePlatform.LicenseServer.A<br>seplatform.net.agent<br>SePlatform.Server<br>SessionEnv               | y<br>history Star<br>PID C<br>2908 S<br>2880 s<br>2888 S<br>R           | rtup Users<br>Description<br>GePlatform.Lic<br>GePlatform.Se<br>Remote Deskt                 | Details ScenseServe<br>t.agent<br>rver<br>op Config        | Services<br>er.Agent<br>uration                | Status<br>Runnin<br>Runnin<br>Stoppe                     | 9<br>9<br>9           | - C<br>Group<br>netsvcs |      | ^  |
| и запускает службу<br>Task Manager<br>File Options View<br>Processes Performance App I<br>Name<br>SePlatform.LicenseServer.A<br>Seplatform.net.agent<br>SePlatform.Server<br>SessionEnv<br>SegmBroker | y<br>history Star<br>PID D<br>2908 S<br>2880 s<br>2888 S<br>8<br>5344 S | rtup Users<br>Description<br>SePlatform.Lic<br>SePlatform.Se<br>Remote Deskt<br>System Guard | Details Serve<br>t.agent<br>rver<br>op Config<br>Runtime I | Services<br>er.Agent<br>uration<br>Monitor Bro | Status<br>Runnin<br>Runnin<br>Runnin<br>Stoppe<br>Runnin | 9<br>9<br>9<br>d<br>9 | - C<br>Group<br>netsvcs |      | ^  |

Fewer details | Q Open Services

**В результате** получается запущенный экземпляр SePlatform.Server на локальной машине с новой готовой конфигурацией, которая описана в проекте. Время применения конфигурации и её версию можно увидеть в Мастере развёртывания в столбце Активная версия.

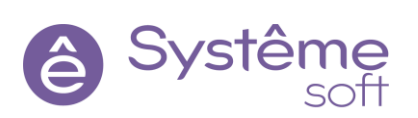

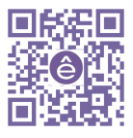

## 3. Знакомство и работа с отладочными инструментами SePlatform. Tools

Для отладки и диагностики компонентов *SePlatform Platform* используются набор инструментов *SePlatform.Tools*, в состав которого входят приложения:

- SePlatform.OpcExplorer инструмент для работы с OPC серверами по протоколам DA, AE, HDA, UA, который позволяет:
  - Просматривать адресное пространство источников данных;
  - о Просматривать, изменять, генерировать значения сигналов;
  - о Просматривать и квитировать события и тревоги;
  - о Просматривать изменения сигналов на графике;
  - Запрашивать исторические данные;
- SePlatform.EventLogViewer инструмент для удобного просмотра системных журналов для диагностики работоспособности системы, который позволяет:
  - Просматривать события системных журналов на локальном и удалённом компьютерах;
  - о Импортировать и экспортировать системные журналы в файл;
  - о Фильтровать и искать события.

Работа с SePlatform.OpcExplorer

Для просмотра значений сигналов можно использовать SePlatform.OpcExplorer.

Работа с сигналами. Подключение к OPC DA Server

*SePlatform.OpcExplorer* позволяет подключаться к различным OPC (DA, AE, UA, HDA) источникам, просматривать, изменять значения.

**3.1** Откройте *SePlatform.OpcExplorer* (Пуск  $\rightarrow$  SePlatform  $\rightarrow$  SePlatform.OpcExplorer).

Подсказка, в этом инструменте также можно сменить язык интерфейса на Русский нужно выбрать Файл → Параметры после чего выбрать параметр интерфейс и в выпадающем списке «Сменить язык» выбрать Русский язык

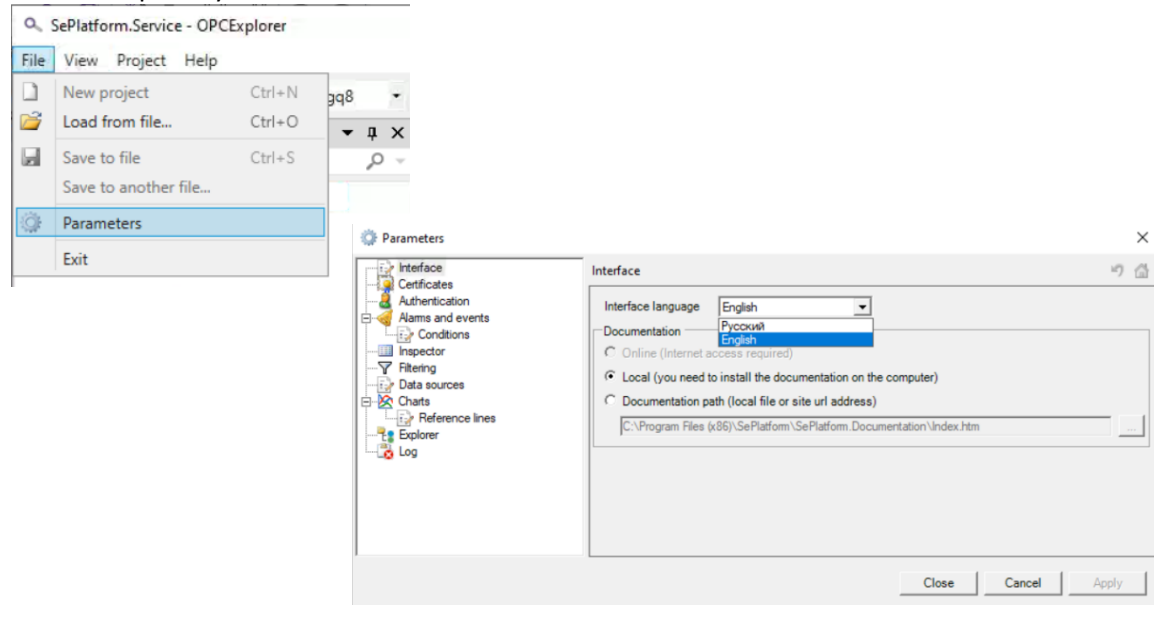

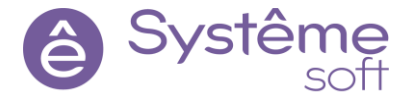

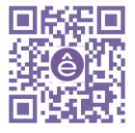

**3.2** Выберите в поле «Компьютер» имя своей машины, нажмите клавишу Enter. Подсказка – имя BM можно посмотреть в свойствах ПК щелкнув ПКМ по иконке «Этот Компьютер»

| Y 🛄 Thi  | Collapse                 | û Home                  | About                                                                     |  |  |  |
|----------|--------------------------|-------------------------|---------------------------------------------------------------------------|--|--|--|
| > 31 -   | Manage                   | Find a setting          | Your PC is monitored and protected.                                       |  |  |  |
|          | Pin to Start             | System                  | See details in Windows Security                                           |  |  |  |
|          | Map network drive        |                         |                                                                           |  |  |  |
| > 🕂 D(   | Open in new window       | 🖵 Display               | Device specifications                                                     |  |  |  |
| > 🎝 M    | Pin to Quick access      | (如) Sound               | Device name DESKTOP-IHJVGQ8                                               |  |  |  |
| > 📰 Pi   | Disconnect network drive | 14 55515                | Processor Intel(R) Xeon(R) CPU X5650 @ 2.67GHz 2.50<br>GHz (2 processors) |  |  |  |
| > 📑 Vi 👘 | Add a network location   | Notifications & actions | Installed RAM 12.0 GB                                                     |  |  |  |
| > 느 Le — |                          | ) Focus assist          | Device ID A0511214-3D69-42F3-84D7-D2E114BF3629                            |  |  |  |
| _        | Delete                   | 0                       | Product ID 00330-80000-00000-AA815                                        |  |  |  |
| > 💣 Net  | Rename                   | O Power & sleep         | System type b4-bit operating system, xb4-based processor                  |  |  |  |
| 2 items  | Properties               | -                       | ren and touch in the perior touch input is available for this display     |  |  |  |

#### **3.3** В поле «Источник данных» выберите Server.

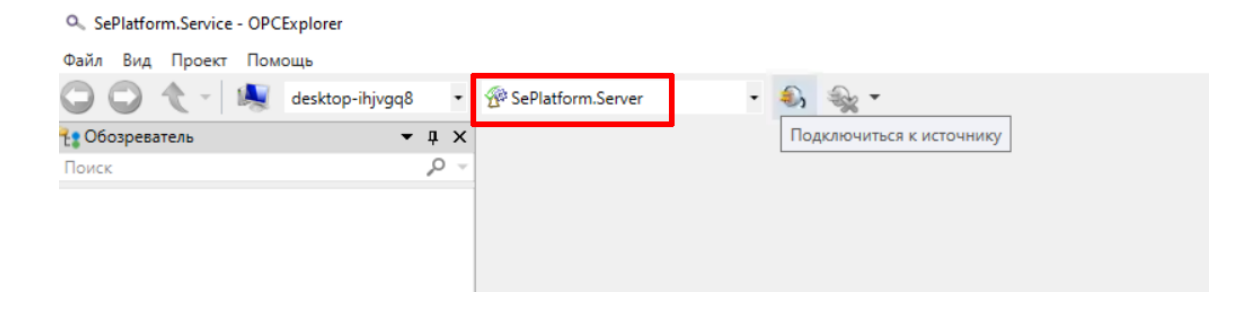

#### **3.4** Нажмите на кнопку Подключиться к источнику.

| SePlatform.Service - OPC | Explorer        |            |                   |   |                           |
|--------------------------|-----------------|------------|-------------------|---|---------------------------|
| Файл Вид Проект Пом      | ощь             |            |                   |   |                           |
| 00 🔨 -   💐               | desktop-ihjvgq8 | ٠          | SePlatform.Server | • | <b>€,</b> <del>%, -</del> |
| 🕂 Обозреватель           | -               | ņх         |                   |   | Подключиться к источнику  |
| Поиск                    |                 | <u>ب</u> م |                   |   |                           |
|                          |                 |            |                   |   |                           |
|                          |                 |            |                   |   |                           |
|                          |                 |            |                   |   |                           |
|                          |                 |            |                   |   |                           |

3.5 Раскройте дерево ОРС источника, к которому произведено подключение, и выберете сигнал, имеющийся в конфигурации. Добавьте сигнал в инспектор сигналов (в дереве ПКМ по сигналу → Добавить в инспектор сигналов).

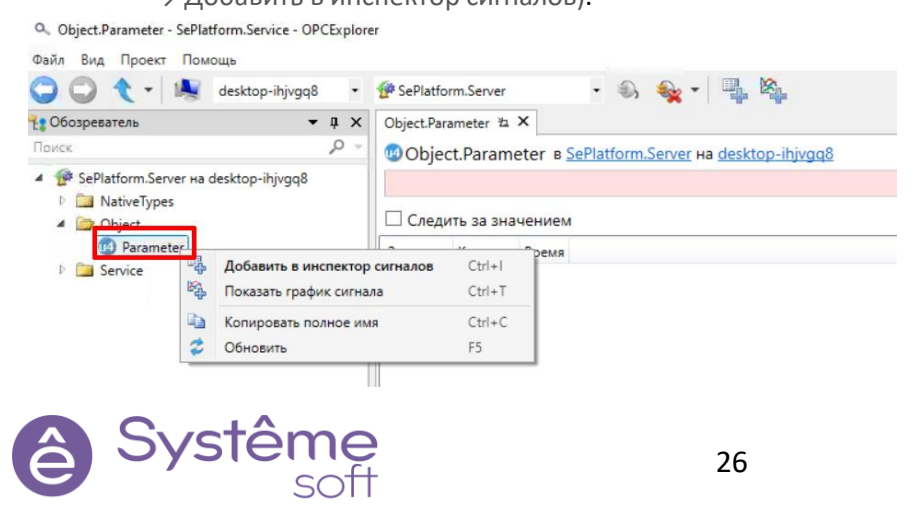

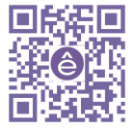

**Подсказка:** чтобы добавить поля просмотра нужно кликнуть ПКМ по типу поля и в появившемся окне выбрать необходимый параметр

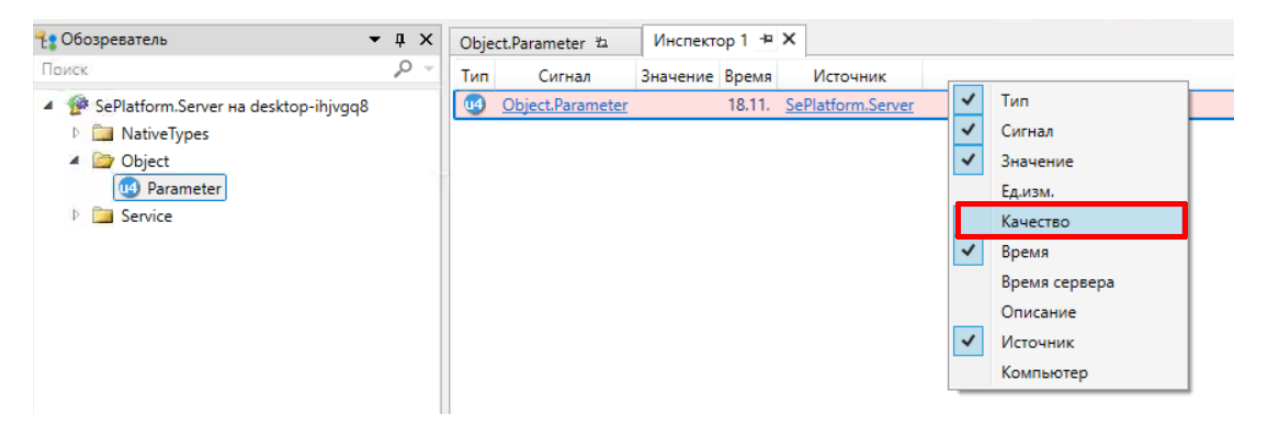

Так как данный сигнал не получает данные с коммуникационного модуля, по умолчанию у него плохое качество (код 28) и пустое значение.

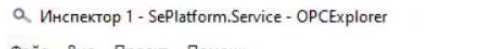

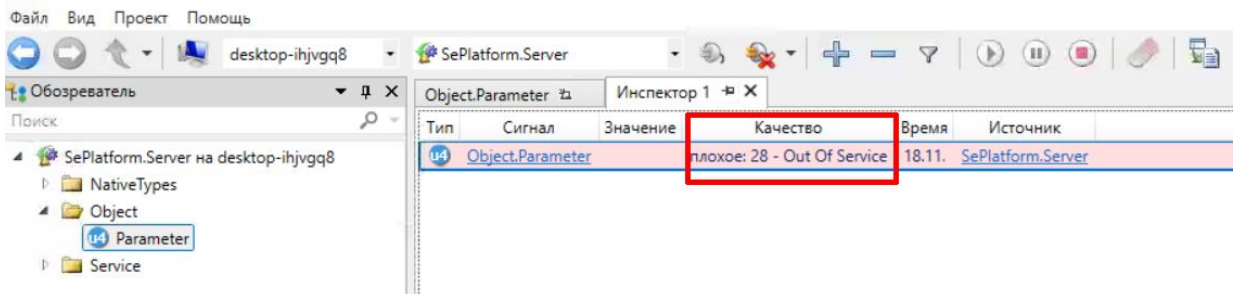

С помощью инспектора сигналов можно просматривать и изменять текущие значения сигналов.

**3.6** Для изменения значения сигнала дважды щёлкните мышкой в графе «Значение» данного сигнала в инспекторе. В появившемся окне установите необходимое значение.

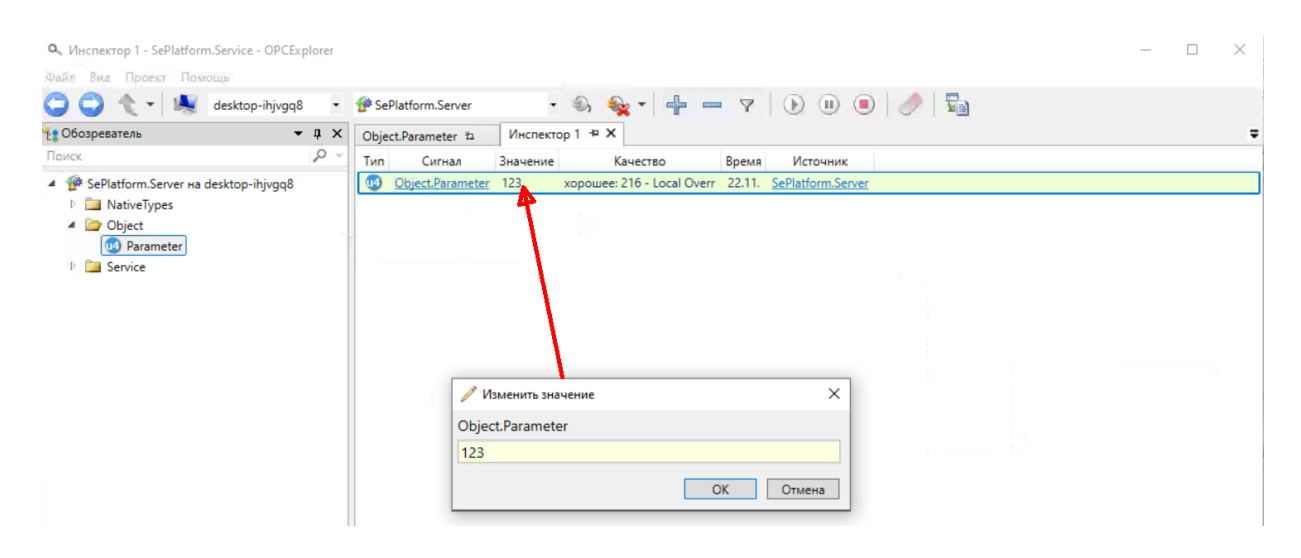

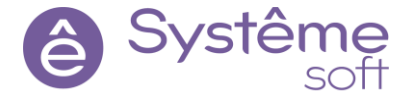

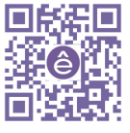

3.7 Для того, чтобы не вводить значения вручную, можно добавить генератор значений. Для его работы необходимо включить его в настройках (Файл → Параметры → Инспектор → Возможность использования генераторов значений → Сохранить → Применить). После этого снова откройте редактор значения сигнала, установите флаг Генерировать значения, нажмите кнопку Добавить, выберите Случайный генератор и нажмите ОК. Теперь у сигнала будут генерироваться случайные значения.

| Файл | Вид Проект Помощь                                                                            |        |                          |                 |                              |         |                       |         |            |          |           |   |
|------|----------------------------------------------------------------------------------------------|--------|--------------------------|-----------------|------------------------------|---------|-----------------------|---------|------------|----------|-----------|---|
|      | Новый проект                                                                                 | Ctrl+N | •                        | 🔗 Se            | Platform.Se                  | rver    |                       | • .     | 🔩 -        | 4        |           |   |
| 2    | Загрузить из файла                                                                           | Ctrl+O | x                        | Obie            | ct.Paramete                  | rμ      | Инспек                | тор1 ≁¤ | ×          |          |           |   |
|      | Сохранить в файл                                                                             | Ctrl+S | 5                        | Тип             | Сигна                        | ал      | Значение              |         | Качес      | TEO      |           |   |
|      | Сохранить в другой файл                                                                      |        |                          | 14              | Object.Par                   | ameter  | 123                   | хороц   | Jee: 216 - | Loca     |           |   |
| ġ.   | Параметры                                                                                    |        |                          |                 |                              |         |                       |         |            |          |           |   |
|      | Выход<br>Service                                                                             |        |                          |                 |                              |         |                       |         |            |          |           |   |
| Ø    | Параметры                                                                                    |        |                          |                 |                              |         |                       |         |            |          | ×         | < |
|      | Интерфейс<br>Сертификаты<br>Аутентификация<br>Тревоги и события                              | Инспе  | ктор<br>тображ<br>озможн | ать мил         | лисекунды                    | генерат | ODOB SHAVE            | ний     |            |          | 26        | 8 |
|      | Инспектор<br>У Ччиљтрация<br>Источники данных<br>Графики<br>Реперы<br>Обозреватель<br>Журнал | B      | нимани                   | е! Гене<br>отпр | рация значен<br>авке недопус | ний мож | ет привести<br>команд | 1K      |            |          |           |   |
|      |                                                                                              |        |                          |                 |                              |         |                       | 3a      | крыть      | Отменить | Применить | ] |

🔍 Инспектор 1 - SePlatform.Service - OPCExplorer

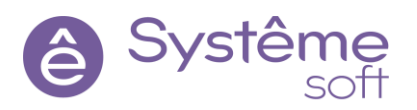

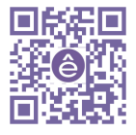

#### Подключение к OPC UA Server

В *DevStudio* внутри сервера есть модуль OPC UA Server. Этот модуль является кроссплатформенным: с его помощью можно подключиться не только к серверу, установленному на OC Windows, но и к серверу на OC Linux.

| 😑 Demo_Dev - SePlatform.Developmen                                                                        | t Studio     | V                                                                          |                      |                                                  | – Ø ×                                                                                                    |
|----------------------------------------------------------------------------------------------------|--------------|----------------------------------------------------------------------------|----------------------|--------------------------------------------------|----------------------------------------------------------------------------------------------------|
| Файл Правка Вид Проект Помо                                                                               | ощь          |                                                                            |                      |                                                  |                                                                                                    |
| · · · · · · ·                                                                                             | 3 # 3        | C local · 프 프 . · · · · · · · · · · · · · · · ·                            | 표 # # # # 🗇 🗄 🗷 #    | • [                                              | Système<br>platform                                                                                            |
| 🖸 Обозреватель решений                                                                                    | <b>→</b> ↓ × | Server 40 X                                                                | =                    | 😭 Свойства                                       | - ų ×                                                                                                    |
| Поиск                                                                                                    | ρ-           | Qa Demo_Dev.Domain.EDU-WIN. Server SePlatform.Server ➡ Demo_Dev.omx - UaSe | rver 🗸 🧶             | UaServer OPC UA Ce                               | рвер -                                                                                                    |
| Demo_Dev                                                                                                  |              | [<br>ເຊິຍ ປະສາດ<br>ເຊິຍ ການ                                                | [10]                 | Общие<br>Имя точки<br>поакоючения                | SePlatformOpcUaServer                                                                                          |
|                                                                                                    |              | Asserver                                                                   | -                    | Запретить клиентам<br>изменение сигналов         | Нет                                                                                                    |
|                                                                                                    |              |                                                                            | peeg-1               | Переводить в<br>состояние SUSPENDED<br>в резерве | Нет                                                                                                    |
|                                                                                                    |              | HdaServe                                                                   | apagp                | Имя                                              | UaServer                                                                                                    |
|                                                                                                    |              |                                                                            |                      | • Сетевые параметри                              | al de la constante de la constante de la constante de la constante de la constante de la constante de la const |
|                                                                                                    |              |                                                                            | r m l                | Порт ОРС ТСР<br>протокола                        | 62544                                                                                                    |
|                                                                                                    |              |                                                                            |                      | Порт НТТР протокола                              | 8080 🗸                                                                                                    |
|                                                                                                    |              | TcpSerr                                                                    | er 110               | @ Атрибуты                                       | • # ×                                                                                                    |
|                                                                                                    |              | 1 <u></u>                                                                  | <u> </u>             | UaServer OPC UA Ce                               | рвер -                                                                                                    |
|                                                                                                    |              |                                                                            |                      | Атрибут                                          | Значение                                                                                                    |
| С Панель элементов                                                                                        | • 4 ×        | 80% * 1013                                                                 |                      |                                                  |                                                                                                    |
| Поиск                                                                                                    | p -          | Диаграмма Таблица                                                          |                      |                                                  |                                                                                                    |
| 🕴 🛅 BACnet                                                                                                | ^            | 🖓 Журнал                                                                   | <b>-</b> ‡ ×         |                                                  |                                                                                                    |
| EtherNet/IP                                                                                               |              | 😢 Ошибок: 0 1 Предупреждений: 0 🕕 Сообщений: 0 上 🗅 🖓                       | Поиск по журналу 🔎 👻 |                                                  |                                                                                                    |
| Modbus                                                                                                    |              | Текст Элеме                                                                | нт Файл Проект       |                                                  |                                                                                                    |
| <ul> <li>Болого С</li> <li>Коммуникационные модули</li> <li>Эм ЭК 60870-5</li> <li>Эм ЭК 61850</li> </ul> |              |                                                                            |                      |                                                  |                                                                                                    |
| 🕴 📴 Служебные модули                                                                                      |              |                                                                            |                      | Activate Window                                  |                                                                                                    |
| 🚷 Приложение                                                                                              | ~            |                                                                            |                      | Go to Settings to act                            |                                                                                                    |
| <                                                                                                    | >            | Журнал Формулы                                                             |                      |                                                  |                                                                                                    |
| Saroutica paulaulus tassacillaus                                                                          |              | Rearce 7 us your suspension 1                                              |                      |                                                  |                                                                                                    |

**3.8** Для подключения к OPC UA Server перейдите в *SePlatform.OpcExplorer*, введите IPадрес своей машины, нажмите клавишу Enter, нажмите на кнопку с монитором (Запрос проверки связи ICMP), расположенную слева.

| 🔍 10.0.0.51 - SePlatform.Service - OPCExp | lorer        | V                                                                                             | _ | × |
|-------------------------------------------|--------------|-----------------------------------------------------------------------------------------------|---|---|
| Файл Вид Проект Помощь                    |              |                                                                                               |   |   |
| 🔾 💭 🔨 🚽 🛝 10.0.0.51                       | •            | 🕸 SePlatform.Server 🔹 🔹 🎭 🔹 🥩 🍃 🕂 🚅                                                           |   |   |
| 🔧 Обозреватель                            | <b>-</b> ↓ × | Оbject.Parameter 1 Инспектор 1 10.0.0.51 1 Х SePlatform.Server 1                              |   | Ŧ |
| Поиск                                     | ~ ۵          | Image: 10.0.0.51         10.0.0.51         10.0.0.51         ▷ <sup>™</sup> SePlatform.Server |   |   |

3.9 Нажмите на кнопку с изображением знака

÷

(Добавить источник).

**3.10** В строке «Спецификация» выберите UA (tcp), в графу «Сервер» впишите Имя точки подключения, указанную в *DevStudio (см. рисунок выше),* сравните порт из *OpcExplorer* с портом OPC TCP протокола из *DevStudio.* Нажмите OK.

| Спецификация | 🚱 UA (tcp)            | •     |
|--------------|-----------------------|-------|
| Сервер       | SePlatformOpcUaServer |       |
| Порт         |                       | 62544 |

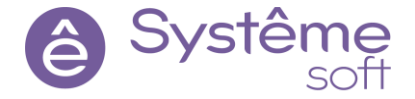

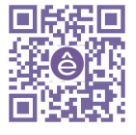

29

- **3.11** В *OpcExplorer* в поле Источник данных выберите добавленный сервер и подключитесь к нему.
- Онспектор 1 SePlatform.Service OPCExplorer × Файл Вид Проект Помощь 🔾 💭 🔨 🖌 😣 10.0.0.51 GePlatformOpcUaServer • 🎭 🗣 🚽 🖛 🔻 💽 🕕 🖲 🥔 🌆 🚦 Обозреватель ▼ # × Object.Parameter 12 Инспектор 1 + × 10.0.0.51 12 SePlatformOpcUaServer 12 Ŧ 2 Тип Сигнал Значение Качество Время Источник 
   ObjectParameter
   123
   xopowee: 216 - Local Override
   22.11.2022
   13:45:36
   SePlatform.Server

   ObjectParameter
   123
   xopowee: 216 - Local Override
   22.11.2022
   13:45:36
   SePlatform.OpcUs
   🔺 🐓 SePlatform.Server на desktop-ihjvgq8 NativeTypes A Diject 1 Paran E Service GePlatformOpcUaServer на 10.0.0.51 D 🚞 Server NativeTypes
   🔺 🛞 Object Parameter 5 777001 Service 777001
- **3.12** Добавьте Параметр из логического типа Object в Инспектор сигналов.

Теперь Вы подключены к серверу Windows по OPC UA. Можно как считывать значения, так и записывать. При этом значение переменной уже было задано по другому протоколу и можно увидеть, что мы получаем идентичную информацию по всем протоколам.

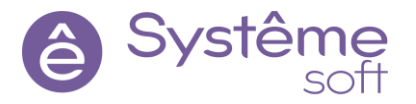

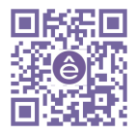

# 4. Установка и настройка серверной части на Linux. Создание узла для экземпляра SePlatform.Server на Linux в SePlatform.DevStudio.

Для выполнения работ вам потребуется подключиться ко второй виртуальной машине с уже предустановленной системой Linux.

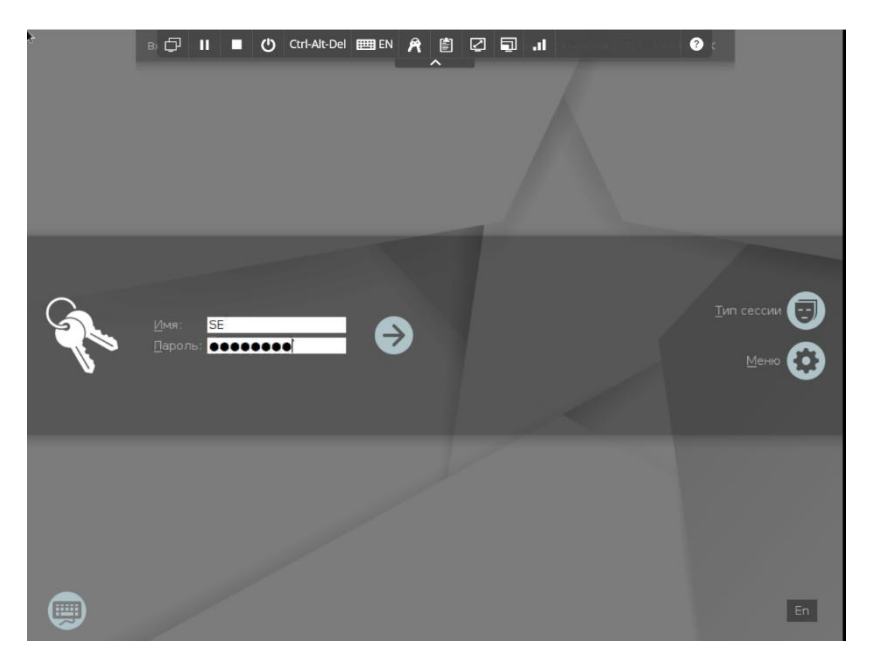

#### **Имя пользователя** – SE **Пароль** – 12345678

Для начальной работы нужно установить *SePlatform.Server* и *SePlatform.Domain*. Дистрибутивы находятся в сетевой папке машины Linux.

4.1 2333333333Откройте менеджер файлов.

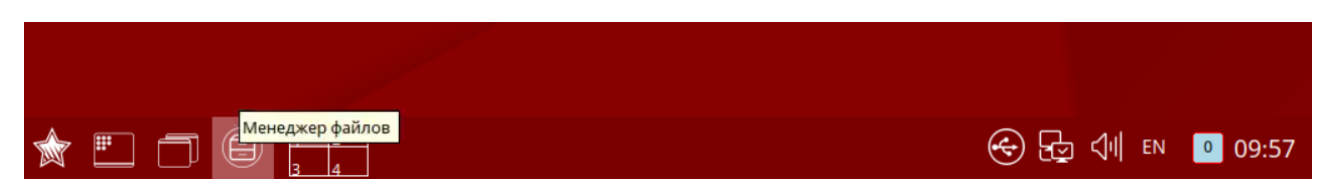

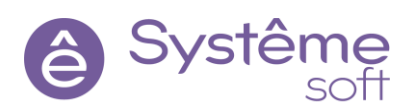

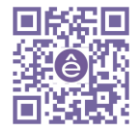

**4.2** В открывшемся окне выберите Сеть  $\rightarrow$  Distr  $\rightarrow$  Linux . В данной папке предварительно собраны все дистрибутивы

| с: Ceть > distr > Linux      |                                                                     |   |
|------------------------------|---------------------------------------------------------------------|---|
| У Избранное                  | access.txt                                                          |   |
| Компьютер                    | ARM_AccessPoint.txt                                                 |   |
| Сеть                         | ARM_WorkStation.txt                                                 |   |
| - 🖉 Samba                    | Idap pass.txt                                                       |   |
| - 📴 distr                    | ☑ Idap.txt                                                          |   |
| — 🦲 Документация техническая | seplatform.accesspoint-1.0.x+fix29135.b14.r87226.deb                |   |
| >- 📔 Сторонние компоненты    | SePlatform.Domain-1.0.6+b4.r86393-x64.deb                           |   |
| - 🚞 Linux                    | seplatform.historian-1.0.11+b2.r87074.deb                           |   |
| >- 📒 Students                | seplatform.hmi.alarms-ru_RU-1.1.0+b1.r5878.x86_64.deb               |   |
| >- 🚞 sw.addition             | SePlatform.HMI.charts-1.0.0+b6.r85537-x64.deb                       |   |
| - 📔 Windows                  | seplatform.hmi.commonlib-ru_RU-1.0.3+b1.r5865.x86_64.deb            |   |
|                              | seplatform.hmi.desktop-ru_RU-1.0.1+b71.r87239.x86_64.deb            |   |
|                              | SePlatform.hmi.security-1.0.0+b13.r86667-x64.deb                    |   |
|                              | seplatform.hmi.securityconfigurator-ru_RU-1.0.1+b3.r5773.x86_64.deb |   |
|                              | seplatform.hmi.setpoints-ru_RU-1.0.1+b3.r5772.x86_64.deb            |   |
|                              | seplatform.hmi.tables-ru_RU-1.2.0+b6.r85536.x86_64.deb              |   |
|                              | seplatform.hmi.trends-ru_RU-1.0.x+b78.r5463.x86_64.deb              |   |
|                              | SePlatform.Security-x64-1.0.0+b11.r86668.deb                        |   |
|                              | seplatform.server-1.0.x+fix29135.b14.r87226.deb                     |   |
|                              |                                                                     |   |
|                              |                                                                     |   |
|                              |                                                                     | ~ |

**4.3** Чтобы работать с дистрибутивами их необходимо скопировать на вашу BM в любой каталог, в который позволяет система. Удобно работать через папку /home/se/distr

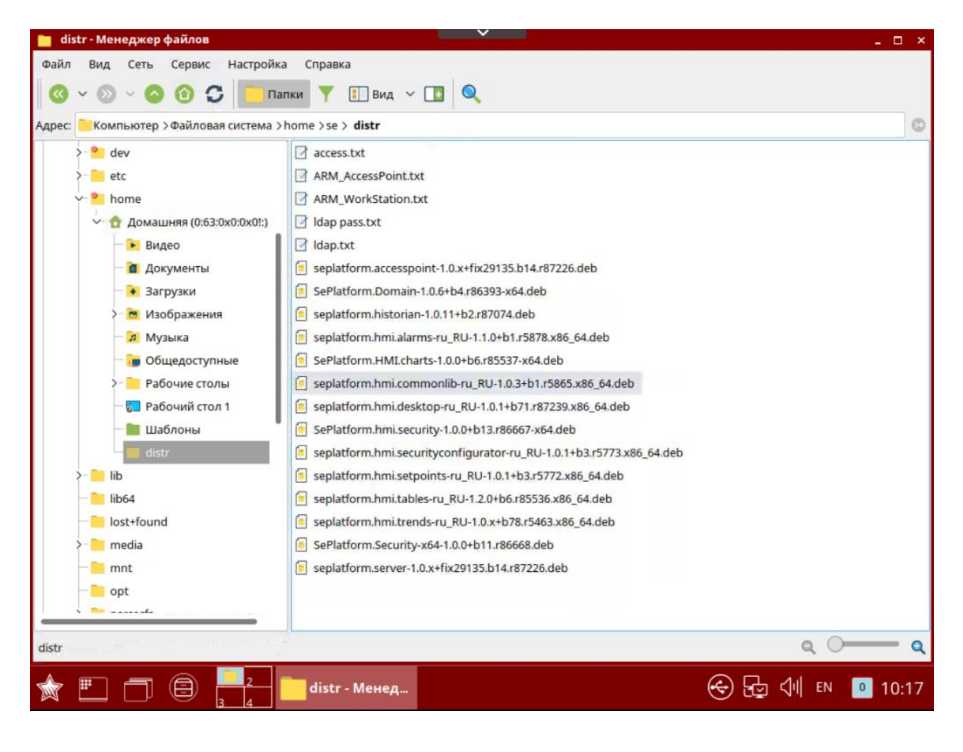

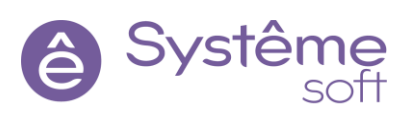

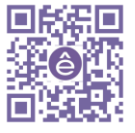

Документацию по работе Systeme Platform можно посмотреть в разделе «Работа с OC Linux»

**4.4** Чтобы начать работу с терминалом Linux нужно запустить терминал Fly (Пуск  $\rightarrow$  Системные  $\rightarrow$  терминал Fly)

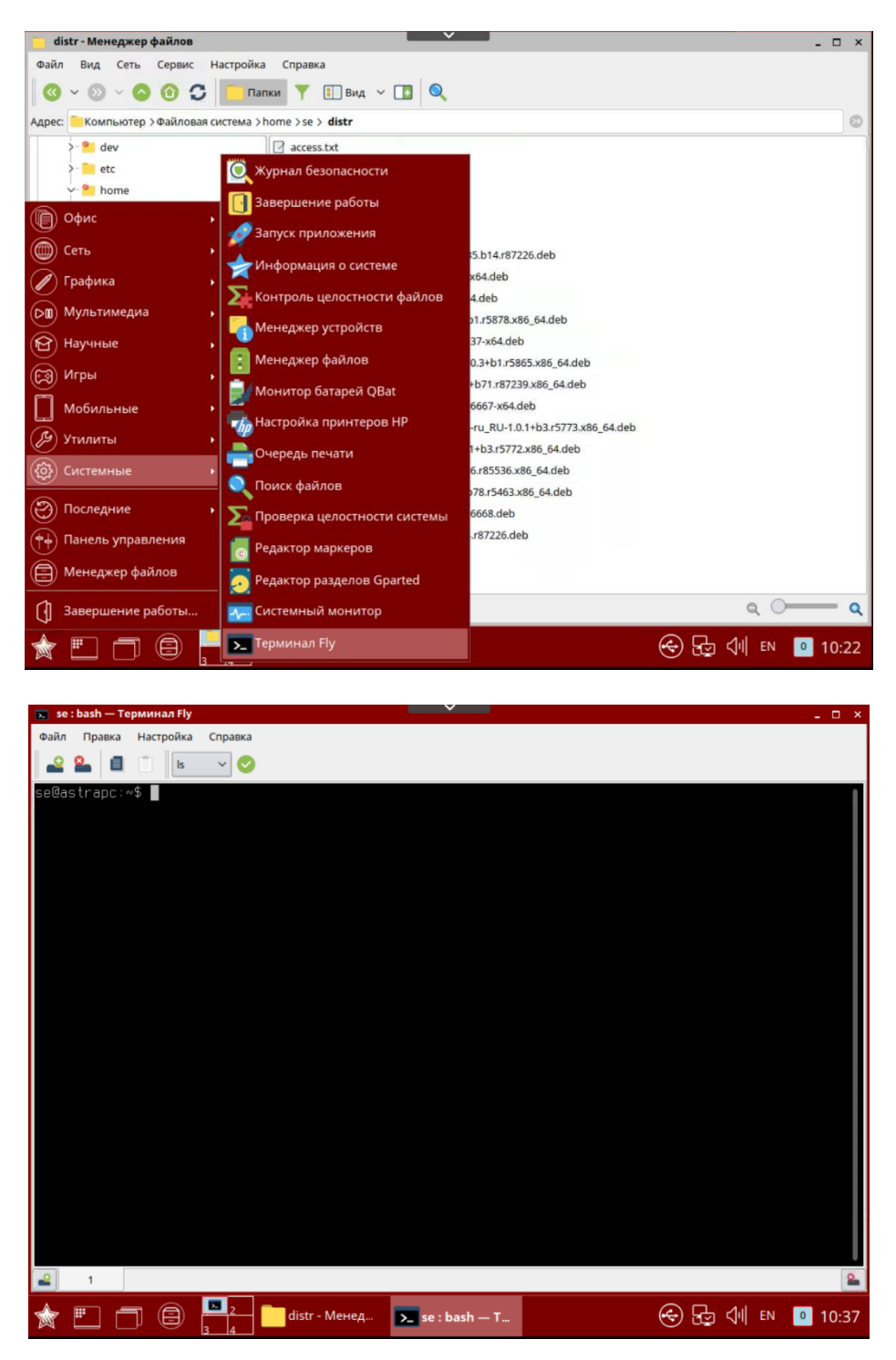

**4.5** Далее необходимо открыть папку с дистрибутивами через терминал. Для этого нужно ввести cd /home/se/distr

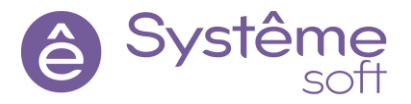

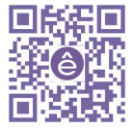

**4.6** Сначала необходимо установить *SePlatform.Server* на OC Linux описаны в документации: SePlatform.Server → SePlatform.Server → Подготовка к работе → Стандартная установка OC Linux.

Находясь в папке с установочным пакетом, введите команду <mark>sudo dpkg -i SePlatform.server-</mark> \*\*\*\*\*\*\*.deb

**Подсказка:** чтобы избежать ошибок при вводе команд Linux можно использовать функцию «Автодополнение» для этого достаточно ввести часть команды, а затем нажать клавишу «tab» на клавиатуре

| 👿 distr : bash — Терминал Fly                                                                                                    | _ 🗆 ×                  |
|----------------------------------------------------------------------------------------------------|------------------------|
| Файл Правка Настройка Справка                                                                                                    |                        |
| 🔐 🎴 📋 📋 ks 🗸 🤡                                                                                                    |                        |
| Выбор ранее не Выбранного пакета seplatform.server.<br>(Чтение Базы данных … на данный момент установлено 123527 файлов и каталогов.)<br>Подготовка к распаковке seplatform.server-1.0.x+fix29135.b14.r87226.deb …<br>Распаковывается seplatform.server (1.0.x+fix29135.b14.r87226) …<br>Настраивается пакет seplatform.server (1.0.x+fix29135.b14.r87226) …<br>Searching for existing OPC UR Server certificates at /opt/SePlatform/SePlatform.Server/Ce<br>s/private.<br>No suitable OPC UR Server certificate were found.<br>Creating OPC UR Server certificate.<br>Senerating a 4096 bit RSA private key<br> | rtificate              |
|                                                                                                    |                        |
| Searching for existing OPC UA Client certificates at /opt/SePlatform/SePlatform.Server/Ce<br>s/private.<br>No suitable OPC UA Client certificate were found.<br>Creating OPC UA Client certificate.<br>Generating a 4896 bit RSA private key                                                                                                    | rtificate              |
| ++<br>writing new private key to '/tmp/tmp.rxp5D9of5M/temp.key'<br>                                                                                                    |                        |
| Updating OpcUa Server PAM configuration file.<br>Created symlink /etc/systemd/system/multi-user.target.wants/seplatform.server.service → /<br>md/system/seplatform.server.service.<br>Created symlink /etc/systemd/system/graphical.target.wants/seplatform.server.service → /l<br>d/system/seplatform.server.service.<br>se@astrapc:~/distr\$ ■                                                                                                    | lib∕syste<br>ib∕system |
| m Ш П В 2 distr - Менед ► distr : bash 😔 🕁 📢 Е                                                                                                    | N 0 11:09              |

нажмите клавишу Enter.

Для установки SePlatform.Domain, находясь в папке с установочным пакетом, введите команду sudo dpkg -i SePlatform.domain-\*\*\*\*\*\*\*.deb после установки SePlatform.Server и SePlatform.Domain, вернитесь в DevStudio для описания Linux машины в среде исполнения.

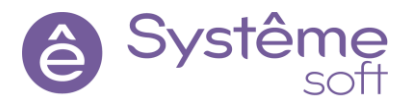

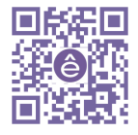

#### 4.7 Описание конфигурации *SePlatform.Server* на Linux машине в DevStudio

Для описания ещё одной машины в проекте необходимо перейти в элемент **Domain** (здесь описываются все машины, участвующие в проекте).

Перейдите в элемент *Domain* через Обозреватель решений.

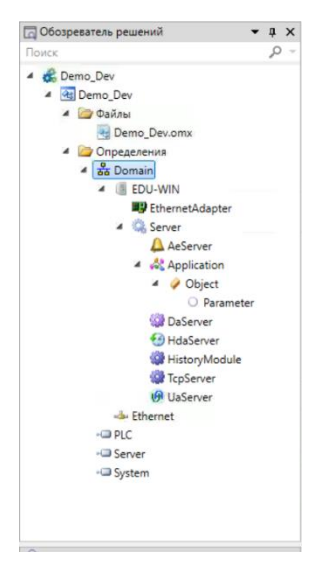

**4.8** Перетяните на рабочую область **Узел SePlatform.Domain** из панели элементов, задайте ему имя, совпадающее с именем машины с OC Linux, адрес (любой), добавьте комментарий как на рисунке ниже (ПКМ по *Узел SePlatform.Domain* → *Комментарий*).

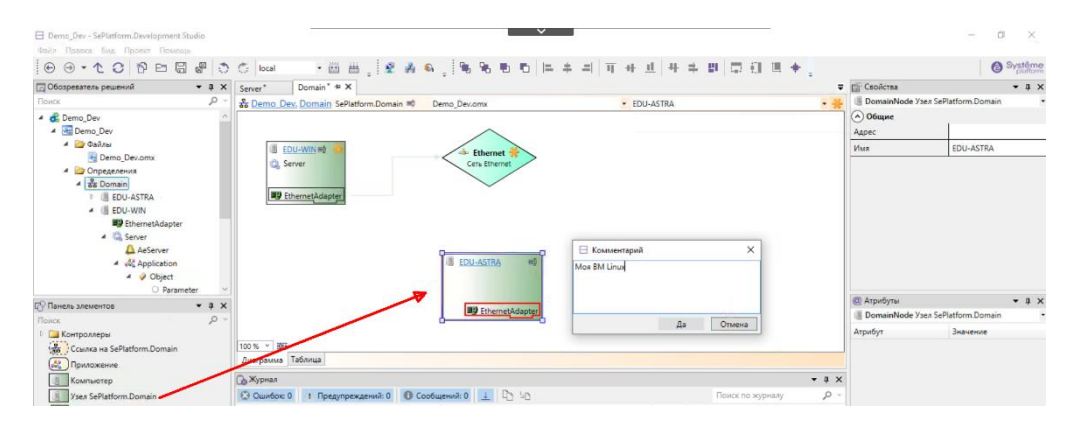

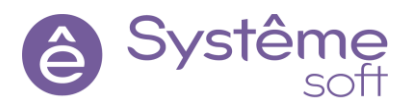

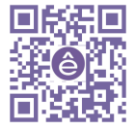

**4.9** Перейдите внутрь созданного *Узла SePlatform.Domain* для Linux машины (в дальнейшем astra), выделите *EthernetAdapter*, в свойстве Адрес укажите IP-адрес Linux машины

**Подсказка:** чтобы узнать IP адрес BM Linux можно переключившись на нее в панели управления кликнуть ПКМ по иконке «сетевое соединение ethernet» и выбрать «сетевое соединение»

| 🗾 distr : bas                                                                                                    | — Терминал                                                                                                    | ı Fly                                                                                                    |                                                                                                    | $\sim$                                                                                                    |                                                                                                    | - 0                                                                                                    | ×  |
|----------------------------------------------------------------------------------------------------|----------------------------------------------------------------------------------------------------|----------------------------------------------------------------------------------------------------|----------------------------------------------------------------------------------------------------|----------------------------------------------------------------------------------------------------|----------------------------------------------------------------------------------------------------|----------------------------------------------------------------------------------------------------|----|
| Файл Прав                                                                                                    | а Настройн                                                                                                    | а Справка                                                                                                    |                                                                                                    |                                                                                                    |                                                                                                    |                                                                                                    |    |
| 🔐 🖴                                                                                                    | l 📋 Is                                                                                                    | ~ <                                                                                                    | )                                                                                                    |                                                                                                    |                                                                                                    |                                                                                                    |    |
| se@astrap<br>dpkg: owu<br>: Her Tak<br>se@astrap<br>Bwbop ран<br>(Чтение б<br>Nogroro8k<br>Pacnako8ы<br>Hactpau8a<br>Created s<br>d/system/<br>Created s<br>form.net.<br>Created s<br>system/se<br>Created s<br>ystem/se<br>Se@astrap | ::«\$ sudo<br>ixa: cann<br>iro файла<br>::«\$ cd /<br>::«\$ cd /<br>::«\$ cd /<br>isa gaнны<br>а к распа<br>а к распа<br>a к распа<br>a к распа<br>main.ser<br>ymlink /e<br>service.<br>ymlink /e<br>service.<br>ymlink /e<br>service.<br>ymlink /e<br>service.<br>ymlink /e<br>service.<br>ymlink /e<br>service.<br>ymlink /e<br>service.<br>ymlink /e<br>service.<br>ymlink /e<br>service.<br>ymlink /e<br>service. | dpkg -i<br>ot acces:<br>unu кат<br>nome/se/i<br>sudo dj<br>pанного и<br>к на g<br>coßke Sel<br>platform<br>т seplat<br>tc/systeu<br>m.domain<br>tc/systeu<br>tc/systeu<br>tc/systeu<br>tc/systeu<br>tc/systeu<br>tc/systeu<br>st.servi<br>tc/systeu<br>st.servi<br>tc/systeu<br>st.servi<br>tc/systeu | SePlatform.Doma<br>s archive 'SePla<br>anora<br>distr<br>okg -i SePlatfor<br>nakera seplatfor<br>aHHBŬ MOMEHT yCT<br>Platform.Domain-<br>domain (1.0.6+b<br>form.domain (1.0<br>nd/system/dbus-s<br>nd/system/dbus-s<br>nd/system/graphi<br>service.<br>nd/system/dbus-s<br>nd/system/graphi<br>ce.<br>a dbus (1.10.26- | in-1SePlatform.[<br>tform.Domain-1.0.6+t<br>m.domain.<br>anoBneno 123570<br>1.0.6+t4.r86393)<br>.6+t4.r86393)<br>eplatform.domain<br>user.target.want<br>cal.target.want<br>cal.target.want<br>cal.target.want<br>seplatform.net.ag<br>user.target.want | Domain-1.0.6+b4.r86393-x64.de<br>Platform.Domain-1.0.6+b4.r8<br>файлов и каталогов.)<br>-x64.deb<br>n.agent.service → /lib/syste<br>ts/seplatform.domain.service<br>gent.service → /lib/systemd.<br>ts/seplatform.net.service →<br>s/seplatform.net.service →<br>s/seplatform.net.service →<br>s/seplatform.net.service →<br>s/seplatform.net.service →<br>s/seplatform.net.service →<br>s/seplatform.net.service → | deb<br>36393-x64.deb'<br>emd/system/sep<br>e → /lib/syste<br>/system/seplat<br>/lib/systemd/<br>/lib/systemd/s |    |
|                                                                                                    |                                                                                                    |                                                                                                    |                                                                                                    |                                                                                                    | изменить соединения                                                                                                    |                                                                                                    | 0  |
| 1                                                                                                    |                                                                                                    |                                                                                                    |                                                                                                    |                                                                                                    | О программе                                                                                                    |                                                                                                    | -  |
| 1                                                                                                    | 78                                                                                                    | 2<br>3 4                                                                                                    | distr - Менед                                                                                                    | 🚬 distr : bash                                                                                                    |                                                                                                    | \$II EN <b>0</b> 11:                                                                                           | 43 |

После чего в отобразившемся диалоговом окне можно будет посмотреть IP адрес LinuxBM

| Проводное соединение 2 (по | умолчанию)                                   |  |  |
|----------------------------|----------------------------------------------|--|--|
| Основное                   |                                              |  |  |
| Интерфейс:                 | Ethernet (eth0)                              |  |  |
| Аппаратный адрес:          | 00:50:56:11:7E:12<br>vmxnet3<br>10000 Мбит/с |  |  |
| Драйвер:                   |                                              |  |  |
| Скорость:                  |                                              |  |  |
| Защита:                    | Нет                                          |  |  |
| ІР-адрес:                  | 10.0.0.50                                    |  |  |
| Широковешательный адрес.   | 10.0.0.255                                   |  |  |
| Маска подсети:             | 255.255.255.0                                |  |  |
| Шлюз по умолчанию:         | 10.0.254                                     |  |  |
| Primary DNS:               | 10.0.0.254                                   |  |  |
|                            |                                              |  |  |
| IPv6                       |                                              |  |  |

в свойстве Сеть при помощи двойного нажатия кнопки мыши выберите Ethernet,

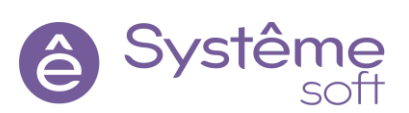

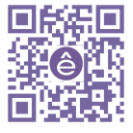
**Подсказка:** в качестве альтернативы вместо навигации по меню для того, чтобы узнать IP-адрес можно использовать команду sudo ifconfig в терминале Fly.

| <ul> <li>Свойства</li> <li>ЕthernetAdapter Адапт</li> <li>Общие</li> <li>Адрес</li> <li>Сеть</li> <li>Имя</li> </ul> | ep Ethernet<br>10.0.0.50<br>EthernetAda | • ‡ × |
|----------------------------------------------------------------------------------------------------|-----------------------------------------|-------|
| Укажите путь к элем<br>Rouce<br>Ethernet                                                                             | ленту                                   | Х     |

добавьте комментарий как на рисунке ниже.

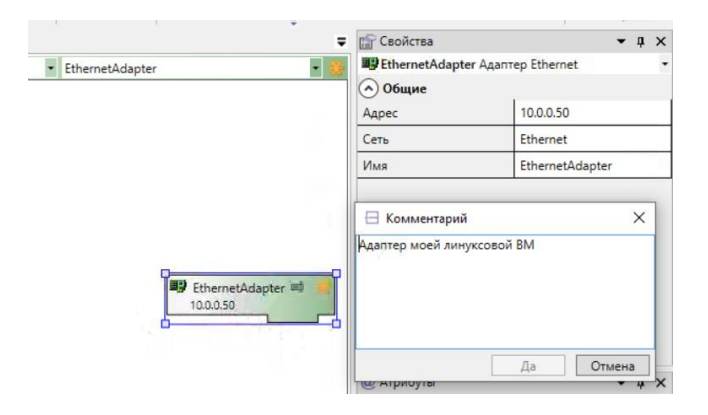

Поднявшись на уровень выше к элементу **Domain**, можно заметить, что два узла подключены к одной сети, т.е. имеют адаптеры, которые работают через одну общую сеть и связаны между собой. В

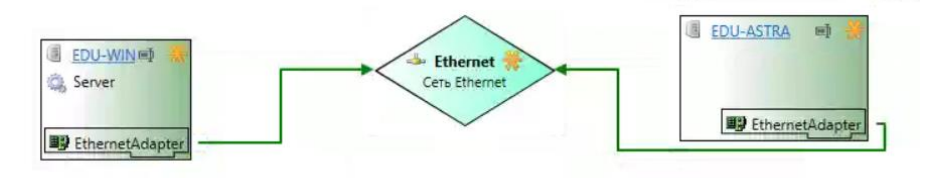

качестве альтернативы можно, зажав ЛКМ провести связь между узлом EDU-Astra и сетью Ethernet, это также добавит связь.

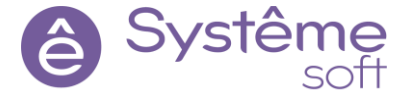

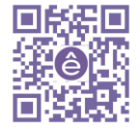

**4.10** Перейдите внутрь узла *astra* и перетяните на рабочую область *SePlatform.Server* из панели элементов, дайте ему имя, отличное от имени сервера внутри виндового узла. Задайте ему комментарий как на рисунке ниже.

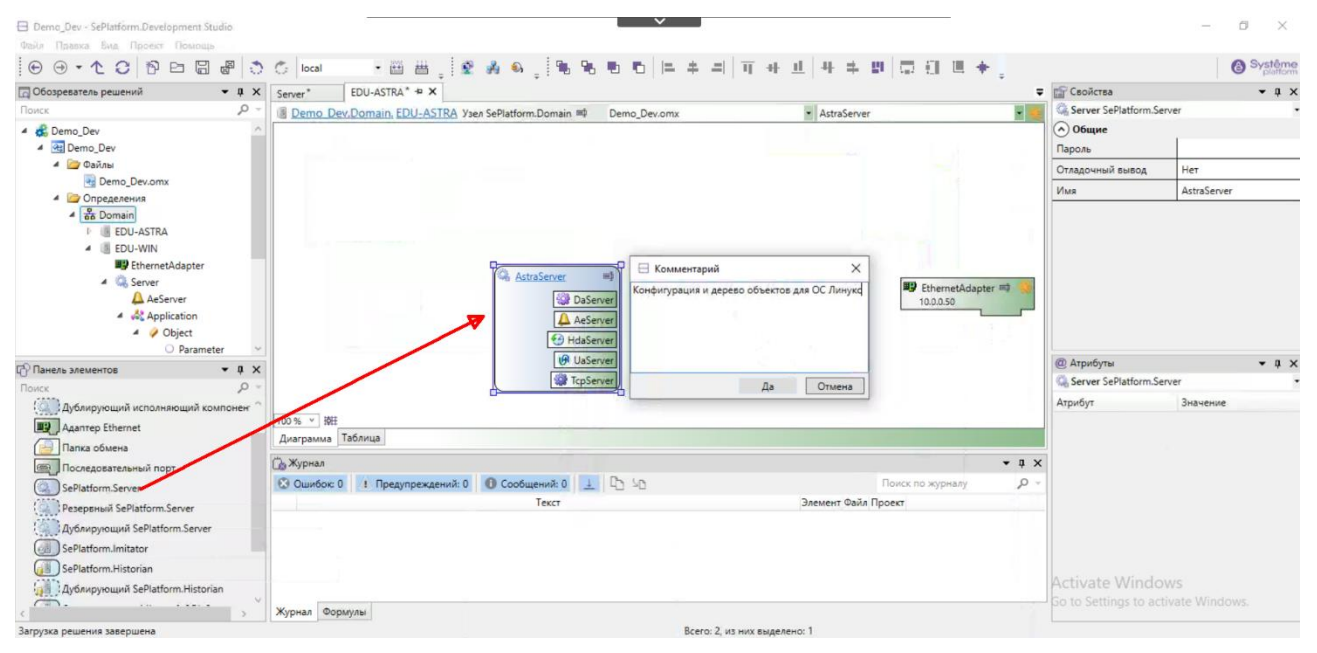

**4.11** Перейдите внутрь *AstraServer*. Перетяните из панели элементов *Приложение*, дайте ему название и комментарий как на рисунке ниже.

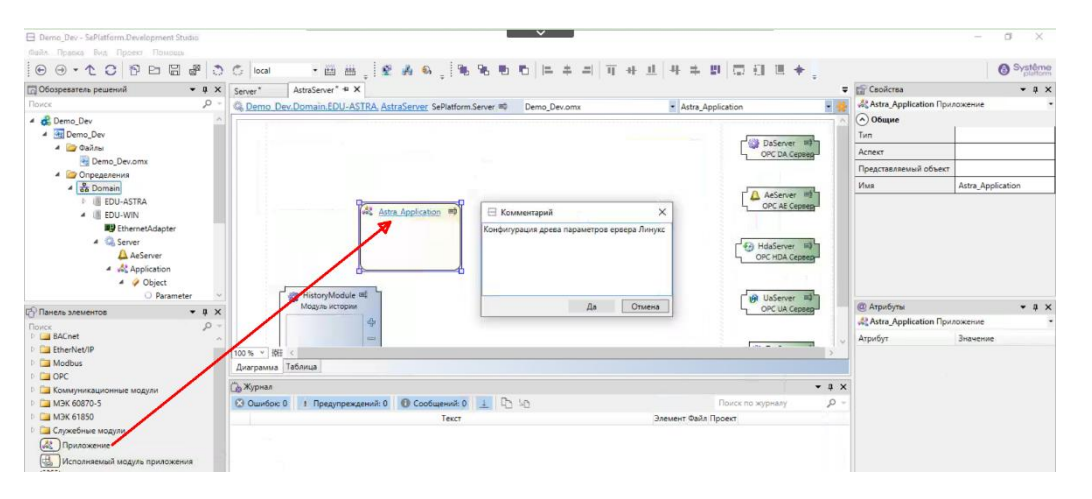

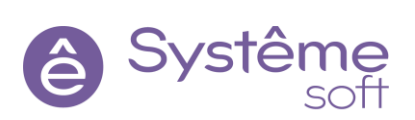

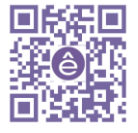

На машинах с OC Linux не доступны OPC DA и HDA Server, поэтому их можно удалить.

| erver*  | AstraServer * + ×                                   |              |                              |   |
|---------|-----------------------------------------------------|--------------|------------------------------|---|
| Demo De | v.Domain.EDU-ASTRA. AstraServer SePlatform.Server 📾 | Demo_Dev.omx | <ul> <li>DaServer</li> </ul> | - |
|         | HistoryModule                                       | Удаление     | sanımı DaServer?             |   |

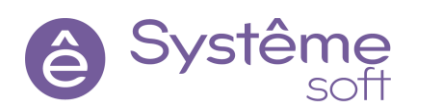

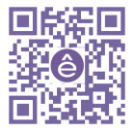

**4.12** Перейдите внутрь *Astra\_Application* и перетяните из Панели элементов *Логический объект*, назовите его SandBox.

|                                                                                                    | 2.C. [scal] · 비 프 : [석 : [북 씨 석 : [북 씨 번 만] 프 주 의 비 부 프   박 주 환 [고 테 프 후 .                                  | ÷                                                                           | O Systeme                                               |
|----------------------------------------------------------------------------------------------------|----------------------------------------------------------------------------------------------------|-----------------------------------------------------------------------------|---------------------------------------------------------|
| 🖾 Обозреватель решений 🔹 🎗                                                                                                    | K Server * Astra_Application * + X                                                                          | 🕼 Свойства                                                                  | - ū ×                                                   |
| Поиск                                                                                                    | 🦷 🚜 <u>Demo Dev.Domain.EDU-ASTRA AstraServer, Astra Application</u> Приложение 📫 Demo,Dev.omx - SandBox - 😤 | 🧳 Object Логический об                                                      | ekt •                                                   |
| 4 👶 Demo_Dev                                                                                                    |                                                                                                    | 🔿 Общие                                                                     |                                                         |
| 4 🔄 Demo_Dev                                                                                                    | Car Canadan and                                                                                             | Тип                                                                         |                                                         |
| A Dalita                                                                                                    | - Satisfield                                                                                                | Уровень доступа                                                             | публичный                                               |
| Demo_Dev.omx     Oppenentus                                                                                                    | 1                                                                                                    | Область доступа                                                             | глобальная                                              |
| 4 🔓 Domain                                                                                                    |                                                                                                    | Аспект                                                                      |                                                         |
| EDU-ASTRA                                                                                                    |                                                                                                    | Представляемый объект                                                       |                                                         |
| <ul> <li>III EDU-WIN</li> </ul>                                                                                                    |                                                                                                    | Имя                                                                         | SandBox                                                 |
| A Server                                                                                                    |                                                                                                    |                                                                             |                                                         |
| A Gerver                                                                                                    |                                                                                                    |                                                                             |                                                         |
| ▲ Server<br>▲ AcServer<br>▲ AcServer<br>▲ @ Application<br>▲ Ø Object<br>○ Parameter<br>♥ Bausen sanarentne<br>♥ ■                                                                                                    |                                                                                                    | @ Атрибуты                                                                  | • # X                                                   |
| AcServer<br>AcServer<br>AcServ |                                                                                                    | <ul> <li>Фтрибуты</li> <li>Object Логический об</li> </ul>                  | • 0 X                                                   |
| Accover     Accover     A                                                                                                    |                                                                                                    | <ul> <li>Фтрибуты</li> <li>Object Логический об<br/>Атрибут</li> </ul>      | тах<br>ьект т                                           |
|                                                                                                    |                                                                                                    | <ul> <li>Фрибуты</li> <li>Оbject Логический об<br/>Атрибут</li> </ul>       | • Q X<br>вект •<br>Значение                             |
| A Adever<br>A Adever<br>A Adever<br>A Adplication<br>A Object<br>O Parameter<br>Parameter<br>Paramete                                        |                                                                                                    | <ul> <li>Фрибуты</li> <li>Оbject Логический об<br/>Атрибут</li> </ul>       | ← а ×<br>ъект –<br>Значение                             |
| A derver     A derver                                                                                                    |                                                                                                    | <ul> <li>Атрибуты</li> <li>Object Логический об<br/>Атрибут</li> </ul>      | ¥₿Х<br>вест ÷<br>Энзмение                               |
| A Server     A dever     A devever     A devever     A dever     A dever     A dever     A devev                                                                                                    |                                                                                                    | <ul> <li>Орус Атрибуты</li> <li>Object Логический об<br/>Атрибут</li> </ul> | <ul> <li>↓ X</li> <li>best</li> <li>3navenne</li> </ul> |

**4.13** Перейдите внутрь *SandBox* и добавите в этот логический объект *параметр* типа uint4.

| Demo_Dev - SePlatform.Development Studi |                                                                                                    |                                   |                        | - u x               |
|-----------------------------------------|----------------------------------------------------------------------------------------------------|-----------------------------------|------------------------|---------------------|
| Файл Правка Вид Проект Помощь           |                                                                                                    |                                   |                        |                     |
|                                         | 이 C local · 田田, 야, 오 과 와, 池 원 한 드                                                                                                    | · # - 최 표 # # # # # # # # # # # # |                        | Système<br>platform |
| 🖸 Обозреватель решений 🗸 👻              | X Server* SandBox* + X                                                                                                    |                                   | 🗢 😭 Свойства           | - ü ×               |
| Поиск                                   | Demo Dev.Domain.EDU-ASTRA.AstraServer.Astra.Application.SandBox Логический                                                                                                    | объект 🖽 Demo_Dev.omx - Parameter | • O Parameter Параметр |                     |
| 4 💰 Demo_Dev                            |                                                                                                    |                                   | Общие                  |                     |
| 4 🛃 Demo_Dev                            | QQ                                                                                                    |                                   | Уровень доступа        | публичный           |
| 🔺 🦾 Файлы                               | O 🚳 Parameter                                                                                                    |                                   | Область лостипа        | rachathwas          |
| 📑 Demo_Dev.omx                          |                                                                                                    |                                   | Userse goorgina        |                     |
| Определения     Определения             |                                                                                                    |                                   | направление            | отсутствует         |
| 4 💑 Domain                              |                                                                                                    |                                   | Тип                    | uint4               |
| EDU-ASTRA                               |                                                                                                    |                                   | Имя                    | Parameter           |
| EDU-WIN                                 |                                                                                                    |                                   |                        |                     |
| EthernetAdapter                         |                                                                                                    |                                   |                        |                     |
| 4 G Server                              |                                                                                                    |                                   |                        |                     |
| AeServer                                |                                                                                                    |                                   |                        |                     |
| A Application                           |                                                                                                    |                                   |                        |                     |
| a 🥥 Object                              |                                                                                                    |                                   |                        |                     |
| Parameter                               |                                                                                                    |                                   | П Атрибуты             | • a ×               |
| - Панель элементов                      |                                                                                                    |                                   | O Parameter Параметр   |                     |
| Поиск                                   |                                                                                                    |                                   | Annalis                | 2                   |
| Р 🔁 Ссылки                              |                                                                                                    |                                   | Агриоут                | эначение            |
| Погический объект                       |                                                                                                    |                                   |                        |                     |
| Событие                                 |                                                                                                    |                                   |                        |                     |
|                                         |                                                                                                    |                                   |                        |                     |
| () bool                                 | AND N. H. MIT.                                                                                                    |                                   |                        |                     |
| (1) int1                                | Record of the second second se |                                   | <b>_</b>               |                     |
| 1 uint1                                 | диаграмма Таолица                                                                                                    |                                   |                        |                     |
| @ int2                                  | 🚡 Журнал                                                                                                    | - 4                               | ×                      |                     |
| 🕐 uint2                                 | 🖸 Ошибок: 0 1 Предупреждений: 0 🚯 Сообщений: 0 ⊥ 🗅 🐚                                                                                                    | Поиск по журналу 🔎                |                        |                     |
| int4                                    | Текст                                                                                                    | Элемент Файл Проект               |                        |                     |
| 10 uint4                                |                                                                                                    |                                   | Activate Window        |                     |
| (B) int8                                | XVDHAL ODDERA                                                                                                    |                                   | Go to Settings to acti | vate Windows.       |
| 2                                       | V Hyperen augusta                                                                                                    |                                   |                        |                     |
| загрузка решения завершена              | BCEro: 1,                                                                                                    | из них выделено: 1                |                        |                     |

**4.14** На уровне сервера для подключения OPC UA зададим уникальное имя точки подключения **Astra\_UA** для удобства дальнейшего отображения.

| 🖯 Demo_Dev - SePlatform.Development Stud | dio        |                                         |                 |                    | ,                 | × .          |        |          |        |             |                                | -        | o ×                 |
|------------------------------------------|------------|-----------------------------------------|-----------------|--------------------|-------------------|--------------|--------|----------|--------|-------------|--------------------------------|----------|---------------------|
| Файл Правка Вид Проект Помощь            |            |                                         |                 |                    |                   |              |        |          |        |             |                                |          |                     |
|                                          | 8          | 🗇 local                                 | • 🖽 🗄           | ≝ , ∝ , 😰          | A & . 96          | 8 5 5 =      | + =  1 | + 11 +   | + = =  | 1111日中      | ÷                              |          | Systême<br>platform |
| 🖸 Обозреватель решений                   | • # ×      | Server*                                 | SandBox*        | AstraServer* ☆ ×   |                   |              |        |          |        | -           | 😭 Свойства                     |          | <b>-</b> ↓ ×        |
| Поиск                                    | <i>p</i> - | C Demo D                                | Dev.Domain.EDU- | ASTRA, AstraServer | SePlatform.Server | Demo_Dev.omx |        | UaServer |        | - #         | 🕑 UaServer OPC UA Cer          | рвер     |                     |
| 🔺 🚓 Demo_Dev                             | ~          | 1 1 1 1 1 1 1 1 1 1 1 1 1 1 1 1 1 1 1 1 |                 |                    |                   |              |        |          |        |             | Общие                          | _        | ^                   |
| 4 💽 Demo_Dev                             |            |                                         |                 |                    |                   |              |        |          |        |             | Имя точки                      | Astra_UA |                     |
| 🔺 🦾 Файлы                                |            |                                         |                 |                    | Astra Applicati   | ==== 😤       |        |          | LA Ae  | CAE Ceoseo  | подключения                    |          |                     |
| Demo_Dev.omx                             |            |                                         |                 |                    | G SandBox         |              |        |          |        |             | Запретить клиентам             | Her      | ~                   |
| 4 🗁 Определения                          |            | (  F                                    | HistoryModu     | le 💷               |                   |              |        |          | T GR U | Server #    | изменение сигналов             |          |                     |
| 4 Ba Domain                              |            |                                         | Модуль истор    | unun               |                   |              |        |          | 5 OF   | C UA Cepser | Переводить в                   | Нет      |                     |
| EDU-ASTRA                                |            |                                         |                 | ÷                  |                   |              |        |          |        |             | состояние SUSPENDED            |          |                     |
| Astraserver                              |            |                                         |                 | -                  |                   |              |        |          | Te Te  | pServer mp  | Mus                            | UsServer |                     |
| Astra Application                        |            |                                         | 1               | F                  |                   |              |        |          | 7_10   | P Server    | Constant and the second second | Gaberver |                     |
| HistoryModule                            |            | - interest                              |                 |                    |                   |              |        |          |        |             | Сетевые параметра              |          | 1                   |
| TcpServer                                |            |                                         |                 |                    |                   |              |        |          |        |             | порт ОРС ТСР                   | 02544    |                     |
| ( UaServer                               |            |                                         |                 |                    |                   |              |        |          |        |             | Dept UTTP sporteress           | 8080     |                     |
| Ethornet Adapter                         | ~          |                                         |                 |                    |                   |              |        |          |        |             | портнитепротокола              | 0000     | v                   |

Подсказка: чтобы посмотреть список серверов в Linux, которые связаны с SePlatform нужно запустить Терминал Fly и ввести команду - sudo systemctl list-units | grep seplatform

Конфигурация *SePlatformServer* на Linux машине готова. Но для того, чтобы развернуть эту конфигурацию, сначала нужно настроить XML-файлы **SePlatform.Domain.Agent** и **SePlatform.Net.Agent** на Wndows и Linux машинах.

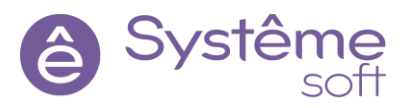

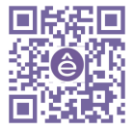

# 5. Конфигурирование SePlatform.Domain

SePlatform.Domain представляет собой набор из двух служб, которые отвечают за то, чтобы развернуть конфигурации на определённой машине: SePlatform.Net.Agent и SePlatform.Domain.Agent. SePlatform.Net.Agent связывает данный компьютер с другими компьютерами в cemu SePlatform.Net. SePlatform.Domain отвечает за применение конфигурации определённой службы к определённому Systeme Platform серверу на каждой конкретной машине.

Файлы конфигураций находятся в папке:

- OC Windows: C:\Program Files\SePlatform\SePlatform.Domain
- OC Linux: /opt/SePlatform/SePlatform.Domain

Конфигурирование SePlatform.Domain на OC Windows

**5.1** Сначала перейдите в элемент **Определения** при помощи Обозревателя решений.

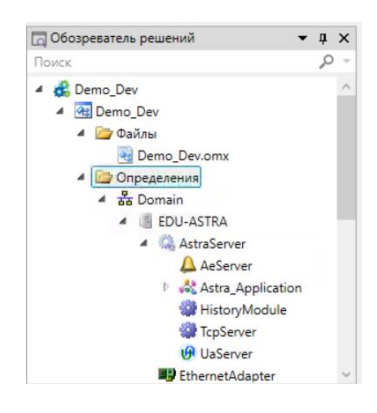

Выделите элемент Domain и в свойстве Адрес задайте CentralNode.

| Demo_Dev - SePlatform.Development Studio        | V                                                                                                    |                              | - 0 ×                |
|-------------------------------------------------|----------------------------------------------------------------------------------------------------|------------------------------|----------------------|
| Файл Правка Вид Проект Помощь                   |                                                                                                    |                              |                      |
|                                                 | 히 이 local · 프 프 육 육 육 영 원 원 원 부 부 비 표 바 부 비 두 빈 토 관 트 수 및                                             |                              | Systême<br>platform  |
| 🕞 Обозреватель решений 🔷 🖣                      | X Server SandBox Demo_Dev ta X Domain ta Demo_Dev ta                                                  | 🗢 😭 Свойства                 | • # ×                |
| Поиск                                           | <sup>™</sup> {) Demo Dev Cogepseimo e Mogylis = Demo Dev.omx • Domain                                 | - Tomain SePlatform          | m.Domain -           |
| 🔺 🚓 Demo_Dev                                    |                                                                                                    | Общие                        |                      |
| 🔺 🚰 Demo_Dev                                    |                                                                                                    | Адрес                        | CentralNode          |
| 🔺 🦾 Файлы                                       | الم الم الم الم الم الم الم الم الم الم                                                               | Имя                          | Domain               |
| Bemo_Dev.omx                                    | Councia His Om:System Councia His Om:Server Councia His Om:PLC                                        |                              |                      |
| <ul> <li>Определения</li> </ul>                 | Bell-Win Bell-Win Edu-                                                                                |                              |                      |
| · To Domain                                     | de Ethernet                                                                                           |                              |                      |
| a in EUO-ASIRA                                  | <u>6</u>                                                                                              |                              |                      |
| Aeserver                                        |                                                                                                    |                              |                      |
| Astra Application                               |                                                                                                    |                              |                      |
| HistoryModule                                   |                                                                                                    |                              |                      |
| TcpServer                                       |                                                                                                    |                              |                      |
| 🥑 UaServer                                      |                                                                                                    | Appec<br>Appec SePlatform.Do | main в сети          |
| EthernetAdapter                                 |                                                                                                    | Φ Ατριδντω                   | • a ×                |
| С/ Панель элементов • 4                         | ×                                                                                                    | a Domain SePlatfor           | n.Domain •           |
| Р Настройки                                     |                                                                                                    | Атрибут                      | Значение             |
| Р Списания устройств                            |                                                                                                    | Комментарий                  | Домен - это описание |
| П Тип атрибута                                  |                                                                                                    |                              | среды исполнения,    |
| D О Ссылка на модуль                            |                                                                                                    |                              | которое используется |
| ()) Пространство имён                           |                                                                                                    |                              | конфигураций. Здесь  |
| Аспект                                          | 100 % V 8F                                                                                            |                              | будут описаны все    |
| Пип приложения                                  | Диаграмма Таблица                                                                                     |                              | представлены в нашем |
| Физический тип                                  | 🔓 Журнал 👻 ң з                                                                                        | <                            |                      |
|                                                 | 😮 Ошибок 1   Предупреждений: 0 🕕 Сообщений: 6 🔔 🐚 🗤 Поиск по журналу 🔎                                |                              |                      |
|                                                 | Текст Элемент Файл Проект                                                                             | A                            |                      |
| SePlatform Domain                               | 😵 Ошибка применения к AstraServer по адресу local. Удаленный сервис вернул ошибку: Нет экземпляра ком |                              |                      |
|                                                 | Журнал Формулы                                                                                        |                              |                      |
| Применение к AstraServer по адресу local конфил | рации версии 1.0.0.d2 Всего: 4, из них выделено: 1                                                    |                              |                      |

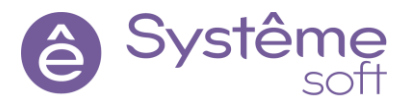

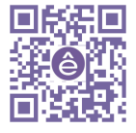

#### **5.2** Задайте Linux машине адрес AstraNode.

| Demo_Dev - SePlatform.Development Studio           | × ·                                                                                                 |                  |                                                                                                    | - 0 ×               |
|----------------------------------------------------|----------------------------------------------------------------------------------------------------|------------------|----------------------------------------------------------------------------------------------------|---------------------|
| Файл Правка Вид Проект Помощь                      |                                                                                                    |                  |                                                                                                    |                     |
| ⊕ ⊕ • ↑ ℃ 🖓 🖻 🖫 🖨 ै                                | C local · 프 프 , 오 A A , 원 원 한 전 드 후 피 제 # 브 부 후                                                     | 비료원로수,           |                                                                                                    | Systême<br>platform |
| 🕞 Обозреватель решений 🔹 🖣 🗙                       | Server* SandBox* Domain* 12 X Domain 12 Demo_Dev 12                                                 | -                | 😭 Свойства                                                                                                    | <b>-</b> ↓ ×        |
| Поиск 🖉 🤟                                          | 🐇 <u>Demo_Dev, Domain</u> SePlatform.Domain 🗰 Demo_Dev.omx 🔹 EDU-ASTRA                              | - *              | EDU-ASTRA Vsen SePlatform                                                                                                    | .Domain •           |
|                                                    | EDU-WIN (*)<br>G. Sener<br>Ethernet Adapter<br>Ethernet Adapter                                     |                  | Ogune     Aspec     Aspec     Aspec     Aspec     Aspec     Aspec     Aspec     Aspec     Aspec     Aspec spas SeRatform.Domain s | eNode               |
| 🖓 Панель элементов 🔷 🖛 🗙                           |                                                                                                    |                  | @ Атрибуты                                                                                                    | - ù ×               |
| Поиск 🔎 🗸                                          |                                                                                                    |                  | EDU-ASTRA Ysen SePlatform                                                                                                    | .Domain •           |
| Контроллеры                                        |                                                                                                    |                  | Атрибут Знач                                                                                                    | чение               |
| Ссылка на SePlatform.Domain                        |                                                                                                    |                  | Комментарий Моя                                                                                                    | BM Linux            |
| Приложение                                         |                                                                                                    |                  |                                                                                                    |                     |
| Компьютер                                          |                                                                                                    |                  |                                                                                                    |                     |
| 🦉 Узел SePlatform.Domain                           | 100 % × WH                                                                                          |                  |                                                                                                    |                     |
| Рабочее место                                      | Диаграмма Таблица                                                                                   |                  |                                                                                                    |                     |
| Ceть Ethernet                                      | Га Журнал                                                                                           | • 1 ×            |                                                                                                    |                     |
| Файловый обмен                                     | Ошибок: 1 (). Преаупрежаений: 0 (). Сообщений: 6 4 (). 50                                           | Поиск по журналу |                                                                                                    |                     |
| Последовательная шина                              | Текст Элемент Файл                                                                                  | Проект           |                                                                                                    |                     |
|                                                    | Ошибка применения к AstraServer по адресу local. Удаленный сервис вернул ошибку: Нет экземпляра ком |                  | Activate Windows                                                                                                    |                     |
|                                                    | Журнал Формулы                                                                                      |                  | Go to Settings to activate V                                                                                                    |                     |
| Применение к AstraServer по адресу local конфигура | ции версии 1.0.0.d2 Всего: 3, из них выделено: 1                                                    |                  |                                                                                                    |                     |

После этого можете переходить к конфигурированию SePlatform.Domain.

**5.3** Установите Notepad++.Дистрибутив находится в сетевой папке \\gw\shared\se.platform\sw.addition)

| → ~ ↑ <mark>→</mark> > | Network > | gw > shared > se.platform | > sw.addition >  |                   |           | 5 V | , Search sw.addition |
|------------------------|-----------|---------------------------|------------------|-------------------|-----------|-----|----------------------|
|                        | Name      | ^                         | Date modified    | Туре              | Size      |     |                      |
| P Quick access         | ope       | en-sans                   | 18.10.2022 18:23 | File folder       |           |     |                      |
| Desktop                | * Pu      | TTY                       | 24.09.2022 12:00 | File folder       |           |     |                      |
| Downloads              | * 😽 Far   | 30b5400.x64.20190523      | 12.08.2022 8:29  | Windows Installer | 9 812 KB  |     |                      |
| Documents              | * 🛞 Mo    | odbusPollSetup64Bit       | 15.08.2022 11:51 | Application       | 1 782 KB  |     |                      |
| Pictures               | *         | w lext Document           | 13.10.2022 16:26 | Text Document     | 0 KB      |     |                      |
| h Music                | 😽 npr     | p.7.9.2.Installer.x64     | 30.06.2022 10:55 | Application       | 4 037 KB  |     |                      |
| Videos                 | 19 opt    | en-canc                   | 14.10.2022 10:07 | Compressed (zipp  | 1 141 KB  |     |                      |
| OneDrive               | 🧐 Wir     | nSCP-5.21.2-Setup         | 12.08.2022 8:17  | Application       | 11 202 KB |     |                      |
| This PC                |           |                           |                  |                   |           |     |                      |
| 3D Objects             |           |                           |                  |                   |           |     |                      |
| Desktop                |           |                           |                  |                   |           |     |                      |
| Documents              |           |                           |                  |                   |           |     |                      |
| Downloads              |           |                           |                  |                   |           |     |                      |
| h Music                |           |                           |                  |                   |           |     |                      |
| Dicturer               |           |                           |                  |                   |           |     |                      |
| Fictures               |           |                           |                  |                   |           |     |                      |
|                        |           |                           |                  |                   |           |     |                      |

**5.4** Перейдите в папку с файлами конфигураций на Wndows машине(C:\Program Files\SePlatform\SePlatform.Domain), откройте файл

SePlatform.net.agent.xml с помощью Notepad++.

**5.5** Найдите строчку с тэгом **SePlatform.Net.Agent**. В атрибуте **Name** необходимо вписать содержимое в свойстве Адрес элемента *Domain* из DevStudio: CentralNode.

| 10 | L>                   |                    |                     |                         |  |
|----|----------------------|--------------------|---------------------|-------------------------|--|
| 11 |                      |                    |                     |                         |  |
| 12 | SePlatform.Net.Agent | Name="CentralNode" | NetEnterPort="1010" | ParentAgentPort="1020"> |  |
| 13 | I I                  |                    |                     |                         |  |

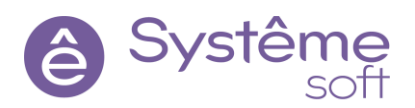

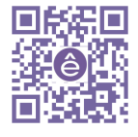

42

5.6 Уберите комментарий с блока <<u>ChildAgents></u>: выделите с 27 по 34 строчки (нажмите ПКМ и выберите Раскомментировать выделенное). В этом блоке описаны все дочерние узлы. В разрабатываемом проекте главным узлом является виндовая машина, а дочерним – линуксовая.

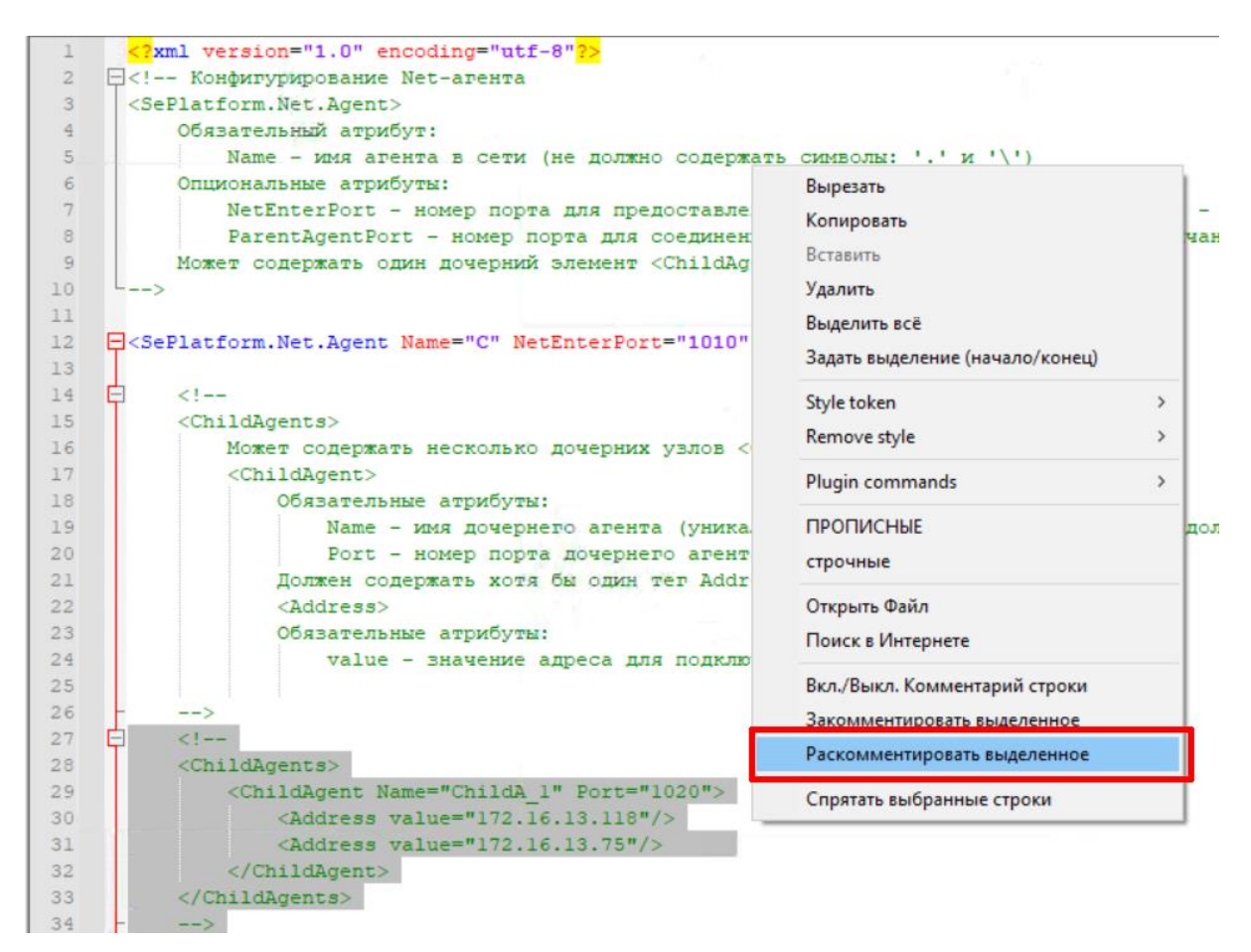

5.7 В атрибуте Name тэга ChildAgent введите содержимое свойства Адрес Linux машины,

| 25  |    |                                                        |
|-----|----|--------------------------------------------------------|
| 26  | -  | >                                                      |
| 27  |    |                                                        |
| 2.8 | ¢. | <childagents></childagents>                            |
| 29  | Þ  | <childagent fort="1020" name="AstraNode"></childagent> |
| 30  | 1  | <address "172.16.18"="" ,="" alac=""></address>        |
| 31  |    | <address value="172.16.13.75"></address>               |
| 32  | -  |                                                        |
| 33  | -  |                                                        |
| 34  |    | т                                                      |
| 3.2 |    | 1                                                      |

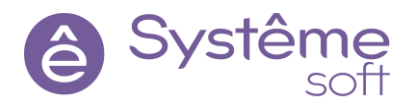

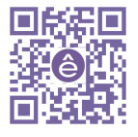

в атрибуте Address value укажите IP-адрес Linux машины. Дополнительно можно закомментировать строчку со вторым адресом, она нам не нужна

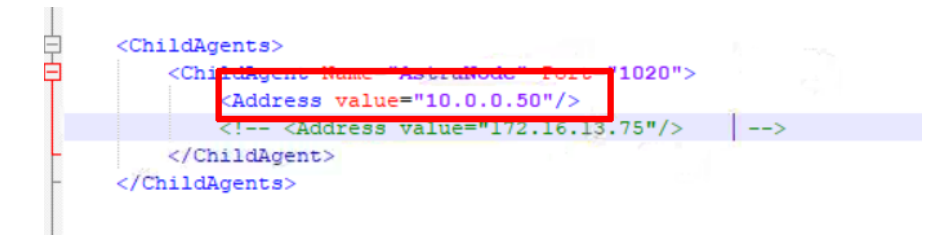

#### 5.8 Coxpanute SePlatform.net.agent.xml.

**Подсказка**: Notepad++ сохранит внесенные изменения после подтверждения прав администратора. После того как права были подтверждены нажмите «Сохранить» еще раз

#### **5.9** Откройте файл SePlatform.domain.agent.xml с помощью Notepad++.

**5.10** Найдите строчку с тэгом EntryPointNetAgent. В атрибуте Name необходимо вписать содержимое в свойстве Адрес элемента *Domain* из DevStudio: CentralNode.

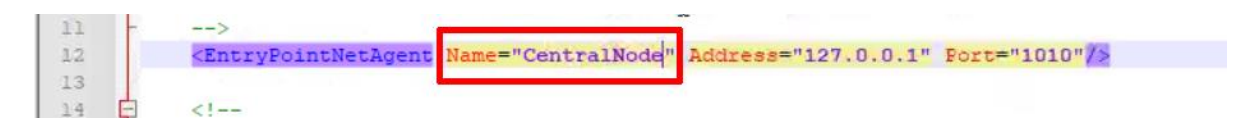

В тэге <InstalledComponents> в атрибуте ServiceName описывается имя службы, которая обслуживает исполняющий компонент – элемент SePlatform.Server в проекте DeveloperStudio. Имя этой службы можно посмотреть в диспетчере задач во вкладке «Службы». Это же имя должно быть прописано в атрибуте ServiceName в файле SePlatform.domain.agent.xml.

| r Task Manager<br>File Options View                                      |         |                                                                                                    |                               | - 0     | × |
|--------------------------------------------------------------------------|---------|----------------------------------------------------------------------------------------------------|-------------------------------|---------|---|
| Processes Performance App                                                | history | Startup Users Details Services                                                                        |                               |         |   |
| Name                                                                     | PID     | Description                                                                                           | Status                        | Group   | ^ |
| SePlatform.LicenseServer.A                                               | 2908    | SePlatform.LicenseServer.Agent                                                                        | Running                       |         |   |
| keplatform.net.agent                                                     | 2880    | seplatform.net.agent                                                                                  | Running                       |         |   |
| SePlatform.Server                                                        | 2888    | SePlatform.Server                                                                                     | Running                       |         |   |
| <ul> <li>SessionEnv</li> <li>SgrmBroker</li> <li>SharedAccess</li> </ul> | 5344    | Remote Desktop Configuration<br>System Guard Runtime Monitor Bro<br>Internet Connection Sharing (ICS) | Stopped<br>Running<br>Stopped | netsvcs | ~ |

Fewer details Que Open Services

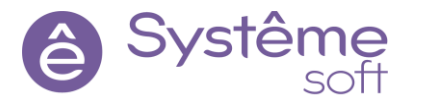

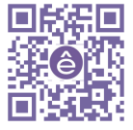

Тэг Components внутри <Server> описывает установленные компоненты, работающие в рамках роли сервера. Атрибут Name должен содержать имя элемента SePlatform.Server в проекте в DeveloperStudio. То есть служба SePlatform.Server обслуживает исполняющий компонент Server внутри узла, характеризующего виндовую машину.

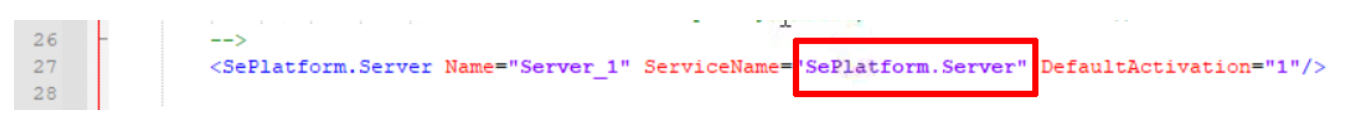

## **5.11** В атрибуте Name укажите «Server\_Central» в качестве Alias

| 26 | 2 | >                                                                                                    |                       |                                 |                         |
|----|---|----------------------------------------------------------------------------------------------------|-----------------------|---------------------------------|-------------------------|
| 27 |   | <seplatform.server< th=""><th>Name="Server_Central"</th><th>ServiceName="SePlatform.Server"</th><th>DefaultActivation="1"/&gt;</th></seplatform.server<> | Name="Server_Central" | ServiceName="SePlatform.Server" | DefaultActivation="1"/> |
| 28 |   |                                                                                                    | 1                     | 17.1                            |                         |

**5.12** Далее в коде находится строчка **Installed Name**, которая описывает связку службы с компонентом по имени. Ее название также необходимо изменить на Server\_Central

| L | 43  | >                                                                                                    |                       |                         |                      |                       |
|---|-----|----------------------------------------------------------------------------------------------------|-----------------------|-------------------------|----------------------|-----------------------|
| L | 4.4 | <component< th=""><th>InstalledName="Server</th><th>_Central" Name="Server"</th><th>StorageLimitSize="0"</th><th>StorageLimitNum="0"/&gt;</th></component<> | InstalledName="Server | _Central" Name="Server" | StorageLimitSize="0" | StorageLimitNum="0"/> |
|   |     |                                                                                                    |                       |                         |                      |                       |

#### Сохраните SePlatform.domain.agent.xml.

5.13 Откройте Диспетчер задач и перейдите на вкладку Службы. Здесь при помощи ПКМ перезапустите службы SePlatform.Net.Agent и SePlatform.Domain.Agent.

Теперь можете переходить к конфигурированию *SePlatform.Domain* на Linux машине.

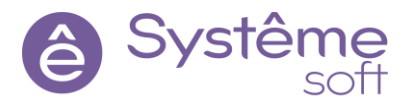

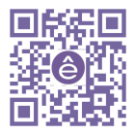

## Конфигурирование SePlatform.Domain на OC Linux

## **5.14** Откройте папку хранения файлов конфигурации на Linux

Компьютер/Файловая система/opt/SePlatform/ SePlatform.Domain

| 🛅 SePlatform.Domain - Менеджер фай/ | юв                                   | _ 🗆 ×           |
|-------------------------------------|--------------------------------------|-----------------|
| Файл Вид Сеть Сервис Настройк       | а Справка                            |                 |
| 🛛 🖉 🗸 🔊 🗸 🔿 🖉 🗖 🗖                   | апки 🔻 🗊 Вид 🗸 📑 🔍                   |                 |
|                                     |                                      |                 |
| Адрес Компьютер УФайловая система 3 | opt > seviatform > seviatform.Domain | 0               |
| SePlatform.Domain                   | libtcp_transport.so                  |                 |
| >- Construction Server              | seplatform.domain.agent              |                 |
| >- 🚞 parsecfs                       | 🔮 seplatform.domain.agent.xml        |                 |
| >- 🚞 proc                           | seplatform.net.agent                 |                 |
| — 🚞 root                            | 🟮 seplatform.net.agent.xml           |                 |
| >- <mark>*</mark> run               |                                      |                 |
| - 📒 sbin                            |                                      |                 |
| - srv                               |                                      |                 |
| >- 📒 sys                            |                                      |                 |
| >- 📒 tmp                            |                                      |                 |
| >- 🚞 usr                            |                                      |                 |
| >- <mark></mark> var                |                                      |                 |
| ∨- 🚰 Сеть                           |                                      |                 |
| >- 🏓 Samba                          |                                      |                 |
| √ distr                             |                                      |                 |
| Документация техническая            |                                      |                 |
| >- Сторонние компоненты             |                                      |                 |
| Linux                               |                                      |                 |
| >- Students                         |                                      |                 |
| >                                   |                                      |                 |
| and a start and a store             |                                      |                 |
|                                     |                                      |                 |
| SePlatform.Domain                   |                                      | م 🔶 م           |
|                                     | SePlatform.D 🛌 se : bash — T         | 😔 🕁 🕼 🛯 0 16:58 |

5.15 Откройте файл SePlatform.net.agent.xml с помощью программы «Редактор Kate». Кликните ПКМ по файлу и выберите «Открыть с помощью» далее выберите «Из меню → Офис→ Редактор Kate после чего нажимаем «Да»(для удобства можно поставить отметку «Открыть по умолчанию») в конце нажимаем «Открыть».

| 🦳 SePlatform.Domain - Менеджер файл                                                                                                    |                                                                                                    | - 🗆 ×            |
|----------------------------------------------------------------------------------------------------|----------------------------------------------------------------------------------------------------|------------------|
| Файл Вид Сеть Сервис Настройка<br>Сорона Сервис Настройка<br>Сорона Сервис Настройка<br>Сорона Сервис Настройка<br>Сорона Сервис Настройка<br>Сорона Сервис Настройка<br>Сервис Настройка<br>Сервис Настрои<br>Сервис Настрои<br>Сервис Настрои<br>Сервис Настрои<br>Сервис Настрои<br>Сервис Настрои<br>Сервис Настрои<br>Сервис Настрои<br>Сервис Настрои<br>Сервис Настрои<br>Сервис Настрои<br>Сервис Настрои<br>Сервис Настрои<br>Сервис | Справка<br>Выберите программу для открытия файлов д С ×<br>/opt/SePlatform/SePlatform.Domain/seplatform.net.agent.xml | Ø                |
| <ul> <li>SePlatform.Domain</li> <li>SePlatform.Server</li> <li>parsecfs</li> <li>proc</li> <li>root</li> <li>ro</li> <li>sbin</li> <li>srv</li> <li>sys</li> <li>tmp</li> <li>usr</li> <li>var</li> </ul>                                                                                                    | Гарриложение  Firefox  Second Promium                                                                                 |                  |
| <ul> <li>Ceris</li> <li>Samba</li> <li>distr</li> <li>Документация техническая</li> <li>Сторонние компоненты</li> <li>Linux</li> <li>Students</li> <li>swaddition</li> <li>vie down</li> </ul>                                                                                                    | <ul> <li>Установить по умолнании</li> <li>Все приложения</li> <li>Другая</li> <li></li></ul>                          | م ٢ م            |
|                                                                                                    | SePlatform.D 🚬 se : bash — Т 🂋 Выберите п                                                                             | 😔 🕁 🕼 en 🛛 17:02 |

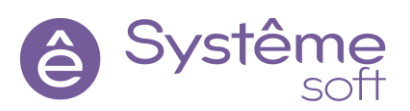

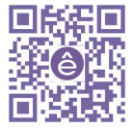

| emo_Dev.omx  EDU-ASTRA  EDU-ASTRA  EDU-ASTRA  EDU-ASTRA  Cet. Ethernet  Ethernet  EthernetAdapter  EthernetAdapter  Ethernet                                                                                                    | STRA<br>■ EDU-ASTRA Ysen SePlatform.Domain<br>Appec AstraNode<br>//Ma EDU-ASTRA<br>@ Atpu6yttel<br>EDU-ASTRA<br>@ Atpu6yttel<br>EDU-ASTRA Ysen SePlatform.Domain<br>Atpu6yttel<br>EDU-ASTRA Ysen SePlatform.Domain<br>Atpu6ytel<br>Mon BM Linux                                               | e_Dev.omx   EDU-ASTRA  EDU-ASTRA  EDU-ASTRA  EDU-ASTRA  EDU-ASTRA  Cens Ethernet  EDU-ASTRA  EDU-ASTRA EDU-ASTRA  EDU-ASTRA EDU-ASTRA EDU-ASTRA EDU-ASTRA EDU-ASTRA EDU-ASTRA EDU-ASTRA EDU-ASTRA EDU | mo_Dev.omx       • EDU-ASTRA         • EDU-ASTRA       • • • • • • • • • • • • • • • • • • •                                                                                                    | Demo_Dev.omx   EDU-ASTRA                                                                                                    | lemo_Dev.omx   EDU-ASTRA  Ethernet  Cere Ethernet  EthernetAdapter  EthernetAdapter  Ethe | Domain ユ Demo_Dev ユ |                            | 🗢 🔚 Свойства         | ▲ 前 ×               |
|----------------------------------------------------------------------------------------------------|----------------------------------------------------------------------------------------------------|----------------------------------------------------------------------------------------------------|----------------------------------------------------------------------------------------------------|----------------------------------------------------------------------------------------------------|----------------------------------------------------------------------------------------------------|---------------------|----------------------------|----------------------|---------------------|
| Cere Ethernet                                                                                                    |                                                                                                    | Image: Eburnet       AstraServer         Image: EburnetAdapter       Image: EburnetAdapter         Image: EburnetAdapter       Image: EburnetAdapter      <                                                                                                    | Cere Ethernet       Image: EthernetAdapter         Image: EthernetAdapter       Image: EthernetAdapter         Image: EthernetAdapter | Construction     Construction     C                                                                                                    | Image: Cere Ethernet       Image: AstraNode         Image: Cere Ethernet       Image: AstraNode         Image: Cere Ethernet       Image: Cere Ethernet         Image: Cere Ethernet       Image: Cere Ethernet         Image: Cere Ethernet<                                                                                                    | Demo Dev.omx        | - EDU-ASTRA                | 🗸 🔆 🕘 EDU-ASTRA Узел | SePlatform.Domain • |
| Appec AstraNode<br>Visca Ethernet<br>Certs Ethernet<br>B EDU-ASTRA<br>B EDU-ASTRA<br>B EDU-AS | Appec AstraNode<br>Имя EDU-ASTRA                                                                                                    | Agpec AstraNode<br>VMa EDU-ASTRA<br>Cers Ethernet<br>EthernetAdapter<br>EthernetAdapter<br>EthernetAdapter<br>EthernetAdapter<br>Max<br>EDU-ASTRA<br>Mon SP Laboration<br>AstraNode<br>VMa<br>EDU-ASTRA<br>Mon SP Laboration<br>Mon SP Linux<br>Mon SP Linux                                                                                                    | Agree AstraNode<br>Visa EDU-ASTRA<br>AstraServer<br>Ethernet<br>EthernetAdapter<br>EthernetAdapter<br>EthernetAdapter<br>EthernetAdapter<br>EDU-ASTRA<br>EDU-ASTRA<br>EDU-ASTRA<br>EDU-ASTRA<br>Cens Ethernet<br>AstraNode<br>Visa<br>EDU-ASTRA<br>EDU-ASTRA<br>EDU-ASTRA<br>EDU-ASTRA<br>AstraNode<br>Visa<br>EDU-ASTRA<br>EDU-ASTRA<br>EDU-ASTRA<br>AstraNode<br>Visa<br>EDU-ASTRA<br>EDU-ASTRA<br>AstraNode<br>Visa<br>EDU-ASTRA<br>EDU-ASTRA<br>EDU-ASTRA<br>AstraNode<br>Visa<br>EDU-ASTRA<br>EDU-ASTRA<br>EDU-ASTRA<br>AstraNode<br>Visa<br>EDU-ASTRA<br>EDU-ASTRA<br>EDU-ASTRA<br>EDU-ASTRA<br>EDU-ASTRA<br>EDU-ASTRA<br>EDU-ASTRA<br>Mos BM Linux                                                                                                    | Appec AttraNode<br>Uwa EDU-ASTRA<br>Uwa EDU-ASTRA<br>Wwa EDU-ASTRA<br>WWA EDU-ASTRA<br>WWA EDU-ASTRA<br>WWA EDU-ASTRA<br>WWA EDU-ASTRA<br>WWA EDU-ASTRA<br>WWA EDU-ASTRA<br>WWA EDU-ASTRA<br>WWA EDU-ASTRA<br>WWA EDU-ASTRA<br>WWA EDU-ASTRA<br>WWA EDU-ASTRA<br>WWA EDU-ASTRA<br>WWA EDU-ASTRA<br>WWA | Agpec AstraNode<br>Viva EDU-ASTRA<br>Cere Ethernet<br>Cere Ethernet<br>Cere Ethernet<br>Adapter<br>Ethernet<br>Adapter<br>Ethernet<br>Mos BM Linux                                                                                                    |                     |                            | 🔿 Общие              |                     |
| Cerb Ethernet                                                                                                    | <ul> <li>EDU-ASTRA</li> <li>EDU-ASTRA</li> <li>EDU-ASTRA</li> <li>EDU-ASTRA</li> <li>EDU-ASTRA</li> <li>EDU-ASTRA Узел SePlatform.Domain</li> <li>Атрибуть</li> <li>EDU-ASTRA Узел SePlatform.Domain</li> <li>Атрибут</li> <li>Значение</li> <li>Комментарий</li> <li>Мов ВМ Linux</li> </ul> | Image: EDU-ASTRA       Image: EDU-ASTRA         Image: EDU-ASTRA       Image: EDU-ASTRA         Image: EthernetAdapter       Image: EthernetAdapter         Image: EthernetAdapter       Image: EthernetAdapter         Image: EthernetAdapter       Image:                                                                                                    | Ethemet       Image: Ebu-ASTRA         Cens Ethemet       Image: EthemetAdapter         Image: EthemetAdapter       Image: EthemetAdapter         Image: EthemetAdapter       Image: EthemetAdapter         <                         | Ethernet       Image: Cers Ethernet         Image: Ethernet       Adapter         Image: Ethernet       Adapter                                                                                                    | Ethernet       Image: Cers Ethernet         Image: Cers Ethernet       Image: Cers Ethernet         Image: Cers Ethernet                                                                                                    | $\wedge$            |                            | Адрес                | AstraNode           |
|                                                                                                    | @ Атрибуты ▼ Ф ×<br>■ EDU-ASTRA Узел SePlatform.Domain ▼<br>Атрибут Значение<br>Комментарий Моя BM Linux                                                                                                    | Силентерчалист<br>В Атрибуты – Ф Х<br>EDU-ASTRA Узел SePlatform.Domain –<br>Атрибут Значение<br>Комментарий Мов ВМ Linux                                                                                                    | Солентериариев<br>ВОU-ASTRA Узел SePlatform.Domain<br>Атрибут Значение<br>Комментарий Моя ВМ Linux                                                                                                    | Силепер-харива<br>Ш Солепер-харива<br>Ш DU-ASTRA Узел SePlatform.Domain -<br>Атрибут Значение<br>Комментарий Моя ВМ Linux                                                                                                    | Шетенскийций         Шетенскийций         ВDU-ASTRA Узел SePlatform.Domain         Атрибут       Значение         Комментарий       Моя BM Linux                                                                                                    | Cerь Ethernet       | EDU-ASTRA      AstraServer | Имя                  | EDU-ASTRA           |
|                                                                                                    | @ Атрибуты     < д ×       @ EDU-ASTRA Узел SePlatform.Domain     -       Атрибут     Значение       Комментарий     Моя BM Linux                                                                                                    | @ Атрибуты ► 4 ×<br>EDU-ASTRA Узел SePlatform.Domain ►<br>Атрибут Значение<br>Комментарий Моя BM Linux                                                                                                    | @ Атрибуты                                                                                                    | Шарибуты         • Ф ×           EDU-ASTRA Узел SePlatform.Domain         •           Атрибут         Значение           Комментарий         Моя ВМ Linux                                                                                                    | @ Атрибуты • Ф :<br>EDU-ASTRA Узел SePlatform.Domain<br>Атрибут Значение<br>Комментарий Моя ВМ Linux                                                                                                    |                     |                            |                      |                     |
|                                                                                                    | @ Атрибуты     + 4 ×       @ EDU-ASTRA Узел SePlatform.Domain     +       Атрибут     Значение       Комментарий     Моя BM Linux                                                                                                    | @ Атрибуты        4       4         @ EDU-ASTRA Узел SePlatform.Domain           Атрибут       Значение          Комментарий       Моя ВМ Linux                                                                                                    | Ф Атрибуты       • 0 ×         EDU-ASTRA Узел SePlatform.Domain       •         Атрибут       Значение         Комментарий       Моя ВМ Linux                                                                                                    | Ф. Атрибуты     • 4 ×       EDU-ASTRA Узел SePlatform.Domain     •       Атрибут     Значение       Комментарий     Моя ВМ Linux                                                                                                    | @ Атрибуты     • р. :       III EDU-ASTRA Узел SePlatform.Domain       Атрибут     Значение       Комментарий     Моя BM Linux                                                                                                    |                     |                            |                      |                     |
| (2) Атрибуты – 0.                                                                                                    | EDU-ASTRA Узел SePlatform.Domain     Атрибут Значение     Комментарий Моя BM Linux                                                                                                    | EDU-ASTRA Узел SePlatform.Domain -<br>Атрибут Значение<br>Комментарий Моя BM Linux                                                                                                    | EDU-ASTRA Узел SePlatform.Domain     -       Атрибут     Значение       Комментарий     Моя BM Linux                                                                                                    | EDU-ASTRA Узел SePlatform.Domain       -         Атрибут       Значение         Комментарий       Моя BM Linux                                                                                                    | Ш EDU-ASTRA Узел SePlatform.Domain         Атрибут       Значение         Комментарий       Моя BM Linux                                                                                                    |                     |                            | @ Атрибуты           | • # X               |
| EDU-ASTRA Ysen SePlatform.Domain                                                                                                    | Атрибут Значение<br>Комментарий Моя BM Linux                                                                                                    | Атрибут Значение<br>Комментарий Моя BM Linux                                                                                                    | Атрибут Значение<br>Комментарий Моя ВМ Linux                                                                                                    | Атрибут Значение<br>Комментарий Моя 8M Linux                                                                                                    | Атрибут Значение<br>Комментарий Моя 8M Linux                                                                                                    |                     |                            | 📗 EDU-ASTRA Узел     | SePlatform.Domain + |
| Атрибут Значение                                                                                                    | Комментарий Моя BM Linux                                                                                                    | Комментарий Mos BM Linux                                                                                                    | Комментарий Mos BM Linux                                                                                                    | Комментарий Моя BM Linux                                                                                                    | Комментарий Моя BM Linux                                                                                                    |                     |                            | Атрибут              | Значение            |
| Комментарий Mos BM Linux                                                                                                    |                                                                                                    |                                                                                                    |                                                                                                    |                                                                                                    |                                                                                                    |                     |                            | Комментарий          | Mos BM Linux        |

**5.16** В атрибуте Name тэга <SePlatform.Net.Agent> введите содержимое свойства Адрес линуксового узла в среде разработки *DevStudio*.

Дочерние агенты прописывать ненужно.

- **5.17** Сохраните файл **SePlatform.net.agent.xml** и закройте.
- 5.18 Откройте файл SePlatform.domain.agent.xml с помощью редактора Kate. Здесь в атрибуте Name тэга EntryPointNetAgent введите содержимое свойства Адрес линуксового узла в среде разработки *DevStudio*.

В атрибуте ServiceName тэга <InstalledComponents> описывается имя службы, которая обслуживает исполняющий компонент – элемент SePlatform.Server в проекте в DeveloperStudio. Эта служба в OC Linux называется seplatform-server.service.

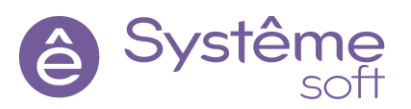

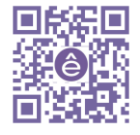

Тэг **Components** внутри <Server> описывает установленные компоненты, работающие в рамках роли сервера. Атрибут Name должен содержать имя элемента SePlatform.Server в проекте DeveloperStudio.

| sepia                                                                                                    | trorm.comain.agent.xmi * — Kate                                                                                                    |                                                                                                    |
|----------------------------------------------------------------------------------------------------|----------------------------------------------------------------------------------------------------|----------------------------------------------------------------------------------------------------|
| йл І                                                                                                    | Правка Вид Закладки Сеанс Сервис Настройка Справка                                                                                                    |                                                                                                    |
| R                                                                                                    | seplatform.domain.agent.xml 🛛 😣                                                                                                    | a 🛛                                                                                                    |
| :</td <td>xml version="1.0" encoding="utf-8"?&gt;</td> <td>`:Widea</td>                                                                 | xml version="1.0" encoding="utf-8"?>                                                                                                    | `:Widea                                                                                                    |
| <b>▼</b> <s< td=""><td>ePlatform.Domain.Agent Name="NDA"&gt; <!-- Name - имя доменного агента (опционально)--></td><td>Lingan</td></s<> | ePlatform.Domain.Agent Name="NDA"> Name - имя доменного агента (опционально)                                                                                                    | Lingan                                                                                                    |
| ▼ ><br>><br>><br>><br>>                                                                                                    | <br > EntryPointNetAgent – точка доступа Net-Arента.<br>> Name – agpec (Name) Net-areнта, предназначенного для взаимодействия "внешнего" мира с данным<br>> одоченным агентом (входящие запросы от клиентов, административного приложения в трее и т.д.)<br>> Address – IP-agpec или имя хоста точки доступа (опционально, по-умолчанию подразумевается IP-agpec<br>машины, где запущена рабочая станция)                                                                                                    | in the second second se |
|                                                                                                    | » - Port — - номер порта точки доступа (значение NetEnterPort в конфигурации Net-Агента).                                                                                                    |                                                                                                    |
|                                                                                                    | ContryPointNetAgent Name: "AstraNode" Address="127.0.0.1" Port="1010"/>                                                                                                    |                                                                                                    |
| ▼ ><br>><br>>                                                                                                    | <1<br>> Ter InstalledComponents описывает перечень установленых экземпляров компонентов на машине, где работает<br>данный доменный агент.<br>> Злементы из этого перечня "маппятся" на экземпляры компонентов в реальных ролях доменного агента.                                                                                                    |                                                                                                    |
| <b>↓</b> ≥                                                                                                    | ><br>(InstalledComponents)                                                                                                    |                                                                                                    |
| <ul> <li>A</li> <li>A</li> <li>A</li> <li>A</li> <li>A</li> <li>A</li> <li>A</li> <li>A</li> <li>A</li> </ul>                           | < <br <li></li> <li></li> |                                                                                                    |
|                                                                                                    | ><br>SePlatform.Server Name="AstraServer" ServiceName="seplatform.server.service" DefaultActivation="1" />                                                                                                    |                                                                                                    |
|                                                                                                    |                                                                                                    |                                                                                                    |
|                                                                                                    |                                                                                                    |                                                                                                    |
| •                                                                                                    | Coerver / (I dubabilitier al enig puille cepteral,/                                                                                                    |                                                                                                    |
| •                                                                                                    | < Ізг Components onucubaer ucraновленные конпоненты, работающие в ранках роли сербера<br><components cache="" domainstorage="" jusr="" local="" server"="" storagepath=""> <!-- StoragePath nyть к nanke,_B<br-->которую будут сохраняться конфигурации,</components>                                                                                                    |                                                                                                    |
| Стро                                                                                                    | ка: 28. столбен: 45 ВСТАВКА Отступы: 4 У ЦТЕ-8 У XML                                                                                                    | v F                                                                                                    |
|                                                                                                    |                                                                                                    | ,                                                                                                    |
| Ц Г                                                                                                    | ООИСК И ЗАМЕНА                                                                                                    |                                                                                                    |
| 7 🞚                                                                                                    | 🇉 🦳 🖳 🔁 SePlatform.D., 🔽 se : bash — T., 📝 seplatform.d. 🚓 🖓 🕼 🕼 🛯                                                                                                    | 19:11                                                                                                    |
|                                                                                                    |                                                                                                    | 1911                                                                                                    |

То есть служба **SePlatform-server.service** обслуживает исполняющий компонент **AstraServer** внутри узла, характеризующего линуксовую машину.

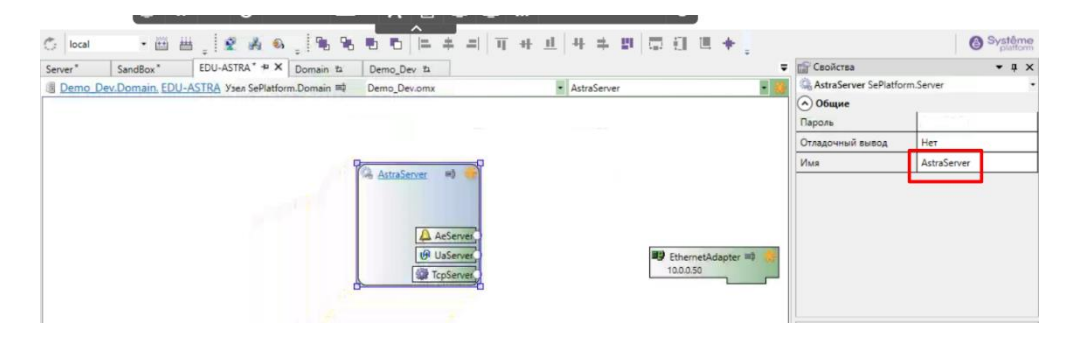

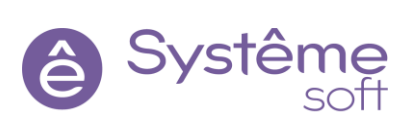

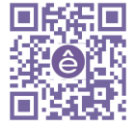

**5.19** Необходимо повторить связку с сервисами. Ниже в коде в InstalledName и Name необходимо сменить имя на AstraServer

| <b>P</b> | seplatform.domain.agent.xml                                                                                                    |
|----------|----------------------------------------------------------------------------------------------------|
|          | CinstalledComponents> CinstalledComponents> SinstalledComponents> Tar – наименование типа компонента (на текущий момент поддерживается: SePlatform.Server) Name – иня установленного экземпляра компонента, по котороми Будет разрешаться маплинг в списке компонентов в конкретных ролях ServiceName – иня сервиса, под которым зарегистрирован экземпляр компонента         |
|          | "1" - Компонент Всегда перезапускается;<br>="0" - Компонент перезапускается;<br>="0" - Компонент перезапускается, только если он находился в состоянии "Выполняется" в<br>момент принятия конфоигурации.<br>><br><b>GSePlatform.Server</b> Name="AstraServer" ServiceName="seplatform.server.service" DefaultRctivation="1" />                                                |
|          |                                                                                                    |
| • -      | ⟨Server⟩ Добавляет агенту роль сервера                                                                                                    |
|          | <1 Тэг Components описывает цстановленные компоненты, работающие в рамках роли сервера><br><b>Components StoragePath="/usr/local/DomainStorage/cache/server"&gt;</b> <1 StoragePath - путь к nanke,_B<br>которую Будут сохраняться конфигурации,<br>построенные для локальных экземпляров<br>БеPlatform.Server.<br>Указанная папка должна существовать в<br>файловой системе> |
| • ><br>> | » » <br » » InstalledName – имя установленного экземпляра компонента (из перечня установленных экземпляров<br>компонентов InstalledComponents)                                                                                                    |
|          | » Name – имя данного компонента в проекте автоматизации<br>» » StorageLimitSize – при превышении общего размера (Байт) конфигураций, имеющие наиболее раннюю                                                                                                    |
|          | метку оренена одудт удаляться.<br>>>>> StorageLimitNum - при превышении общего количества конфигураций, имеющие наиболее раннюю метку                                                                                                    |
|          | оренено одууг удолятося.<br>>>>> Необязательные параметры со значением по умолчанию "0", при котором функция<br>неактивна                                                                                                    |
|          | <pre>Component InstalledName= RstraServer" Name: "AstraServer" StorageLimitSize="0" StorageLimitNum="0"/&gt;</pre>                                                                                                    |
|          | < Ter Ontions - Danametra Dafota>                                                                                                    |
| трок     | ка: 45, столбец: 69 ВСТАВКА Отступы: 4 🗸 UTF-8 🗸 XML 🗸                                                                                                    |
|          |                                                                                                    |

**Подсказка:** Ниже приведены два рисунка из краткого конспекта пользователя на которых указаны взаимосвязи проекта DevStudio с редакцией файлов xml, а также названиями сервисов в Windows и Linux:

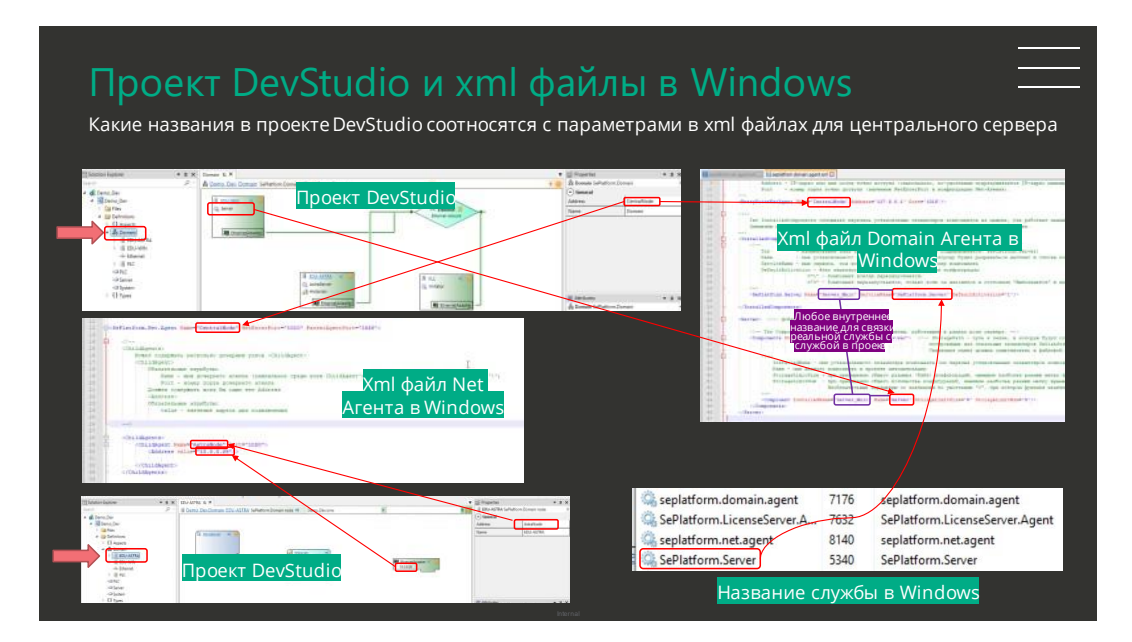

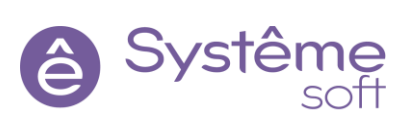

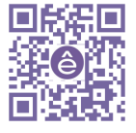

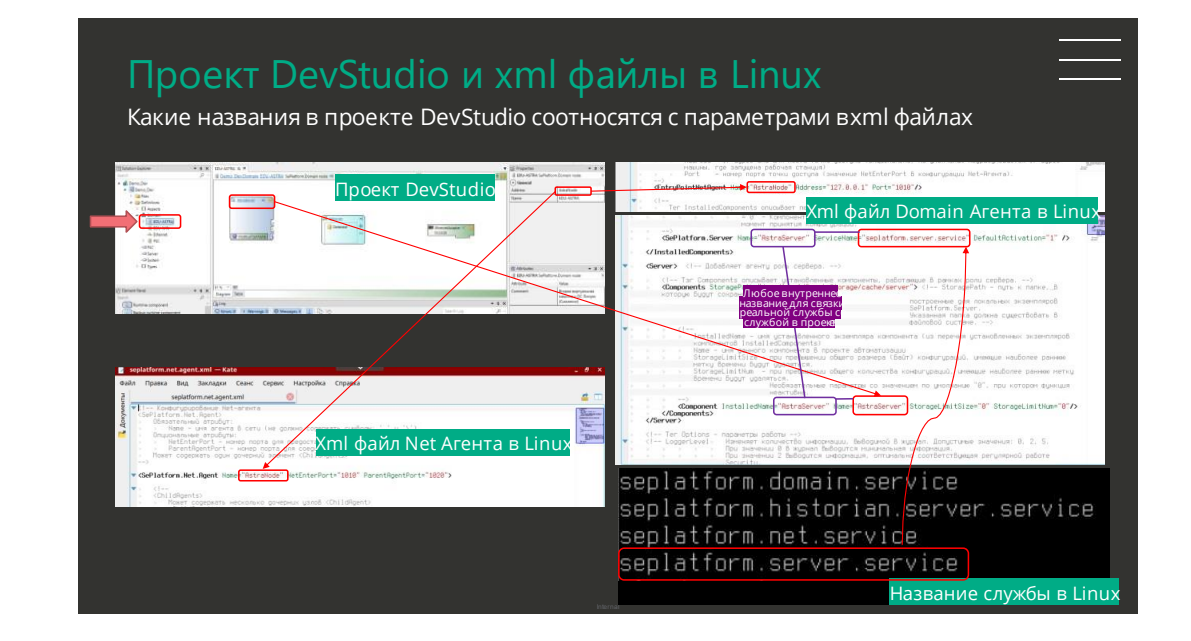

- **5.20** Сохраните файл **SePlatform.domain.agent.xml**. Вернитесь в командную строку
- 5.21 Находясь в командной строке машины с ОС Linux, введите команды для перезапуска служб SePlatform.Net.Agent и SePlatform.Domain.Agent:

sudo systemctl restart seplatform.net.service sudo systemctl restart seplatform.domain.service

#### 5.22 И для просмотра статуса служб SePlatform.Net.Agent и SePlatform.Domain.Agent: sudo systemctl list-units –type service

| 📰 se : sudo — Терминал Fly             | $\checkmark$             | _ 🗆 ×                                     |
|----------------------------------------|--------------------------|-------------------------------------------|
| Файл Правка Настройка Справка          |                          |                                           |
| 🗳 🎴 📋 📋 k 🗸 🏈                          |                          |                                           |
| UNIT                                   | LOAD ACTIVE SUB          | DESCRIPTION                               |
| acpi-support.service                   | loaded active exited     | LSB: Start some power management scripts  |
| acpid.service                          | loaded active running    | ACPI event daemon                         |
| avahi-daemon.service                   | loaded active running    | Avahi mDNS/DNS-SD Stack                   |
| console-setup.service                  | loaded active exited     | Set console font and keymap               |
| cron.service                           | loaded active running    | Regular background program processing dae |
| dbus.service                           | loaded active running    | D-Bus System Message Bus                  |
| fly-dm.service                         | loaded active running    | The FLY login manager                     |
| getty@tty1.service                     | loaded active running    | Getty on tty1                             |
| keyboard-setup.service                 | loaded active exited     | Set the console keyboard layout           |
| kmod-static-nodes.service              | loaded active exited     | Create list of required static device nod |
| libflygetexe-bin.service               | loaded active running    | The FLY get exec service                  |
| networking.service                     | loaded active exited     | Raise network interfaces                  |
| NetworkManager-wait-online.service     | loaded active exited     | Network Manager Wait Online               |
| NetworkManager.service                 | loaded active running    | Network Manager                           |
| ofono.service                          | loaded active running    | oFono Mobile telephony stack              |
| parlogd.service                        | loaded active running    | PARSec events logging daemon              |
| parsec.service                         | loaded active exited     | Intitialize Parsec Subsystem              |
| polkit.service                         | loaded active running    | Authorization Manager                     |
| quota.service                          | loaded active exited     | Initial Check File System Quotas          |
| royolog.ocrvice                        | loaded active running    | System Logging Service                    |
| seplatform.domain.service              | loaded active running    | SePlatform.Domain Agent                   |
| seplatform.net.service                 | loaded active running    | SePlatform Net Agent                      |
| sepialionm.server.service              | ioaded active running    | Serialiurm.Server                         |
| slapd.service                          | loaded active running    | LSB: UpenLDHP standalone server (Lightwei |
| ssh.service                            | loaded active running    | UpenBSU Secure Shell server               |
| systemd-journal-flush.service          | loaded active exited     | Flush Journal to Persistent Storage       |
| systemd-journald.service<br>lines 1–28 | loaded active running    | Journal Service                           |
| <b>2</b> 1                             |                          | 2                                         |
| 👻 🖭 🗂 🖨 🛄 2                            | itform.D 🛌 se : sudo — T | 📝 seplatform.d 😔 🗗 🖓 🛛 EN 💿 19:40         |

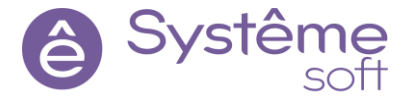

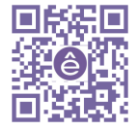

**5.23** Те же действия нужно повторить для Windows: перезапустить службы domain и net agent

| Processes Performance App      | history                      | Startup Users                                            | Details Services                                |                              |                                        |   |
|--------------------------------|------------------------------|----------------------------------------------------------|-------------------------------------------------|------------------------------|----------------------------------------|---|
| Name<br>SensorService          | PID                          | Description<br>Sensor Servic<br>Sensor Monit             | e<br>toring Service                             | Status<br>Stopped<br>Stopped | Group<br>LocalSystemN<br>LocalServiceA | ^ |
| seplatform.domain.agent        | 8732<br>2908<br>8760<br>9596 | seplatform.<br>SePlatform.<br>seplatform.<br>SePlatform. | Start<br>Stop                                   | Punning<br>unning<br>unning  |                                        |   |
| Fewer <u>d</u> etails   🍓 Open | Services                     |                                                          | Open Services<br>Search online<br>Go to details |                              |                                        |   |

Теперь сервисы перезапущены и взаимодействуют с актуальными версиями xml файлов

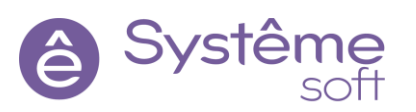

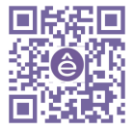

# 6.Подключение к OPC UA Server Linux машины

#### **6.1** Откройте Журнал приложений (Пуск $\rightarrow$ Se Platform $\rightarrow$ Service – Log Viewer)

В нем можно увидеть сообщение, что соединение seplatform.net.agent с дочерним узлом произошло успешно, т.е связь между BM Windows и BM Linux есть

**Подсказка:** Для удобства просмотра сообщений можно настроить параметры фильтрации при помощи ПКМ → Фильтровать (либо F4)

| Источник               | Время               | Сообщение                                                                                                    | ^    | Настройка фил       | ьтра            |                     |
|------------------------|---------------------|----------------------------------------------------------------------------------------------------|------|---------------------|-----------------|---------------------|
| eplatform.net.agent    | 29.11.2022 13:20:33 | Установлено соединение с дочерним узлом 10.0.0.50 : 1020 (ASTRANODE)                                                                                                    |      | Micros              | oft-Windowe-    | estartManager       |
| eplatform.net.agent    | 29.11.2022 13:14:04 | Разорвано соединение в точке входа для: 127.0.0.1 : 50064                                                                                                    | Cox  | ранить в файл       | F2              | er Profiles Service |
| eplatform.net.agent    | 29.11.2022 13:13:59 | Новое входящее соединение в точке входа: 127.0.0.1 : 50064                                                                                                    | Oun  | TROBATH             | F4              | insrv               |
| eplatform.net.agent    | 29.11.2022 13:13:59 | Новое входящее соединение в точке входа: 127.0.0.1 : 52223                                                                                                    |      | orposoro            |                 | MI                  |
| eplatform.net.agent    | 29.11.2022 13:13:59 | Разорвано соединение в точке входа для: 127.0.0.1 : 63370                                                                                                    | Kon  | провать             | Ctrl+C          |                     |
| eplatform.net.agent    | 29.11.2022 13:13:59 | Разорвано соединение в точке входа для: 127.0.0.1 : 63357                                                                                                    | Най  | ги текст            | Ctrl+F          |                     |
| eplatform.net.agent    | 29.11.2022 13:13:59 | Разорвано соединение с дочерним узлом 10.0.0.50 : 1020 (ASTRANODE)                                                                                                    | Пер  | ейти ко времени     |                 |                     |
| eplatform.net.agent    | 29.11.2022 10:28:35 | Установлено соединение с дочерним узлом 10.0.0.50 : 1020 (ASTRANODE)                                                                                                    | Over | стить журнал        | Пробел          |                     |
| eplatform.net.agent    | 29.11.2022 10:28:17 | Разорвано соединение с дочерним узлом 10.0.0.50 : 1020 (ASTRANODE)                                                                                                    |      | cinite adjuntan     |                 |                     |
| eplatform.net.agent    | 28.11.2022 19:59:08 | Новое входящее соединение в точке входа: 127.0.0.1 : 63370                                                                                                    | Спр  | авка                | F1              | lent                |
| eplatform.domain.agent | 28.11.2022 19:59:08 | Приложение запущено.                                                                                                    |      | - Jecum             | Center          | -                   |
| eplatform.domain.agent | 28.11.2022 19:59:08 | Прочитали конфигурацию агента из файла: C:\Program Files\SePlatform\SePlatform.Domain\seplatform.domain.agent.xml                                                                                                    |      | ✓ seplatfe          | orm.domain.ag   | lent                |
| eplatform.domain.agent | 28.11.2022 19:59:08 | Запуск приложения                                                                                                    |      | SePlatf             | orm.LicenseSei  | ver.Agent           |
| eplatform.domain.agent | 28.11.2022 19:59:08 | Уровень логирования: 2                                                                                                    |      | Seplation Seplation | orm.net.agent   |                     |
| eplatform.domain.agent | 28.11.2022 19:59:08 | seplatform.domain.agent v.1.0.6.4 02/10/2022 22:29                                                                                                    |      | C Seplat            | orm.server      |                     |
| eplatform.domain.agent | 28.11.2022 19:59:06 | Приложение остановлено.                                                                                                    |      |                     | Server Aes      | erver               |
| eplatform.net.agent    | 28.11.2022 19:59:06 | Разорвано соединение в точке входа для: 127.0.0.1 : 63356                                                                                                    |      |                     | orm Server Hist | erver<br>on/Module  |
| eplatform.domain.agent | 28.11.2022 19:59:06 | Получена команда завершения работы.                                                                                                    |      | SePlatf             | orm Server Uas  | enver               |
| eplatform.net.agent    | 28.11.2022 19:58:16 | Новое входящее соединение в точке входа: 127.0.0.1 : 63356                                                                                                    |      | Softwa              | e Protection P  | latform Service     |
| eplatform.net.agent    | 28.11.2022 19:58:16 | Новое входящее соединение в точке входа: 127.0.0.1 : 63357                                                                                                    |      | System              | Restore         |                     |
| eplatform.net.agent    | 28.11.2022 19:58:16 | Установлено соединение с дочерним узлом 10.0.050 : 1020 (ASTRANODE)                                                                                                    |      | tvnserv             | er              |                     |
| eplatform.net.agent    | 28.11.2022 19:58:16 | TCPNetEnterPoint: принимаем входящие соединения. Порт: 1010                                                                                                    |      | VMToo               | ls              |                     |
| eplatform.net.agent    | 28.11.2022 19:58:16 | TCPNetEnterPoint: пытаемся слушать порт 1010                                                                                                    |      | VMUpg               | radeHelper      |                     |
| eplatform.net.agent    | 28.11.2022 19:58:16 | ParentAgent: принимаем входящие соединения. Порт: 1020                                                                                                    |      | VSS                 |                 |                     |
| entablemen and examt   | 30.11.3033.10.50.15 | Description of the second second seco | v    | Window              | us Error Report | ina                 |

# **6.2** В элементе *AstraServer* внутри линуксового узла *astra* в OPC UA Сервер в свойстве «Имя точки подключения» должно бфть задано имя «Astra\_UA»

|                                                                                                    | 401 M 1 1 2                         |                                                                                                    |                                                                                                    | O plan                         |
|----------------------------------------------------------------------------------------------------|-------------------------------------|----------------------------------------------------------------------------------------------------|----------------------------------------------------------------------------------------------------|--------------------------------|
| С Обозреватель решений                                                                                                    | • 4 ×                               | AstraServer 🕫 🗙                                                                                                    | Свойства                                                                                              | - q                            |
| Поиск                                                                                                    | ρ-                                  | 🔹 Demo_Dev.Domain.EDU-ASTRA_AstraServer_SePlatform.Server 📫 Demo_Dev.omx 💌 UsServer 💌                                                                                               | UaServer OPC UA Ce                                                                                    | рвер                           |
| 🖡 🛃 Demo_Dev                                                                                                    |                                     |                                                                                                    | • Общие                                                                                               | í                              |
|                                                                                                    |                                     | Actes Andrest at S                                                                                                    | Има точки подключения                                                                                 | Astra_UA                       |
|                                                                                                    |                                     |                                                                                                    | Запретить клиентам<br>изменение сигналов                                                              | Нет                            |
|                                                                                                    |                                     |                                                                                                    | Переводить в<br>состояние SUSPENDED<br>в резерве                                                      | Нет                            |
|                                                                                                    |                                     | TCP Server                                                                                                    | Имя                                                                                                   | UaServer                       |
|                                                                                                    |                                     |                                                                                                    | • Сетевые параметри                                                                                   | ы                              |
|                                                                                                    |                                     |                                                                                                    | Порт ОРС ТСР<br>протокола                                                                             | 62544                          |
|                                                                                                    |                                     |                                                                                                    | Порт НТТР протокола                                                                                   | 8080                           |
|                                                                                                    |                                     |                                                                                                    |                                                                                                    |                                |
|                                                                                                    |                                     |                                                                                                    | Использовать НТТР<br>протокол                                                                         | Нет                            |
|                                                                                                    |                                     |                                                                                                    | Использовать НТТР<br>протокол<br>@ Атрибуты                                                           | нет                            |
|                                                                                                    |                                     |                                                                                                    | Использовать НТТР<br>протокол<br>@ Атрибуты<br>@ UaServer OPC UA Ce                                   | нет<br>• Ф                     |
|                                                                                                    |                                     |                                                                                                    | Использовать НТТР<br>протокол<br>@ Атрибуты<br>У UaServer OPC UA Ce<br>Атрибут                        | нет<br>• Ф<br>рвер<br>Значение |
| <sup>(5)</sup> Панель элементов                                                                                                    | - a ×                               |                                                                                                    | Использовать НТТР<br>протокол<br>Ф Атрибуты<br>ИаServer OPC UA Ce<br>Атрибут                          | нет<br>рвер<br>Значение        |
| Г/) Панель элементов<br>Покск                                                                                                    | <b>× ۹ ×</b><br>- م                 |                                                                                                    | Использовать НТТР<br>протокол<br>@ Атрибуты<br>@ UaServer OPC UA Ce<br>Атрибут                        | Нет<br>• Ф<br>рвер<br>Значение |
| <mark>б<sup>0</sup> Панель элементов</mark><br>Помск<br>≰ ⊆а ВАСпеt                                                                                                    | × ¢ ×                               | 100 % *) 881<br>Лаготана Табана                                                                                                    | Использовать НТТР<br>протокол<br>@ Атрибуты<br>@ UAServer OPC UA Ce<br>Атрибут                        | нет<br>• ф<br>значение         |
| R <sup>(2)</sup> Панкль элементов<br>Поиссе<br>1 ⊂ 26 ACnet<br>1 ⊂ 26 TherNet/IP                                                                                                    | <b>۰ ۹ ×</b><br>- م                 | 100 %, * ) 888<br>Дигоромка Таблица<br>Таблица                                                                                                    | Использовать НТТР<br>протокол<br>@ Атрибуты<br>@ UaServer OPC UA Ce<br>Атрибут                        | Нет<br>• Ф<br>реер<br>Значение |
| <ul> <li>Панель закиентов</li> <li>Полос</li> <li>I all BACnet</li> <li>I all BACnet</li> <li>I all BACnet</li> <li>I all BACnet</li> </ul>                                                                                                    | • <b>4 x</b><br>\$                  | 100 % ~ 881<br>Догурама<br>Су Хурна ~ 8 >                                                                                                    | Использовать НТР<br>протокол<br>@ Атрибуты<br>@ UaServer OPC UA Ce<br>Атрибут                         | нет<br>• а<br>реер<br>Значение |
| C) Панила Злементов<br>Поисс<br>1 ag B4/Let<br>3 ag B4/Let<br>3 ag B4/Let<br>3 ag 04/Let<br>4 ag 04/Let<br>4 ag 04/Let                                                                                                    | • <b>4 x</b><br>\$\$                | 100 % * ) 888<br>Докурана<br>(2) Ошибос 0 1 Предупрежаений. 0 (О) Сообщений. 0 1 (Р) 50 Решск по хурналу (Р)                                                                        | использовать HTP<br>протокой<br>@ Arpuбуты<br>@ UsServer OPC UA Ce<br>Атрибут                         | нет<br>• а<br>реер<br>Значение |
| C Tainers's Serventoe  Touce  Touce Touce Touce Touce  Touce  Touce  Touce  Touce  Touce  Touce  Touce  Touce  Touce  Touce  Touce Touce Touce Touce Touce Touce Touce  T | <b>+ 4 x</b><br>- م                 | 100 % × 368<br>Диаграния<br>Сд. Журнал<br>С Ошибок 0 1/1 Предпреженний: 0 0 Сообщений: 0 1 1 10 № 10 Понск по журналу ро<br>Текст Влемент Файл Проест                               | Использовать HTP<br>протокой<br>@ Атрибуты<br>@ UaServer OPC UA Ce<br>Атрибут                         | нет<br>ураср<br>Значение       |
| C         Панель заячентое           Панель         36 Аслекt           i         B ACnett           i         B ACnett           i         B ACnett           i         B ACnett           i         B ACnett           i         M ACN Source           i         M ACN Source           i         M ACN Source           i         M ACN Source                                                                                                    | • <b>4 x</b><br>\$2                 | 100 % ~ ) Вії<br>Дигарання Таблица<br>Су Хурнал ~ а ><br>С Ошибос 0 // Предупреждений: 0 0 Сообщений: 0 1 0 %<br>Текст Элемент Фала Просет                                          | использовань НТР<br>протокой<br>Фарибуты<br>Ф Избегчег ОРС UA Се<br>Агрибут                           | нет<br>ряср<br>Значение        |
| Панель злементов           Поисс           Image: Comparison of the second second                                                                           | • <b>4 x</b>                        | 100 %, * ) 201<br>Дограма Таблица<br>Догурама Таблица<br>До Хорма • а х<br>10 Ошибос 0 1 Предупреждений. 0 0 Сообщений. 0 1. 10 № 0 Понск по мурналу р<br>Текст Элечент байл Проест | использовань НТР<br>протокой<br>Ф Агрибуты<br>Ф Избегчет ОРС UA Ce<br>Агрибут                         | нет<br>реор<br>Злачение        |
| Control         Descention           Rosce         Image: Control           Image: Control         Image: Control           Image: Control         Image: Control           Image: Control         Image: Control           Image: Control         Image: Control           Image: Control         Image: Control           Image: Control         Image: Control           Image: Control         Image: Control           Image: Control         Image: Control           Image: Control         Image: Control           Image: Control         Image: Control           Image: Control         Image: Control                                                                                                    | × # ×<br>- q                        | 100 % ~ 341<br>Диаграмка<br>Сар Журнал<br>С Ошибок 0 / 1 Предупреждений: 0 / Сообщений: 0 / 1 Ро 100 Понск по журналу р<br>Текст Элемент Файл Прост                                 | Montandean HTP<br>mportona<br>Arputyrni<br>Ø Juderner OPC UA Ce<br>Arputyr                            | Her<br>peep<br>3ravenue        |
| Панель злечентов           Полос           Image: Comparison of the service of the service of t                                                                            | • 4 х<br><i>Р</i> =<br>^<br>Сожения | 100 % ~ 1 888<br>Дигограмая Таблица<br>Су Хурная - а ><br>СО Quedoce 0 // в Предпрежаений 0 ОС Сообщений 0 Ц Со № Ранск по журналу до т<br>Тект Элемент Файл Проест                 | Monandearn HTP<br>mportoad<br>Arpedyne<br>Usserver OPC UA Ce<br>Arpedyn<br>Arpedyn<br>Activiate Windo | Her<br>prop<br>Judvenue        |

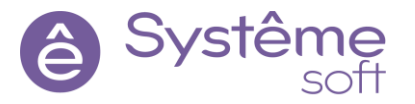

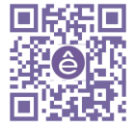

|     |                          | iiiii    |                             | 3 |             |
|-----|--------------------------|----------|-----------------------------|---|-------------|
| 6.3 | Постройте решение        |          | , перейдите к развёртыванию |   | и примените |
|     | конфигурацию к линуксово | му серве | epy.                        |   |             |

...

| AstraServer | 1.0.0.d3 🎮 | от 🖌 | (9) |  |
|-------------|------------|------|-----|--|
|             |            |      |     |  |

-

**6.4** Теперь в папке конфигурации на рабочем столе появились две подпапки с файлами конфигурации для Windows и Linux:

| - 1 | Name      | ^ | Date modified    | Туре        | Size |
|-----|-----------|---|------------------|-------------|------|
|     | EDU-ASTRA |   | 24.11.2022 17:32 | File folder |      |
| Я   | EDU-WIN   |   | 16.11.2022 10:35 | File folder |      |

теперь есть возможность загружать конфигурации для обоих серверов

**6.5** Откройте OpcExplorer, введите IP-адрес Linux машины, подтвердите ввод нажатием клавиши Enter и нажмите на иконку монитора слева – Запрос проверки связи.

| Проект | Помощь                         |   |   |   |   |
|--------|--------------------------------|---|---|---|---|
| 1- 2   | 10.0.0.50                      |   |   | • | Ø |
| атель  |                                | • | ņ | х | 0 |
|        |                                |   | ρ | Ŧ | 1 |
| - H    | and the data set of the second | 0 |   |   |   |

**6.6** Нажмите на кнопку «Добавить источник» и введите данные для подключения как на изображении ниже (в соответствии с проектом DevStudio), нажмите OK.

| Добавить источни | ик         | ×         |
|------------------|------------|-----------|
| Спецификация     | 🕑 UA (tcp) | •         |
| Сервер           | Astra_UA   |           |
| Порт             |            | 62544     |
|                  | (          | ОК Отмена |

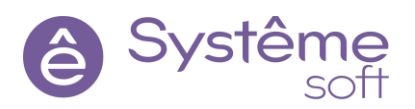

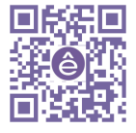

Internal

53

6.7 В поле «Источник данных» выберите нужный источник и подключитесь к нему (кнопка

«Подключиться к исполняющему компоненту»

**6.8** Добавьте в окно Инспектор *Parameter* из объекта *Sandbox*. При изменении значения сигнала, меняется и качество. Подробная информация описана в документации (Документация → SePlatform.Server → Сигналы SePlatform.Server).

).

Мы можем увидеть, что источником нового сигнала является Linux сервер

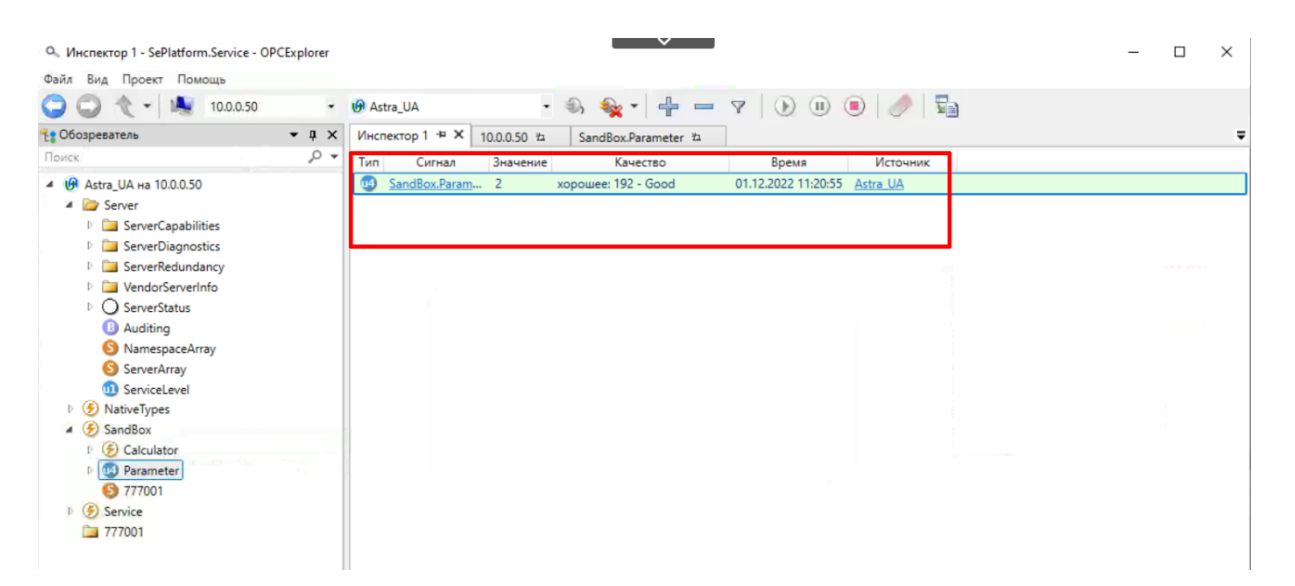

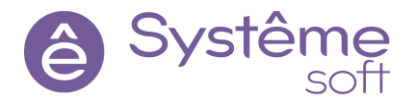

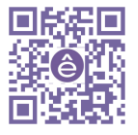

# 7. Модификация проекта SePlatform.DevStudio

# Работа с атрибутами

Познакомимся атрибутами объектов и параметров.

7.1 Перейдите в *SandBox* при помощи Обозревателя решений DevStudio. Перетяните сюда *Логический объект* 

из Панели элементов. Назовите его Calculator.

| Demo_Dev - SePlatform.Development Studio<br>Файл Правка Вид Проект Помощь                                                                                                    |                                                                                         |                                                                                                    | - 0 ×      |
|----------------------------------------------------------------------------------------------------|-----------------------------------------------------------------------------------------|----------------------------------------------------------------------------------------------------|------------|
| 0 0 · 1 0 10 8                                                                                                    | 0 C loal                                                                                |                                                                                                    | Système    |
| 🕞 Обозреватель решений 🔹                                                                                                    | a x SandBox" + X                                                                        | 🗢 😭 Свойства                                                                                                    | • ‡ ×      |
| C Obcoperations permitted<br>Forcex<br>A G Demo_Dev<br>A G Demo_Dev<br>A G Demo_Dev<br>A G Demo_Devomx<br>A G Demo_Devomx<br>A G Devomx<br>A G Devomx | X Sandbox**X     Personeter     Calculator     Calculator     Calculator     Calculator | <ul> <li>              € Свяйства          </li> <li>             Севиста         </li> <li>             Собщие         </li> </ul> <li>             Уровень доступа         </li> <li>             Область доступа         </li> <li>             Собласть доступа         </li> <li>             Канана         <ul> <li>             Добласть доступа         </li> </ul> </li> <li>             Добласть доступа         <ul> <li>             Добласть доступа         </li> <li>             Добласть доступа         </li> </ul> </li> <li>             Добласть доступа         <ul> <li>             Добласть доступа         </li> <li>             Добласть доступа         </li> </ul> </li> <li>             Добласть доступа         <ul> <li>             Добласть доступа         </li> </ul> <ul> <li>             Добласть доступа         </li> </ul> <ul> <li>             Добласть доступа         </li> </ul> <ul> <li>             Добласть доступа         </li> <li>             Добласть доступа         </li> <li>             Добласть доступа         </li> </ul> </li> <li>             Добласть доступа         <ul> <li>             Добласть доступа         </li>             Добласть доступа         </ul></li> <li>             Добласть доступа         <ul>             Добласть доступа         </ul></li> Добласть доступа <li>             Добласть доступа         <ul>             Добласть доступа         </ul></li> Добласть доступа |            |
| Панель элементов                                                                                                    | a x 100% * HE                                                                           | Атрибут                                                                                                    | Значение   |
| Поиск                                                                                                    | р - Диаграмма Таблица                                                                   |                                                                                                    |            |
| 1 () Om.PLC                                                                                                    | 🕞 Журнал 👻 🕫                                                                            | ×                                                                                                    |            |
| () Om.Server                                                                                                    | 🖸 Ошибок 0 1 Предупреждений: 0 🚯 Сообщений: 0 🛓 🖸 мр. Поиск по журналу 🔎                |                                                                                                    |            |
| Вычисления     Вычисления     Событие     Логический объект     Событие     Событие     Параметр     Собет                                                                                                    | Текст Элемент Файл Проект                                                               | Activate Wind                                                                                                    |            |
|                                                                                                    |                                                                                         | Go to Settings to a                                                                                                    |            |
|                                                                                                    | Журнал Формулы                                                                          |                                                                                                    |            |
| Загрузка решения завершена                                                                                                    | Bcero: 2, из них выделено: 1                                                            |                                                                                                    | 10.40      |
| P Type here to search                                                                                                    | A 🖾 O 🛱 📙 🐖 🖳 🔍 💶 🖃                                                                     | ~ ê 달                                                                                                    | teng 10:40 |

7.2 Перейдите внутрь и добавьте сюда *З параметра* типа Uint4: Var\_a, Var\_b, Result.

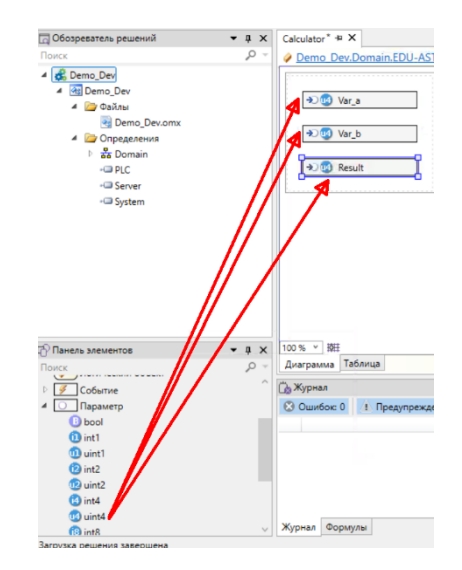

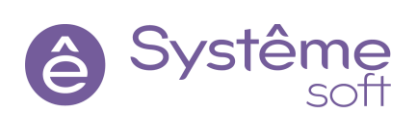

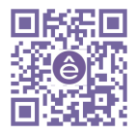

#### 7.3 Добавьте атрибут Описание и Начальное значение для Var\_A:

о выделите *Var\_A*, кликните ПКМ по Панели атрибутов → Добавить новые атрибуты

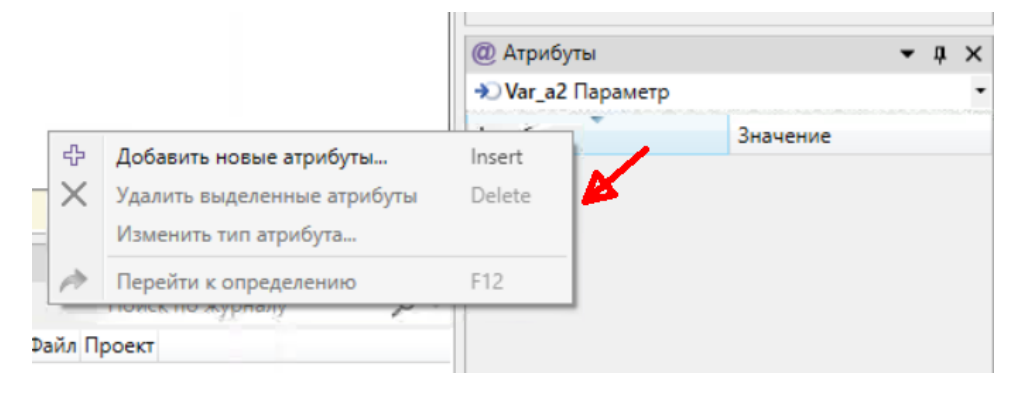

 $\circ$  выберите атрибут Om.System  $\rightarrow$  Attributes  $\rightarrow$  Описание

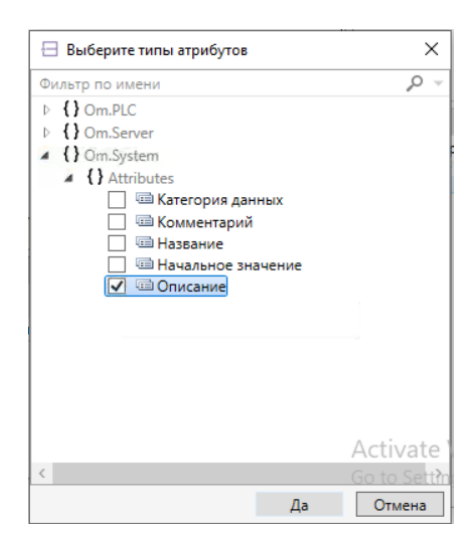

о Вописании пропишите «Value A».

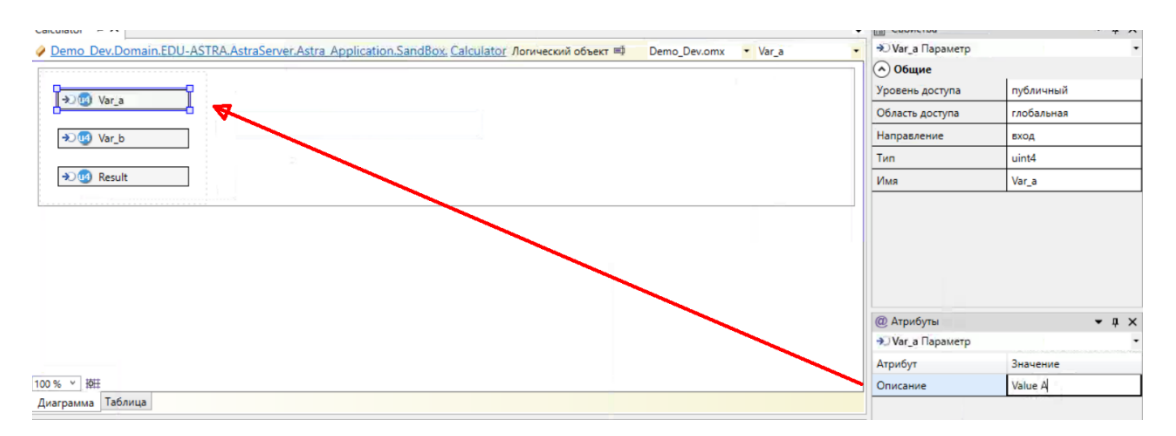

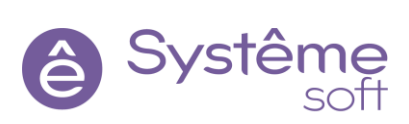

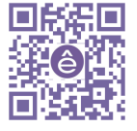

#### 7.4 Добавьте для *Var\_b* и *Result* атрибут описания: Value B и Result.

**Подсказка**: можно сразу добавить атрибуты сразу к нескольким параметрам. Для этого надо выделить их, ПКМ → добавить атрибуты. Так же можно написать общую часть названия

|                       | Общие           |            |
|-----------------------|-----------------|------------|
|                       | Уровень доступа | публичный  |
|                       | Область доступа | глобальная |
| → <sup>1</sup> Var_b  | Направление     | вход       |
|                       | Тип             | uint4      |
| → <sup>®</sup> Result | Имя             |            |
|                       | @ Атрибуты      | - a ×      |
|                       |                 | •          |
|                       | Атрибут         | Значение   |
| 00% v St              | Описание        | Value      |
| диа рамма технице     |                 |            |

**7.5** Постройте решение, перейдите к развёртыванию и примените конфигурацию к линуксовому серверу.

| EDU-ASTRA   | _          |                                 |              |    |
|-------------|------------|---------------------------------|--------------|----|
| AstraServer | 1.0.0.d4 🥕 | 1.0.0.d4 or 01.12.2022 11:10:36 | $\checkmark$ | \$ |

**7.6** Перейдите в *OpcExplorer*, добавьте в Инспектор весь объект *Calculator*. Здесь отобразилось начальное значение у параметра *Var\_A* и атрибуты описания для каждого из параметров

| Ф., Инспектор 1 - SePlatform.Service - OP                                                                                                    | CExplorer |              |                         | _          | ·                                |                     |          | - | × |
|----------------------------------------------------------------------------------------------------|-----------|--------------|-------------------------|------------|----------------------------------|---------------------|----------|---|---|
| Файл Вид Проект Помощь                                                                                                    | •         | I Astra_UA   | • )                     | <b>€</b> • | 7 ) (1                           |                     | 3        |   |   |
| Собозреватель                                                                                                    | • ¤ ×     | 10.0.0.50 12 | SandBox.Calculator.Var_ | b th V     | нспектор 1 🖶 🗙                   |                     | -        |   | Ŧ |
| Поиск                                                                                                    | ,o •      | Тип          | Сигнал                  | Значение   | Качество                         | Время               | Источник |   |   |
| и 🚱 Astra_UA на 10.0.0.50                                                                                                    |           | M SandBox.0  | Calculator.Result       | 0          | плохое: 32 - Waiting For Initial | 01.12.2022 11:14:21 | Astra UA |   |   |
| D Server                                                                                                    |           | SandBox.     | Calculator.Var_a        | 123        | хорошее: 192 - Good              | 01.12.2022 11:26:22 | Astra_UA |   |   |
| I D NativeTypes                                                                                                    | -         | SandBox.     | Calculator.Var_b        | 0          | плохое: 32 - Waiting For Initial | 01.12.2022 11:14:21 | Astra_UA |   |   |
| SandBox                                                                                                    |           |              |                         |            |                                  |                     |          |   |   |
| P arameter                                                                                                    |           |              |                         |            |                                  |                     |          |   |   |
| S 777001                                                                                                    |           |              |                         |            |                                  |                     |          |   |   |
| Service     Service     Service |           |              |                         |            |                                  |                     |          |   |   |
| 777001                                                                                                    |           |              |                         |            |                                  |                     |          |   |   |

Таким образом в *DeveloperStudio* можно добавлять атрибуты не только параметрам, но и объектам.

Подсказка: можно очистить список нажав на иконку «ластик» , чтобы управлять отображаемыми параметрами можно их выделить, а затем добавить/убрать при помощи

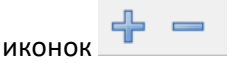

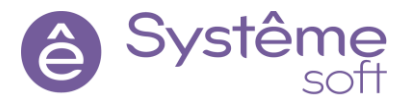

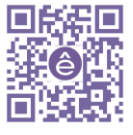

# Работа с логикой

Теперь попробуем построить небольшую логику в проекте, научим объект *Calculator* вычислять сумму двух переменных разными способами. Вычисления сервер производит с помощью модуля логики. В данном модуле используется скриптовый язык SePlatform.OM. Язык SePlatform.Om позволяет описывать исполняемые элементы скриптов (процедуры и формулы), которые запускаются в процессе работы компонентов *SePlatformPlatform*. Скрипты можно создавать в процессе работы со следующими программными продуктами: *SePlatform.Server*, *SePlatform.HMI*, *SePlatform.DevStudio*. Подробное описание можно найти в документации в разделе **SePlatform.Om**.

В сервере выполнить операции можно различными способами. Один из способов – это заставить параметры самостоятельно вычислять свои значения.

**7.7** Выберите *параметр* Result и перейдите во вкладку Формулы (здесь указываются однострочные скрипты, не требующие точки с запятой на конце).

| Damo Day - SaPlatform Dayalonment St.                | udio         | ×                                                                                                    |                                                                                                    | - 7        | ×       |
|------------------------------------------------------|--------------|----------------------------------------------------------------------------------------------------|----------------------------------------------------------------------------------------------------|------------|---------|
| Calls Desers Rus Depart Development St               | Jaio         |                                                                                                    |                                                                                                    | - 0        | ~       |
|                                                      | 8            | 6 teal ·프플, 4 , 2 2 2 4 4 , 15 3 5 5 5 도수리 파우브 부수의 고린 태우                                                                                                    |                                                                                                    | <b>6</b> S | Bystême |
| Обозреватель решений                                 | • # ×        | Calculator ** X Demo Dev 12                                                                                                    | 😭 Свойства                                                                                                    |            | • # ×   |
| Поиск                                                | <i>,</i> 0 - | Demo Dev.Domain.EDU-ASTRA.AstraServer.Astra Application.SandBox.Calculator Логический объект      Demo Dev.omx      Result     .                                                                                                    | <ul> <li>Result Параметр</li> </ul>                                                                                                    |            |         |
| 4 💰 Demo Dev                                         |              |                                                                                                    | Общие                                                                                                    |            |         |
| 4 🔄 Demo_Dev                                         |              |                                                                                                    | Уровень доступа                                                                                                    | публичный  |         |
| 🔺 🗁 Файлы                                            |              | A) (D) Var_a                                                                                                    | Область доступа                                                                                                    | гаобальная |         |
| Demo_Dev.omx                                         |              | +>TE Result                                                                                                    | Name and Activity of the second second secon |            |         |
| Oпределения                                          |              | AJ (2) Var_b                                                                                                    | паправление                                                                                                    | вход       |         |
| 4 🏜 Domain                                           |              |                                                                                                    | Тип                                                                                                    | uint4      |         |
| EDU-ASTRA                                            |              |                                                                                                    | Имя                                                                                                    | Result     |         |
| • Server<br>• System                                 |              |                                                                                                    | <ul> <li>@ Атрибуты</li> <li>Веки!! Парамето</li> </ul>                                                                                                    |            | • 4 ×   |
|                                                      |              |                                                                                                    | Aroufur                                                                                                    | 2          |         |
|                                                      |              | 100 8                                                                                                    | Оприбут                                                                                                    | Desult     |         |
| Су Панель элементов                                  | • • •        | Паларания Таблица                                                                                                    | Описание                                                                                                    | Result     |         |
|                                                      | ~            |                                                                                                    |                                                                                                    |            |         |
| 🛛 🍠 Событие                                          |              | jg Xypean ····································                                                                                                    |                                                                                                    |            |         |
| 4 О Параметр                                         |              | Ошибок: 0 ! Предупреждений: 0 О Сообщений: 3 ± 40 Поиск по журналу Р -                                                                                                    |                                                                                                    |            |         |
| 0                                                    |              |                                                                                                    |                                                                                                    |            |         |
| bool     int1                                        |              | Текст Элемент Файл Проект                                                                                                    |                                                                                                    |            |         |
| 0 bool<br>0 int1                                     |              | Текст Злемент Файл Проект Компиляция Demo, Dev была успешно выполнена ранее.                                                                                                    |                                                                                                    |            |         |
| bool     int1     uint1     int2                     |              |                                                                                                    |                                                                                                    |            |         |
| ) bool<br>() int1<br>() int2<br>() int2<br>() uint2  |              | Tecr         Злемент Фала         Проект           0         Компиляция Demo_Der была успешно выполнена ранее.         0         0         Построение Demo_Der была успешно выполнена ранее.         0         Виполнено применение к AttraServer по адресу local.AstraNode конфигурации версии 1.0.0.04         0         0         0         0         0         0         0         0         0         0         0         0         0         0         0         0         0         0         0         0         0         0         0         0         0         0         0         0         0         0         0         0         0         0         0         0         0         0         0         0         0         0         0         0         0         0         0         0         0         0         0         0         0         0         0         0         0         0         0         0         0         0         0         0         0         0         0         0         0         0         0         0         0         0         0         0         0         0         0         0         0         0         0         0         0 |                                                                                                    |            |         |
| bool     int1     uint1     uint2     uint2     int4 |              | Тест         Злемент Фала         Проект           Компиляция Demo_Dev была успешно выполнена ранее.         Вогороние Demo_Dev была успешно выполнена ранее.         Виполнено применение к AdtraServer по адресу localAttraNode конфигурации версии 1.0.0.d4                                                                                                    | Activate Windo                                                                                                    |            |         |
| bool     int1     int2     int4     int4             |              | Tecr         Злемент Фалл         Проект           ©         Комплияция Demo, Der была успешно выполнено ранее.         Построение Demo, Der была успешно выполнено ранее.         Виполнено применение к AttraServer по адресу local AttraNode конфигурации версии 1.00.d4                                                                                                    | Activate Windo                                                                                                    |            |         |

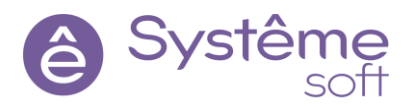

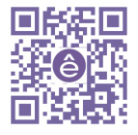

**7.8** Во вкладке Формулы введите скрипт, помещающий в переменную *Result* сумму переменных: Var\_a + Var\_b (пользуйтесь подстановкой значений из выпадающего списка).

**Подсказка**: если в поле формулах нет возможности ввода, то необходимо сменить направление переменной на «Выход» либо «Отсутствует»

| Demo_Dev - SePlatform.Development Studio             |                                                                                                    |                                 | – Ø ×               |
|------------------------------------------------------|----------------------------------------------------------------------------------------------------|---------------------------------|---------------------|
| Файл Правка Вид Проект Помощь                        |                                                                                                    |                                 |                     |
| ● ⊕ • ↑ C 🕆 ⊨ 🖨 🕈 ै                                  | ◇ [sol · 프 프 _ ] ◇ ] 알 & A A , ] 또 또 한 한 돈 후 피 ㅠ 프 ㅋ 후 프 ㅋ 파 ( ㅋ 후 퍼 ( ㅋ 주 퍼 ( ㅋ 주 ) + ㅋ ) = = = = = = = = = = = = = = = = = = |                                 | Systême<br>platform |
| 🗔 Обозреватель решений 🔹 🖣 🗙                         | Calculator" # X Demo_Dev 12                                                                                                    | 😭 Свойства                      | <b>▼</b> # ×        |
| Поиск 🔎 –                                            | Demo Dev.Domain.EDU-ASTRA.AstraServer.Astra Application.SandBox.Calculator Логический объект 🕬 Demo Dev.omx • Result •                                                                                                    | O Result Параметр               | •                   |
| 4 💰 Demo_Dev                                         |                                                                                                    | Общие                           |                     |
| 4 🔃 Demo_Dev                                         |                                                                                                    | Уровень доступа                 | публичный           |
| 🔺 🦢 Файлы                                            | A. C. Var,a                                                                                                    | Область доступа                 | глобальная          |
| 💽 Demo_Dev.omx                                       |                                                                                                    | Направление                     | OLOGICIEVEL         |
| Определения     Определения                          | ⇒u var_o                                                                                                    | Tue                             | oleytetojet         |
| ✓ as Domain                                          |                                                                                                    | ТИП                             | uint4               |
| EDU-ASTRA                                            |                                                                                                    | Имя                             | Result              |
| - PLC<br>- Server<br>- System                        |                                                                                                    | @ Атрибуты<br>• Result Параметр | • # ×               |
|                                                      |                                                                                                    | Атрибут                         | Значение            |
| 🖓 Панель элементов 👻 🖣 🗙                             | 100% * WH                                                                                                    | Описание                        | Result              |
| Поиск О -                                            | Диаграмма Таблица                                                                                                    |                                 |                     |
| Событие                                              | <i>f<sub>e</sub></i> Формулы → ӊ х                                                                                                    |                                 |                     |
| 4 О Параметр                                         | Result                                                                                                    |                                 |                     |
| 1 bool                                               | 1 Var a + Var b                                                                                                    |                                 |                     |
| (1) int1                                             |                                                                                                    |                                 |                     |
| 1 uint1                                              |                                                                                                    |                                 |                     |
| 2 int2                                               |                                                                                                    |                                 |                     |
| 12 uint2                                             |                                                                                                    |                                 |                     |
| 10 int4                                              |                                                                                                    |                                 |                     |
| U) uint4                                             | Kyohan Oopmi/hai                                                                                                    |                                 |                     |
| Применение к AstraServer по appecy local ArtraNode и | percent and a second 10.04 Beero: 3 as her suseseen: 1                                                                                                    |                                 |                     |
|                                                      | beer of a management of a                                                                                                    |                                 |                     |

Около переменной **Result** появился знак функции <sup>С Result</sup>, который говорит о том, что данная переменная содержит в себе какую-то формулу. На нее можно навести курсор мыши, чтобы узнать подробности о функции.

**Подсказка:** После введения формулы, переключайтесь на журнал формулы, чтобы у вас была возможность видеть информацию об ошибках

- 7.9 Постройте решение, перейдите к развёртыванию и примените конфигурацию к линуксовому серверу.
- **7.10** Перейдите в *OpcExplorer*, дождитесь переподключения Astra\_UA. Проверьте работу калькулятора: введите значения для *переменных A и B*.

| Q. Инспектор 1 - SePlatform.Service - OP                                                                                                    | CExplorer |           |                       |                  | × .                 |                     |          | _ | × |
|----------------------------------------------------------------------------------------------------|-----------|-----------|-----------------------|------------------|---------------------|---------------------|----------|---|---|
| Файл Вид Проект Помощь                                                                                                    |           |           |                       |                  |                     |                     |          |   |   |
| 🔾 💭 🥀 ▾ 😻 10.0.0.50                                                                                                    | •         | Astra_UA  |                       | • 🖦 🍇 •          | + - 7 )             | • • •               |          |   |   |
| 🚼 Обозреватель                                                                                                    | • # ×     | 10.0.0.50 | SandBox.Calc          | ulator.Var_b 🛍 🛛 | Инспектор 1 🕂 🗙     |                     |          |   | Ŧ |
| Поиск                                                                                                    | ,o •      | Тип       | Сигнал                | Значение         | Качество            | Время               | Источник |   |   |
| ▲ Ө Astra_UA на 10.0.0.50                                                                                                    |           | 1 Sand    | Box.Calculator.Var_a  | 2                | xopowee: 192 - Good | 01.12.2022 12:04:27 | Astra UA |   |   |
| E Server                                                                                                    |           | Sand      | Box.Calculator.Var_b  | 3                | хорошее: 192 - Good | 01.12.2022 12:04:40 | Astra UA |   |   |
| IntiveTypes                                                                                                    |           | 10 Sand   | Box.Calculator.Result | 5                | xopowee: 192 - Good | 01.12.2022 12:04:40 | Astra UA |   |   |
| <ul> <li>         SandBox         SandBox          </li> <li>             Q             2 Calculator         </li> </ul> <li>             Q             Parameter         <ul> <li>             Q             777001         </li> </ul> </li> <li>             Service         <ul> <li>             777001         </li> </ul> </li> |           |           |                       |                  |                     |                     |          |   |   |

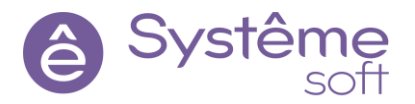

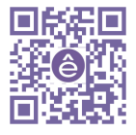

**Важно!** Начальные значения, которые указаны в атрибутах параметров не являются триггерами для запуска вычислений. Вычисления запускаются во время выполнения.

Следующий способ выполнения операций в сервере – производить вычисления при помощи обработчика событий.

**7.11** В панели элементов разверните вкладку Вычисления и перетяните на рабочее поле элемент *Обработчик события*, (Handler)

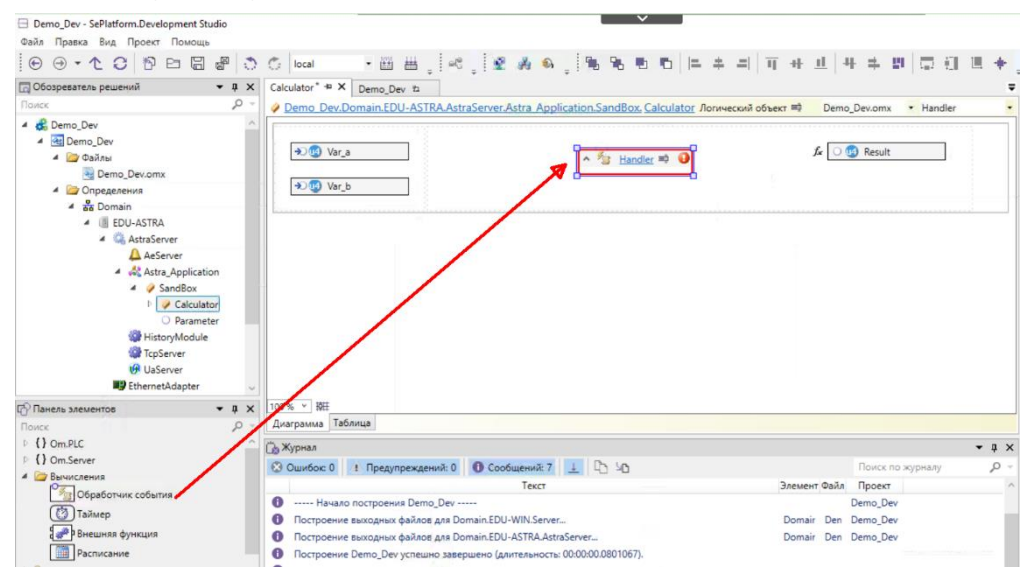

**7.12** Добавьте в объект *Calculator* ещё один *параметр* типа Uint4, назовите его Result\_from\_Handler (результат из обработчика).

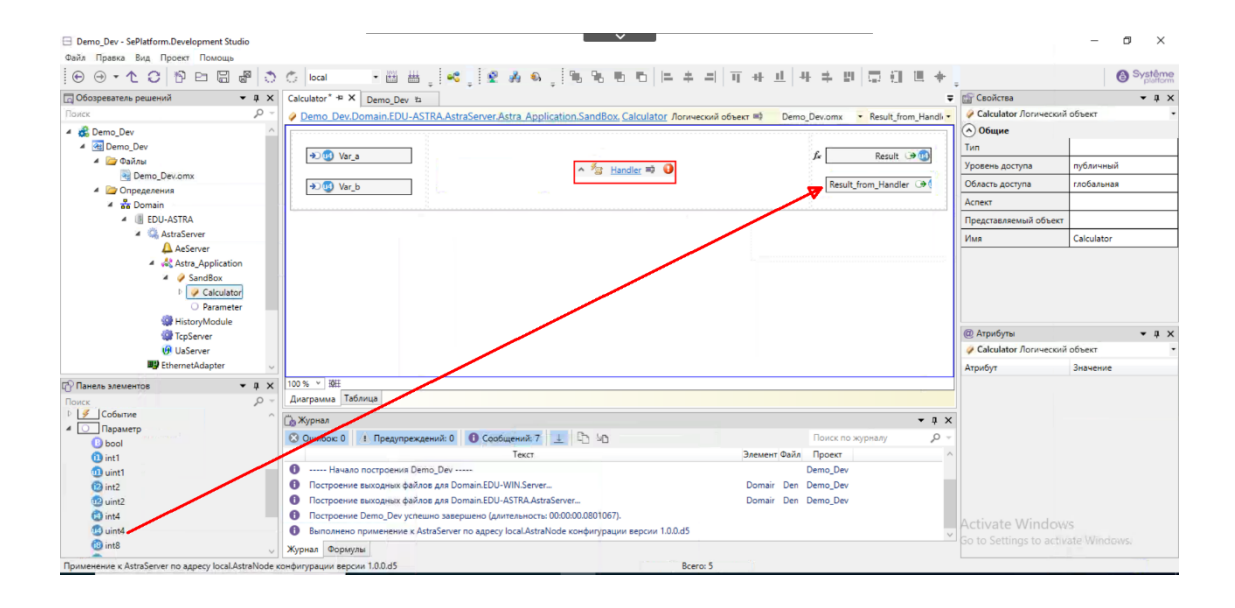

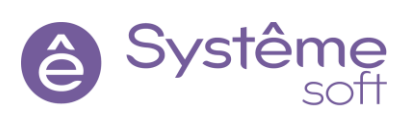

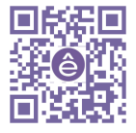

**7.13** Выделите *Handler*, перейдите во вкладку Формулы и запишите скрипт, который в переменную *Result\_from\_Handler* помещает сумму *переменных а и b* (Как на рисунке ниже). Обратите внимание, что в конце необходимо указать «;».

**Подсказка**: если дважды кликнуть по Handler появится диалоговое окно, в котором также можно писать скрипты.

| Calculator* + X Demo_Dev +                                                      | -                                         |
|---------------------------------------------------------------------------------|-------------------------------------------|
| Demo Dev.Domain.EDU-ASTRA.AstraServer.Astra Application.SandBox. Calculator Jor | ический объект 💷 Demo_Dev.omx 🔻 Handler 🔻 |
| → 😗 Var_a<br>→ 😗 Var_b                                                          | ∫x Result → 😭<br>Result_from_Handler → (  |
| 100 % ~ 埼旺                                                                      |                                           |
| Диаграмма Таблица                                                               |                                           |
| <i>ј<sub>ж</sub></i> Формулы                                                    | <b>▼</b> ∓ ×                              |
| 🕼 Handler                                                                       |                                           |
| 1 Result_from_Handler = Var_a + Var_b;                                          |                                           |
|                                                                                 |                                           |
|                                                                                 |                                           |

#### 7.14 Вернитесь к журналу, обновите страницу (F5) для отрисовки связей.

| alculator* 🕫 🗙 | Demo_Dev 12    | Handler 2         |                                                         |              |                             |
|----------------|----------------|-------------------|---------------------------------------------------------|--------------|-----------------------------|
| Demo Dev.D     | omain.EDU-ASTR | RA.AstraServer.As | tra Application.SandBox. Calculator Логический объект 📫 | Demo_Dev.omx | <ul> <li>Handler</li> </ul> |
|                |                |                   | 00                                                      |              |                             |
| →) 🕜 Var_a     |                |                   | ^ <sup>≉</sup> ⊠ <u>Handler</u> ≕                       | f.c.         | Result 🏵 🧐                  |
| > War b        |                |                   | Var_b Result_from_Handler                               | Resul        | t_from_Handler 🎯            |
|                |                |                   |                                                         | 1            |                             |
| 100 % Y 15H <  |                |                   | ¢                                                       |              |                             |

**7.15** Сам по себе обработчик не работает, его нужно активировать. Запускаться он будет при изменении параметров *Var\_a* и *Var\_b*.

Чтобы реализовать его работу наведите мышкой на **переменную а**, дождитесь возникновения окружностей справа и слева прямоугольника, наведите мышкой на правую окружность – курсор превратится в прицел, захватите эту окружность и тяните связь к левому верхнему углу **обработчика** (на нём тоже появится окружность).

| Calculator" + X Demo_Dev 12 Handler 12                                                                                        | Ŧ | 🔐 Свойства                                 | <b>~</b> ↓ ×       |
|----------------------------------------------------------------------------------------------------|---|--------------------------------------------|--------------------|
| 🤗 <u>Demo Dev.Domain.EDU-ASTRA.AstraServer.Astra Application.SandBox, Calculator</u> Логический объект 📫 Demo_Dev.omx 🔹 Var_a | • | <ul> <li>Триггер</li> <li>Общие</li> </ul> |                    |
| A Contraction of Partic A                                                                                                    |   | Источник события                           | Var_a              |
| Var_b Result from Handler                                                                                                    |   | Событие                                    | Обновление сигнала |
| DØ Var_b □ Var_a Result_from Handler ↔                                                                                        |   |                                            |                    |
|                                                                                                    | ~ |                                            |                    |
| 100% * 税任 <                                                                                                    | Ť |                                            |                    |
| Диаграмма Таблица                                                                                                    |   |                                            |                    |

Данные связи называются *триггерами* обработчика. При нажатии на оранжевую стрелку появится панель свойств данного триггера и в свойстве «Событие» можно выбрать, при каком действии, произошедшем с сигналом, будет срабатывать *Обработчик события*.

Важно! Нельзя «триггерить» обработчик от его выходных параметров, сервер такое вычисление не

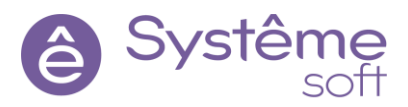

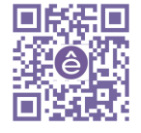

произведёт.

**7.16** Постройте решение, перейдите к развёртыванию и примените конфигурацию к линуксовому серверу.

**7.17** Перейдите в *OpcExplorer*, дождитесь переподключения Astra\_UA и добавьте в инспектор недостающий сигнал *Result\_from\_Handler*. Проверьте работу калькулятора: введите значения для переменных а и b.

| Файл Вид Проект Помощь      |            |             |                        |             |                     |                     |          |  |   |
|-----------------------------|------------|-------------|------------------------|-------------|---------------------|---------------------|----------|--|---|
| 🥥 💭 🕂 🗸 🚺 10.0.0.50         | -          | 🕑 Astra_UA  | -                      | n 🙀 -       | + - 7 🕟             | 0 🔍 🥒 🖉             |          |  |   |
| 🕂 Обозреватель              | • ‡ ×      | 10.0.0.50 ± | SandBox.Calculate      | r.Var_b ± И | нспектор 1 🛥 🗙      |                     |          |  | Ŧ |
| Поиск                       | <u>ب</u> م | Тип         | Сигнал                 | Значение    | Качество            | Время               | Источник |  |   |
| и 🖉 Astra_UA на 10.0.0.50   |            | SandBox.0   | Calculator.Var_a       | 22          | хорошее: 192 - Good | 01.12.2022 12:47:27 | Astra UA |  |   |
| E Server                    |            | M SandBox.  | Calculator.Var_b       | 23          | хорошее: 192 - Good | 01.12.2022 12:45:35 | Astra_UA |  |   |
| NativeTypes                 |            | 3 SandBox.  | Calculator.Result      | 45          | хорошее: 192 - Good | 01.12.2022 12:47:27 | Astra UA |  |   |
| <ul> <li>SandBox</li> </ul> |            | 3 SandBox.0 | Calculator.Result_from | n 45        | хорошее: 192 - Good | 01.12.2022 12:47:27 | Astra UA |  |   |
| 4 🕑 Calculator              |            |             |                        |             |                     |                     |          |  |   |
| Result                      |            |             |                        |             |                     |                     |          |  |   |
| Result_from_Handler         |            |             |                        |             |                     |                     |          |  |   |
| Var_a                       |            |             |                        |             |                     |                     |          |  |   |
| Var_b                       |            |             |                        |             |                     |                     |          |  |   |
| 5 777001                    |            |             |                        |             |                     |                     |          |  |   |
| S 777030                    |            |             |                        |             |                     |                     |          |  |   |
| \$ 777021                   |            |             |                        |             |                     |                     |          |  |   |
| D marameter                 |            |             |                        |             |                     |                     |          |  |   |
| § 777001                    |            |             |                        |             |                     |                     |          |  |   |
| Service                     |            |             |                        |             |                     |                     |          |  |   |

Обратите внимание, что если ввести данные в Переменную b, значение **Result\_from\_Handler** не изменится, т.к. триггером является изменение значения переменной а. Если ввести значение для Var\_a, то **Result\_from\_Handler** посчитает сумму.

**Подсказка:** после повторной загрузки проекта в OPC Explorer необходимо отключаться и подключаться вновь, чтобы отобразились актуальные данные

| <ul> <li>Подключиться к и</li> <li>Выбор ко</li> </ul> | сполняющему компоненту                 | >          |
|--------------------------------------------------------|----------------------------------------|------------|
| Выбор компонент                                        | Выберите исполняющие компоненты для по | одключения |
| Проверка соединения<br>Параметры                       | Фильтр по имени                        | <u>,</u>   |

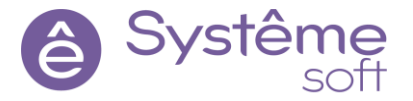

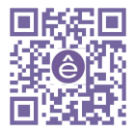

Internal

62

# 8. Работа с компонент Systeme Platform платформы – SePlatform. Historian

*SePlatform.Historian* – компонент Systeme Platform платформы для сбора и сохранения информации о технологическом процессе.

Возможности SePlatform.Historian:

- ✓ Сбор и хранение оперативных значений параметров технологического процесса;
- 🗸 Сбор и хранение истории событий и тревог технологического процесса;
- Предоставление исторических данных клиентам.

Перед началом работы, необходимо установить компонент *SePlatform*. *Historian* на машину с OC Linux.

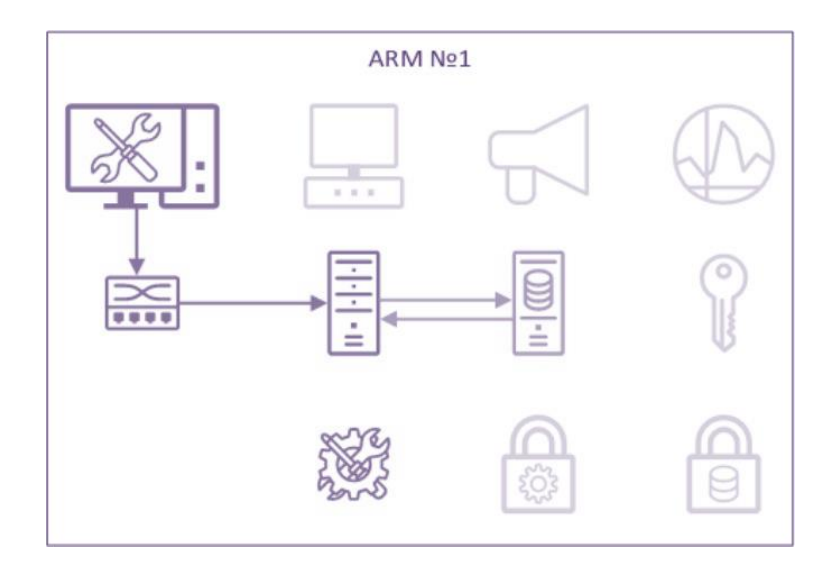

8.1 Перейдите в BM Linux, скопируйте дистрибутив из сетевой папки на вашу BM

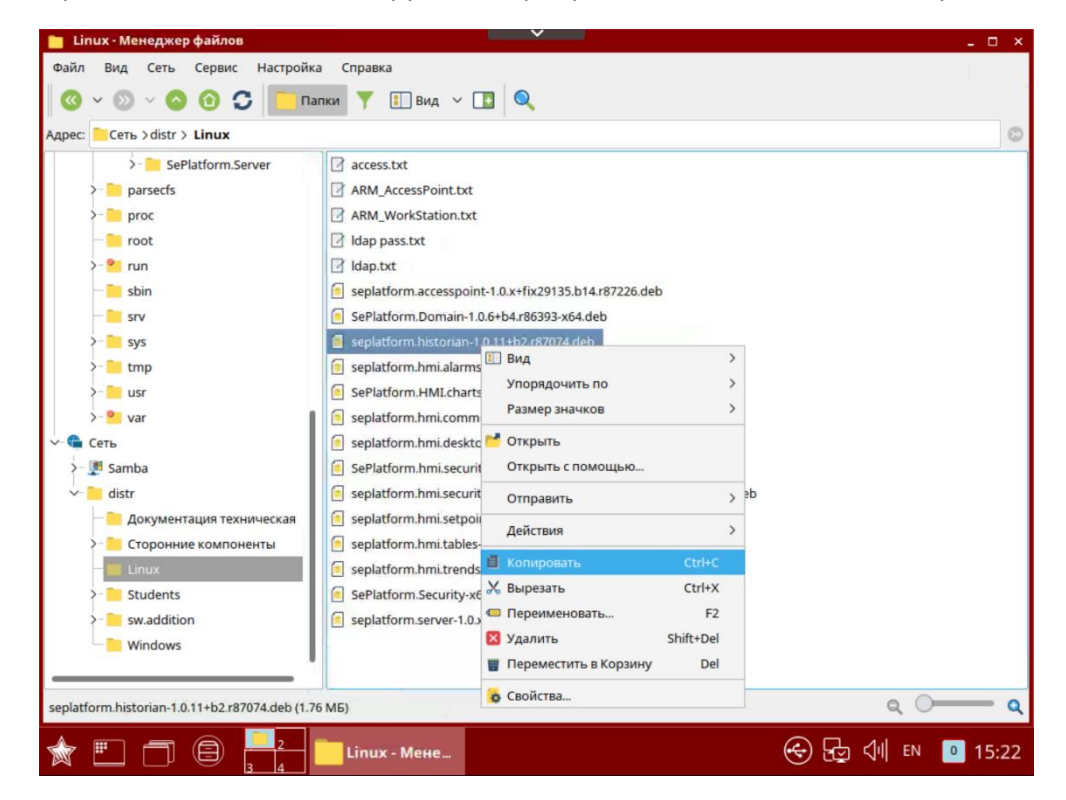

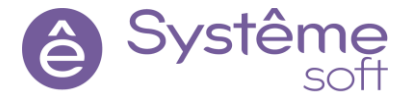

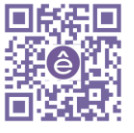

8.2 Вставьте файл в папку с дистрибутивами

Адрес: 🦰 Компьютер > Домашняя (0:63:0x0:0x0!:) > distr

8.3 Откройте терминал Fly и переместитесь в папку distr

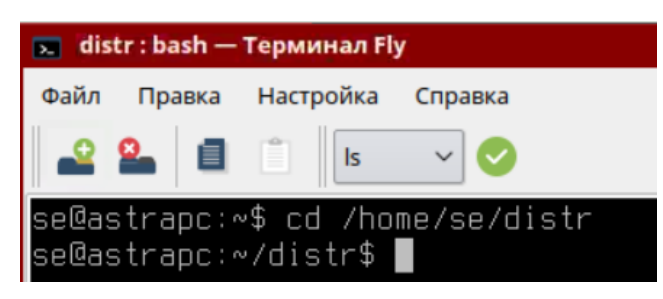

8.4 Удостоверьтесь, что Вы находитесь в директории

Подсказка: С помощью команды Is в Linux можно посмотреть какие файлы находятся в папке

| 📷 distr : bash — Терминал Fly                                             |
|---------------------------------------------------------------------------|
| Файл Правка Настройка Справка                                             |
| 🕰 🚨 📋 🔝 🗸 🍼                                                               |
| se@astrapc:~\$ cd /home/se/distr<br>se@astrapc:~/distr\$ ls<br>access.txt |
| ARM_AccessPoint.txt                                                       |
| HKM_WorkStation.txt                                                       |
| ldan.txt                                                                  |
| seplatform.accesspoint-1.0.x+fix29135.b14.r87226.deb                      |
| seplatform.historian-1.0.11+b2.r87074.deb                                 |
| seplatform.hmi.alarms-ru_RU-1.1.0+b1.r5878.x86_64.deb                     |
| SePlatform.HMI.charts-1.0.0+b6.r85537-x64.deb                             |
| seplatform.hmi.commonlib-ru_RU-1.0.3+b1.r5865.x86_64.deb                  |
| Seplatform.nml.desktop-ru_ku-1.0.l+b/l.r0/239.x86_64.deb                  |
| seplatform hmi security 1.0.0 pig.1 00007-x04.000                         |
| seplatform.hmi.setpoints-ru RU-1.0.1+b3.r5772.x86 64.deb                  |
| seplatform.hmi.tables-ru_RU-1.2.0+b6.r85536.x86_64.deb                    |
| seplatform.hmi.trends-ru_RU-1.0.x+b78.r5463.x86_64.deb                    |
| SePlatform.Security-x64-1.0.0+b11.r86668.deb                              |
| seplatform.server-1.0.x+fix29135.b14.r87226.deb                           |
| sewastrapc:~/distr\$                                                      |

**8.5** Для установки модуля SePlatform.Historian введите команду: sudo dpkg —i SePlatform.historian\*\*\*\*\*\*\*.deb.

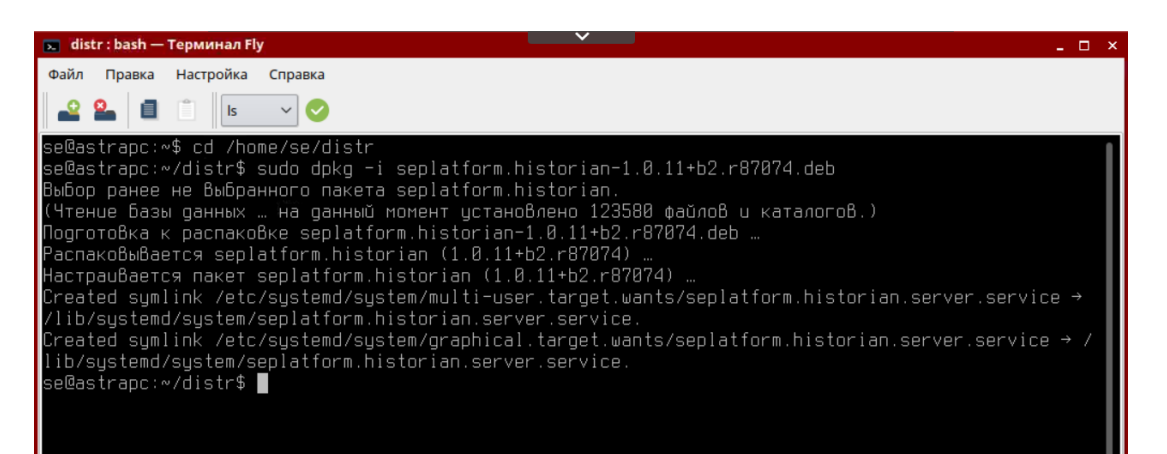

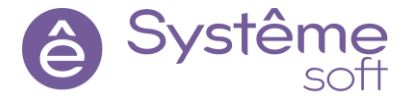

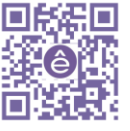

#### 8.6 Для конфигурирования SePlatform. Historian перейдите в папку

/opt/SePlatform/SePlatform.Historian и откройте файл SePlatform.Historian.Server.xml при помощи Редактора Kate.

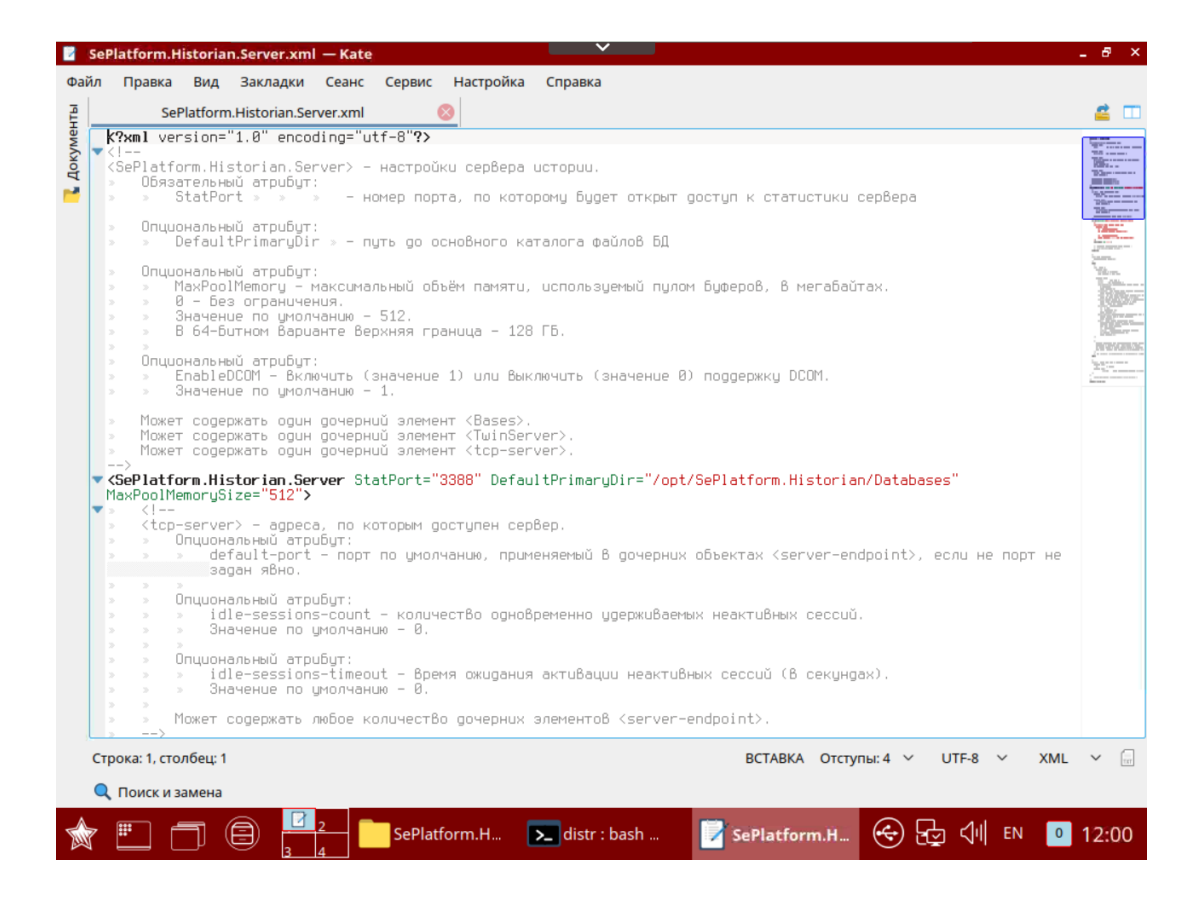

На машинах с OC Windows *SePlatform.Historian* может работать как через DCOM, так и по TCP. Так как данный проекты кроссплатформенный, нужно отключать DCOM.

**8.7** Для отключения DCOM в строку с тэгом SePlatform.Historian.Server необходимо дописать EnableDCOM="0", тем самым отключив поддержку DCOM.

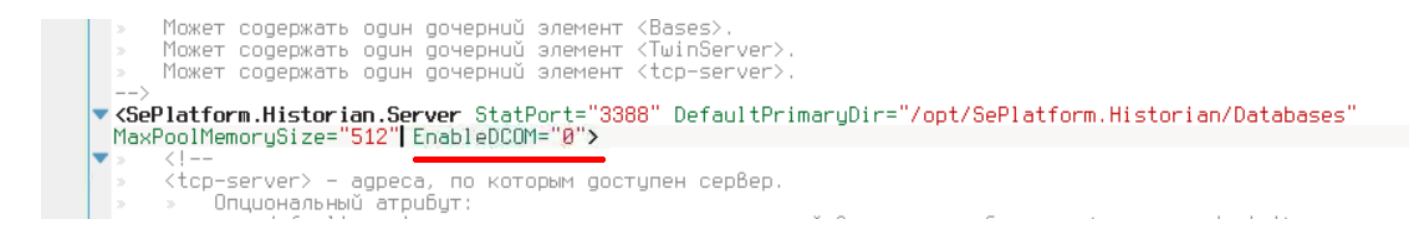

**8.8** Спуститесь ниже к тэгу **<Base>**. Перед закрытием данного тэга необходимо раскомментировать строчку для определения базы данных. Удалите комментарий и в атрибуте **Alias** введите название для данной базы – «History».

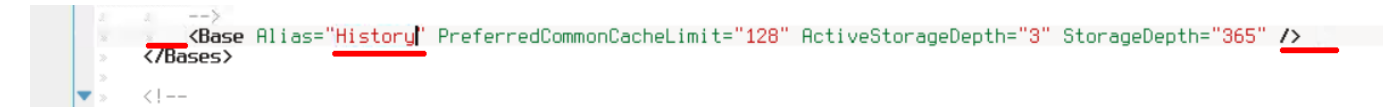

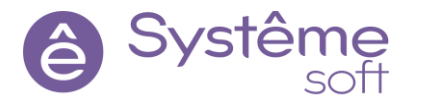

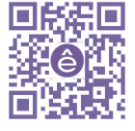

#### **8.9** Сохраните файл **SePlatform.Historian.Server.xml** и закройте.

Система может запросить права администратора. Для этого укажите пароль вашей BM Linux – 12345678

| 🛒 Требуе | ется аутен                       | тификаци                             | я — Аген               | т PolicyK             | it1 от KDE                 | -        | . 🗆  | × |
|----------|----------------------------------|--------------------------------------|------------------------|-----------------------|----------------------------|----------|------|---|
| **]      | Для сох<br>права а               | ранения<br>дминис                    | і этого /<br>тратор    | докуме<br>а           | нта необ                   | бходим   | ИЫ   |   |
|          | Приложе<br>дополнит<br>аутентифі | ние пытаето<br>ельных прі<br>ікация. | ся выполн<br>ивилегий. | нить дейс<br>Для этог | твие, котор<br>о требуется | ое требу | ет   |   |
|          | Пароль:                          | •••••                                |                        |                       |                            |          |      |   |
| 🕕 Подро  | обности >>                       | ]                                    |                        |                       | Да                         | От       | мена |   |

#### 8.10 Выйдите в Терминал и введите команды для перезапуска

службы

sudo systemctl restart seplatform-historian.server.service

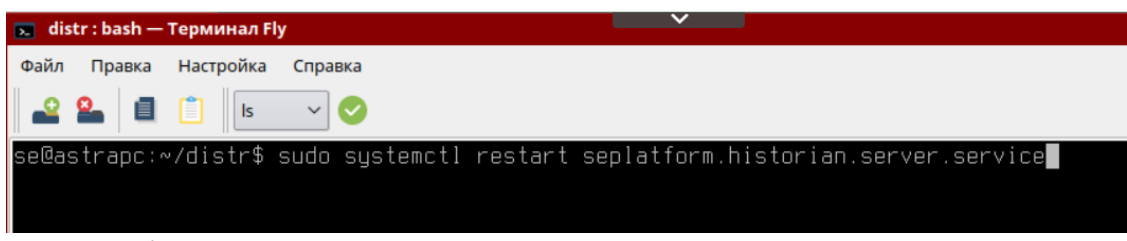

и отображения статуса.

sudo systemctl status seplatform-historian.server.service

| 💽 se : sudo — Терминал Fly                                                                                                    |
|----------------------------------------------------------------------------------------------------|
| Файл Правка Настройка Справка                                                                                                    |
|                                                                                                    |
|                                                                                                    |
| se⊎astrapc:∞⊅ sudo systemcti status sepiatrorm.nistorian.server.service                                                                                                    |
| <ul> <li>Septerforministorian set verses verses de la cromanistorian de verses and de la contracta de la contracta de la contra<br/>Contracta de la contracta de la contracta de la contracta de la contracta de la contracta de la contracta de la contracta de la contracta de la contracta de la contracta de la contracta de la contracta de la contracta de la contracta</li></ul> |
| Active: active (running) since Thu 2022-112-01 15:40:56 MSK: 4 days ago                                                                                                    |
| Main PID: 8461 (seplatform.hist)                                                                                                    |
| Tasks: 15 (limit: 4915)                                                                                                    |
| CGroup: /system.slice/seplatform.historian.server.service                                                                                                    |
| └─8461 /opt/SePlatform/SePlatform.Historian/seplatform.historian.server &                                                                                                    |
| new RE 19,99,36 patrons conlatform biotorias conver[0461], [EELB blob data]                                                                                                    |
| gek 80 12.23.30 dstrapt sepiationministorianiserver[8401], toito uto uto uto ataj                                                                                                    |
| ger 06 12:24:36 astrapt senlatform historian server[8461]: [6518 blob data]                                                                                                    |
| дек Ø6 12:24:36 astrapc SePlatform.Historian.Server[8461]: [616В blob data]                                                                                                    |
| дек 06 12:25:36 astrapc seplatform.historian.server[8461]: [651B blob data]                                                                                                    |
| дек 06 12:25:36 astrapc SePlatform.Historian.Server[8461]: [616B blob data]                                                                                                    |
| дек 06 12:26:36 astrapc seplatform.historian.server[8461]: [651B blob data]                                                                                                    |
| gek 06 12:26:36 astrapc SePlatform.Historian.Server(8461): [6168 blob data]                                                                                                    |
| gek 06 12:27:36 astrapc seplatform.historian.server184611; 16518 blob dataj                                                                                                    |
| gek 06 12:2/36 astrapc seriattorm.Historian.server18461]: [6166 6100 6ata]                                                                                                    |
| THES T-TO/TO (END)                                                                                                    |

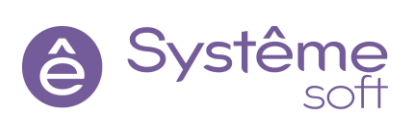

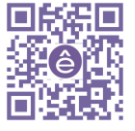

За сохранение истории отвечает атрибут истории. Добавим нескольким параметрам возможность сохранять историю и просмотрим оперативные и исторические графики с помощью *SePlatform.Trends*. Вернитесь в Windows → *DevStudio*, и перейдите в машину Linux. В панели элементов выберите и перетащите на рабочую область блок SePlatform.Historian

Теперь необходимо настроить проект автоматизации для того, чтобы описать, где находится SePlatform.Historian.

#### 8.11

|                                                                                                    | 🗇 local 🔹 🗄 🚆 🕺 🚳 👷 🥦 🐿 🛍 ⊨ 羊 丰                                                                                                    | <u><u></u><u></u><u></u><u></u><u></u><u></u><u></u><u></u><u></u><u></u><u></u><u></u><u></u><u></u><u></u><u></u><u></u><u></u><u></u></u> | 臣 徂 周 ◆ 。                                                             |                                                                         | Système<br>platform                           |
|----------------------------------------------------------------------------------------------------|----------------------------------------------------------------------------------------------------|----------------------------------------------------------------------------------------------------|-----------------------------------------------------------------------|-------------------------------------------------------------------------|-----------------------------------------------|
| 🛛 Обозреватель решений 🛛 👻 🗘 🗙                                                                                                    | Calculator* Demo_Dev ta Handler ta EDU-ASTRA* 4 X                                                                                                    |                                                                                                    | Ψ                                                                     | 😭 Свойства                                                              | - q >                                         |
| Тоиск 🖉 -                                                                                                    | I Demo_Dev.Domain, EDU-ASTRA Ysen SePlatform.Domain => Demo_Dev.omx                                                                                                    | Historian                                                                                                    | - 😥                                                                   | 间 Database База данны                                                   | x SePlatform Historian                        |
| 🖌 👶 Demo_Dev 🔗                                                                                                    |                                                                                                    |                                                                                                    |                                                                       | Общие                                                                   |                                               |
| a Demo_Dev                                                                                                    |                                                                                                    |                                                                                                    |                                                                       | Псевдоним                                                               | default                                       |
| и 🕜 Файлы 💿 Пото Откорти                                                                                                    |                                                                                                    |                                                                                                    |                                                                       | Тип использования                                                       | Для значений и событий                        |
| <ul> <li>Дето_Devicing</li> <li>Определения</li> <li>Определения</li> </ul>                                                                                                    | Ge AstraServer #2 12                                                                                                    |                                                                                                    |                                                                       | Только именованные<br>множества                                         | Нет                                           |
| # Domain                                                                                                    | Historian H                                                                                                    |                                                                                                    |                                                                       | Имя                                                                     | Database                                      |
| 4 Q. AstraServer                                                                                                    | A assence                                                                                                    |                                                                                                    |                                                                       |                                                                         | 9                                             |
| AeServer                                                                                                    |                                                                                                    | netAdapter 💷 😽                                                                                                    |                                                                       |                                                                         |                                               |
| A Ab barry the Contract                                                                                                    | Un caserver                                                                                                    | 50                                                                                                    |                                                                       |                                                                         |                                               |
| Astra Application                                                                                                    | 1000                                                                                                    | 30                                                                                                    |                                                                       |                                                                         |                                               |
| Astra_Application                                                                                                    | TcpServer                                                                                                    |                                                                                                    |                                                                       |                                                                         |                                               |
|                                                                                                    | TcpServer                                                                                                    |                                                                                                    |                                                                       |                                                                         |                                               |
| <ul> <li>✓ ✓ Astra_Application</li> <li>✓ ✓ SandBox</li> <li>✓ ✓ Calculator</li> <li>○ Parameter</li> </ul>                                                                                                    |                                                                                                    |                                                                                                    |                                                                       |                                                                         |                                               |
| <ul> <li>✓ ✓ Astra_Application</li> <li>✓ SandBox</li> <li>✓ Calculator</li> <li>○ Parameter</li> <li>☑ HistoryModule</li> </ul>                                                                                                    |                                                                                                    |                                                                                                    |                                                                       |                                                                         |                                               |
| <ul> <li>we_kstra_uppication</li> <li>✓ QandBox</li> <li>✓ Calculator</li> <li>○ Parameter</li> <li>♥ HistoryModule</li> <li>♥ Teseverer</li> </ul>                                                                                                    |                                                                                                    |                                                                                                    |                                                                       | @ Атрибуты                                                              | • a >                                         |
| <ul> <li>▲ W Astra - ppiration</li> <li>▲ Ø SandBox</li> <li>F Ø Calculator</li> <li>○ Parameter</li> <li>♥ HistoryModule</li> <li>֎ TcpServer</li> <li>₩ UsServer</li> <li>₩ UsServer</li> </ul>                                                                                                    |                                                                                                    |                                                                                                    |                                                                       | @ Атрибуты<br>付 Database База данны                                     | د به ع<br>x SePlatform.Historian              |
| <ul> <li>▲ W. Astra - ppiration</li> <li>▲ Ø SandBox</li> <li>▶ Ø Calculator</li> <li>⇒ Parameter</li> <li>ঊ HistoryModule</li> <li>ঊ TopServer</li> <li>֎ UaServer</li> <li>W EtherretKäpter</li> </ul>                                                                                                    |                                                                                                    |                                                                                                    |                                                                       | @ Атрибуты<br><b>]</b> Database База данны<br>Атрибут                   | т ф. з<br>x SePlatform.Historian<br>Значение  |
|                                                                                                    |                                                                                                    |                                                                                                    |                                                                       | @ Атрибуты<br>Database База данны<br>Атрибут                            | ¥ д з<br>x SePlatform.Historian<br>Значение   |
| We kata "Application     Sandox     Galuator     Galuator     Gal | TopServer<br>Jun - Wei<br>Johnson Telonus                                                                                                    |                                                                                                    |                                                                       | @ Атрибуты<br>Database База данны<br>Атрибут                            | ⇒ q. з<br>x SePlatform.Historian<br>Значение  |
|                                                                                                    | Trademan<br>Acarponus<br>Tafonus<br>Carponus<br>Tafonus                                                                                                    |                                                                                                    | - 4 ×                                                                 | <ul> <li>Атрибуты</li> <li>Датаbаse База данны<br/>Атрибут</li> </ul>   | ≂д)<br>x SePlatform Historian<br>Значение     |
| A (L, Star, Application     Sandor     A (L, Star, Application     A (L, Star, Application     A (L, Star, Ap |                                                                                                    | ñe                                                                                                    | т Ф х<br>скложурналу р -                                              | @ Атрибуты Database База данны<br>Атрибут                               | ₩ ĝi j<br>x SePlatform Historian<br>Bravenine |
| A W, Sang Application     Sandbox     A Sandbox     Calculator     Parameter     WithoryModule     WithoryModule     WithoryModule     WithoryModule     WithoryModule     WithoryModule     WithoryModule     WithoryModule     WithoryModule     WithoryModule     SepletormServer     SepletormServer     SepletormServer     SepletormServer                                                                                                    | Image: Second State         Image: Second State                                                                                                    | ракования про<br>Злемент Файл Про                                                                                                    | τ <b>φ</b><br>(x το χριαλή β τ<br>φτ   Λ                              | Фарибуты Database База данны<br>Атрибут                                 | ← g э<br>sePlatform Historian<br>Значение     |
| Augusta Application     Sendor     Calculator     Calculator  |                                                                                                    | ром<br>Злемент Файл Про<br>Остор                                                                                                    | cr. ng xypesay D =<br>ee D =<br>Dev                                   | <ul> <li>Атрибуты</li> <li>Датаваче База данны:<br/>Атрибут</li> </ul>  | т д )<br>x SePlatform Historian<br>Злачение   |
| A we star                                                                                                    | Image: Second Second                    | Demo<br>Demo<br>Demo                                                                                                    | r 0 x<br>cr no xypetay → P +<br>en<br>_Dev<br>Dev                     | <ul> <li>Атрибуты</li> <li>Датавазе База данны<br/>Атрибут</li> </ul>   | ¥ 8 2<br>x SePlatform Historian<br>3начение   |
| Augusta Application     Augusta Application     Augusta Application     Augusta Application     Augusta Application     Augusta Application     Augusta Application     Augusta Application     Augusta Application     Augusta Application     Augusta     Augusta     A |                                                                                                    | лемент Файл Про<br>Элемент Файл Про<br>Demo<br>Demo                                                                                          | • 8 х<br>соло хурналу — Д =<br>еет — Л<br>"Dev<br>"Dev<br>"Dev        | <ul> <li>Atpudytu</li> <li>Database Sasa garrue<br/>Aspudyt</li> </ul>  | v 9 )<br>SePlatform-Historian<br>Злачение     |
| A W, KARS, Application     Sendor     Sendor     Sendor     Sendor     Sendor     Sendor     Sendor     Sendor     Sendorminitator     Sendorminitator     Sendor | TopServer      TopServer      T | nov<br>Злемент Файл Про<br>Demo<br>Demo<br>Demo<br>Demo                                                                                      | cc no xypesty<br>cc no xypesty<br>Dev<br>Dev<br>Dev<br>Dev<br>Dev     | <ul> <li>Атрибуты</li> <li>Датаваяе База данние<br/>Агрибут</li> </ul>  | v (k 2)<br>SePlatform Historian<br>3inakenne  |
| Augusta Application     Sandor     Calculator     Calculator  |                                                                                                    | Jaressent Galls.<br>Jaressent Galls.<br>Demo<br>Domair Den Demo<br>Domair Den Demo<br>Domair Den Demo                                        | • Ф Х<br>сс по журналу — До =<br>"Дек<br>"Дек<br>"Дек<br>"Дек<br>"Дек | <ul> <li>Атрибуты</li> <li>Олавланска данны</li> <li>Агрибут</li> </ul> | ← ()<br>s SePlatform Historian<br>3 havenue   |

#### 8.12 В поле «Псевдоним» укажите «History»

| 😭 Свойства                                  | <b>-</b> ↓ ×           |  |  |  |  |  |  |
|---------------------------------------------|------------------------|--|--|--|--|--|--|
| 间 Database База данных SePlatform.Historian |                        |  |  |  |  |  |  |
| Общие                                       |                        |  |  |  |  |  |  |
| Псевдоним                                   | History                |  |  |  |  |  |  |
| Тип использования                           | Для значений и событий |  |  |  |  |  |  |
| Только именованные<br>множества             | Нет                    |  |  |  |  |  |  |
| Имя                                         | Database               |  |  |  |  |  |  |
|                                             |                        |  |  |  |  |  |  |
|                                             |                        |  |  |  |  |  |  |
|                                             |                        |  |  |  |  |  |  |
|                                             |                        |  |  |  |  |  |  |

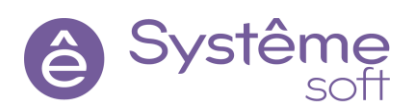

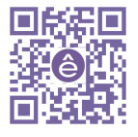

8.13 Укажите базу данных, с которой будет работать модуль истории. Перейдите Astra Server
 → в окне модуля нажмите «+» и выберите из выпадающего списка базу данных, с которой будет работать модуль. После чего нажмите «Да»

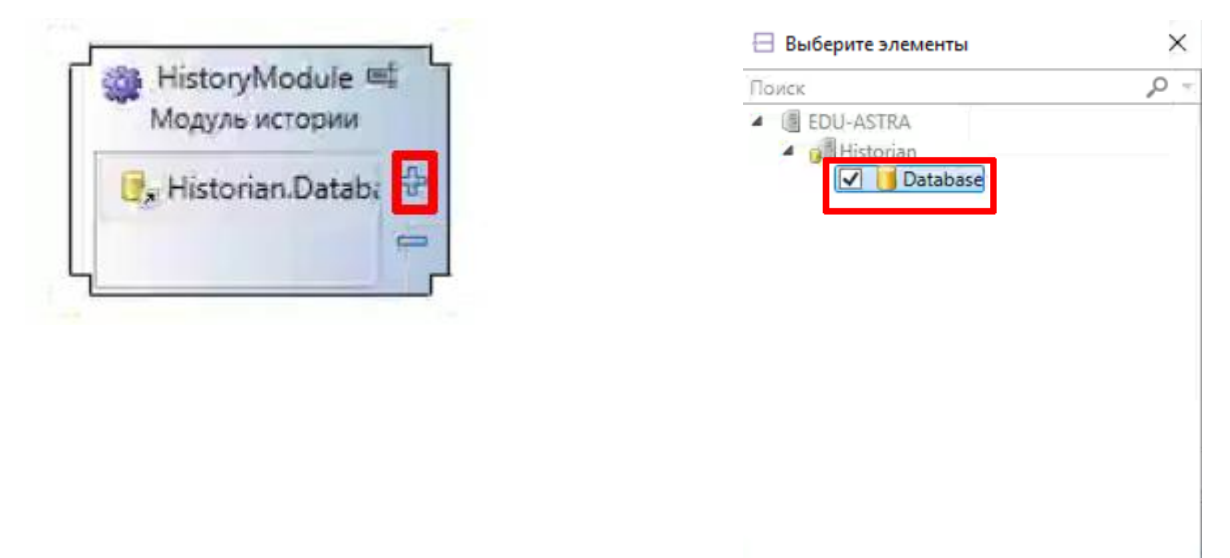

**8.14** Нажмите мышью на базу данных и в окне свойств укажите Каталог очереди данных: \tmp\QuQue

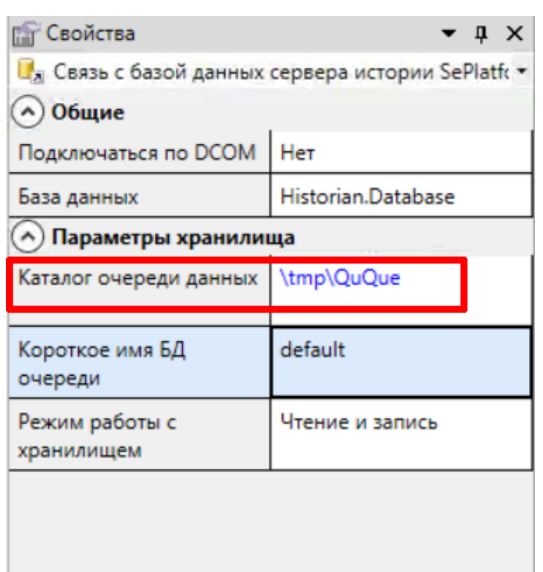

Важно! Данный каталог выбирается только для нужд обучения. При разработке реального проекта необходимо выбрать другой каталог.

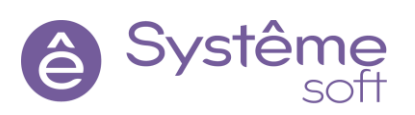

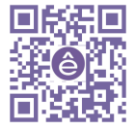

Дa

Отмена

**8.15** Перейдите Sandbox → Calculator и настройте сохранение данных для переменной Result\_from\_Handler.

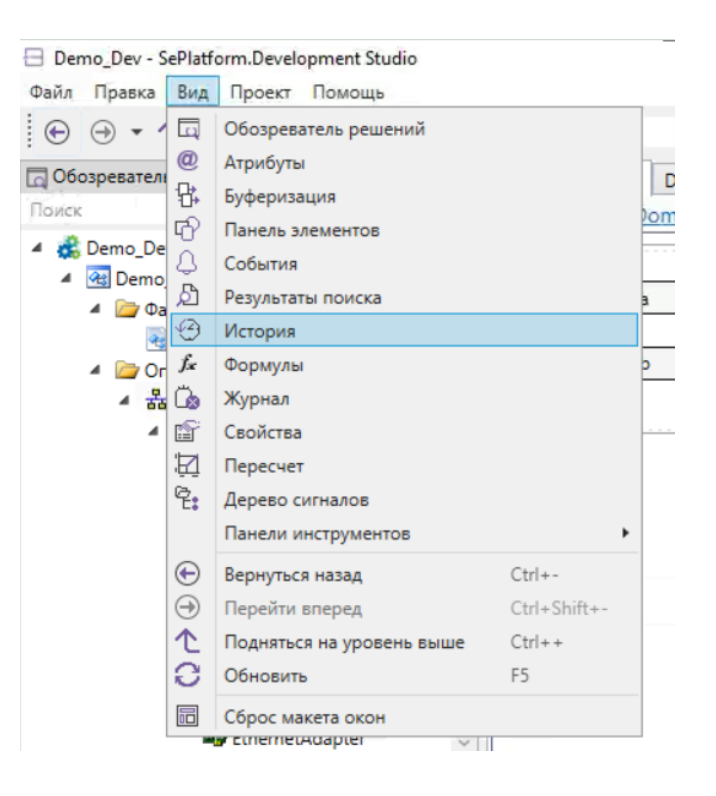

Для этого в меню файл выберите → Вид → История

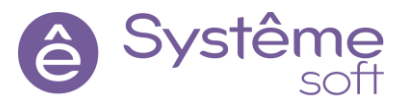

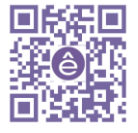

8.16 В появившемся окне поставьте галочку «Сохранять в историю»

| История             | I.                  |            | -          | ųΧ |
|---------------------|---------------------|------------|------------|----|
| → Result_fr         | rom_Handl           | er Парамет | p          | +  |
| Сохран              | ять истори          | ю          |            |    |
| Зона неч<br>значени | нувствител<br>ю     | ьности по  | 7.51       | \$ |
| Зона неч<br>времени | чувствител<br>1, мс | ьности по  |            | •  |
| Сохр                | анять с ме          | ткой време | ни сервера |    |
|                     |                     |            |            |    |
|                     |                     |            |            |    |
|                     |                     |            |            |    |
|                     |                     |            |            |    |
|                     |                     |            |            |    |
| Атрибуты            | История             |            |            |    |

- 8.17 Постройте решение и залейте конфигурацию
- **8.18** Перейдите в OPC Explorer, кликните дважды ЛКМ по параметру значение и отметите галочкой «Генерировать значения» Выберите из выпадающего списка ниже генератор «пила».

| 🔾 🔍 🔨 🖌 🙀 10.0.050                                                                                                    | - 0      | Astra_UA  | - 4                                                                                                    | b 🔩 -                                                        | + - 7               |                | • • • • • •         |          |      |
|----------------------------------------------------------------------------------------------------|----------|-----------|----------------------------------------------------------------------------------------------------|--------------------------------------------------------------|---------------------|----------------|---------------------|----------|------|
| Обозреватель                                                                                                    | • # × 10 | .0.0.50 ± | SandBox.Calculator.Va                                                                                                    | er_b ≭⊐ Ин                                                   | спектор 1 📲 🗙       |                |                     |          |      |
|                                                                                                    | Tu Tu    | n         | Сигнал                                                                                                    | Значение                                                     | Качести             | 0              | Время               | Источник |      |
| Astra_UA Ha 10.0.0.50                                                                                                    |          | SandBox.  | Calculator.Var a                                                                                                    | 0                                                            | 1/10x0e: 32 - Waiti | ng For Initial | 06.12.2022 13:19:13 | Astra_UA | <br> |
| <ul> <li>Server</li> <li>NativeTypes</li> </ul>                                                                                                    |          | SandBox.  | Calculator.Result                                                                                                    | 0                                                            | noxoe: 32 - Waiti   | ng For Initial | 06.12.2022 13:19:13 | Astra UA |      |
| ▲                                                                                                    | 0        | SandBox.  | Calculator.Result from                                                                                                    | 0                                                            | noxoe: 32 - Waiti   | ng For Initial | 06.12.2022 13:19:13 | Astra UA |      |
| ▷       13 Result         ▷       13 Var_b         ▷       13 Var_b         ○       177001         ○       177002         ○       177021         ▷       177021         ▷       10 Parameter         ○       777001         ○       777021         ▷       10 Parameter         ○       777001         ○       777001 |          |           | Изменить значен<br>ns=1;s=SandBox.Ca<br>Value A<br>0<br>Генерировать зна<br>пила<br>Функция<br>for (byte i = 0; i < 2<br>yield return i;<br>for (byte i = 255; i )<br>yield return i; | ие<br>  culator.Var_=<br>ачения<br>55; i += 5)<br>0; i -= 5) | v ]                 |                |                     |          |      |
|                                                                                                    |          |           |                                                                                                    |                                                              |                     |                |                     |          |      |

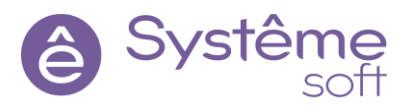

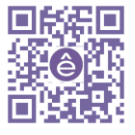

## 8.19 Проделайте то же самое для переменной Var\_b и укажите другое имя «Пила2»

|                                                                                                    |       |              |                                                                                                    | · •                                            |                             |                     |          |      |      |
|----------------------------------------------------------------------------------------------------|-------|--------------|----------------------------------------------------------------------------------------------------|------------------------------------------------|-----------------------------|---------------------|----------|------|------|
| Почек                                                                                                    | • # ^ | 10.0.0.50 12 | SandBox.Calculator.Va                                                                                                    | r_b 12                                         |                             |                     |          |      | •    |
|                                                                                                    | -     | Тип          | Сигнал                                                                                                    | Значения                                       | Качество                    | Время               | Источник |      |      |
| Astra_DA Ha 10.0.0.00                                                                                                    |       | SandBox      | Calculator.Var.b                                                                                                    | 0                                              | xopowee: 192 - Good         | 06 12 2022 13:25:04 | Astra UA |      | _    |
| Server                                                                                                    |       | SandBox      | Calculator.Result                                                                                                    | 125                                            | неопределенное: 88 - Sub-Nc | 06.12.2022 13:25:04 | Astra UA | <br> |      |
| ▲                                                                                                    |       | A SandBox    | Calculator.Result from                                                                                                    | 125                                            | неопределенное: 88 - Sub-Nc | 06.12.2022 13:25:04 | Astra UA |      |      |
| ▶ ① Result         ▶ ① Result_from_Handler         ▶ ① Var_a         ▶ ① Var_b         ⑤ 777001         ⑤ 777020         ⑥ 777020         ⑥ 777021         ▷ ⑦ Parameter         ⑤ 777001         ⑤ 777001         ◎ 777021         ▷ ⑦ Parameter         ⑤ 777001         ▷ Service         ☑ 777001 |       |              | ✓ Изменить значени<br>ns=1:s=SandBox.Ca<br>Value B<br>0<br>✓ Генерировать зна<br>пила2<br>Функция<br>for (byte i = 0; i < 25;<br>yield return i;<br>yield return i; | не<br>Iculator.Va<br>55; i += 5)<br>0; i -= 5) | r_b                         | <                   |          |      | li A |

# 8.20 Теперь значения генерируются, а история сохраняется в Result\_from\_Handler

| Q, Инспектор 1 - SePlatform.Service - OP | CExplorer |              |                        |         |                     |                    |            | - | × |
|------------------------------------------|-----------|--------------|------------------------|---------|---------------------|--------------------|------------|---|---|
| Файл Вид Проект Помощь                   |           |              |                        |         |                     |                    |            |   |   |
| 🔾 💭 🐧 - 🙀 10.0.050                       | •         | Astra_UA     | • 🕀                    | - 🙀 -   | 4 - 7               | ) 🖲 🖲 🖉            | 20         |   |   |
| 1 Обозреватель                           | • a ×     | 10.0.0.50 12 | SandBox.Calculator.Var | b th    | Инспектор 1 🖷 🗙     |                    |            |   | Ŧ |
| Поиск                                    | <i>.</i>  | Тип          | Сигнал                 | Значени | качество            | Время              | Источник   |   |   |
| ▲ 🚱 Astra_UA на 10.0.0.50                |           | SandBox.Ca   | lculator.Var_a         | 40      | xopowee: 192 - Good | 06.12.2022 14:29:4 | 5 Astra UA |   |   |
| D Server                                 |           | SandBox.Ca   | lculator.Var_b         | 40      | хорошее: 192 - Good | 06.12.2022 14:29:4 | 5 Astra UA |   |   |
| NativeTypes                              |           | SandBox.Ca   | lculator.Result        | 80      | xopowee: 192 - Good | 06.12.2022 14:29:4 | 5 Astra UA |   |   |
| 4 🍠 SandBox                              |           | G SandBox.Ca | lculator.Result from   | 85      | xopowee: 192 - Good | 06.12.2022 14:29:4 | 5 Astra UA |   |   |
| 4 📀 Calculator                           |           | -            |                        |         |                     |                    |            |   |   |
| P 03 Result                              |           |              |                        |         |                     |                    |            |   |   |

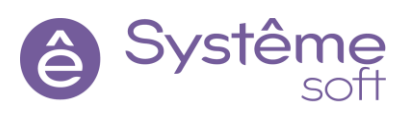

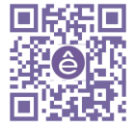

8.21 Для просмотра исторических данных кликните ЛВК по параметру
 *Result\_from\_Handler*. В открывшемся окне есть возможность указать интервал времени, за которое необходимо просмотреть историю – кнопка Загрузить историю значений за выбранный интервал времени. Выберите «За последние 10 минут».

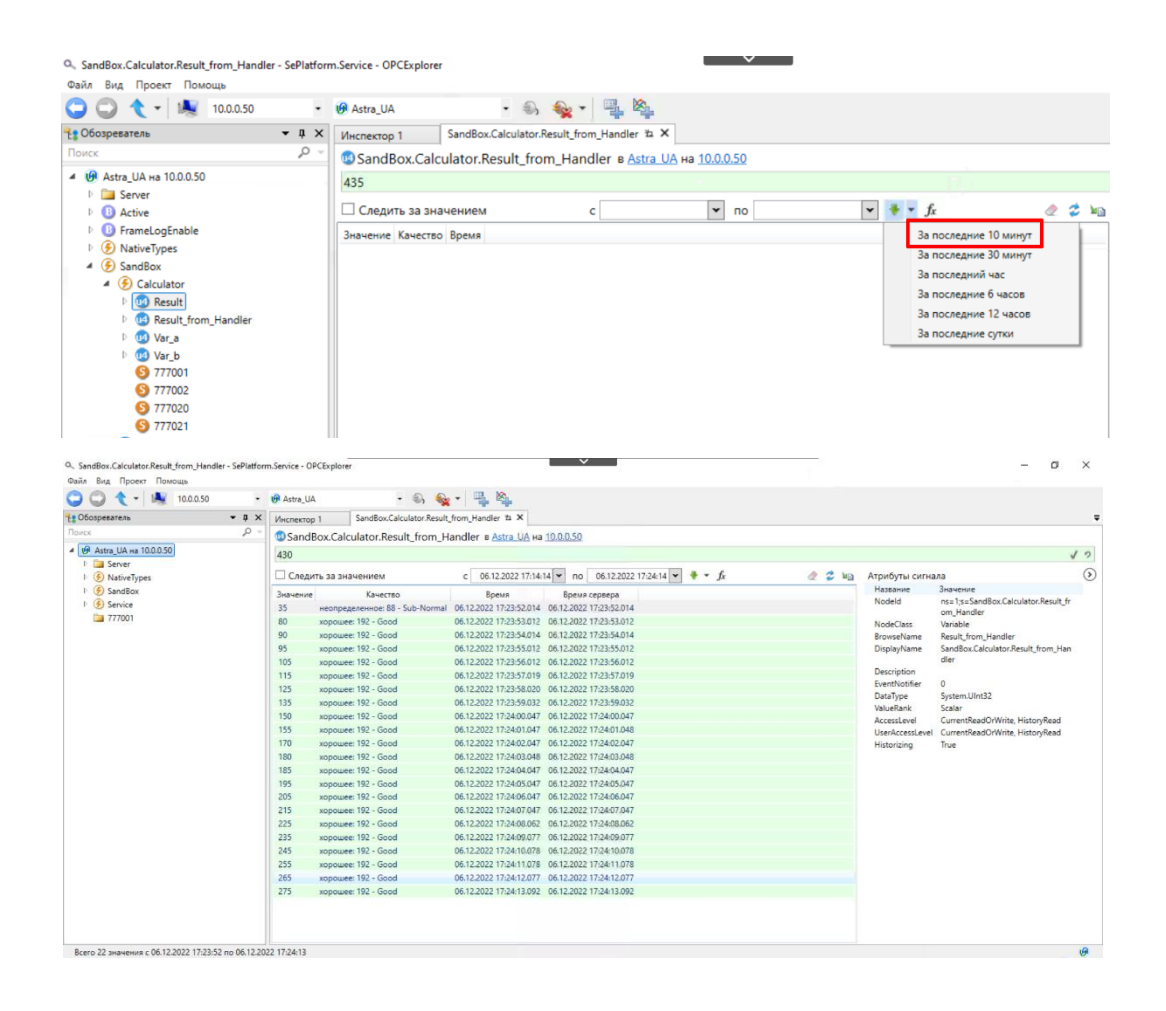

Также можно открыть график сигнала. Для этого в Обозревателе кликните ПКМ по нужному параметру и выберите. Показать график сигнала.

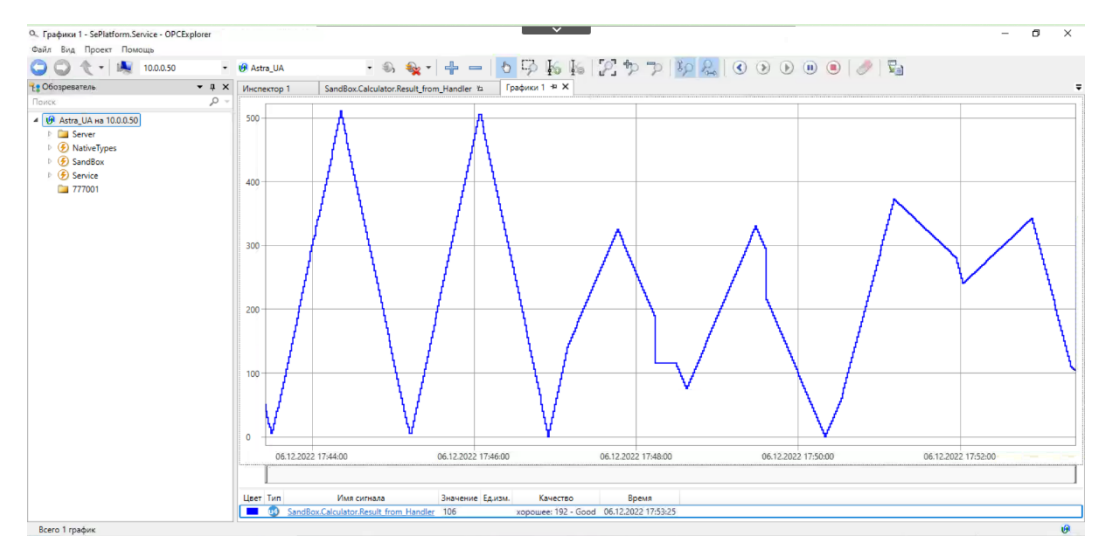

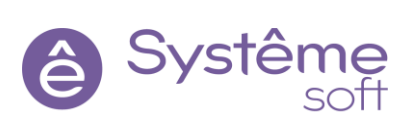

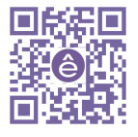
# 9. Работа с событиями

В проекте есть возможность настроить генерацию событий и тревог при наступлении определённых условий. Например, при превышении уровня можно уведомлять об этом пользователя не только цветовой индикацией на мнемосхеме, но и с помощью событий в журнале. В том числе, со звуковым сопровождением. Журналы событий затем можно анализировать при разборе инцидентов. Сначала, необходимо настроить генерацию событий в сервере.

# Настройка генерации событий в SePlatform.DevStudio

Для генерации событий необходимо, чтобы в составе сервера был модуль **OPC AE Server**, который будет генерировать события и передавать их клиентским приложениям. В конфигурации по умолчанию уже присутствует данный модуль.

| <br>ASUA |           |
|----------|-----------|
|          |           |
|          | UaServer  |
|          | TroSenver |

Теперь необходимо сконфигурировать сигналы, которые будут генерировать события. Для примера будем использовать подусловие отклонении значения сигнала суммы двух сигналов.

9.1 Перейдите в DevStudio, нажмите Вид → События для отображения соответствующей вкладки на панели атрибутов (в правой нижней части экрана). Перейдите в логический объект Calculator, выделите параметр Result, откройте вкладку События и поставьте галочку около Генерировать события.

| Iculator 12 ×                             |                                                                                                    | Свойства               |
|-------------------------------------------|----------------------------------------------------------------------------------------------------|------------------------|
| emo. Domain. astra. Astra Server. Astra A | oplication.SandBox, Calculator Логический объект 💷 Demo.omx                                                                                                    | 🦪 События              |
| -                                         |                                                                                                    | O Result Параметр      |
| ∫                                         | Result                                                                                                    | 🗌 Агрегировать события |
| -                                         |                                                                                                    | 🗹 Генерировать события |
| O 🤬 Var_A                                 |                                                                                                    | О Перечисление         |
|                                           | A Contraction of the second second se | andler О По уровню     |
| ○ 🚳 Var_B                                 | Vor A                                                                                                    | О Отклонение           |
|                                           |                                                                                                    | Атрибуты События Исто  |

**9.2** Выберите событие По уровню, укажите значение и сообщение, которое будет отображаться при возникновении данного события.

| 🦪 Событ  | тия  |           |         |          |                        |          | <b>-</b> ₫ ×   |
|----------|------|-----------|---------|----------|------------------------|----------|----------------|
| O Resul  | tПа  | раметр    |         |          |                        |          |                |
| Arper    | гира | вать соб  | ытия    |          |                        |          |                |
| 🖌 Генер  | рира | овать соб | ытия    |          |                        |          |                |
| ОПере    | ечи  | ление     |         |          |                        |          |                |
| • По у   | ров  | ню        |         |          |                        |          |                |
| О Откл   | поне | ение      |         |          |                        |          |                |
| 1        |      | Подусл    | овие    | Значение | Сообщение              | Важность | Деактивирующее |
|          | ~    | Выше у    | ровня т | 150      | . Высокий результат    | 1        |                |
| 6        | ~    | Норма     | *       |          | . Нормальный результат | 1        |                |
| 6        | ~    | Ниже у    | ровня 👻 | 100      | . Низкий результат     | 1        |                |
| Атрибуть | ы    | События   | История |          |                        |          | 1              |

**9.3** Поднимитесь на уровень выше (в логический объект SandBox), задайте атрибут Описание для логического объекта *Calculator* – Калькулятор

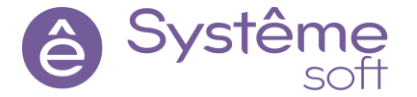

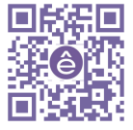

Internal

73

- **9.4** Поднимитесь ещё на уровень выше (внутрь AstraApplication), задайте атрибут Описание для логического объекта *SandBox* Песочница.
- 9.5 Постройте решение, перейдите к развёртыванию и примените конфигурацию к линуксовому серверу.

# Просмотр событий

В OpcExplorer есть несколько способов наблюдать события.

1. Перейдите в *OpcExplorer*, дождитесь переподключения сервера.

2. Так как события настроены внутри логического объекта *Calculator*, нажмите на него в Обозревателе. События по уровню генерируются тогда, когда порог пересекается, а не каждый раз, когда значение выше порога.

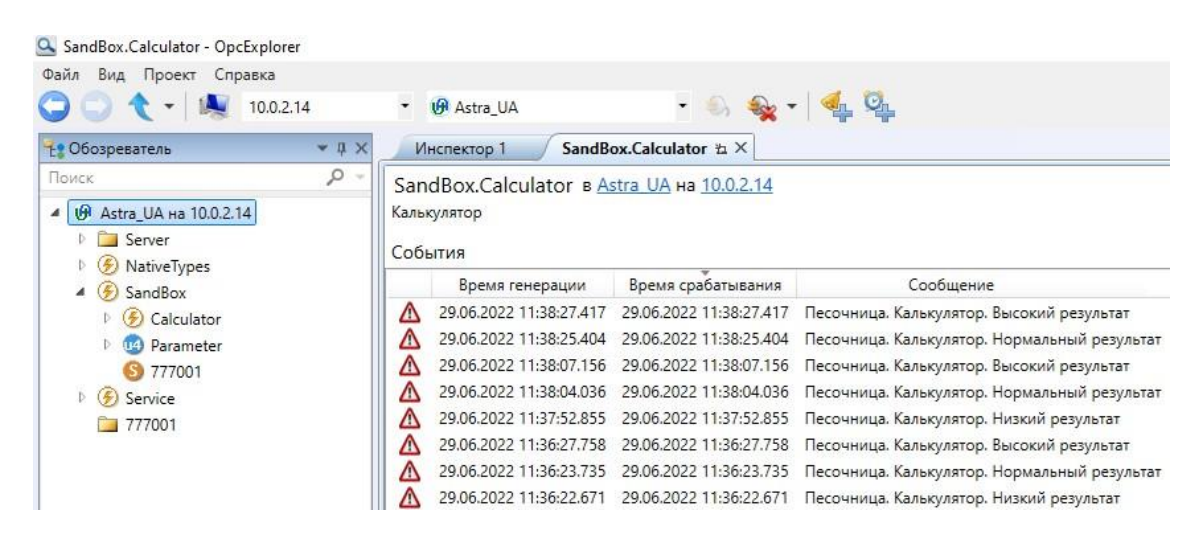

Есть ещё один способ просмотра событий в *OpcExplorer*. Кликните на вкладку Проект → Добавить события. Перетяните в открывшееся окно объект *Calculator* из обозревателя.

# 8. Модификация проекта SePlatform.DevStudio (часть 2)

Далее углубимся в возможности *SePlatform.DevStudio*. Начнём с обмена данными между объектами. Изучим функционал объектных ссылок. Для корректной работы демонстрационного проекта отключите генераторы с *Var\_A* и *Var\_B OpcExplorer*.

# Передача данных между объектами (ссылки)

Для начала в сервер нужно добавить ещё объект, с которым будет происходить обмен данными.

1. Перейдите в *SandBox* и из панели элементов перетяните *Логический объект*, назовите его Calc\_from\_Link – калькулятор, который будет считать данные по ссылке.

2. Перейдите внутрь *Calc\_from\_Link*, в панели элементов раскройте папку Ссылки и перетяните элемент *Объектная ссылка* на рабочую область.

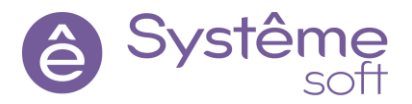

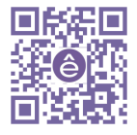

| 🗸 Demo - DevStudio           |              |                                              |
|------------------------------|--------------|----------------------------------------------|
| Файл Правка Вид Проект Справ | ка           |                                              |
| ● ● - t C 🕆 🗃 🖶 🗗            | ి ి          | локальная 🔹 🞬 🚆 📢 🍦 😰 🦂 😜 🖕                  |
| 🗔 Обозреватель решений       | - ų ×        | Calc_from_Link* + ×                          |
| Поиск                        | ,o –         | Demo.Domain.astra.AstraServer.AstraApplicati |
| 🖓 Панель элементов           | <b>-</b> ∓ × |                                              |
| Поиск                        | – <b>م</b>   |                                              |
| F { } Om.PLC                 |              |                                              |
| A Server                     |              |                                              |
| Банисления                   |              |                                              |
| 🔺 🗁 Ссылки                   |              |                                              |
| 🔊 Ссылка                     |              |                                              |
| Объектная ссылка             |              |                                              |
| 🛞 Инициализатор ссылки       |              |                                              |
| Логический объект            |              |                                              |
| 🖻 🍠 Событие                  |              |                                              |
| Параметр                     |              |                                              |
| 🧇 Сокет                      |              |                                              |

3. В свойстве Объект этой ссылки выберите <u>Calculator</u>, находящийся в **AstraServer**.

| Calc_from_Link* += ×                                          | 🚰 Свойства                              |                                                                      | *          | <b>ņ</b> : |
|---------------------------------------------------------------|-----------------------------------------|----------------------------------------------------------------------|------------|------------|
| Demo.Domain.astra.AstraServer.AstraApplication.SandBox.Calc f | from Link GubjectReference Объектная сс | ылка                                                                 |            |            |
|                                                               | Объект                                  |                                                                      |            | [          |
| Ссылка на                                                     | Исполняющий компонент                   | 🎎 Укажите путь к элементу                                            | ×          |            |
| <del>й</del> ф                                                | Только чтение                           | Поиск                                                                | <i>p</i> - |            |
|                                                               | Аспектная                               | 🔺 📑 astra                                                            |            |            |
|                                                               | Имя                                     | AstraServer                                                          | [          |            |
|                                                               |                                         | SandBox     SandBox     Calc_from_Link     Calculator     Iserring00 |            |            |
|                                                               |                                         | Да                                                                   | Отмена     |            |

Но у этого объекта не указаны те объекты, с которыми он может взаимодействовать. То есть не указаны входные и выходные параметры. Для описания коммуникации используется такое свойство, как Направление у параметров. Если у параметра нет направления, значит, он не может участвовать в коммуникациях. Чтобы связи были доступны, нам необходимо у параметра поменять свойство Направление.

Перейдите в *Calculator*, выделите *переменную А* и в свойстве Направление укажите <u>Вход</u>. Сделайте то же самое для *переменной B*, а для параметра *Result\_from\_Handler* укажите направление <u>Выход</u>. Обновите страницу для отрисовки (F5).

| J | Calculator* + ×                                                                                                    |         | :                       |
|---|----------------------------------------------------------------------------------------------------|---------|-------------------------|
| 4 | 🕨 <u>Demo.Domain.astra.AstraServer.AstraApplication.SandBox. Calculator</u> Логический объект 🛒 🛛 Der                                                                                                    | emo.omx | • •                     |
|   | ✓ ✓ ✓ Kesult       ✓ ✓ Kesult       ✓ ✓ Handler Summa =       ✓ ✓ Lander Summa =       ✓ ✓ Lander Summa =       ✓ ✓ ✓ Lander Summa =       ✓ ✓ Lander Summa =       ✓ ✓ Lander Summa =       ✓ ✓ ✓ ✓ ✓ ✓ ✓ ✓ ✓ ✓ ✓ ✓ ✓ ✓ ✓ ✓ ✓ ✓ ✓ |         | Result_from_Handler 🎯 🕼 |

Обратите внимание, теперь параметры рисуются в трех разных зонах: входная зона – слева, в середине элементы, которые не участвуют в направлении, справа – выходная зона.

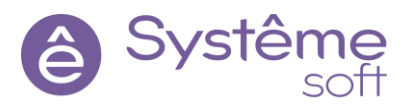

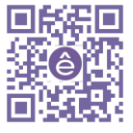

4. Вернитесь в *Calc\_from\_Link*, щёлкните ПКМ по ссылке и выберите Экспонировать входы и выходы. Студия сама создаст параметры с теми же именами и типами и нарисует соответствующие связи.

| Calculator* +> X                                                                                                    |                         |
|----------------------------------------------------------------------------------------------------|-------------------------|
| 🤌 Demo.Domain.astra.AstraServer.AstraApplication.SandBox, Calculator Логический объект 🛒                                                                                                    | Demo.omx 🔹              |
| Image: Second Second Secon | Result_from_Handler 🤿 🕲 |

Есть ещё один способ создать ссылку на объект. Вместо того, чтобы перетягивать элемент **Объектная ссылка** из панели элементов, Вы можете вытянуть объект, на который хотите сослаться из Обозревателя решения.

Важный момент! Из обозревателя решений перетягиваются ССЫЛКИ на объекты, а из панели элементов – ЭКЗЕМПЛЯРЫ.

5. Постройте решение, перейдите к развёртыванию и примените конфигурацию к линуксовому серверу.

Теперь в проекте есть описание связи между объектами и параметрами объектов. Таким же образом можно обмениваться данными между объектами не только в рамках одного сервера, но и из внешних исполняющих компонентов. Например, с контроллерами, либо с другими серверами вводавывода.

#### Подключение к исполняющему компоненту через DeveloperStudio

*DevStudio* может как *OpcExplorer* напрямую подключаться к серверу. Для этого существует кнопка **Подключиться к исполняющему компоненту**. Укажите, к какому серверу подключаться (AstraServer) → нажмите Далее → дождитесь сообщения «Готов к отладке» → Далее → Поставьте галочку около Изменение значений → Готово. И *DeveloperStudio* напрямую подключится к серверу и будет получать значения.

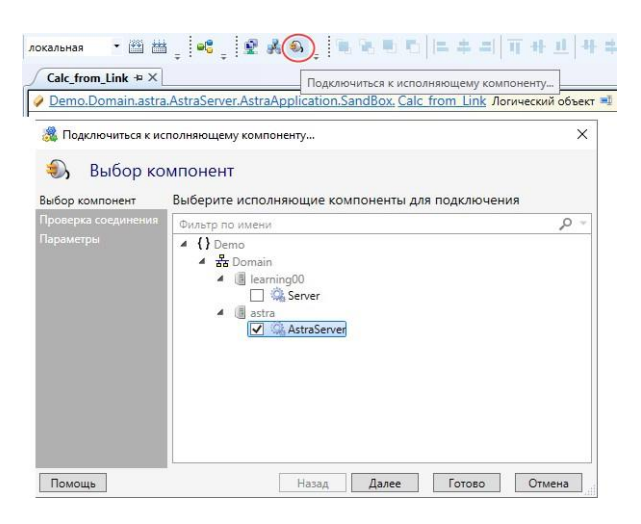

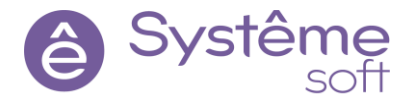

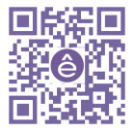

| Cale        | c_from_Link +¤ ×         | <                     |                                                                                      |         |                             |          |   |                           | -                     |
|-------------|--------------------------|-----------------------|--------------------------------------------------------------------------------------|---------|-----------------------------|----------|---|---------------------------|-----------------------|
| 🤌 <u>De</u> | mo.Domain.ast            | ra.AstraServer.AstraA | pplication.SandBox. Cal                                                              | lc from | Link Логический объект 🛋    | Demo.omx | • | Result_from_Hand <b>*</b> | astra.AstraServer.4 🔻 |
| +           | ≫us Var_A<br>≫us Var_B ( | 45                    | SubjectReference       Ссылка на Calculator       Э щ Var_A       45       Э щ Var_B | 106     | Result_from_Handler (>) (6) |          |   | 106 Result_from_H         | landler →國            |

При изменении входных параметров, их значения отправляются в *Calculator*, там происходят вычисления и результат передаётся в выходной *Result\_from\_Handler* внутри *Calc\_from\_Link*.

Далее в проекте будет описание связи с внешним исполняющим компонентом – сервером вводавывода, имитирующего логику ПЛК.

# Добавление внешних исполняющих компонентов и реализация передачи данных между машинами

Для того, чтобы получить данные с сервера, эмулирующего работу ПЛК, необходимо на отдельной машине развернуть конфигурацию сервера. Для этого необходимо установить компоненты на вторую машину, и развернуть проект Imitator из SePlatform.DevStudio на SePlatform.Server. После развёртывания можно приступать к дальнейшему прохождению материала.

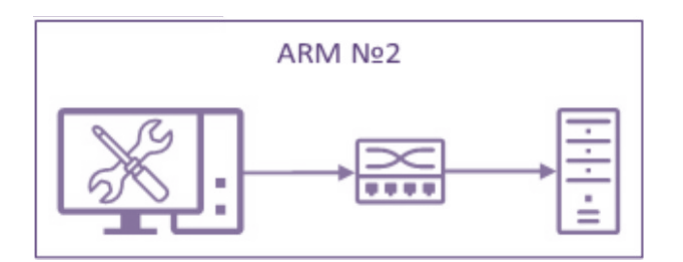

Для того, чтобы описать информационную модель обмена данными между компонентами, в проекте необходимо описать компоненты, с которыми будет происходить обмен данными, и интерфейсы обмена. В проекте мы будем описывать сервер, эмулирующий ПЛК, как внешний исполняющий компонент, находящийся на другой машине.

Сервер коммуницирует с устройствами, а устройства относятся к среде исполнения. Среда исполнения находится в *SePlatform.Domain*. Здесь описаны машины, то есть узлы, объединённые в одну сеть. И здесь же можно разместить какие-то внешние устройства, которые отвечают за вычислители.

- 1. Перейдите в **Domain** при помощи Обозревателя решений.
- 2. Перетяните сюда из панели элементов *Компьютер*, назовите его PLC, дайте комментарий.

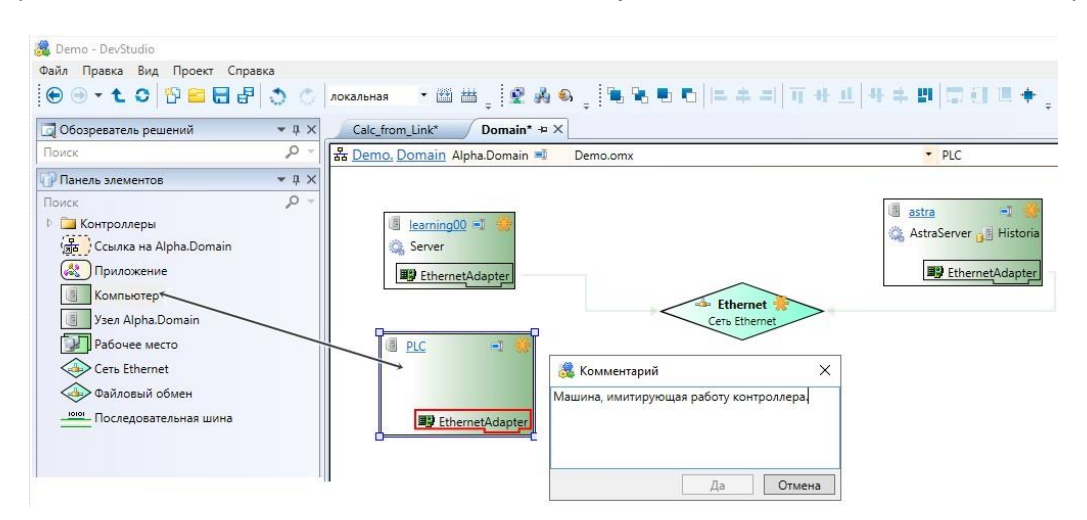

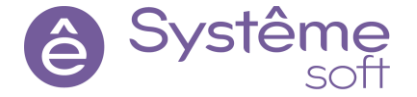

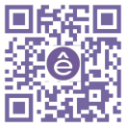

77

Элемент *Компьютер* отличается от элемента *Узел SePlatform.Domain* тем, что у элемента *Компьютер* нет свойства адрес, которое нужно для описания **SePlatform.Net.Agent** для того, чтобы определить, как идентифицировать конкретный узел в среде развёртывания.

3. Перейдите в *Компьютер PLC*, выделите *Ethernet Adapter* и в свойстве Адрес задайте ему IPадрес машины, на которой развёрнут проект Imitator. Также задайте ему Сеть <u>Ethernet</u>.

| PLC* += X                         | 👻 🚰 Свойства                           |                 |
|-----------------------------------|----------------------------------------|-----------------|
| <u>Demo.Domain. PLC</u> Компьютер | 🛚 🐝 💵 EthernetAdapter Адаптер Ethernet |                 |
|                                   | 🔊 Общие                                |                 |
| PP                                | Адрес                                  | 10.0.2.16       |
| EthernetAdapter                   | Сеть                                   | Ethernet        |
|                                   | Имя                                    | EthernetAdapter |

4. Находясь внутри *PLC* перетяните из панели элементов *Исполняющий компонент*, назовите его Imitator, дайте комментарий.

| 🎇 Demo - DevStudio                  |                                         |
|-------------------------------------|-----------------------------------------|
| Файл Правка Вид Проект Справка      |                                         |
| 💽 ⊙ - € ≎ 📅 🐸 🛃 🖨 🔿 🖒               | локальная 🔹 🛗 🚆 👷 🖓 🌑 🖕 🏪 🐂 🐂 🛤 💷 🗐     |
| 🗔 Обозреватель решений 🔍 🔻 🛪 🗡      | < PLC* += X                             |
| Поиск 🖉 -                           | 📳 Demo.Domain. PLC Компьютер 💷 Demo.omx |
| Панель элементов                    | Imitator                                |
| Поиск р -                           | 10.0.2.16                               |
| Исполняющий компонент               |                                         |
| Резервный исполняющий компонент     | 歳 Комментарий 🛛 🗙                       |
| 🥼 Дублирующий исполняющий компоне   | » Сервер, имитирующий работу ПЛК.       |
| 📖 Адаптер Ethernet                  |                                         |
| 📄 Папка обмена                      |                                         |
| Последовательный порт               |                                         |
| Сервер истории Microsoft SQL Server | Да Отмена                               |
| 🕖 Сервер истории PostgreSQL         |                                         |
| 📖 Система ПОРТАЛ                    |                                         |
| Мастер ПК                           |                                         |

5. Для того, чтобы описать всё, что будет происходить на этом сервере, перейдите в *Imitator* и перетяните сюда из панели элементов *Приложение*, назовите его Application\_PLC и задайте комментарий.

| 🕽 Обозреватель решений | - 4 × | Imitator* 🕫 🗙    |                                   |                                             |                    |
|------------------------|-------|------------------|-----------------------------------|---------------------------------------------|--------------------|
| Поиск                  | P - Q | Demo.Domain.PLC. | mitator Исполняющий ком           | понент 🛒 Demo.                              | omx                |
| 📝 Панель элементов     | - 4 × |                  |                                   |                                             |                    |
|                        |       |                  | 3 Комм<br>Дерево об<br>(источника | ентарий<br>ъектов и параметров і<br>данных) | ж<br>имитатора ПЛК |
| 🖻 🚞 МЭК 61850          |       |                  |                                   | Да                                          | Отмена             |

Внутри этого *Приложения* необходимо указать объекты и параметры, с которыми будет происходить взаимодействие.

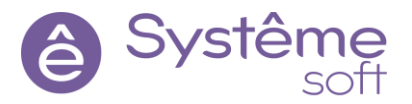

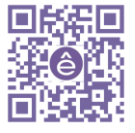

6. В проекте Imitator есть датчик, и от него мы будем получать значения. Для осуществления этого перейдите в *Application\_PLC* и добавьте сюда *Логический объект*, назовите его Sensor\_in\_PLC (датчик со стороны источника).

7. Перейдите внутрь *Sensor\_in\_PLC* и расположите здесь *параметр* типа float. Назовите его Pressure и задайте ему направление <u>Выход</u>.

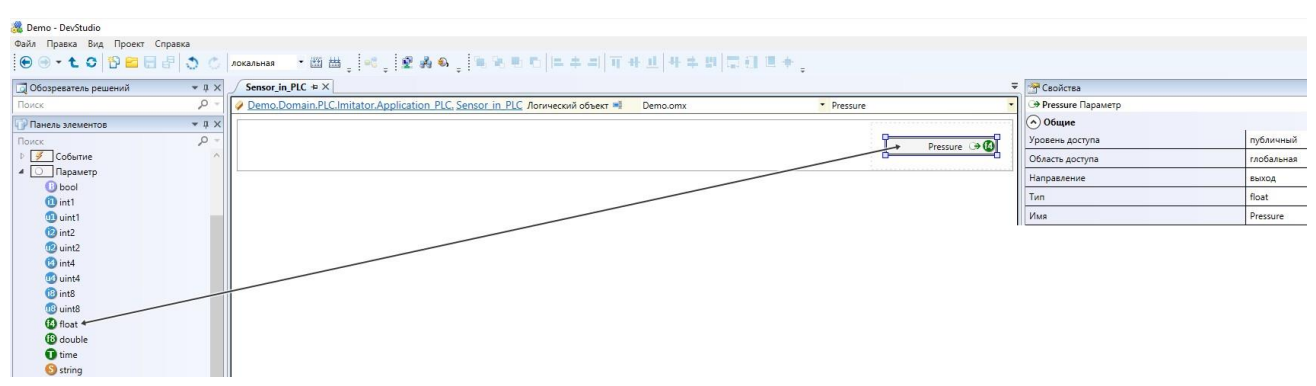

На этом описание источника с точки зрения объектно-ориентированного программирования завершено. Теперь перейдём к описанию объекта на сервере ввода-вывода (потребитель, AstraServer).

8. Перейдите в *AstraServer* → *SandBox*, перетяните сюда из панели элементов *Логический объект*, назовите его Sensor\_in\_Server (датчик со стороны сервера ввода-вывода).

9. Перейдите внутрь *Sensor\_in\_Server* и из Обозревателя решений перетяните сюда объект *Sensor\_in\_PLC*, создавая тем самым ссылку на объект, размещенный в *PLC*. Заметьте, что свойство Объект уже заполнено.

| 魏 Demo - DevStudio                                                                                                    |                                                                                                   |                                  | – 0 ×                                             |
|----------------------------------------------------------------------------------------------------|---------------------------------------------------------------------------------------------------|----------------------------------|---------------------------------------------------|
| Файл Правка Вид Проект Справка                                                                                                    |                                                                                                   |                                  |                                                   |
| ● ● • € ♀ 🔁 🖴 🖶 🖨 💍 🌣                                                                                                    | локальная 🔹 🖓 🛗 🛫 📢 👷 🖓 🍕 🖕 🧮 🐂 🐂 ⊨ ≐                                                             |                                  | k? @                                              |
| 🔄 Обозреватель решений 🔷 👻 Д 🗙                                                                                                    | Sensor_in_Server* * ×                                                                             | 🚰 Свойства                       |                                                   |
| Поиск 🔎 -                                                                                                    | Demo.Domain.astra.AstraServer.AstraApplication.SandBox, Sensor in Server.AstraApplication.SandBox | G_Sensor_in_PLC Объектная ссылка | •                                                 |
| 🔺 🎎 Demo 🔨 🔨                                                                                                    |                                                                                                   | 🔿 Общие                          |                                                   |
| 4 🐼 Demo                                                                                                    | Carl Sensor in PIC                                                                                | Объект                           | Domain.PLC.Imitator.Application_PLC.Sensor_in_PLC |
| Файлы<br>Файлы                                                                                                    | Ссылка на Domain.PLC.Imitator.Application_PLC.Sensor_in_PLC                                       | Исполняющий компонент            |                                                   |
| и и Спределения<br>и и Спределения                                                                                                    | Pressure 🏵 🚯                                                                                      | Только чтение                    | Нет                                               |
| astra                                                                                                    |                                                                                                   | Аспектная                        | Нет                                               |
| <ul> <li>AstraServer</li> </ul>                                                                                                    |                                                                                                   | Имя                              | _Sensor_in_PLC                                    |
| AeServer                                                                                                    |                                                                                                   | 0                                |                                                   |
| AstraApplication                                                                                                    |                                                                                                   |                                  |                                                   |
| 💝 HistoryModule                                                                                                    |                                                                                                   |                                  |                                                   |
| Stephene Stephene Ste |                                                                                                   |                                  |                                                   |
| Un Uaberver                                                                                                    |                                                                                                   |                                  |                                                   |
| Historian                                                                                                    |                                                                                                   |                                  |                                                   |
| de Ethernet                                                                                                    |                                                                                                   |                                  |                                                   |
| Iearning00                                                                                                    |                                                                                                   |                                  |                                                   |
| A I PLC                                                                                                    | Y                                                                                                 |                                  |                                                   |
| EthernetAdapter                                                                                                    |                                                                                                   |                                  |                                                   |
| 4 🤽 Imitator                                                                                                    |                                                                                                   |                                  |                                                   |
| Application_PLC                                                                                                    |                                                                                                   |                                  |                                                   |
| + PLC V                                                                                                    |                                                                                                   |                                  |                                                   |

10.Кликните по ссылке *\_Sensor\_in\_PLC* ПКМ → Экспонировать входы и выходы.

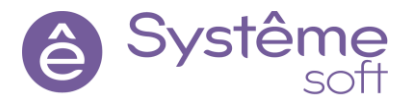

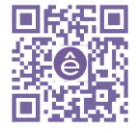

| Demo.Dor | nain.astra.AstraServer.AstraApplic       | cation.SandBox. Se       | nsor in Serv | er Логический с | объект 💷 🛛 🛛 | emo.c |
|----------|------------------------------------------|--------------------------|--------------|-----------------|--------------|-------|
|          | G_Sensor_in_PLC                          |                          | ١<br>آ       |                 |              |       |
|          | Ссылка на <u>Domain.PLC.Imitator.App</u> | lication_PLC.Sensor_in_l | PLC          |                 | Pressure     | ()€   |
|          |                                          | Pressure 🕀               | 0            |                 |              |       |
|          | Переименовать                            | F2                       |              |                 |              |       |
| ę        | Комментарий                              | Ctrl+*                   |              |                 |              |       |
|          | Удалить комментарий                      | Ctrl+Alt+*               |              |                 |              |       |
| 1        | Перейти к определению                    | F12                      |              |                 |              |       |
|          | Изменить тип элемента                    |                          | •            |                 |              |       |
| ×        | Удалить                                  | Delete                   |              |                 |              |       |
|          | Экспонировать входы и выходы             |                          |              |                 |              |       |
|          | Экспонировать отдельные сигна.           | лы                       |              |                 |              |       |
|          | Инициализировать ссылку                  |                          |              |                 |              |       |

На этой объектно-ориентированный подход закончен. Осталось описать транспортный уровень.

11.Перейдите в *Application\_PLC* и из панели элементов перетяните сюда *Kapmy adpecos Modbus*. Кликните на значок папки около надписи Файл и задайте имя файла MB\_Map.

| 🗔 Обозреватель решений | <b>▼</b> ↓ ×                                            | Sensor_in_Server* Application_PLC* += ×                                                                                                    |
|------------------------|---------------------------------------------------------|----------------------------------------------------------------------------------------------------|
| Поиск                  | ,o -                                                    | 🖧 Demo.Domain.PLC.Imitator. Application PLC Приложение 💷                                                                                                    |
| 🖓 Панель элементов     | - 4 ×                                                   |                                                                                                    |
| Поиск                  | 0870-5<br>10870-5 (шлк<br>11850<br>ис.<br>А<br>Е<br>IDA | Sensor in PLC<br>Pressure<br>Device Pressure<br>Device Pressure<br>Dev |

12.Зайдите внутрь *карты адресов ModbusAddressМар* и укажите параметры, указанные на изображении ниже (данные адреса идентичны адресам из проекта Imitator).

| 5  | Sensor_in_Server* Application_  | PLC*     | ModbusAddressM   | lap* +¤ ×              |            |            |                      |               |               | Ŧ |
|----|---------------------------------|----------|------------------|------------------------|------------|------------|----------------------|---------------|---------------|---|
| 88 | Demo.Domain.PLC.Imitator.Applic | ation PL | C. ModbusAddress | <u>sMap</u> Карта адре | сов Modbus | ₽Ĩ         |                      |               |               | Ī |
|    | Сигнал                          | Тип      | Привязка 🔺       | Сегмент                | Адрес      | Номер бита | Номер записи в файле | Метка времени | Размер строки |   |
| K  | •                               | -        | -                | -                      | •          | -          | •                    | •             | •             |   |
| ۵  | Sensor_in_PLC.Pressure          | float    | непосредственно  | Input Registers        | 48         |            |                      | Нет           |               |   |

Сохраните карту и обязательно закройте её (карта обновляется при открытии).

13.Для описания того, кто эту карту адресов будет обслуживать, перейдите в *Imitator* и перетяните из панели элементов *Станцию Modbus TCP*. В свойстве Карта адресов выберите ту карту <u>ModbusAddressMap</u>.

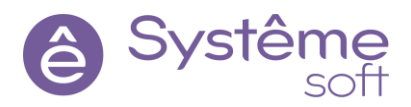

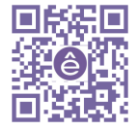

| 🗔 Обозреватель решений                                                       | • 4 × 5  | Imitator* + ×                                     | <del>,</del>           | 🚰 Свойства                                                                                  |                                     |              |
|------------------------------------------------------------------------------|----------|---------------------------------------------------|------------------------|---------------------------------------------------------------------------------------------|-------------------------------------|--------------|
| Поиск                                                                        | 0-0      | Demo.Domain.PLC. Imitator Исполняющий компонент 📲 |                        | 🖓 ModbusTcpSlave Станц                                                                      | я Modbus TCP                        |              |
| Панель элементов<br>Поиск                                                    | • # ×    | Application PLC 💷 🌸                               |                        | Параметры станции<br>Номер станции                                                          |                                     |              |
| D 🔁 BACnet                                                                   | <u>^</u> | A Sensor in DIC                                   | 🎯 ModbusTcpSlave 🖃 🥥 🍟 | Номер ТСР порта                                                                             |                                     | 502          |
| Modbus                                                                       |          | ModhusAddressMap                                  | Станция Modbus TCP     | Кодировка текста                                                                            |                                     | windows-1251 |
| Опросчик Modbus RTU Станция Modbus TCP Станция Modbus TCP Станция Modbus TCP |          |                                                   |                        | <ul> <li>Изменение порядка б<br/>Байт в слове</li> <li>Слов в сигналах TMF4, TRF</li> </ul> | айт<br>4, TMF8                      | Нет —        |
|                                                                              |          |                                                   |                        | Слов в сигналах ТМС, TR4                                                                    |                                     | Нет          |
|                                                                              |          |                                                   |                        | Общие<br>Карта адресов                                                                      |                                     |              |
| 🖻 🧰 МЭК 60870-5                                                              |          |                                                   |                        | Имя                                                                                         | 🎎 Укажите путь к эл                 | лементу Х    |
| M3K 61850                                                                    |          |                                                   |                        |                                                                                             | Поиск                               | <u>ہ</u> م   |
| Приложение                                                                   | > ~      |                                                   |                        |                                                                                             | B PLC     A lmitator     A Applicat | tion PLC     |

С точки зрения транспортного уровня мы сейчас описали источник. Но серверу с этим источник надо взаимодействовать. Нужно добавить модуль, который будет работать с этой станцией.

14. Перейдите в AstraServer и перетяните сюда из панели элементов Опросчик Modbus TCP.

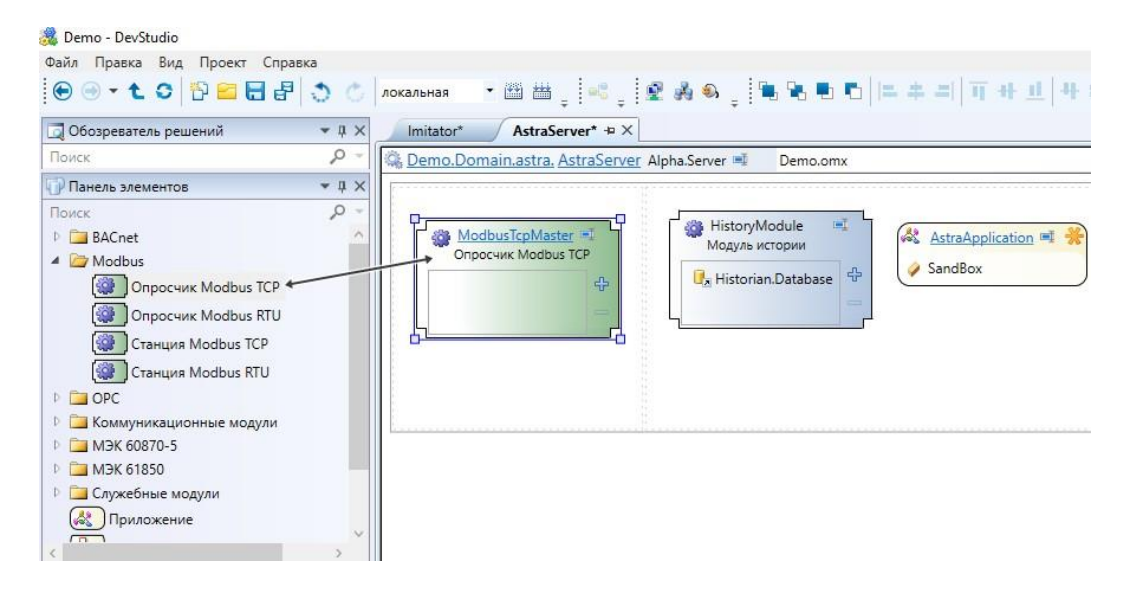

15.Постройте решение, перейдите к развёртыванию и примените конфигурацию к линуксовому серверу.

Для наблюдения результата перейдите в *SandBox*.

| )em | 10.Domain.astra.As                           | traServ | er.Astra | aApplication. SandBox Логичес | кий объект 🗐 | Demo.om          |
|-----|----------------------------------------------|---------|----------|-------------------------------|--------------|------------------|
|     | O 😡 Paramet                                  | er      |          |                               |              |                  |
|     | → <sup>1</sup> Var_A<br>→ <sup>1</sup> Var_B | 10<br>0 | 0        | Result_from_Handler →         | -10 P        | in <u>Server</u> |
|     | Calc from I                                  | .ink    |          |                               |              |                  |
|     | → 🕜 Var_A                                    | 0       | 0        | Result_from_Handler 🏵 🔢       |              |                  |
|     | Nor B                                        | 0       |          |                               |              |                  |

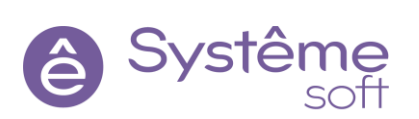

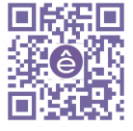

# Объектно-ориентированный подход

В SePlatform.DevStudio используется объектная модель, основанная на объектно-ориентированной парадигме, но имеющая отличительные особенности, связанные со спецификой области промышленной автоматизации. Основные понятия, используемые в SePlatform.DevStudio:

#### Объект

Объекты в SePlatform.DevStudio обычно описывают какие-либо реальные автоматизируемые объекты, либо мнимые. Объекты являются ключевой единицей информации при описании решения. Логические объекты ранее были добавлены в демонстрационный проект.

#### Тип

Тип (класс, шаблон) является описанием набора похожих друг на друга объектов, имеющих одинаковую роль в решении, а также общий набор данных и правил их обработки. Использование типов позволяет структурировать большое количество объектов, а также облегчает их изменение и добавление новых объектов. Далее в проекте опишем пример простого логического типа, и работу с его экземплярами.

#### Использование типов

В логическом типе *SandBox* (песочница) есть объект *Calculator*. Давайте попробуем создать логический тип, который будет повторять ту же самую логику, а потом его растиражируем несколько раз, чтобы понять принцип работы типизации.

Логические типы описываются за пределами среды исполнения, то есть за пределами **Domain** – пространство **Определения**.

1. При помощи Обозревателя решений перейдите в пространство Определения.

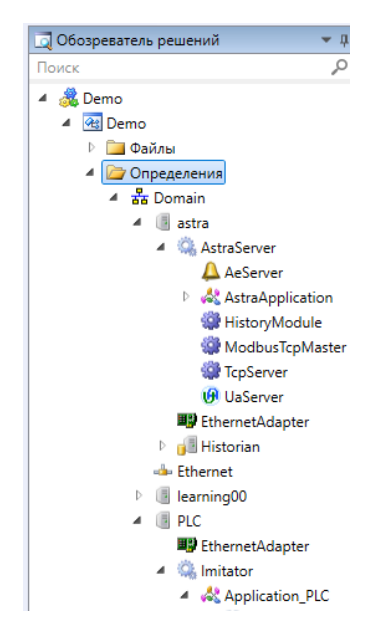

2. Перетяните в *Определения* из панели элементов *Пространство имён* (по сути это просто папка для хранения объектов). Назовите его Types, задайте комментарий.

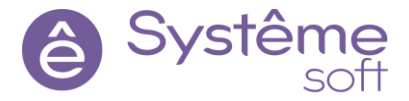

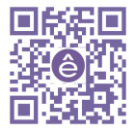

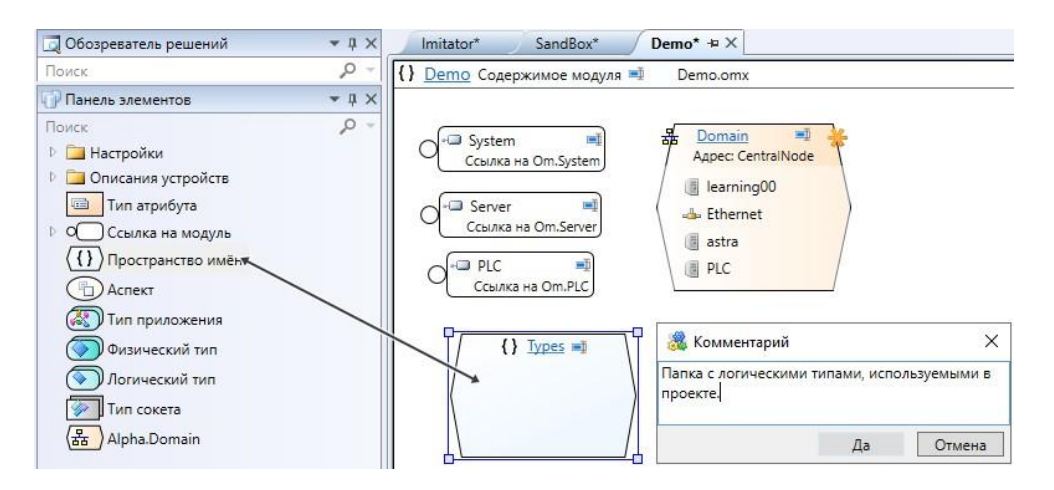

3. Перейдите внутрь *Types* и добавить ещё одно *Пространство имён* с именем SandBox\_Type, задайте комментарий.

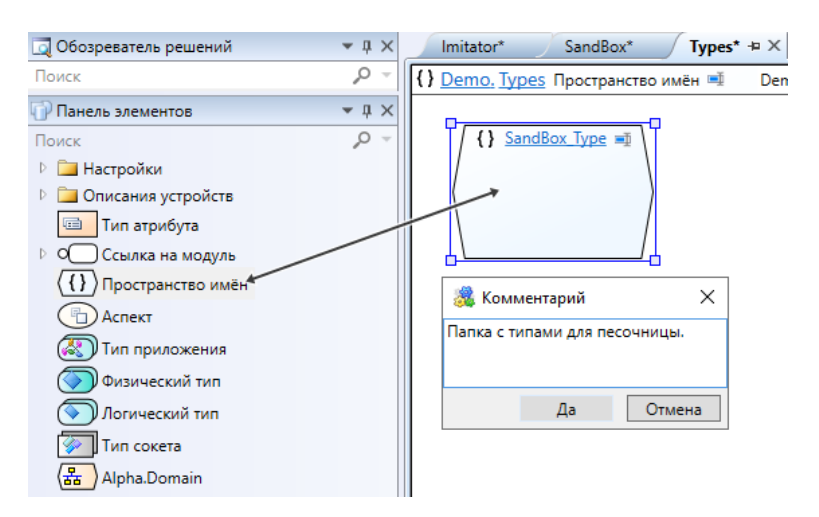

4. Перейдите внутрь *SandBox\_Type* и из панели элементов добавьте сюда *Логический тип*. Назовите его Calc\_Type и задайте комментарий.

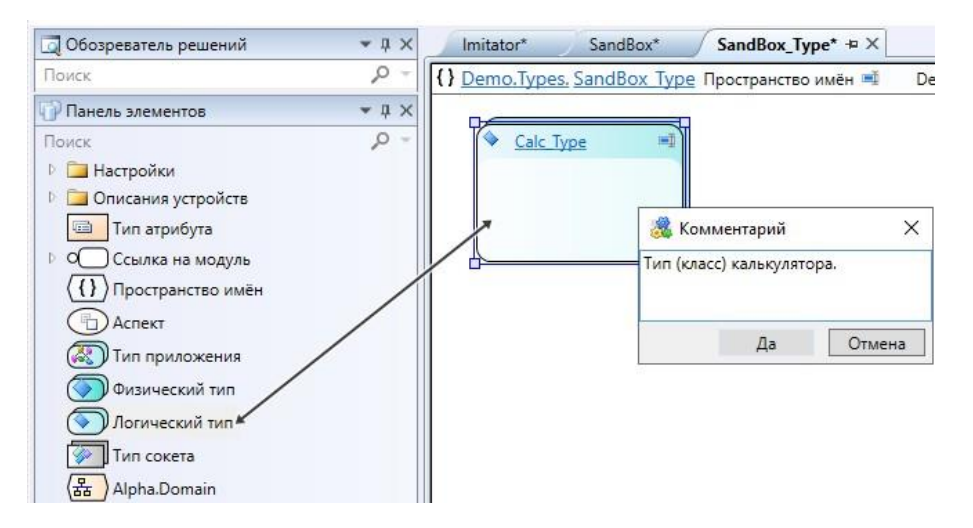

5. Перейдите внутрь *Calc\_Type* и создайте структуру *Calculator*, используя обработчик. Помните про направление у параметров и триггеры для обработчика.

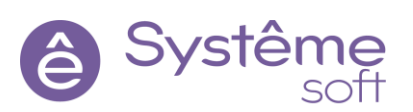

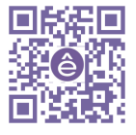

| Imitator* SandBox* Calc_Type* + ×                            |                                 |               |
|--------------------------------------------------------------|---------------------------------|---------------|
| 💊 <u>Demo.Types.SandBox Type. Calc Type</u> Логический тип 🍯 | Demo.omx                        | ▼ Handler ▼ 👌 |
| → ② ② Var_A                                                  | Var_A Handler ≡<br>Var_A Result | Result 🔿 🚺    |
| <i>f</i> ж Формулы                                           |                                 | <b>→</b> ‡    |
| 🏂 Handler                                                    |                                 |               |
| 1 Result = Var_A + Var_B;                                    |                                 |               |

Логический тип добавлен и описан. Теперь можно приступать к тиражированию экземпляров данного типа.

6. Перейдите в *SandBox* на *AstraServer* и из панели элементов перетяните сюда 3 экземпляра *Calc\_Type*. Назовите их Calc\_1, Calc\_2 и Calc\_3.

| 🕎 Обозреватель решений                                                                                                    | <b>-</b> ↓ × | Imitator* SandBox* += × Calc_Type*                                                                                                    |
|----------------------------------------------------------------------------------------------------|--------------|----------------------------------------------------------------------------------------------------|
| Поиск                                                                                                    | P -          | 🥐 <u>Demo.Domain.astra.AstraServer.AstraApplication, SandBox Логический объект 🛸</u> Demo.omx 🔹 Calc_3 🔹 astra.AstraSer                                                                                                    |
| 🕜 Панель элементов                                                                                                    | - # ×        |                                                                                                    |
| Онисс           ▲ {} Турез           ▲ {} SandBox_Type           ✔ Calc_Type           ✔ Calc_Type           ↓ Om.PLC           ▷ {} Om.Server           ▲ Burucceния           ☑ Обработчик события           ☑ Обработчик события           ☑ Прасисание           ☑ Собълки           ✔ Логический объект           ☑ Событие           ☑ Событие           ☑ Параметр           ☑ Соскет | Q *          | Image: Sensor in Server         20       Pressure         20       Pressure         20       Pressure         20       Pressure         20       Pressure         20       Pressure         20       Pressure         20       Pressure         20       Pressure         20       Pressure         20       Var, A         20       Var, A         20       Var, A         20       Var, A         20       Var, B         20       Var, B         20       Var, A         20       Var, B         20       Var, A         20       Var, A         20       Var, A         20       Var, A         20       Var, A         20       Var, A         20       Var, A         20       Var, A         20       Var, B         20       Var, B         20       Var, B         20       Var, B         20       Var, B |

7. Постройте решение, перейдите к развёртыванию и примените конфигурацию к линуксовому серверу.

Для наблюдения результата перейдите в *SandBox*.

| o.Domain.astra.AstraServe                                                                     | r.AstraAp | <u>plication. SandBox</u> Логич | еский объект 🛋                                                                 | Demo.or            | nx                                  | • Parameter                                                                    |                    | <ul> <li>astra.AstraS</li> </ul> |
|-----------------------------------------------------------------------------------------------|-----------|---------------------------------|--------------------------------------------------------------------------------|--------------------|-------------------------------------|--------------------------------------------------------------------------------|--------------------|----------------------------------|
| O 😰 Parameter                                                                                 |           | Sensor in Server 🛋              | <ul> <li><u>Calc 1</u><br/>Тип: <u>Турез.Sa</u></li> <li>→ 10 Var_A</li> </ul> | indBox_Type<br>0 0 | ≝<br><u>Calc Type</u><br>Result → 🕑 | <ul> <li><u>Calc 2</u><br/>Тип: <u>Types.Sa</u></li> <li>→ 14 Var_A</li> </ul> | andBox Type<br>0 0 | L <u>Calc Type</u><br>Result → 🙆 |
| ✓ Calculator           →D 10         Var_A         10           →D 10         Var_B         0 | 0         | Result_from_Handler 🏵 🧐         | <ul> <li>Var_B</li> <li>Calc 3<br/>Тип: Types.Sa</li> </ul>                    | 0<br>IndBox Type   | .Calc Type                          | → 🕼 Var_B                                                                      | 0                  | )                                |
| ✓ <u>Calc from Link</u> ↔ <u>War A</u> 0     ↔ <u>War B</u> 0                                 | 0         | and the sult_from_Handler → 🕑   | → (A) Var_A<br>→ (A) Var_B                                                     | 0 0                | Result → 🚺                          |                                                                                |                    |                                  |

Так работает типизация. Вы один раз описали тип и много раз его переиспользовали. Экземпляры не зависят друг от друга. Логика у них одна и та же, но данные свои.

#### Использование ссылок в типах

Ранее в проекте описывалась передача данных от одного объекта к другому. В случае необходимости обмена данными от одного типового объекта к другому используется другая методика. Для этого в логическом типе можно описать типовую схему передачи данных от одного типа объекта к другому. Для этого в логическом типе используются ссылки и представления типов.

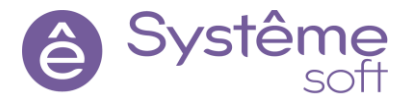

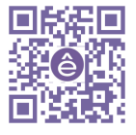

Опишем логические типы со стороны источника (PLC) и сервера ввода-вывода (AstraServer).

1. Перейдите в пространство *Определения* → *Types* → *SandBox\_Type*. Создайте здесь *Логический тип*, назовите Sensor\_in\_PLC\_Type и дайте комментарий.

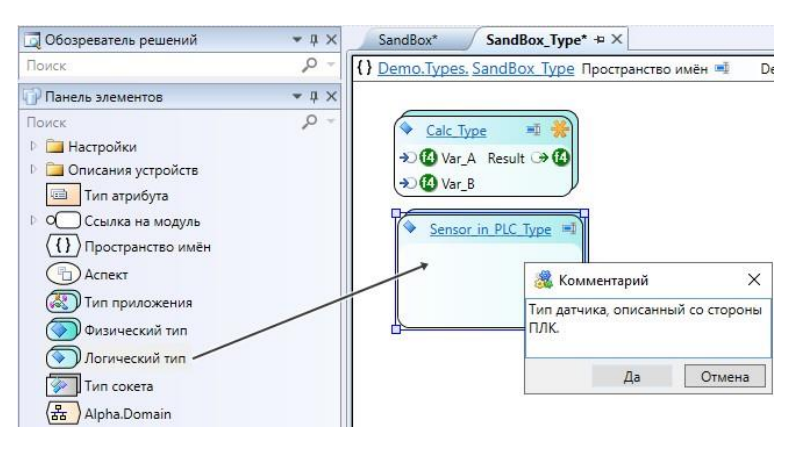

Данный датчик будет иметь возможность передавать информацию о своём давлении и может принимать команду на изменение состояния имитации.

2. Перейдите внутрь *Sensor\_in\_PLC\_Type*. Добавьте на вход *параметр* типа Bool с именем SetImit и на выход *параметр* типа float с именем Pressure.

| SandBox* Sensor_in_PLC_Type* += ×                                |              |
|------------------------------------------------------------------|--------------|
| 💊 Demo.Types.SandBox Type. Sensor in PLC Type Логический тип 💷 🚽 | Demo.omx     |
| → 🕒 SetImit                                                      | Pressure 🏵 🚺 |

Теперь необходимо описать этот же датчик, но со стороны сервера ввода-вывода.

3. Перейдите в пространство имён *SandBox\_Type*. Создайте здесь *Логический тип* с именем Sensor\_in\_Server\_Type, задайте комментарий.

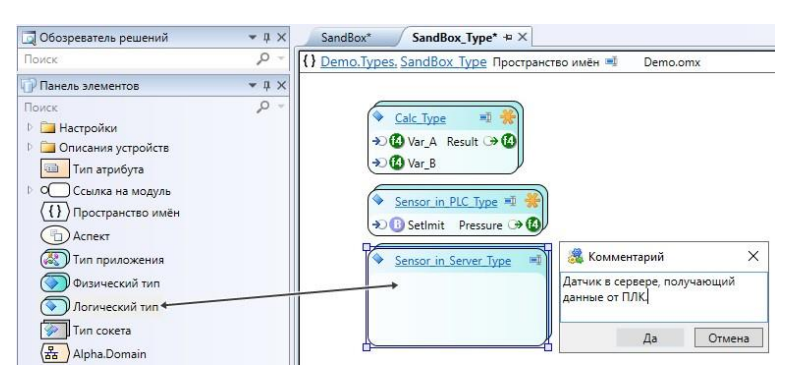

Для того, чтобы связать их между собой, необходимо указать свойство Представляемый тип.

4. Выделите *Логический тип Sensor\_in\_Server\_Type*, в свойстве Представляемый тип укажите <u>Sensor\_in\_PLC\_Type</u>. То есть он представляет тип, описанный со стороны ПЛК.

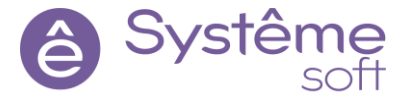

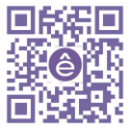

| {} Demo.Types, SandBox, Type Пространство имён ⊯       Demo.ormx         ◆ Sensor_in_Server_Type Логический тип         ◆ Obugue         ◆ Obugue         ◆ Sensor_in_PLC_Type ™         ◆ Sensor_in_Server_Type ™         ◆ Sensor_in_Server_Type ™         ◆ Sensor_in_Server_Type ™         ◆ Sensor_in_Server_Type ™         ◆ Sensor_in_Server_Type ™         ◆ Sensor_in_Server_Type ™         ◆ Sensor_in_Server_Type ™         ◆ Sensor_in_Server_Type ™         ◆ Sensor_in_Server_Type ™         ◆ Sensor_in_Server_Type                                                                                                    | SandBox* SandBox_Type* + ×                                            | 🚰 Свойства                                                                                                    |                       |
|----------------------------------------------------------------------------------------------------|-----------------------------------------------------------------------|----------------------------------------------------------------------------------------------------|-----------------------|
| AChect     Achect     Achec | {) <u>Demo.Types</u> <u>SandBox Type</u> Пространство имён ⊯ Demo.omx | Sensor_in_Server_Туре Логический тип<br>Общие<br>Базовый тип                                                                                                    |                       |
| ✓     ✓     Sensor_in_PIC_Type       ✓     Sensor_in_Server_Type       ✓     Sensor_in_Server_Type       ✓     Sensor_in_Server_Type                                                                                                    | →C (1) Var_A Result → (1)                                             | Представляемый тип                                                                                                    |                       |
| ◆ Sensor in PLC Type **         ◆ Sensor in Server Typ **         ●         ●         ●         ●         ●         ●         ●         ●         ●         ●         ●         ●         ●         ●         ●         ●         ●         ●         ●         ●         ●         ●         ●         ●         ●         ●         ●         ●         ●         ●         ●         ●         ●         ●         ●         ●         ●         ●         ●         ●         ●         ●         ●         ●         ●         ●         ●         ●         ●         ●         ●         ●         ● <tr< td=""><td></td><td>Имя</td><td>Sensor_in_Server_Type</td></tr<>                                                                                                    |                                                                       | Имя                                                                                                    | Sensor_in_Server_Type |
|                                                                                                    | <ul> <li>Sensor in PLC Type *1</li></ul>                              | Ykaxkime nyte k site     Forck     P +=2PLC     P +=2PLC     P +=2Pster     = System     { } Types     { } SandBox_Type     Sensor_in,     \$ Sensor_in,     \$ Sensor_in. | менту X               |

5. Перейдите внутрь типа *Sensor\_in\_Server\_Type*, и для того, чтобы описать взаимодействие с логическим типом, описанным со стороны ПЛК, необходимо добавить ссылку на этот логический тип. (ссылки добавляются из Обозревателя решений). Перетяните сюда из Обозревателя решений *Sensor\_in\_PLC\_Type*. Нажмите по этой ссылке ПКМ → Экспонировать входы и выходы.

| Тоиск 🔎 -                                                                                                    | ♦ <u>Demo.Types.SandBox Type</u> , <u>Sensor in Server Type</u> Логический тип                                                                    | <ul> <li>_Sensor_in_PLC_Type</li> </ul> |
|----------------------------------------------------------------------------------------------------|----------------------------------------------------------------------------------------------------|-----------------------------------------|
| <ul> <li>Image: PLC</li> <li>Image: PLC</li></ul> | <ul> <li>Sensor in PLC Type</li> <li>Sensor in PLC Type</li> <li>Course as <u>Bensor in PLC Type</u></li> <li>SetImit</li> <li>SetImit</li> </ul> | → Pressure → 🕻                          |

Свойство Представляемый тип гарантирует то, что в дальнейшем будет ссылка на объект, который и является экземпляром типа *Sensor\_in\_PLC\_Type*.

Теперь необходимо описать экземпляры в источнике и описать экземпляры в сервере.

6. Перейдите в *Application\_PLC* и перетяните сюда из Панели элементов 2 экземпляра *Sensor\_in\_PLC\_Type*, назовите их Sensor\_in\_PLC\_1 и Sensor\_in\_PLC\_2.

| Application_PLC* + X                      |                                                              |
|-------------------------------------------|--------------------------------------------------------------|
| <u>Demo.Domain.PLC.Imitator.</u> Ap       | <u>plication_PLC</u> Приложение 🛒                            |
| ✓ Sensor in PLC ■<br>Pressure → ④         | ModbusAddressMap<br>Карта адресов Modbus<br>Файл: MB_Map.xml |
| Sensor in PLC 1                           |                                                              |
| → B SetImit                               | Pressure (> (4)                                              |
| Sensor in PLC 2<br>Tun: Types.SandBox Typ | ⊫ <u>∓</u><br>be.Sensor in PLC_Type                          |
| → 🚯 SetImit                               | Pressure 🏵 🙆                                                 |

7. Перейдите в *SandBox* на *AstraServer* и перетяните сюда из Панели элементов 2 экземпляра *Sensor\_in\_Server\_Type*, назовите их Sensor\_in\_Server\_1, Sensor\_in\_Server\_2.

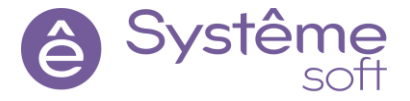

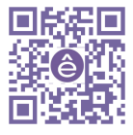

| O 🔞 Parameter                | Sensor in Server         | Calc 1<br>Тип: Types SandBox Type Calc Type | e         |
|------------------------------|--------------------------|---------------------------------------------|-----------|
|                              | Pressure 🏵 🙆             | → <sup>(1)</sup> Var_A Result               | -<br>: 09 |
| Calculator                   | <u>اً</u>                | → 🕜 Var_B                                   |           |
| →) 🔞 Var_A                   | Result_from_Handler 🏵 🥶  | Calc 2                                      | e         |
| Vui_D                        |                          | → <sup>(1)</sup> Var_A Result               | t OP      |
| Calc from Link               |                          | → 🕜 Var_B                                   |           |
| →Dug Var_A<br>→Dug Var_B     | Result_from_Handler 😁 🤒  | Calc 3                                      | 1         |
| Sensor in Server 1           | <b>™</b> ()              | → @ Var_A Result                            | e<br>t 🕀  |
| Тип: <u>Types.SandBox_Ty</u> | pe.Sensor in Server Type | →                                           |           |

Обратите внимание, экземпляры добавляются сразу с ошибкой. Всё потому, что ссылка внутри этого объекта должна быть проинициализирована. Для этого нужно указать свойство Представляемый объект.

8. Выделите Sensor\_in\_Server\_1, в свойстве Представляемый объект укажите <u>Sensor\_in\_PLC\_1</u> (Датчик №1 на стороне сервера ввода-вывода (потребитель) представляет данные с датчика №1 со стороны ПЛК (источника)). Сделайте то же самое для Sensor\_in\_Server\_2.

| X == *                                                    |                                                | 🚰 Свойства          |                            |              |                              |
|-----------------------------------------------------------|------------------------------------------------|---------------------|----------------------------|--------------|------------------------------|
| Domain.astra.AstraServer.AstraApplication. SandBox Логиче | еский объект 🖷 Demo.omx                        | ✓ Sensor_in_S Общие | ierver_1 Логический объект |              |                              |
| O Parameter                                               | Calc 1                                         | Тип                 |                            | Types.SandBo | x_Type.Sensor_in_Server_Type |
|                                                           | Тип: <u>Types.SandBox_Type.Calc_Type</u>       | Уровень досту       | па                         | публичный    |                              |
|                                                           | → 🙆 Var_A Result → 🙆                           | Область досту       | па                         | глобальная   |                              |
| <u>Calculator</u>                                         | → 🙆 Var_B                                      | Аспект              |                            |              |                              |
| → 🐨 Var_A Result_from_Handler → 😡                         | 🧭 <u>Calc 2</u>                                | Представляем        | ый объект                  |              |                              |
| ≫ 1 Var_B                                                 | Тип: <u>Types.SandBox_Type.Calc_Type</u>       | Имя                 | 🎎 Укажите путь к элементу  | ×            | er_1                         |
| Calc from Link                                            | Var B                                          |                     | Поиск                      | ,o -         |                              |
| ≫ 🐵 Var_A Result_from_Handler → 😡                         |                                                |                     | Þ 📳 astra                  |              |                              |
| ≫ 🔞 Var_B                                                 | Calc 3      Tug: Tuge: SandRey: Tuge Calc Tuge |                     | Ilearning00                |              |                              |
| Sensor in Server 1 📑 🗿                                    | Min. Types.sanubox. Type.cat_Type              |                     | PLC     Minister           |              |                              |
| Тип: Types.SandBox Type.Sensor in Server Type             | Nor P                                          |                     | A Application_PLC          |              |                              |
| → 🚯 SetImit Pressure → 🚯                                  |                                                |                     | Sensor_in_PLC              |              |                              |
|                                                           |                                                |                     | Sensor_in_PLC_1            |              | -                            |
| Sensor in Server 2                                        |                                                | Представляем        | Sensor_in_PLC_2            |              |                              |
|                                                           |                                                | oobent, koropi      | Да                         | Отмена       |                              |

9. Щёлкните ПКМ по пустому полю → Инициализировать все ссылки. Нажмите F5 для обновления страницы.

Если зайти внутрь логического объекта, ссылка **\_Sensor\_in\_PLC\_Type**, которая вела к какому-то типу, сейчас ведёт к конкретному объекту через инициализатор. Он указывает, на какой именно объект будет вести эта ссылка. И то, что вы указали в свойстве Представляемый тип гарантирует то, что ссылка будет вести к объекту, внутри которого точно есть набор параметров SetImit и Pressure.

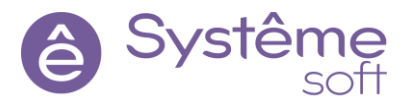

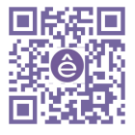

| <u>Demo.Domain.astra.AstraServer.AstraApplication.SandBox, Sensor in Server 1</u> Логический объект 🗐 Demo.omx                                        | •            |
|----------------------------------------------------------------------------------------------------|--------------|
| азовый тип: <u>Types.SandBox Type.Sensor in Server Type</u><br>Sensor in PLC_Type<br>Ссылка на <u>Sensor in PLC_Type</u><br>ЭО 1) SetImit Pressure ЭО | Pressure 🎯 🕻 |
| Domain.PLC.Imitator.Application_PLC.Sensor_in_PLC_1                                                                                                   |              |

Теперь опишем транспортный уровень.

10.Перейдите в *Application\_PLC*, затем в *Kapmy адресов ModbusAddressMap*. Заполните карту также, как на изображении ниже. Сохраните карту и закройте её.

| A          | Application_PLC* 1 ModbusAddressMap* 부 ×                                            |       |                 |                 |       |            |  |  |  |  |
|------------|-------------------------------------------------------------------------------------|-------|-----------------|-----------------|-------|------------|--|--|--|--|
| % <u>-</u> | 🐉 Demo.Domain.PLC.Imitator.Application PLC. ModbusAddressМар Карта адресов Modbus 폐 |       |                 |                 |       |            |  |  |  |  |
|            | Сигнал                                                                              | Тип   | Привязка        | Сегмент         | Адрес | Номер бита |  |  |  |  |
| ¥          | •                                                                                   | -     | -               | -               | -     | -          |  |  |  |  |
| 6          | Sensor_in_PLC.Pressure                                                              | float | непосредственно | Input Registers | 48    |            |  |  |  |  |
| ₿          | Sensor_in_PLC_1.SetImit                                                             | bool  | непосредственно | Coils           | 7     | 0          |  |  |  |  |
| 6          | Sensor_in_PLC_1.Pressure                                                            | float | непосредственно | Input Registers | 50    |            |  |  |  |  |
| B          | Sensor_in_PLC_2.SetImit                                                             | bool  | непосредственно | Coils           | 8     | 0          |  |  |  |  |
| 4          | Sensor_in_PLC_2.Pressure                                                            | float | непосредственно | Input Registers | 54    |            |  |  |  |  |

11. Постройте решение, перейдите к развёртыванию и примените конфигурацию к линуксовому серверу.

Для наблюдения результата перейдите в *SandBox*. Если отправить команду SetImit = True, то имитация запустится, иначе – остановится.

| L  | 🔾 🥶 Parame           | ter (     | )        | Senso           | r in Server |              | <u>Calc_1</u><br>Тип: <u>Types.Sa</u> | andBox | Type. | Calc_Type | =          |
|----|----------------------|-----------|----------|-----------------|-------------|--------------|---------------------------------------|--------|-------|-----------|------------|
|    |                      |           |          | (30             | Flessule Or | *            | Var_A                                 | 0      | 0     | Result C  | » (        |
| 6  | Calculator           |           |          |                 |             | · ) >        | Var_B                                 | 0      |       |           |            |
| Э  | Oug Var_A            | 10        | 0        | Result_fr       | om_Handler  | به 🕼         | Calc 2                                |        |       |           |            |
| (1 | Oug Var_B            | 0         |          |                 |             |              | Тип: <u>Types.S</u>                   | andBox | Type. | Calc_Type |            |
| 6  | Calc from            | Link      |          |                 |             | -            | Var_A                                 | 0      | 0     | Result C  | » (        |
| -  | 0 War_A              | 0         | 0        | Result_fr       | om_Handler  | »@           | Var_B                                 | 0      |       |           |            |
| 7  | O 🕜 Var_B            | 0         |          |                 |             |              | Calc 3                                | andRov | Turne | Cale Type |            |
| 6  | Sensor in S          | erver 1   |          |                 |             | *            | Var A                                 | 0      | 0     | Result (  | <b>⇒</b> ( |
|    | Тип: <u>Types.Sa</u> | ndBox Typ | e.Senso  | or in Server Ty | <u>ype</u>  | +            | Var B                                 | 0      |       |           |            |
| -  | Представляе          |           | ator.apr | 100             | Pressure (  | → <b>(</b> ) |                                       |        |       |           |            |
|    |                      |           |          |                 |             |              |                                       |        |       |           |            |

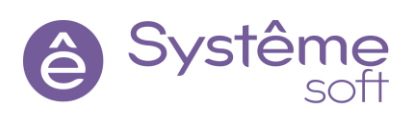

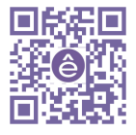

## Применение аспектов. Использование сокетов

Постоянно строить представления для объектов неудобно, особенно когда этих объектов много. Для удобства построения представления и описания связи на различных уровнях с помощью мастера, используются **Аспекты**. **Аспекты** позволяют описать одни и те же объекты с разных сторон (точек зрения). То есть с разных уровней.

В **DevStudio** в решении описывается информационная модель обмена данными между компонентами. Следовательно, в проекте одни и те же объекты могут быть описаны на разных уровнях (в разных аспектах). Например, в демонстрационном проекте датчики будут описаны на среднем уровне (ПЛК) и на уровне сервера ввода-вывода (IOS). Для того, чтобы описывать объекты на разных уровнях, необходимо сначала добавить в проект уровни, чтобы в дальнейшем построить представления объектов с помощью специального мастера.

С этого момента начинается работа над демонстрационным проектом. В проекте будут описаны датчики и задвижки. Данные по датчикам будут передаваться по Modbus, а по задвижкам – по МЭК. Датчиков и задвижек будет 2 вида: простые и расширенные.

Простые датчики будут содержать на входе команду управления SetImit а на выходе сообщать о величине давления и о своём состоянии: нормальное, аварийное и предаварийное. Расширенные датчики будут содержать в себе всё то, что было у простых (наследование), а также будут дополнены уставками на чтение и на запись.

Простые задвижки на вход будут принимать команды открыть, закрыть и остановить, а на выходе будут сообщать информацию о своём состоянии (нормальное, аварийное или предаварийное) и о положении (открыта, закрыта, остановлена, в движении). Расширенные задвижки также будут наследовать структуру простых задвижек и будут дополнены параметром, характеризующим процент открытия задвижки.

В данной методичке будет описан процесс работы над созданием Простой задвижки и Расширенного датчика. Работа над частями проекта будет самостоятельной.

1. Перейдите в пространство Определения с помощью Обозревателя решений.

2. Перетяните сюда из Панели элементов **Пространство имён**. Назовите его Aspects, задайте комментарий.

| <u>Demo</u> Содержимое модуля 🗐            | Demo.omx                                                                                      |
|--------------------------------------------|-----------------------------------------------------------------------------------------------|
| Ccuinka Ha Om.System                       | Appec: CentralNode                                                                            |
| <pre>{} Types ==  {} {} SandBox_Type</pre> | { } Aspects 🖬 👬 🎎 Комментарий 2<br>Папка с точками зрения, которые<br>используются в проекте. |
| \                                          |                                                                                               |

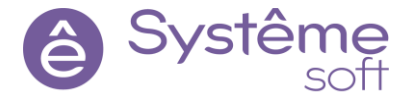

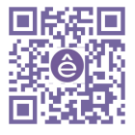

3. Перейдите внутрь *Aspects* и перетяните сюда из панели элементов 2 экземпляра элемента *Аспект*. Назовите их PLC и IO\_Server, задайте комментарий.

| Aspects* + X                                                                                         |                                                                                                    |
|----------------------------------------------------------------------------------------------------|----------------------------------------------------------------------------------------------------|
| { } <u>Demo. Aspects</u> Пространство имён                                                           | 🛋 Demo.omx                                                                                                    |
| РІС<br>В Комментарий Х<br>Точка зрения на типы и объекты со<br>стороны ПЛК (источника).<br>Да Отмена | <ul> <li>Ю_Server</li> <li>Комментарий Х</li> <li>Точка зрения, описывающая типы и<br/>объекты со стороны сервера ввода-<br/>вывода (потребителя).</li> <li>Да Отмена</li> </ul> |

Начнём создание Простой задвижки. Её структура представлена на изображении ниже.

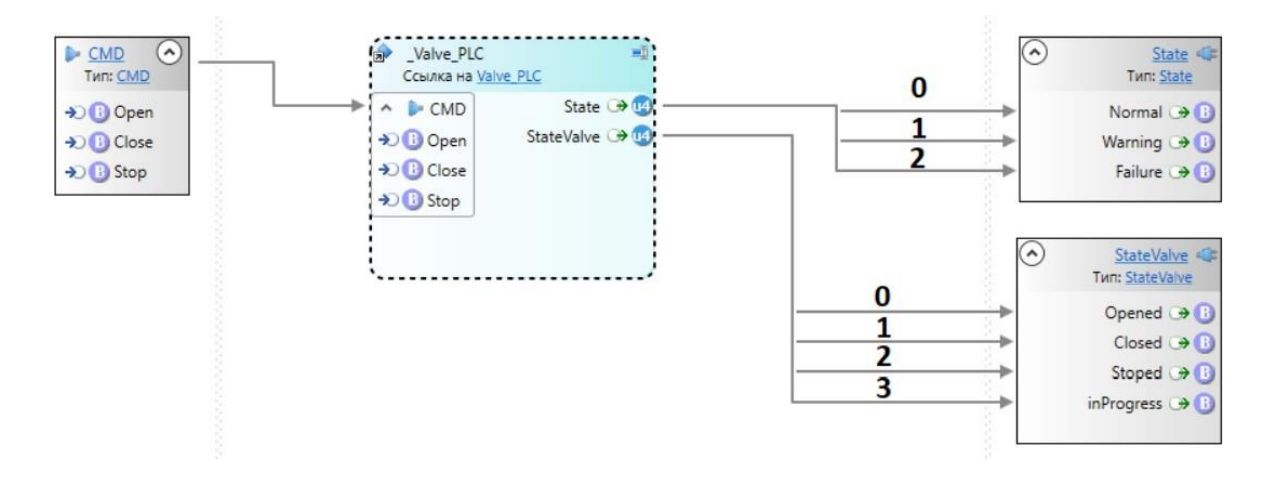

Как можно заметить, команды, положения и состояния сгруппированы в один элемент – сокет. *Тип сокета* – это группа параметров, которую можно использовать сколь угодно раз и где угодно.

Комментарий: сокет State общий для датчиков и задвижек.

Systêr

4. Перейдите в пространство имён *Туреs* и перетяните сюда из Панели элементов *Тип сокета*. Назовите его State, задайте комментарий.

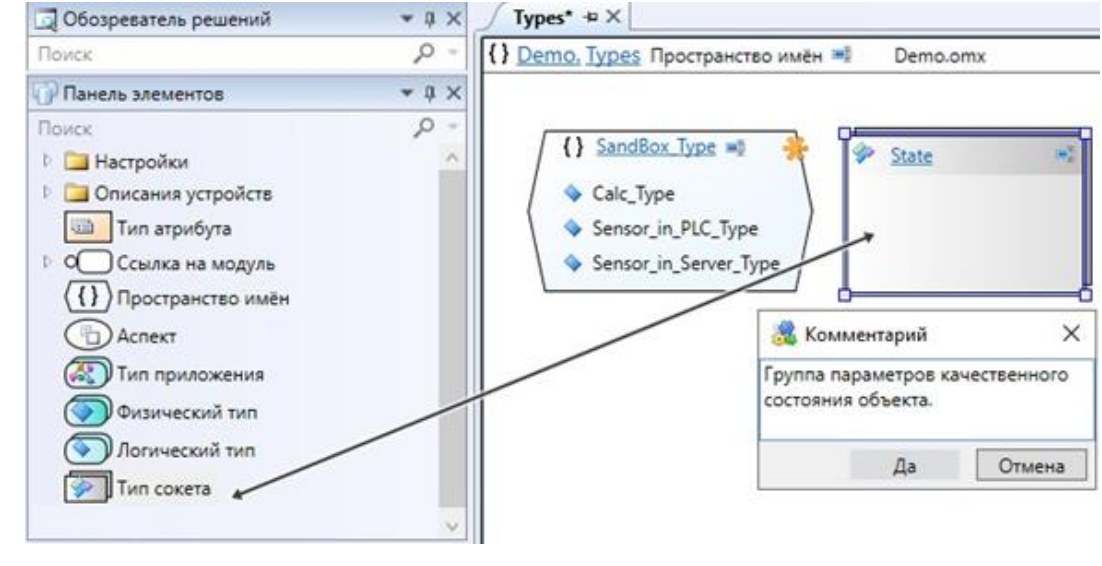

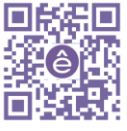

5. Перейдите внутрь *сокета State* и добавьте сюда 3 *параметра* типа Bool: Normal, Warning и Failure.

6. Добавьте каждому из параметров атрибут Описания (нормальное состояние, предаварийное состояние, аварийное состояние) и генерацию события по установке (Объект перешёл в нормальное, предаварийное или аварийное состояние).

| State* + ×                                           | ₹ | 🚰 Свойства  |             |         |                  |                                                                                                    |              | <b>-</b> ↓ ×   |
|------------------------------------------------------|---|-------------|-------------|---------|------------------|----------------------------------------------------------------------------------------------------|--------------|----------------|
| 🧇 <u>Demo.Types. State</u> Тип сокета 💻 Demo.omx 🔹 🍕 | ᢟ | ○ Normal П  | араметр     |         |                  |                                                                                                    |              | •              |
| -                                                    |   | 🔿 Общие     |             |         |                  |                                                                                                    |              |                |
|                                                      |   | Тип         |             |         |                  | bool                                                                                                    |              |                |
|                                                      |   | Имя         |             |         |                  | Normal                                                                                                    |              |                |
| O 🕕 Warning                                          |   | <b>.</b>    |             |         |                  | ·                                                                                                    |              |                |
|                                                      |   | О Атрибуты  |             |         |                  |                                                                                                    |              | ₹ џ ×          |
| 0 0 Failure                                          |   | O Normai II | араметр     |         |                  |                                                                                                    |              | · ·            |
| -                                                    | 1 | Атрибут     |             |         |                  | Значение                                                                                                    |              |                |
|                                                      |   | Описание    | 1.          |         |                  | Нормальное состояние                                                                                             |              |                |
|                                                      |   | Атрибуты    | События   И | 1стория |                  |                                                                                                    |              |                |
|                                                      |   | 🤞 События   |             |         |                  |                                                                                                    |              | - <b>∓</b> ∓ × |
|                                                      |   | ○ Normal П  | араметр     |         |                  |                                                                                                    |              |                |
|                                                      |   | 🗌 Агрегиро  | вать событи | 19      |                  |                                                                                                    |              |                |
|                                                      |   | 🖌 Генерирс  | вать событи | ия      |                  |                                                                                                    |              |                |
|                                                      |   |             | Подуслови   | ve (    | Сообщение        |                                                                                                    | Важность     | Деактив        |
|                                                      |   | ✓           | Установка   |         | Объект перешёл н | в нормальное состояние                                                                                           | 1            |                |
|                                                      |   |             | Снятие      |         |                  |                                                                                                    | 1            |                |
|                                                      |   | Атрибуты    | События И   | Істория |                  | and a second second second second second second second second second second second second second second second s | -periorperio |                |

7. Вернитесь в Пространство имён *Туреѕ* и создайте здесь новое *Пространство имён* с именем Valves. Задайте комментарий.

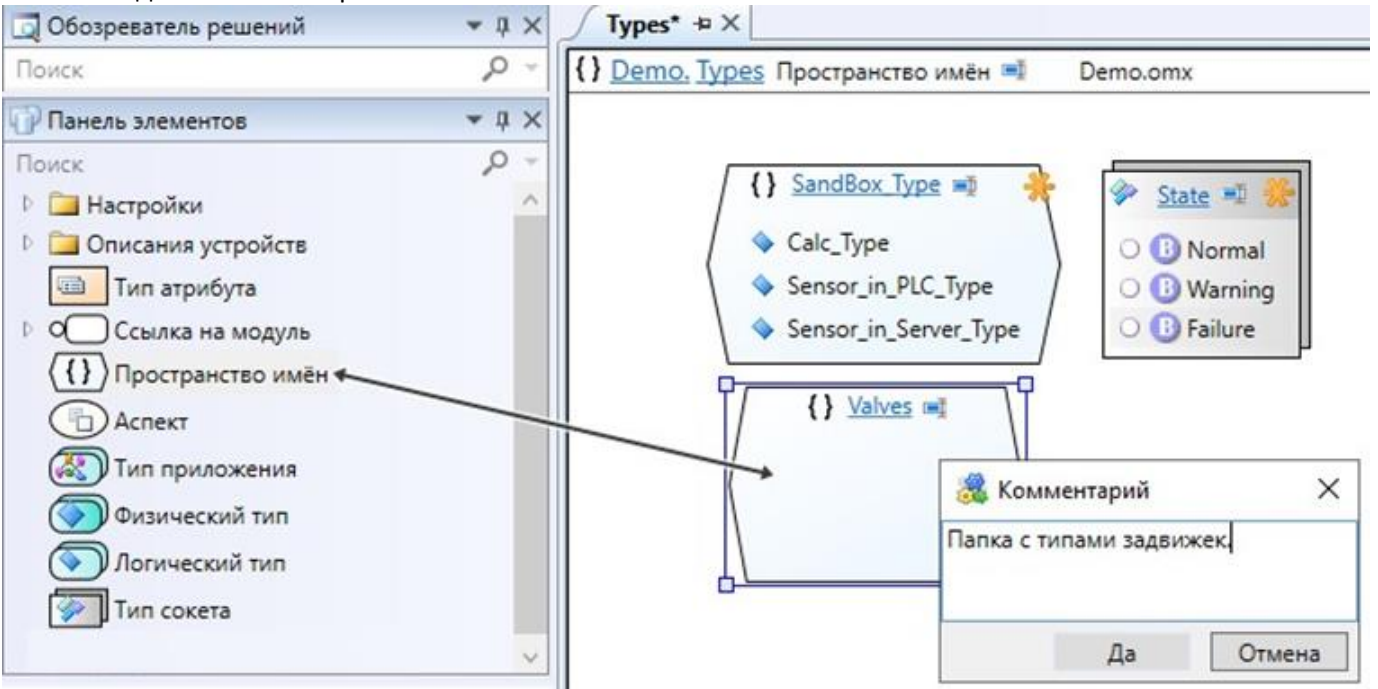

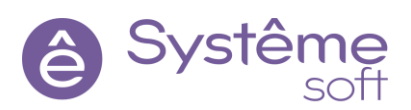

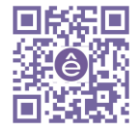

8. Перейдите внутрь *Valves* и создайте здесь *Тип сокета* с именем CMD, задайте комментарий.

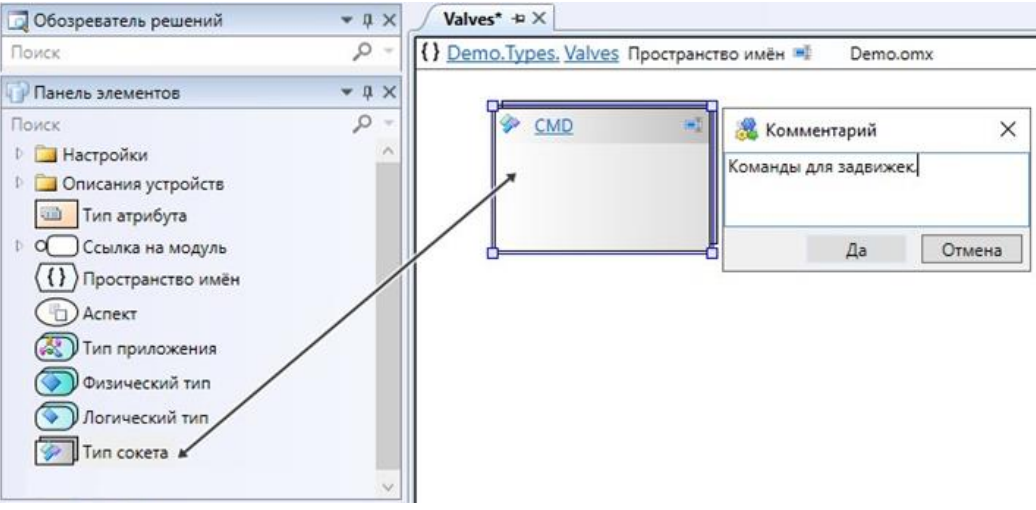

9. Перейдите внутрь *сокета СМD* и перетяните сюда из Панели элементов 3 экземпляра *параметра* типа Bool. Назовите их Open, Close и Stop.

10.Добавьте каждому из *параметров* атрибут Описания (команда открыть, закрыть, остановить) и генерацию события по установке (подана команда на открытие, закрытие и остановку задвижки).

| CMD* + X                                        | <b>₹</b> 🔗 c | войства               |               |                             |           |          | <b>~</b> џ × |
|-------------------------------------------------|--------------|-----------------------|---------------|-----------------------------|-----------|----------|--------------|
| Demo.Types.Valves, CMD Тип сокета      Demo.omx | 😸 🔿 C        | р <mark>еп П</mark> а | раметр        |                             |           |          |              |
|                                                 | ( A          | трибуть               | 1             |                             |           |          | - ų ×        |
| O 🚯 Open                                        | 00           | р <mark>е</mark> п Па | раметр        |                             |           |          |              |
|                                                 | Атри         | бут                   |               | Значение                    |           |          |              |
|                                                 | Опи          | сание                 |               | Команда                     | Открыть   |          |              |
| O O Stop                                        | Атри         | буты                  | События Истор | ия                          | - hasten  |          |              |
|                                                 | d c          | обытия                | 1             |                             |           |          | - û ×        |
|                                                 | 00           | ) <mark>pen</mark> Па | раметр        |                             |           |          |              |
|                                                 | - A          | прегиро               | овать события |                             |           |          |              |
|                                                 |              | енерир                | овать события |                             |           |          |              |
|                                                 |              | 1                     | Подусловие    | Сообщение                   |           | Важность | Деактивир    |
|                                                 |              |                       | Установка     | . Подана команда на открыти | задвижки  | 1        | 1 E          |
|                                                 |              |                       | Снятие        |                             |           |          | 1 E          |
|                                                 | Атри         | буты                  | События Истор | я                           | - handere |          | 4            |

11.Вернитесь в Пространство имён *Valves* и создайте ещё один *Тип сокета*. Назовите его StateValve и задайте описание.

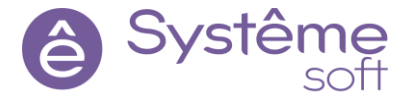

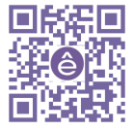

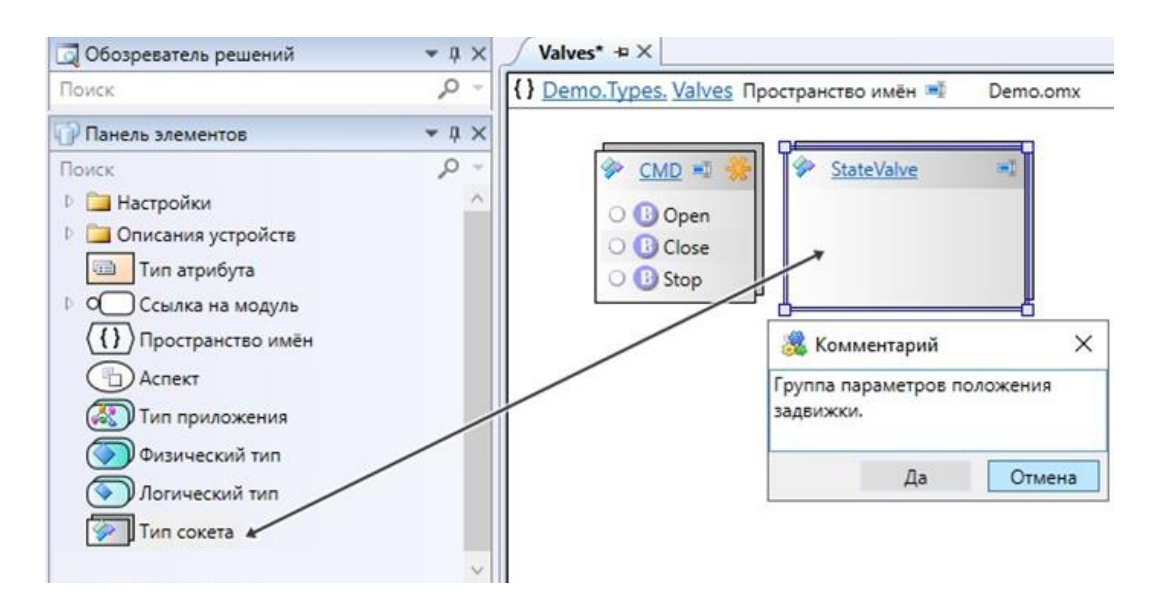

12.Зайдите внутрь *Типа сокета StateValve* и добавьте сюда 3 экземпляра *параметра* типа Bool. Назовите их Opened, Closed, Stoped и inProgress.

13.Добавьте каждому из **параметров** атрибут Описания (задвижка открыта, закрыта, остановлена и в движении) и генерацию события по установке (задвижка открылась, закрылась, остановилась и пришла в движение).

| StateValve* - ×                                    | 🗢 🚰 Сво   | ойства |               |                  |      |                       |
|----------------------------------------------------|-----------|--------|---------------|------------------|------|-----------------------|
| Demo.Types.Valves. StateValve Тип сокета  Demo.omx | 🛞 🔾 Op    | ened [ | lараметр      |                  |      |                       |
|                                                    | 🧿 Атр     | оибуты |               |                  |      |                       |
| O Dened                                            | O Op      | ened [ | lараметр      |                  |      |                       |
|                                                    | Атриб     | ут     |               |                  | Знач | ение                  |
|                                                    | Описа     | ние    |               |                  | Заде | ижка открыта          |
| O 😗 Stoped                                         | Атриб     | уты    | События Истор | ия               | hory | taun a hondr          |
| O 🕒 inProgress                                     | 🦪 События |        |               |                  |      |                       |
|                                                    | 0 Op      | ened l | Тараметр      |                  |      |                       |
|                                                    | Ar        | региро | вать события  |                  |      |                       |
|                                                    | 🗹 Ге      | нерир  | овать события |                  |      |                       |
|                                                    |           |        | Подусловие    | Сообщение        |      | Важность              |
|                                                    |           | ~      | Установка     | . Задвижка откры | лась | 1                     |
|                                                    |           |        | Снятие        |                  |      | 4                     |
|                                                    | Атриб     | уты    | События Истор | я                |      | de case se le materie |

Теперь перейдём к созданию логических типов. Сначала опишем логический тип со стороны источника (PLC), а после – со стороны потребителя (IO\_Server).

14.Перейдите в Пространство имён *Valves* и создайте здесь *Логический тип*. Назовите его Valve\_PLC, задайте комментарий.

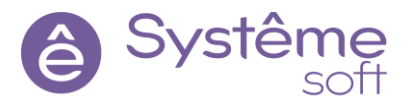

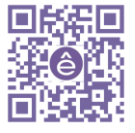

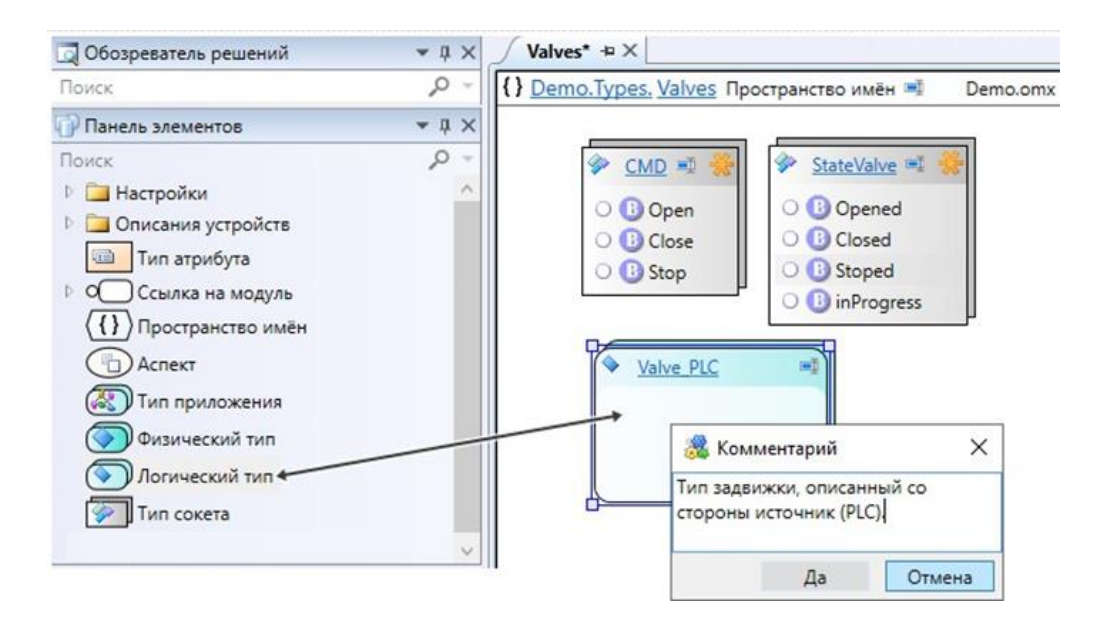

15.Выделите Логический тип Valve\_PLC и в свойстве Аспект укажите PLC (точка зрения источника).

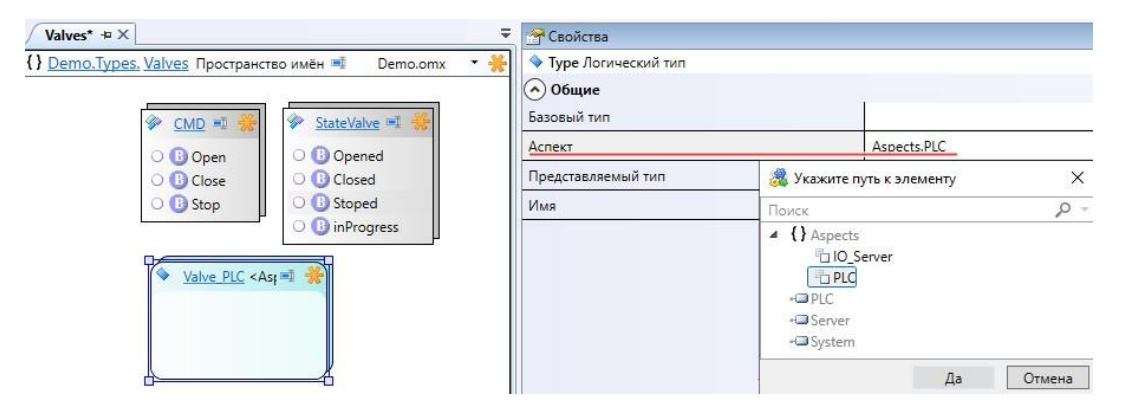

16.Перейдите в Логический тип *Valve\_PLC* и перетяните сюда из Панели элементов на вход *сокет CMD*, а на выход 2 *параметра* типа Uint4. Назовите их State и StateValve.

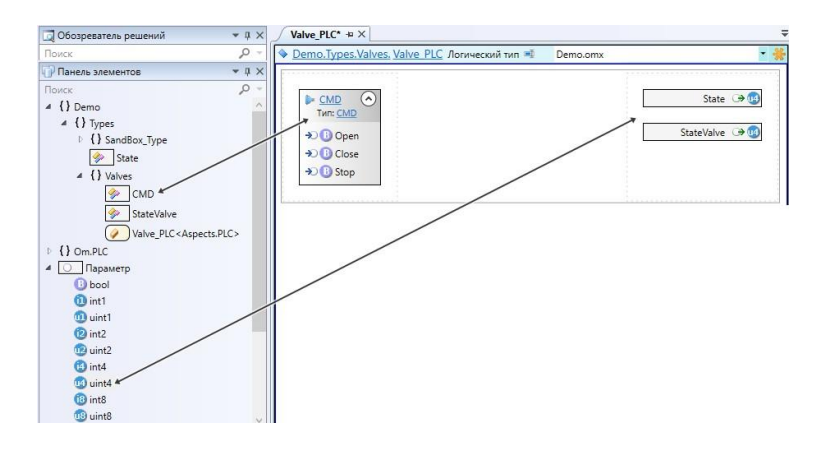

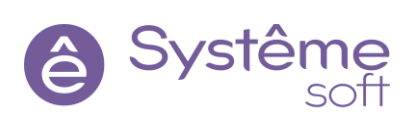

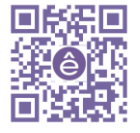

17.Перейдите в **Пространство имён Valves** и создайте здесь **Логический тип**. Назовите его Valve\_IOS, задайте комментарий.

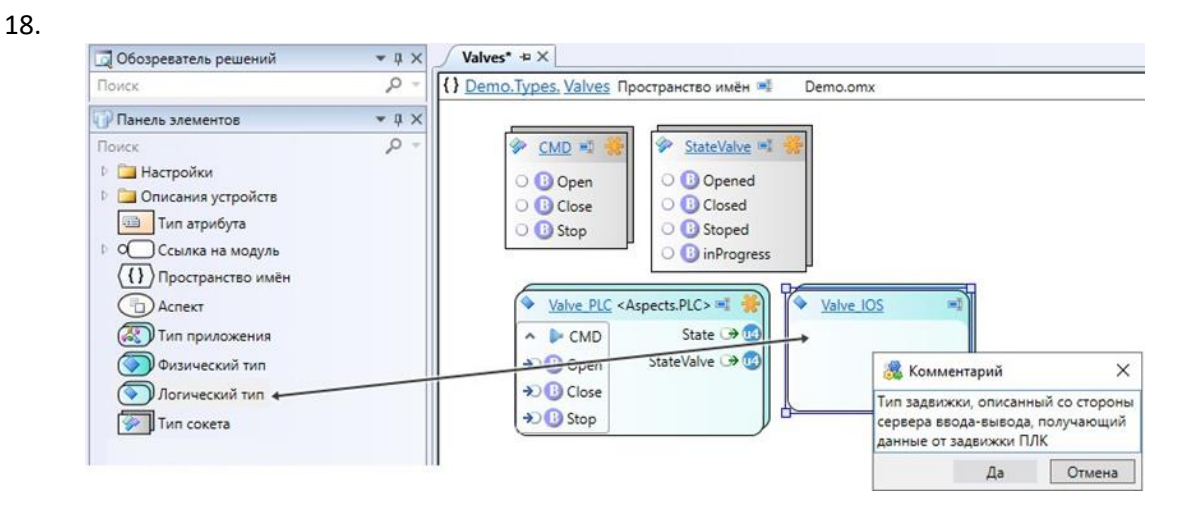

19.Выделите *Логический тип Valve\_IOS*, в свойстве Аспект укажите <u>IO\_Server</u>, в свойстве Представляемый тип – <u>Valve\_PLC</u> (задвижка со стороны сервера ввода-вывода (потребителя) представляет данные с задвижки, описанной со стороны ПЛК (источника)).

| √ Valves* +¤ ×                                     | 🗧 😁 Свойства              |                   |
|----------------------------------------------------|---------------------------|-------------------|
| {} Demo.Types. Valves Пространство имён 🛒 Demo.omx | • 🎇 💊 Туре Логический тип |                   |
|                                                    | 🔿 Общие                   | r.                |
| 🗇 CMD 🗉 🎇 🗇 StateValve 🗉 😤                         | Базовый тип               |                   |
| O B Open O B Opened                                | Аспект                    | Aspects.IO_Server |
| O 🕕 Close O 🕒 Closed                               | Представляемый тип        | Valve_PLC         |
| O 🚯 Stop 🛛 O 🚯 Stoped                              | Имя                       | Valve_IOS         |
| O 🕒 inProgress                                     |                           |                   |
|                                                    |                           |                   |
| таксто сврска со ч                                 | <u>ve</u>                 |                   |
| State Valve (* 19)                                 |                           |                   |
|                                                    |                           |                   |
|                                                    |                           |                   |
| ( Subscop                                          |                           |                   |

20.Зайдите внутрь **Логического типа Valve\_IOS**. Для того, чтобы описать взаимодействие с типом со стороны ПЛК, необходимо добавить ссылку, но теперь ссылку будем добавлять немного иначе. Щёлкните ПКМ по пустому рабочему полю → Добавить → Аспектную ссылку. Выберите представление, на которое необходимо добавить ссылку – Valve\_PLC → Далее → Далее. Выберите элементы ссылки, которые требуется экспонировать – Сокет СМD → Готово.

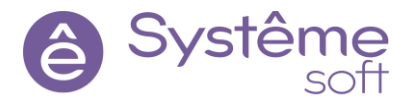

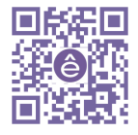

| Valve_IOS* +¤ X                                                       |  |                                                                              |                                         |  |  |  |
|-----------------------------------------------------------------------|--|------------------------------------------------------------------------------|-----------------------------------------|--|--|--|
| <u>Demo.Types.Valves. Valve IOS</u> Логический тип <a>Demo.omx</a>    |  |                                                                              |                                         |  |  |  |
| ► <u>CMD</u><br>Turi: <u>CMD</u><br>→ ① Open<br>→ ① Close<br>→ ① Stop |  | Valve_PLC<br>Ссылка на<br>CCbIлка на<br>CMD<br>CMD<br>CDpen<br>Close<br>Stop | alve PLC<br>State ᠿ ᠿ<br>StateValve ᠿ ᠿ |  |  |  |

21. *State* и *StateValve* будем разбивать на булевский параметры. Для этого из Панели элементов на выход перетяните *сокеты State* и *StateValve*. Теперь от *параметра State* типа Uint4 протяните связи к каждому булевскому параметру из *сокета State*. То же самое сделайте и для *параметров сокета StateValve*.

| emo.Types.Valves, <u>Valve_IOS</u> Ло  | гический тип 🖷 Demo.omx                                                                                      | _Valve_PLC |                                                                                                    |
|----------------------------------------|----------------------------------------------------------------------------------------------------|------------|----------------------------------------------------------------------------------------------------|
| CMD<br>Turn: CMD D Open D Close D Stop | → Valve_PLC<br>Ccurrxa Ha Valve_PLC<br>Ccurrxa Ha Valve_PLC<br>State → ①<br>StateValve → ①<br>StateValve → ① |            | State       ◆         Turn: State       Normal → 1         Warning → 1       →         Failure → 1       →         StateValve       ✓         Opened → 1       Closed → 1         Stoped → 2       →         inProgress → 3       → |

**DevStudio** ругается на эту связь, так как нельзя из целочисленного параметра передать информацию булевскому параметру. Чтобы это исправить, необходимо каждую из этих связей преобразовать.

22.Выделите по очереди каждую из связей и в свойстве Преобразование установите <u>Получить бит</u>. Свойство Номер бита каждой связи укажите в соответствии с изображением.

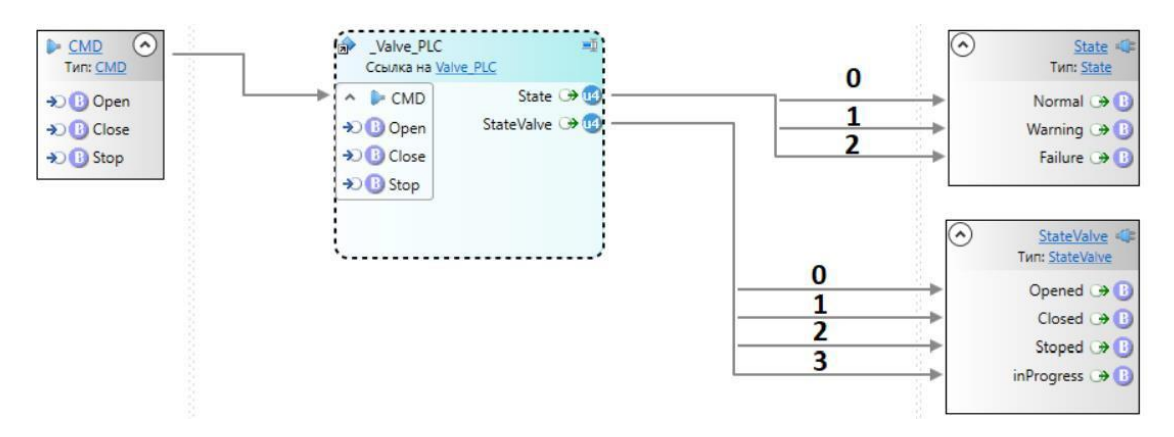

Объектно-ориентированный подход с точки зрения типизации описан. Теперь необходимо добавить экземпляры со стороны ПЛК и со стороны сервера ввода-вывода, т.е. сначала источник, потом потребитель.

23. Перейдите в *Aplication\_PLC*. Добавьте сюда *Логический объект*, назовите его root. Добавьте ему комментарий и атрибут Описание.

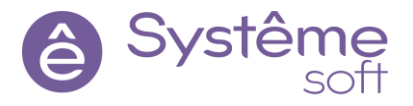

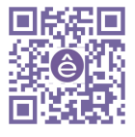

| 🗔 Обозреватель решений 🔹 म 🗙                                                        | Valve_IOS* Application_PLC* += ×                                                                                                    | 🚰 Свойства                                                                      |
|-------------------------------------------------------------------------------------|----------------------------------------------------------------------------------------------------|---------------------------------------------------------------------------------|
| Поиск 🔎 –                                                                           | 🖧 <u>Demo.Domain.PLC.Imitator. Application PLC</u> Приложение 🔍 Demo.omx 🔹 🔆                                                                                                    | Object Логический объект                                                        |
| Панель элементов + 4 ×                                                              |                                                                                                    | @ Атрибуты                                                                      |
| Valve_PLC <aspects.plc></aspects.plc>                                               | Sensor in PLC      ModbusAddressMap     Pressure      Kapra agpecce Modbus                                                                                                    | <ul> <li>Оbject Логический объект</li> <li>Атрибут</li> <li>Значение</li> </ul> |
| Valve_IOS <aspects.io_servi<br>() Om.PLC<br/>() Om.Server</aspects.io_servi<br>     | Qaikr: MB_Map.xml 200       ✓ Sensor in PLC 1       THM: Types.Sensor in PLC Type       THM: Types.Sensor in PLC Type                                                                                                    | Описание Демо-проект<br>Атрибуты События История                                |
| Вычисления     Карты адресов     Ссылки     Физический объект     Логоческий объект | ЭС Settinit         Pressure         ЭСП           У Sertori In Diff.         III         III           У Sertori In Diff.         IIII         IIIII           У Di Settinit         Pressure         IIIIIIIIIIIIIIIIIIIIIIIIIIIIIIIIIIII |                                                                                 |
| Параметр     Обытие     Опраметр     Ороо     Опт                                   | Да Отиена                                                                                                    |                                                                                 |
| © int2<br>© uint2<br>© int4                                                         |                                                                                                    |                                                                                 |

- 24. Зайдите внутрь *root* и создайте здесь *Логический объект*. Назовите его Valve и добавьте ему атрибут Описание, в нём запишите Задвижки.
- 25. Зайдите внутрь *root* и перетяните сюда из Панели элементов 3 экземпляра типа *Valve\_PLC*. Назовите их Valve\_1, Valve\_2, Valve\_3. Задайте каждому из экземпляров атрибут описания (Задвижка №1, Задвижка №2, Задвижка №3).

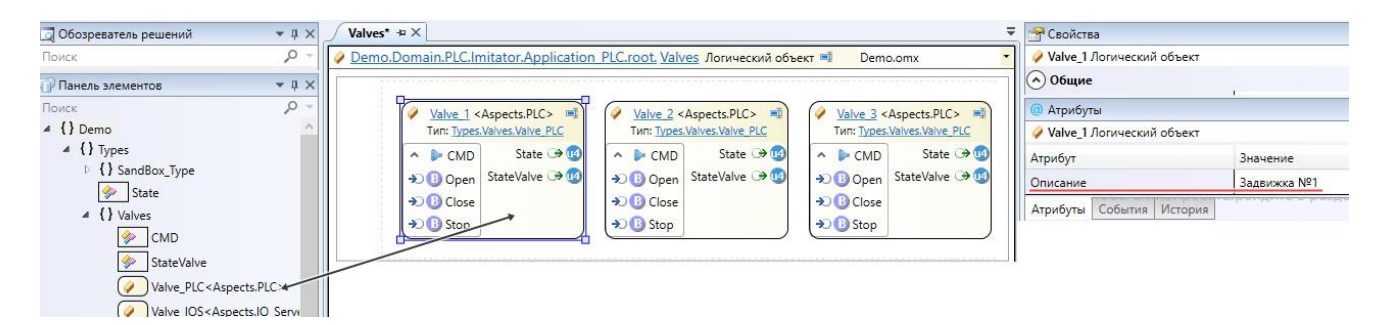

26. Перейдите в *AstraApplication*, кликните ПКМ по пустому рабочему полю → Создать здесь представления объектов. Выберите полностью объект root из PLC → Далее → Далее → Укажите аспект новых представлений (Aspects.IO\_Server, так как вы находитесь внутри сервера ввода-вывода) → Готово.

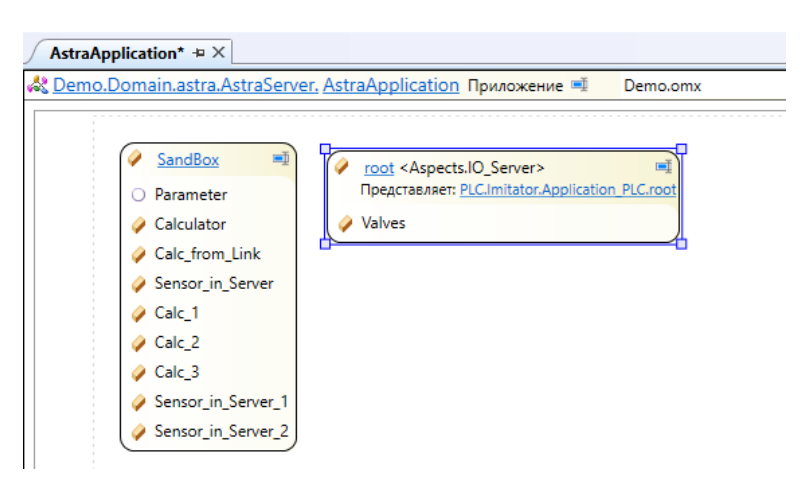

Если зайти внутрь любой из задвижек со стороны сервера ввода-вывода, то можно увидеть, что ссылка внутри объекта проинициализирована (ведёт к конкретному объекту со стороны ПЛК, связанному с ним одним представлением).

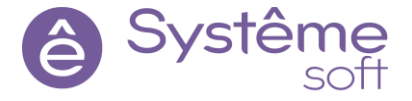

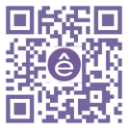

| овый тип: <u>Types.Valves.Valve_IOS</u>                                     |                                                                                                    |                                                                                                    |
|-----------------------------------------------------------------------------|----------------------------------------------------------------------------------------------------|----------------------------------------------------------------------------------------------------|
| ▶ <u>CMD</u> (>)<br>Тип: <u>CMD</u><br>Э) © Open<br>⇒) © Close<br>⇒) © Stop | Image: State PLC         Ccunxa Ha Valve PLC         Ccunxa Ha Valve PLC         State PLC         State PLC         Image: PLC         Image: PLC </th <th><ul> <li>State ←<br/>Twn: State</li> <li>Normal → 0</li> <li>Warning → 0</li> <li>Failure → 0</li> <li>StateValve</li> <li>Twn: StateValve</li> <li>Opened →</li> <li>Closed →</li> <li>Stoped →</li> <li>inProgress →</li> </ul></th> | <ul> <li>State ←<br/>Twn: State</li> <li>Normal → 0</li> <li>Warning → 0</li> <li>Failure → 0</li> <li>StateValve</li> <li>Twn: StateValve</li> <li>Opened →</li> <li>Closed →</li> <li>Stoped →</li> <li>inProgress →</li> </ul> |

Объектно-ориентированный подход описан, теперь необходимо описать транспортный уровень. Информация о задвижках передаётся по 104 МЭКу.

27. Перейдите в *Application\_PLC*, перетяните сюда из Панели элементов *Kapmy adpecoв MЭK*. Нажмите на файлик внутри и создайте файл с именем IEC\_Map.

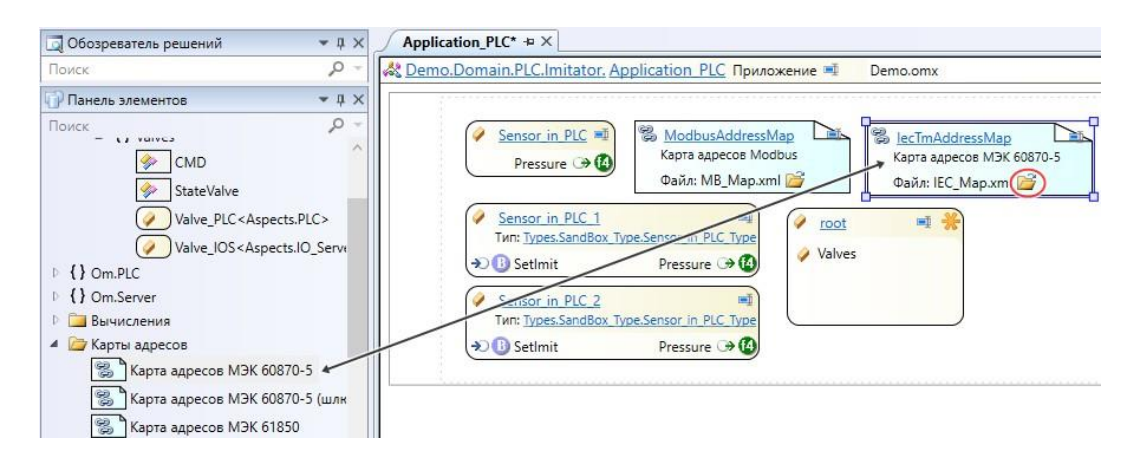

28. Зайдите внутрь *Карты адресов lecTmAddressMap*. Для заполнения карты адресов воспользуйтесь уже готовым файлом, содержащим в себе все адреса. Для этого нажмите на кнопку Загрузить из файла и выберите файл iec\_export\_Map\_Valves.xlsx. Если имена всех параметров и объектом совпадают с тем, как описано в методичке, то все необходимые адреса импортируются. Сохраните карту и закройте её.

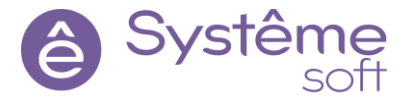

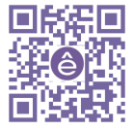

| 🎎 Demo - DevStudio             |      |                                |           |                 | ,            |                         |
|--------------------------------|------|--------------------------------|-----------|-----------------|--------------|-------------------------|
| Файл Правка Вид Проект Справка |      |                                |           | Загрузить из    | файла        |                         |
| 🕒 🔿 🕇 C 🔁 🔁 🖶 🖨 🐧 🖒            | лока | льная 🔹 🔛 🖶 📮 🔽 🖻              | 🛛 🏷 🛛 🔤   | a 🔁 🛓 🏶 🦂       | € <b>0</b> - | * * * * *  = +          |
| 🗔 Обозреватель решений 🔹 🔻 🗙   | F    | Application_PLC* lecTmAdd      | ressMap*  | -¤ ×            |              |                         |
| Поиск 🔎 –                      | 8    | Demo.Domain.PLC.Imitator.App   | olication | PLC. lecTmAddre | ssMap Ka     | рта адресов МЭК 60870-5 |
| 🖏 EthernetAdapter 🔷            |      | Сигнал                         | Тип       | Привязка        | Адрес        | Протокольный тип        |
| 🖻 🧃 Historian                  | X    | -                              | -         | -               | •            | -                       |
| 📥 Ethernet                     | ۵    | Sensor_in_PLC.Pressure         | float     | не привязан     |              |                         |
| learning00                     | 0    | Sensor_in_PLC_1.SetImit        | bool      | не привязан     |              |                         |
| FthernetAdapter                | ۵    | Sensor_in_PLC_1.Pressure       | float     | не привязан     |              |                         |
| ▲ Q Imitator                   | 0    | Sensor_in_PLC_2.SetImit        | bool      | не привязан     |              |                         |
| Application_PLC                | ۵    | Sensor_in_PLC_2.Pressure       | float     | не привязан     |              |                         |
| 😪 lecTmAddressM                | 0    | root.Valves.Valve_1.CMD.Open   | bool      | непосредственн  | 15           | 45: C_SC_NA_1           |
| S ModbusAddres                 | 0    | root.Valves.Valve_1.CMD.Close  | bool      | непосредственн  | 16           | 45: C_SC_NA_1           |
| P Q root A Second in BLC       | B    | root.Valves.Valve_1.CMD.Stop   | bool      | непосредственн  | 17           | 45: C_SC_NA_1           |
| Sensor_in_PLC                  | •    | root.Valves.Valve_1.State      | uint4     | непосредственн  | 33           | 7: M_BO_NA_1            |
| Sensor in PLC 2                | •    | root.Valves.Valve_1.StateValve | uint4     | непосредственн  | 1            | 7: M_BO_NA_1            |
| WodbusTcpSlave                 | 0    | root.Valves.Valve_2.CMD.Open   | bool      | непосредственн  | 18           | 45: C_SC_NA_1           |
| - PLC                          | 0    | root.Valves.Valve_2.CMD.Close  | bool      | непосредственн  | 19           | 45: C_SC_NA_1           |
| C Saniar                       | 0    | root.Valves.Valve_2.CMD.Stop   | bool      | непосредственн  | 20           | 45: C_SC_NA_1           |
|                                | •    | root.Valves.Valve_2.State      | uint4     | непосредственн  | 2            | 7: M_BO_NA_1            |
|                                | •    | root.Valves.Valve_2.StateValve | uint4     | непосредственн  | 3            | 7: M_BO_NA_1            |
|                                | ₿    | root.Valves.Valve_3.CMD.Open   | bool      | непосредственн  | 21           | 45: C_SC_NA_1           |
|                                | ₿    | root.Valves.Valve_3.CMD.Close  | bool      | непосредственн  | 22           | 45: C_SC_NA_1           |
|                                | B    | root.Valves.Valve_3.CMD.Stop   | bool      | непосредственн  | 23           | 45: C_SC_NA_1           |
|                                | •    | root.Valves.Valve_3.State      | uint4     | непосредственн  | 4            | 7: M_BO_NA_1            |
|                                | •    | root.Valves.Valve_3.StateValve | uint4     | непосредственн  | 5            | 7: M_BO_NA_1            |

Раз появилась новая карта адресов, необходимы также соответствующие станция и опросчик.

29. Поднимитесь на уровень выше (в *Imitator*), перетяните сюда из Панели элементов *Станцию МЭК 60870-5-104*. В её свойствах укажите Номер станции <u>1</u> и выберите карту адресов <u>lecTmAddressMap</u>.

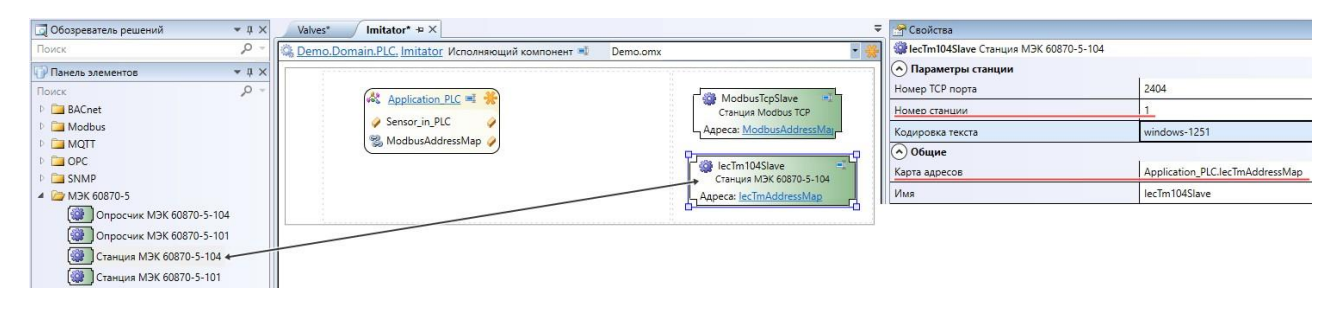

30. Перейдите в AstraServer и перетяните сюда из Панели элементов Опросчик Мэк 60870-5-104.

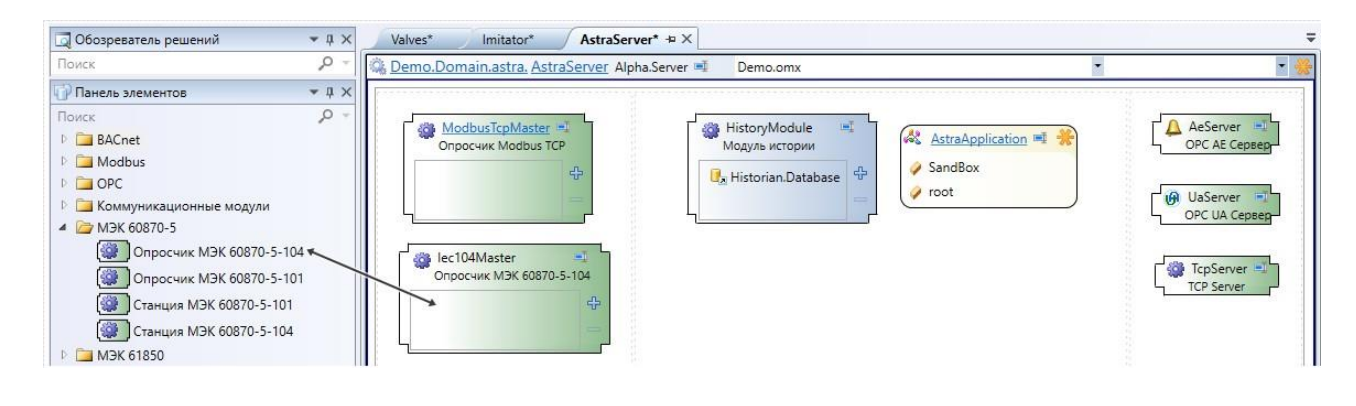

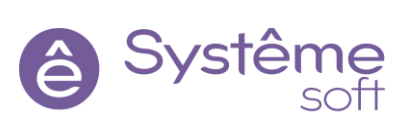

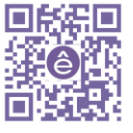

99

#### 31. Постройте решение, перейдите к развёртыванию и примените конфигурацию к линуксовому серверу.

Для наблюдения результата перейдите в *AstraServer*  $\rightarrow$  *root*  $\rightarrow$  *Valves*.

| 10. Domain. astra. Astra Se                                                                   | rver.AstraApplication.root. \ | <u>/alves</u> Логический объе                                                                 | <mark>ект 🛋 Demo.om</mark> x                          | <ul> <li>Valve_3</li> </ul>                                                                          | <ul> <li>astra.AstraServe</li> </ul>                          |
|-----------------------------------------------------------------------------------------------|-------------------------------|-----------------------------------------------------------------------------------------------|-------------------------------------------------------|----------------------------------------------------------------------------------------------------|---------------------------------------------------------------|
| Valve 1 <aspects.<br>Тип: <u>Types.Valves.Va</u><br/>Представляет: <u>PLC.I</u></aspects.<br> | IO_Server>                    | Valve 2 <aspects.<br>Тип: <u>Туреs.Valves.Va</u><br/>Представляет: <u>PLC.I</u></aspects.<br> | IO_Server> IVe IOS<br>mitator.Application_PLC.root.Va | Valve 3 <aspects.ii<br>Тип: <u>Туреs.Valves.Valv</u><br/>Представляет: <u>PLC.In</u></aspects.ii<br> | O_Server> III<br>ve_IOS<br>nitator.Application_PLC.root.Valve |
| A 🕨 CMD                                                                                       | ▲ State 🐗                     | A 🕨 CMD                                                                                       | ▲ State 🐗                                             | 🔺 🕨 CMD                                                                                              | ▲ State 🖛                                                     |
| 🔊 🕕 Open 🗹                                                                                    | ✓ Normal → 🕕                  | 🔊 🚯 Open 🗌                                                                                    | ✓ Normal → 🕕                                          | → 🕒 Open 🗸                                                                                           | ✓ Normal → 🕕                                                  |
| → 🕒 Close 🗌                                                                                   | 🔲 Warning 🏵 🕕                 | → 🕒 Close 🔽                                                                                   | □ Warning → 🕕                                         | 🔊 🕒 Close 🗌                                                                                          | 🗌 Warning 🏵 🕒                                                 |
| 🔊 🕒 Stop 🔲                                                                                    | 🔲 🛛 Failure 🏵 🕕               | 🔊 🕒 Stop 🔲                                                                                    | 🗌 🛛 Failure 🕀 🕕                                       | 🔊 🕕 Stop 🔲                                                                                           | 🗌 🛛 Failure 🏵 🕕                                               |
|                                                                                               | ▲ StateValve <                |                                                                                               | 🔹 StateValve 🐗                                        |                                                                                                    | ▲ StateValve 🐗                                                |
|                                                                                               | ✓ Opened → 🕒                  |                                                                                               | □ Opened → ①                                          |                                                                                                    | ✓ Opened →                                                    |
|                                                                                               | Closed 🕀 🕒                    |                                                                                               | Closed 🔿 🕕                                            |                                                                                                    | Closed 🕀 🕒                                                    |
|                                                                                               | □ Stoped → 🕕                  |                                                                                               | Stoped 🕀 🕒                                            |                                                                                                    | Stoped 🕀 🕒                                                    |
| . ce                                                                                          | inProgress 🕀 🕒                |                                                                                               | inProgress 🏵 🕒                                        |                                                                                                    | 🔲 inProgress 🏵 🕕                                              |

Самостоятельное задание. Создать тип датчика со стороны ПЛК и со стороны сервера ввода вывода, разместить экземпляры в папке *root* в ПЛК, создать представления объектов на *AstraServer*, импортировать карту связывания (данные по датчикам передаются по Modbus, поэтому ничего нового создавать не нужно. Следует лишь дополнить уже существующую карту новыми адресами). Структура типа датчика описанного со стороны сервера ввода-вывода и конечный результат представлены на изображениях ниже.

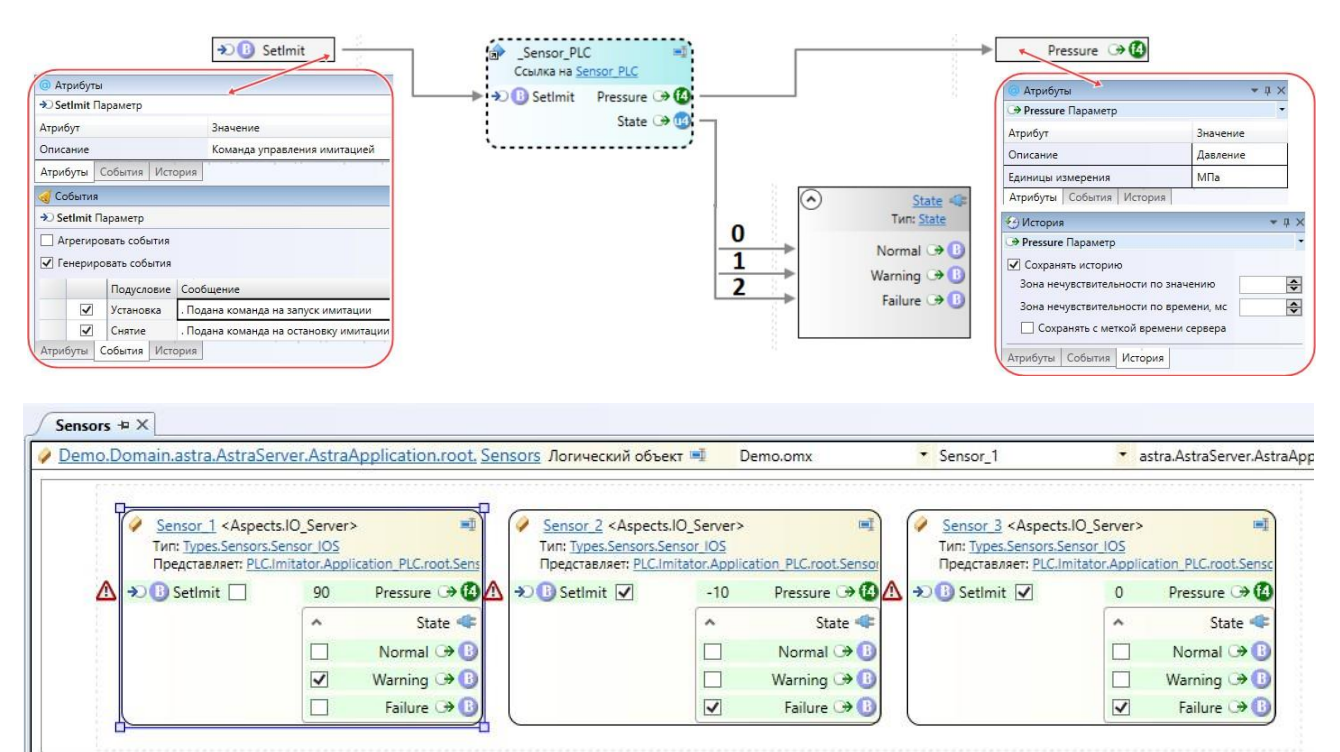

#### Наследование

Добавим в проект расширенные датчики и задвижки, используя наследование. Наследование позволяет описать ещё один тип, используя уже ранее описанный тип, дополнив его новыми параметрами. Для начала подготовим набор параметров, который будет использован.

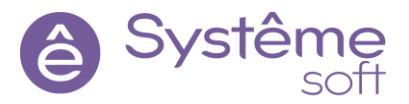

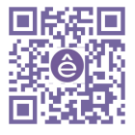

Начнём с расширенного датчика. Структура типа, описанного со стороны сервера ввода-вывода представлена ниже.

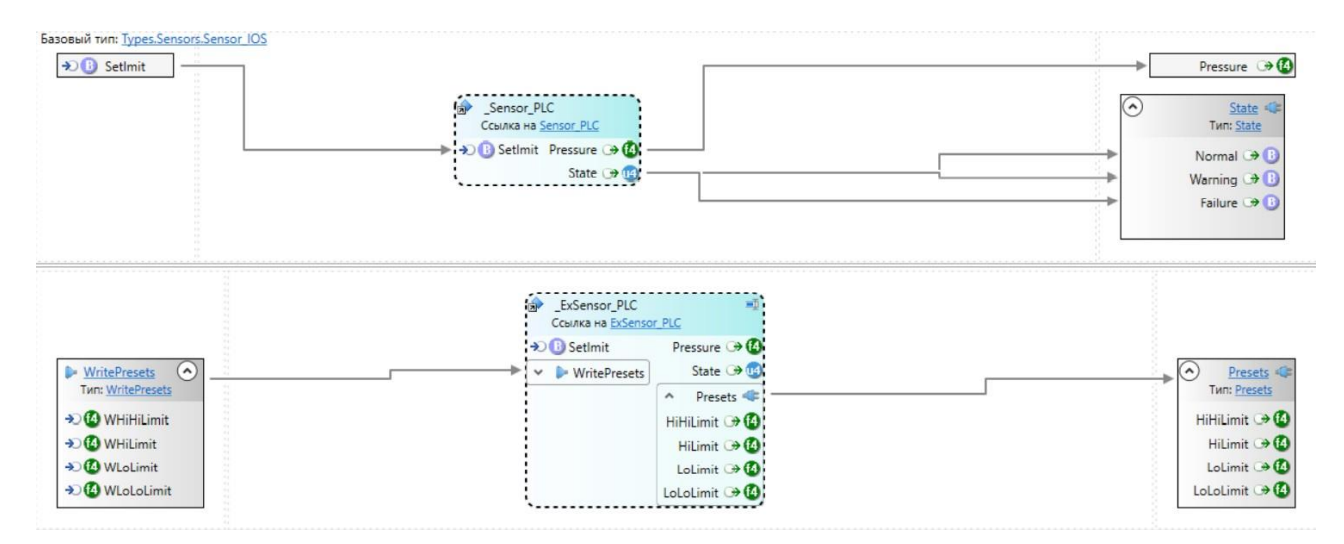

1. Перейдите в *Пространство имён Sensors* (Определения → Types → Sensors). Перетяните сюда из панели элементов *Тип сокета*. Назовите его Presets и добавьте комментарий.

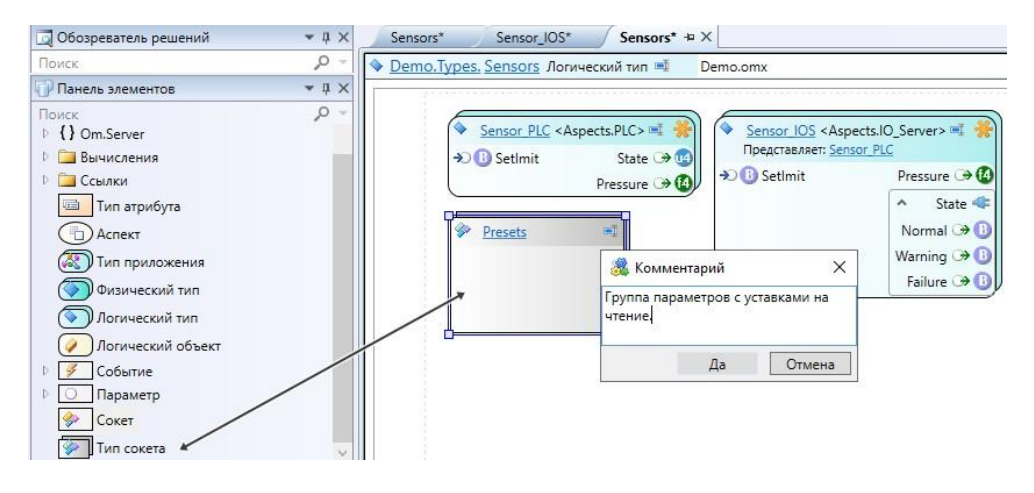

2. Перейдите внутрь *сокета Presets* и добавьте сюда 4 экземпляра *параметра* типа float. Назовите их HiHiLimit, HiLimit, LoLimit, LoLoLimit. Добавьте для всех атрибуты описания (Верхняя аварийная уставка, верхняя предаварийная уставка, нижняя предаварийная уставка, нижняя аварийная уставка) и единицы измерения (МПа). Также поставьте галочку около Сохранять историю.

| 🗔 Обозреватель решений       | - 4 ×        | Presets* += X                                                | 🗧 🚰 Свойства              |                                 |
|------------------------------|--------------|--------------------------------------------------------------|---------------------------|---------------------------------|
| Поиск                        | ,o -         | 🗇 <u>Demo.Types.Sensors. Presets</u> Тип сокета 💷 Demo.omx 🔹 | 😸 🔿 НіНіLimit Параметр    |                                 |
| 🕜 Панель элементов           | <b>-</b> ₽ × |                                                              | Общие                     |                                 |
| Поиск                        | ,o -         |                                                              | ФТРИБУТЫ                  |                                 |
| 🖻 🍠 Событие                  |              |                                                              | O HiHiLimit Параметр      |                                 |
| <ul> <li>Параметр</li> </ul> |              |                                                              | Атрибут                   | Значение                        |
| U) bool                      |              | O 🚺 LoLimit                                                  | История                   | Enable="True" ServerTime="False |
| 10 int8                      |              | 🔿 🙆 LoLoLimit                                                | Описание                  | Верхняя аварийная уставка       |
| 10 uint8                     |              |                                                              | Атрибуты События История  |                                 |
| ( float                      |              |                                                              | Alphoylar Coolina Alcopia |                                 |

3. Перейдите в *Пространство имён Sensors,* скопируйте и вставьте *Тип сокета Presets*. Измените название на WritePresets и комментарий.

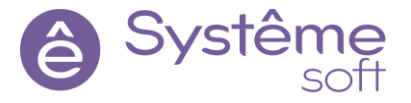

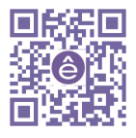

| Sensor PLC           | <aspects.plc> 🛋 🌸</aspects.plc> | Sensor IOS <asp<br>Представляет: Sen</asp<br> | ects.IO_Server> 🗉 🎇 |
|----------------------|---------------------------------|-----------------------------------------------|---------------------|
| Securit              | Pressure 🕞 🚺                    | → 🕕 Setlmit                                   | Pressure 🗩 🕼        |
| 🖗 <u>Presets</u> 🛋 🛞 | WritePresets                    | *                                             | Normal 🏵 🕕          |
| O 🙆 HiHiLimit        | O 🙆 HiHiLimit                   |                                               | Warning 🕀 🕕         |
|                      | O ( HiLimit                     | 🎎 Комментарий                                 | ×                   |
| O 🙆 LoLoLimit        |                                 | Группа параметров с устав                     | ками на             |

4. Перейдите внутрь *Сокета WritePresets*. Перед имеющимся именем каждого параметра добавьте букву «w», а перед описанием – слово «команда».

| WritePresets* += X                                                    | 🚰 Свойства               |                                   |
|-----------------------------------------------------------------------|--------------------------|-----------------------------------|
| 🧇 <u>Demo.Types.Sensors. WritePresets</u> Тип сокета 💷 🛛 Demo.omx 💽 😤 | 🔿 wHiHiLimit Параметр    |                                   |
|                                                                       | Общие                    |                                   |
| O 🙆 wHiHiLimit                                                        | ФТРИБУТЫ                 |                                   |
| O 🙆 wHiLimit                                                          | O wHiHiLimit Параметр    |                                   |
|                                                                       | Атрибут                  | Значение                          |
|                                                                       | История                  | Enable="True" ServerTime="False"  |
| O 🙆 wLoLoLimit                                                        | Описание                 | команда Верхняя аварийная уставка |
|                                                                       | Атрибуты События История |                                   |

Начнём создавать логические типы.

5. Перейдите в *Пространство имён Sensors*, перетяните сюда из Панели элементов *Логический тип*. Назовите его ExSensor\_PLC, задайте комментарий.

| . <u>Types. Sensors</u> Логический тип 💷 Demo.om)                                                                                                    | ExSensor_PLC                                                                                                    |
|----------------------------------------------------------------------------------------------------|----------------------------------------------------------------------------------------------------|
| <ul> <li>Sensor PLC <aspects.plc> ■<br/>SetImit State →<br/>Pressure →<br/>Pressure →<br/>Pressure →<br/>Sensor IOS <aspects.io_server> ■<br/>Pressure →<br/>Tipegcrae.naer: Sensor PLC<br/>→<br/>O SetImit Pressure →<br/>Normal →<br/>Warning →<br/>Failure →<br/>I<br/>Failure →<br/>I<br/>SetImit →<br/>State ≪<br/>Normal →<br/>Failure →</aspects.io_server></aspects.plc></li></ul> | ExSensor PLC       Image: Constraint of the image: Constraint of the image: Cons |

6. Выделите *Логический тип ExSensor\_PLC*, в свойстве Аспект укажите <u>PLC</u>, Базовый тип – <u>Sensor\_PLC</u>.

Свойство Базовый тип отвечает за то, что именно вы будете наследовать, какую структуру и какие данные будете переносить.

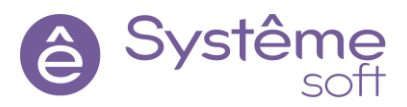

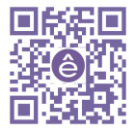

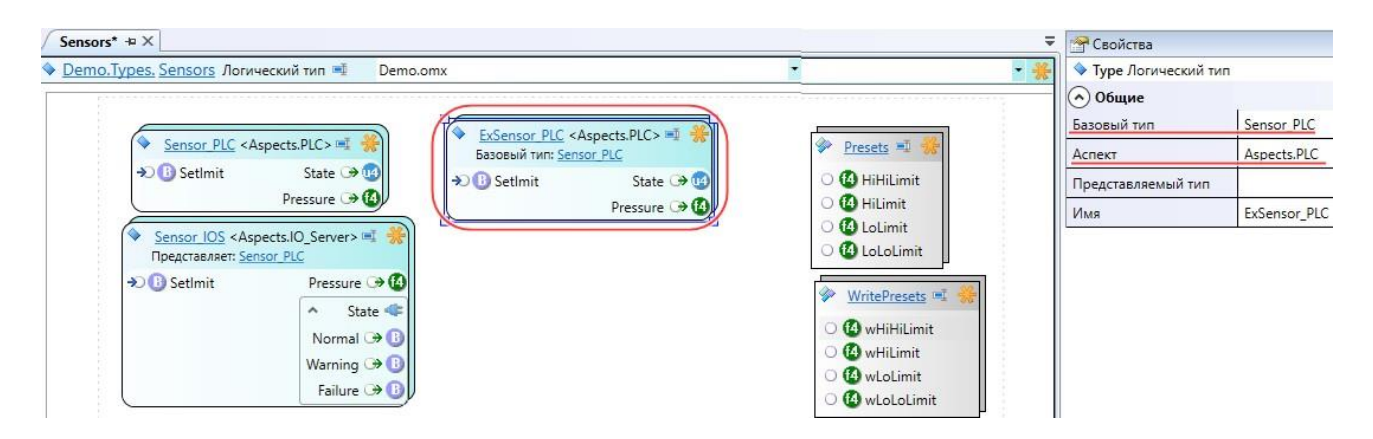

7. Перейдите в *Логический тип ExSensor\_PLC*. Перетяните сюда из Панели элементов на вход *Тип сокета WritePresets*, а на выход – *Presets*.

| 📮 Обозреватель решений                                                                     | • 4 × /       | ExSensor_PLC* += ×                                |          |               |
|--------------------------------------------------------------------------------------------|---------------|---------------------------------------------------|----------|---------------|
| Поиск                                                                                      | P - Q         | Demo.Types.Sensors. ExSensor PLC Логический тип 🖷 | Demo.omx | •             |
| 🔐 Панель элементов                                                                         | <b>~</b> ↓ ×  | Базовый тип: Types.Sensors.Sensor PLC             |          | *****         |
| Поиск<br><b>4 {}</b> Demo                                                                  | <u>م</u><br>^ | → i Setlmit                                       |          | Pressure 🕞 🙆  |
| A { } Types                                                                                |               |                                                   |          | State 🕞 🔞     |
| Figure 1 SandBox_Type                                                                      |               |                                                   |          | State of g    |
| 🧇 State                                                                                    |               |                                                   |          |               |
| Valves                                                                                     |               |                                                   |          |               |
| ▲ {} Sensors                                                                               |               | WritePresets                                      |          | Tun: Presets  |
| 🖉 ExSensor_PLC <                                                                           | Aspects.PLC:  | N. 0. 1999 - 3                                    |          |               |
| 🖉 Sensor_IOS <as< td=""><td>pects.IO_Ser</td><td></td><td></td><td>HIHILIMIT CO</td></as<> | pects.IO_Ser  |                                                   |          | HIHILIMIT CO  |
| Sensor_PLC < As                                                                            | spects.PLC>   | 30 WHILIMIT                                       |          | HiLimit 🗇 😳   |
| Presets                                                                                    |               | →) 😳 wLoLimit                                     |          | LoLimit 🔿 🕼   |
|                                                                                            |               | → W wLoLol imit                                   |          | LoLoLimit 🏵 🙆 |

Входные и выходные параметры со стороны ПЛК описаны. Теперь необходимо описать логический тип со стороны сервера ввода-вывода.

8. Перейдите в *Пространство имён Sensors*. Перетяните сюда из Панели элементов *Логический тип*. Назовите его ExSensor\_ISO, задайте комментарий.

| <u>Demo.Types.</u> Sensors Пространство имён                  | Demo.omx                                                                                                    | <ul> <li>ExSensor_IOS</li> </ul>                                                                                                    |  |
|---------------------------------------------------------------|----------------------------------------------------------------------------------------------------|----------------------------------------------------------------------------------------------------|--|
| <ul> <li>Sensor PLC <aspects.plc> III</aspects.plc></li></ul> | <ul> <li>►<u>XSensor PLC</u> <aspects.plc> ■<br/>Базовый тил: <u>Sensor PLC</u></aspects.plc></li> <li>SetImit</li> <li>WritePresets</li> <li>WrHiHiLimit</li> <li>WHILimit</li> <li>W vLoLumit</li> <li>WLOLDLimit</li> </ul> | <ul> <li>ExSensor IOS</li> <li>Комментарий</li> <li>Тип расширенного датчика со стороны<br/>сервера ввода-вывода (потребитель),<br/>наследующий логику простого датчика)</li> <li>Да Отмена</li> </ul> |  |

9. Выделите *Логический тип ExSensor\_IOS*. В свойстве Аспект укажите <u>IO\_Server</u>, Представляемый тип – <u>ExSensor\_PLC</u>, Базовый тип – <u>Sensor\_IOS</u>.

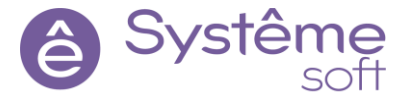

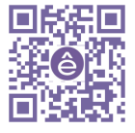

| Sensors* + X                                                                                                    |                                                                                                    |                                                                                           |                                                                                                    |                                                                                                    |                                                                                                    | ₹   | 🚰 Свойства                                                  |                                                                 |
|----------------------------------------------------------------------------------------------------|----------------------------------------------------------------------------------------------------|-------------------------------------------------------------------------------------------|----------------------------------------------------------------------------------------------------|----------------------------------------------------------------------------------------------------|----------------------------------------------------------------------------------------------------|-----|-------------------------------------------------------------|-----------------------------------------------------------------|
| () <u>Demo.Types. Sensors</u> Пространство имён 🛒                                                                                                    | Demo.omx                                                                                                    |                                                                                           | ▼ Ex                                                                                                    | Sensor_IOS                                                                                                    |                                                                                                    | - * | ExSensor_IOS Логический                                     | і тип                                                           |
| Sensor PLC <aspects.plc> =      Pressure →      Pressure →      Pressure →      Pressure →      Pressure →      Pressure →      Pressure →      Pressure →      SetImit      Pressure →      Normal →      Warning →      Failure →      Discontinue →      Pressure →      Pressure →</aspects.plc> | ExSensor PLC <aspects.<br>Essoewin mrs Sensor PLC     Sensor PLC     WritePresets     WritePresets     WriteInitit     WiteInitit     WiteInitit     WiteInitit     Welcolumit     Loco</aspects.<br> | PLC> =1<br>State → ①<br>essure → ②<br>Presets ←<br>iLimit → ③<br>bLimit → ③<br>bLimit → ③ | <ul> <li><u>ExSensor IOS</u> «Aspet<br/>Basebuil runt <u>Sensor IO</u><br/>Представляет: <u>ExSenso</u></li> <li>SetImit</li> </ul> | tts:IO_Server> =<br>25<br>25<br>Pressure ()<br>Pressure ()<br>C<br>State ()<br>Normal ()<br>Warning ()<br>Failure ()<br>S | Presets      Set     G HiHiLimit     G LoLimit     G LoLimit      G LoLimit      G LoLimit      G whiHiLimit     G whILimit     G whILimit     G whILimit     G whILimit     G whILimit     G whILimit |     | Общие<br>Базовый тип<br>Аспект<br>Представляемый тип<br>Имя | Sensor IOS<br>Aspects.IO Server<br>ExSensor_PLC<br>ExSensor_IOS |

10.Перейдите внутрь *Логического типа ExSensor\_IOS*. Щелкните ПКМ по пустому рабочему полю → Добавить → Аспектную ссылку. Представление, на которое необходимо будет ссылаться – *ExSensor\_PLC*, Далее → Далее, Элементы ссылки которые требуется экспонировать – *WritePresets* и *Presets*.

| emo.Types.Sensors. ExSensor IOS Логи                                                                                                    | ческий тип 💷 Demo.omx                                                                                                    | _ExSensor_PLC |                                                                                                    |
|----------------------------------------------------------------------------------------------------|----------------------------------------------------------------------------------------------------|---------------|----------------------------------------------------------------------------------------------------|
| зовый тип: <u>Types.Sensors.Sensor IOS</u><br>€ ]] SetImit                                                                                                    | a> _Sensor_PLC<br>Ссылка на <u>Sensor_PLC</u><br>→ Э 3 SetImit State Э Ф<br>Pressure Э Ф                                                                                               |               | → State<br>Trin: State<br>Normal → B<br>Warning → B<br>Failure → B                                   |
| WritePresets Twn: WritePresets Twn: WritePreset | a LexSensor_PLC<br>Cosuka Ha ExSensor PLC<br>Cosuka Ha ExSensor PLC<br>→ ③ SetImit State →<br>→ ④ WritePresets<br>→ ④ WHiHiLimit<br>→ ④ ④ WHILimit<br>→ ④ ④ WLoLimit<br>→ ④ ● WLOLIMIT |               | Pressure<br>Pressure<br>Presets<br>Tun: Presets<br>HiHiLimit<br>HiLimit<br>LoLimit<br>LoLoLimit<br>( |

Так работает наследование. Логику родителя поменять нельзя, но зато можно добавить что-то новое. Но если что-то изменится у родителя, все наследники унаследуют эти изменения.

Разместим экземпляры на стороне источника и потребителя.

11.Перейдите в *Application\_PLC* → *root* → *Sensors*. Перетяните сюда из Панели элементов 3 экземпляра типа *ExSensor\_PLC*. Назовите их ExSensor\_1, ExSensor\_2, ExSensor\_3. Каждому из них добавьте атрибут Описание (Расширенный датчик №4, 5 и 6).

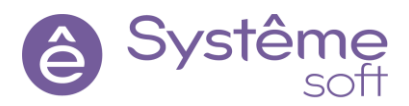

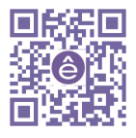

| ors* +¤ X                              |                                                                     | 🗧 🚰 Свойства                                    |                           |
|----------------------------------------|---------------------------------------------------------------------|-------------------------------------------------|---------------------------|
| o.Domain.PLC.Imitator.Application      | PLC.root. Sensors Логический объект 🛒 Demo.omx                      | 🔹 ExSensor_4 🔄 🔹 🖌 🖌 🔹                          | кт                        |
|                                        |                                                                     | Общие                                           |                           |
| Sensor 1 <aspects.plc></aspects.plc>   | Sensor 2 <aspects.plc></aspects.plc>                                | ts.PLC> III                                     | Types.Sensors.ExSensor_PL |
| Тип: Types.Sensors.Sensor_PLC          | Тип: Types.Sensors.Sensor_PLC Tип: Types.Sensors                    | Sensor PLC Уровень доступа                      | публичный                 |
| → 🕕 SetImit State → 😰                  | → 🕕 SetImit State → 👘 → 🕕 SetImit S                                 | tate 🗇 🔞 Область доступа                        | глобальная                |
| Pressure 🏵 🕻                           | Pressure 🗇 🙆 Pres                                                   | sure Э                                          | Aspects.PLC               |
|                                        |                                                                     | Представляемый объект                           |                           |
| Tun: <u>Types.Sensors.ExSensor PLC</u> | Tun: Types.Sensors.ExSensor PLC Tun: Types.Sensor Sensor Sensor PLC | Aspects.PLC> MMR<br>MRR                         | ExSensor_4                |
| 🔊 🕕 Setlmit 🛛 State 🏵 🕻                | → 🚯 SetImit State → 🔞 → 🚯 SetImit                                   | State 🗇 🔞                                       |                           |
| ∧ IN WritePresets Pressure → ●         | A 🕨 WritePresets Pressure 🎯 🙆 🔺 🕨 WritePre                          | esets Pressure 🏵 🔞 🧳 ExSensor_4 Логический объе | ĸt                        |
| 🔊 🕼 wHiHiLimit 🔷 Presets ◀             | 🔊 🚳 wHiHiLimit \land Presets 🖛 🔊 🚳 wHiHiLir                         | nit 🔨 Presets 🐗 Атрибут                         | Значение                  |
| 🗩 🙆 wHiLimit 🛛 HiHiLimit 🏵 🕻           | → 🕼 wHiLimit HiHiLimit → 🕼 → 🕼 wHiLimit                             | НіНіLimit Э                                     | Расширенный датчик №4     |
| Ð 🙆 wLoLimit 🛛 HiLimit 🔾               | → 🕼 wLoLimit HiLimit → 🕼 → 🕼 wLoLimi                                | t HiLimit 🗇 🙆                                   |                           |
| 🔊 🕼 wLoLoLimit 🛛 LoLimit 🏵 🕻           | 🔊 🕼 wLoLoLimit 🛛 LoLimit 🏵 🕼 🖈 🕼 wLoLoLi                            | mit LoLimit 🍛 🙆                                 |                           |
| LoLoLimit 🗇 🕻                          | LoLoLimit 🕀 🚺                                                       | LoLoLimit 🕀 🙆                                   |                           |

12.Перейдите в **AstraApplication**. Щёлкните ПКМ по пустому месту на рабочем поле → Создать здесь представления объектов. Выберите всю папку **root** из PLC → Далее → Далее → Аспект новый представлений – Aspects.IO\_Server → Готово.

13.Перейдите в *Application\_PLC*, откройте *Kapmy адресов ModbusAddressMap*, импортируйте файл mb\_export\_map\_Sensors.xlsx. Сохраните и закройте карту адресов.

14. Постройте решение, перейдите к развёртыванию и примените конфигурацию к линуксовому серверу.

Для наблюдения результата перейдите в *AstraServer*  $\rightarrow$  *root*  $\rightarrow$  *Sensors*.

Самостоятельное задание. Создать тип расширенной задвижки со стороны ПЛК и со стороны сервера ввода вывода, разместить экземпляры в папке *root* в ПЛК, создать представления объектов на *AstraServer*, импортировать карту связывания (данные по датчикам передаются по МЭК, ничего нового создавать не нужно. Следует лишь дополнить уже существующую карту новыми адресами). Структура типа расширенной задвижки описанной со стороны сервера ввода-вывода и конечный результат представлены на изображениях ниже.

| ExValce_IOS* += ×                   |                                                                                                    |                   | 🗧 🚰 Свойства       |                          |
|-------------------------------------|----------------------------------------------------------------------------------------------------|-------------------|--------------------|--------------------------|
| Demo.Types.Valves. ExValce_IOS      | Логический тип 💷 Demo.omx                                                                                                    | : 💽 🛃             | OpenPrc Параметр   |                          |
| Базовый тип: Types.Valves.Valve IOS |                                                                                                    |                   | 🔿 Общие            |                          |
| E CMD                               | Valve PI C                                                                                                    | State State       | Уровень доступа    | публичный                |
| Тип: <u>CMD</u>                     | Ссылка на <u>Valve_PLC</u>                                                                                                    | Тип: <u>State</u> | Область доступа    | глобальная               |
| Den Open                            | A 🕨 CMD State 🕞 🔞                                                                                                    | Normal > 1        | Направление        | выход                    |
| → 🕕 Close                           | → 🕕 Open StateValve → 🚳                                                                                                    | Warning 🏵 🕕       | Тип                | uint4                    |
| 🔊 🕕 Stop                            | → 🕒 Close                                                                                                    | Failure 🏵 🕒       | Имя                | OpenPrc                  |
|                                     |                                                                                                    |                   | Атрибуты           |                          |
| عام _ExVa                           | alve_PLC                                                                                                    | → OpenPrc → 😡     | Э OpenPrc Параметр |                          |
| Ссылк                               | ta Ha ExValve_PLC                                                                                                    | 00                | Атрибут            | Значение                 |
| ^ ► CI                              | MD State 🗇 🕼                                                                                                    |                   | Описание           | Процент открытия задвижи |
| *) <b>[</b> ]0                      | pen State valve 🐨 🐨                                                                                                    |                   | Единицы измерения  | %                        |
| +⊃ [3 Cl<br> →] [3 St               | op opening of the second second s |                   |                    | L                        |

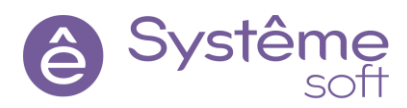

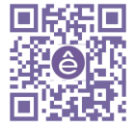

| Valves + ×<br>✓ Demo.Domain                                                                                                    | .astra.AstraServer.AstraAppli                                                                                                    | cation.root. Valves Логическ                                                                                                    | кий объект 💷 Demo.o                                          | mx • ExValve 6                                                                                                    | ▼ astra.AstraServer.A                                                                                                    |
|----------------------------------------------------------------------------------------------------|----------------------------------------------------------------------------------------------------|----------------------------------------------------------------------------------------------------|--------------------------------------------------------------|----------------------------------------------------------------------------------------------------|----------------------------------------------------------------------------------------------------|
| ✓ Valve 1 < Aspect           Тип: Турез. Valves           Представляет: Р           ▲ В Ореп           ⇒ В Ореп           ⇒ В Сюзе           ⇒ В Stop | tts.IO_Server><br>Kalve IOS<br>ICImitator.Application PLC.root Val<br>Varning ()<br>Failure ()<br>Failure ()<br>Closed ()<br>Closed ()<br>Stoped ()<br>Stoped ()<br>() | <ul> <li>✓ Valve 2 <aspects.io_si<br>Twin: Types.Valves.Valve I/<br/>Представляет: PLC.Imitat</aspects.io_si<br></li> <li>▲ ▷ CMD</li> <li>&gt; ① Open</li> <li>&gt; ② Close</li> <li>&gt; ③ Stop</li> </ul> | erver> S S S S S S S S S S S S S S S S S S S                 | Valve 3 <aspects.io_se open="" plcimitate="" stop<="" th="" tipeg.crass.net:="" tipeg.valves.valve.io="" twn:="" types.valves.valve.io=""><th>Ver&gt; S State Normal S Variation PLC.root.Valve Normal S Variation Variation StateValve Vopened S Closed S Stoped S Stoped S Stoped S S Stoped S S Stoped S S Stoped S S Stoped S S Stoped S S S Stoped S S S Stoped S S S Stoped S S S Stoped S S S S S S S S S S S S S S S S S S S</th></aspects.io_se> | Ver> S State Normal S Variation PLC.root.Valve Normal S Variation Variation StateValve Vopened S Closed S Stoped S Stoped S Stoped S S Stoped S S Stoped S S Stoped S S Stoped S S Stoped S S S Stoped S S S Stoped S S S Stoped S S S Stoped S S S S S S S S S S S S S S S S S S S |
| ExValve 4 <aspe<br>Тип: <u>Турез.Valves.</u><br/>Представляет: <u>PL0</u></aspe<br>                                                                   | inProgress →      i                                                                                                    | ExValve 5 <aspects.io_s< td="">           Тип: <u>Турез.Valves.ExValce_IC</u>           Представляет: <u>PLC.Imitator</u></aspects.io_s<>                                                                    | inProgress (*)                                               | ExValve 6 <aspects.io_s<br>Тип: <u>Types.Valves.ExValce.In</u><br/>Представляет: <u>PLC.Imitator</u></aspects.io_s<br>                                                                                                    | inProgress ()<br>erver><br>OS<br>:Application_PLC.root.Valves.                                                                                                    |
|                                                                                                    | A State     V     Normal → 3     Warning → 3     Failure → 3     StateValve ←     Opened → 3     Opened → 3                                                            |                                                                                                    |                                                              |                                                                                                    | State      State      Vormal      O     Varning      O     Failure      O     StateValve      Opened      O     Opened      O                                                                                                    |
|                                                                                                    | Closed → 1<br>Stoped → 1<br>inProgress → 1<br>100 OpenPrc → 1                                                                                                    |                                                                                                    | Closed → 0     Stoped → 0     inProgress → 0     OpenPrc → 0 |                                                                                                    | Closed → 1<br>Stoped → 1<br>inProgress → 1<br>OpenPrc → 1                                                                                                    |

Конфигурация сервера ввода-вывода, взаимодействующим с имитатором ПЛК готова, теперь можно приступить к разработке мнемосхем.

# 9. SePlatform.HMI

Для того, чтобы организовать взаимодействие пользователей с технологическими данными, необходимо обеспечить графический интерфейс. Для разработки и визуализации человеко-машинного интерфейса в составе Systeme Platform платформы есть компонент *SePlatform.HMI*. В демонстрационном проекте мы визуализируем получаемые сервером данные. Перед началом работы необходимо установить *SePlatform.HMI* на машину в ОС Windows и Linux:

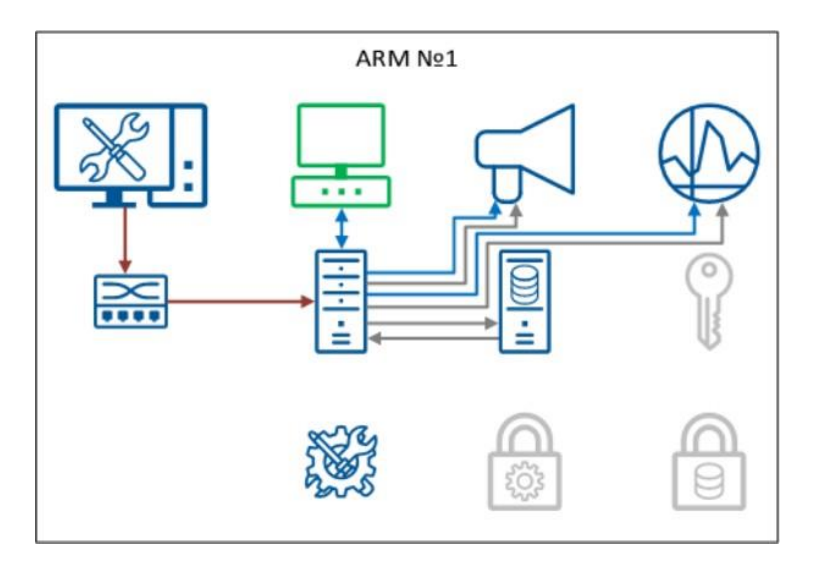

Установите *SePlatform.HMI* на Windows при помощи запуска дистрибутива, а на Linux через командер: перейдите в PuTTY, удостоверьтесь, что Вы находитесь в директории с дистрибутивами и после этого введите команду: sudo dpkg –i SePlatform.hmi\*\*\*\*\*\*\*.deb.

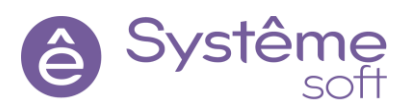

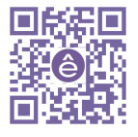

#### Создание проекта

Для начала, создадим простой проект, и запустим его.

- 1. Запустите *SePlatform.HMI*. Пуск  $\rightarrow$  SePlatform  $\rightarrow$  SePlatform.HMI.
- 2. Нажмите Файл  $\rightarrow$  Создать проект  $\rightarrow$  Назовите его «DemoHMI»  $\rightarrow$  Сохранить.

Проект создан, в нём уже присутствует форма по умолчанию MainForm. Для начала создадим пустую форму и поработаем с несколькими базовыми элементами *SePlatform.HMI*.

# Добавление экранной формы

Создадим пустую экранную форму.

1. В Библиотеке компонентов раскройте список Проект → нажмите ПКМ по Экранные формы → Создать → Визуальные → Форма.

| Библиот | тека компонентов |                        | 8      | × Maci | ер создания элеми | ентов |                                            |
|---------|------------------|------------------------|--------|--------|-------------------|-------|--------------------------------------------|
| Фильтр  |                  |                        |        |        | ер создания элем  | CHIOD |                                            |
| >       | Оби              | цие элементы           |        | Новый  | элемент           | (     | Создание нового элемента                   |
| ~       | Прое             | кт <demohmi></demohmi> |        | Значен | ия атрибутов      | Т     | Гип элемента Тип                           |
| Гло     | обальные объекты |                        |        |        |                   | 5     | Базовый тип элемента                       |
| Тип     | ы                |                        |        |        |                   |       |                                            |
| > Экр   | оанные формы     | Сортировка             | •      |        |                   |       | > 🍰 AP · · · · · · · · · · · · · · · · · · |
|         |                  | Создать                | Ctrl+T |        |                   |       | > 🍪 SQL                                    |
|         |                  | Новая папка            |        |        |                   |       | > 🛞 Базовые                                |
|         |                  |                        |        |        |                   |       | Визуальные                                 |
|         |                  |                        |        |        |                   |       | Вес элемента разметки                      |
|         |                  |                        |        |        |                   |       | Выпадающий список                          |
|         |                  |                        |        |        |                   |       | □ ← Выравнивание элемента разметки         |
|         |                  |                        |        |        |                   |       | А Текст                                    |
|         |                  |                        |        |        |                   |       | 📐 Точка трансформации                      |
|         |                  |                        |        |        |                   |       | 🗹 Флажок                                   |
|         |                  |                        |        |        |                   |       | 🛅 Форма                                    |
|         |                  |                        |        |        |                   |       | 🔁 Фрейм                                    |
|         |                  |                        |        |        |                   |       | <ul> <li>Эллипс</li> </ul>                 |
|         |                  |                        |        |        |                   |       | > 🛞 Встроенные                             |
|         |                  |                        |        |        |                   |       | > 🚷 Графики                                |
|         |                  |                        |        |        |                   |       | > 👶 Окружение .                            |
|         |                  |                        |        |        |                   |       | ОК Отмена                                  |

Создана пустая экранная форма. Теперь можно работать с её свойствами.

2. Откройте созданную экранную форму двойным нажатием ЛКМ.

3. Нажать ЛКМ в структуре объекта на Form\_1. В редакторе свойств появятся свойства выбранного объекта.

| _   |                  |          |             |               |
|-----|------------------|----------|-------------|---------------|
| Ии  | мя               | Описани  | e           |               |
|     | Form_1           | Тип на о | снове Форма |               |
| Þe, | дактор свойств   |          |             |               |
| 2   |                  |          |             |               |
| Св  | войство          |          | Харак       | Значение      |
|     | Отображаемое и   | мя       |             | Form_1        |
|     | 🔎 Модификатор до | оступа   |             | 📑 Приватный   |
| >   | 68 X             |          | RW          | 0             |
| >   | <b>(B)</b> Y     |          | RW          | 0             |
| >   | 🔞 Z-значение     |          | RW          | 0             |
| >   | 🔞 Угол поворота  |          | RW          | 0             |
| >   | 🔞 Масштаб        |          | RW          | 1             |
| >   | Видимость        |          | RW          | true          |
| >   | 🔞 Непрозрачность |          | RW          | 1             |
| >   | Включено         |          | RW          | true          |
| >   | Фокус ввода      |          | RW          | <не определен |
| >   | 💧 Всплывающая п  | одсказка | RW          |               |
| >   | 🔞 Ширина         |          | RW          | 400           |
| >   | 🔞 Высота         |          | RW          | 300           |

4. Для того, чтобы в RunTime форма открывалась с нужным названием, в свойстве Заголовок окна введите <u>SandBox</u>. Завершите ввод нажатием клавиши Enter.

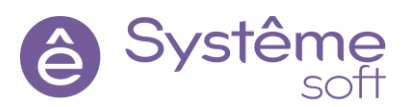

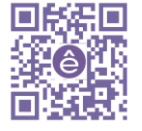

5. В свойстве Высота укажите 600.

| Структура объекта                               |                  |       |          |  |  |  |
|-------------------------------------------------|------------------|-------|----------|--|--|--|
| Имя Описание                                    |                  |       |          |  |  |  |
| Torm_1                                          | Тип на основе Фо | рма   |          |  |  |  |
| Редактор свойств                                |                  |       |          |  |  |  |
| ۵,                                              |                  |       |          |  |  |  |
| Свойство                                        |                  | Харак | Значение |  |  |  |
| > 🔨 Ширина окна                                 | RW               | 1920  |          |  |  |  |
| > 📵 Высота окна                                 |                  |       | 975      |  |  |  |
| > S Заголовок окна                              |                  |       | SandBox  |  |  |  |
| > В Показывать заголовок                        |                  |       | true     |  |  |  |
| > 📵 Показывать кнопку "свернуть" 🛛 🤉 🛚 R W true |                  |       | true     |  |  |  |
| Редактор свойств События                        |                  |       |          |  |  |  |

- 6. В свойстве Размеры окна укажите Автоподбор.
- 7. В свойстве Положение окна укажите По центру монитора.

| Редактор свойств                                                                 |            |                                  |  |  |
|----------------------------------------------------------------------------------|------------|----------------------------------|--|--|
| Свойство                                                                         | Харак      | Значение                         |  |  |
| <ul> <li>и Размеры окна</li> <li>и Положение окна</li> </ul>                     | R W<br>R W | Автоподбор<br>По центру монитора |  |  |
| <ul> <li>Ф Режим обработки закрытия окна</li> <li>Путь к файлу иконки</li> </ul> | R W<br>R W | Закрыть                          |  |  |
| Редактор свойств События                                                         |            |                                  |  |  |

Теперь форма стандартного размера, и её можно запустить, но прежде установите форму главной: ПКМ в левой части экрана по Form\_1 → Установить форму главной.

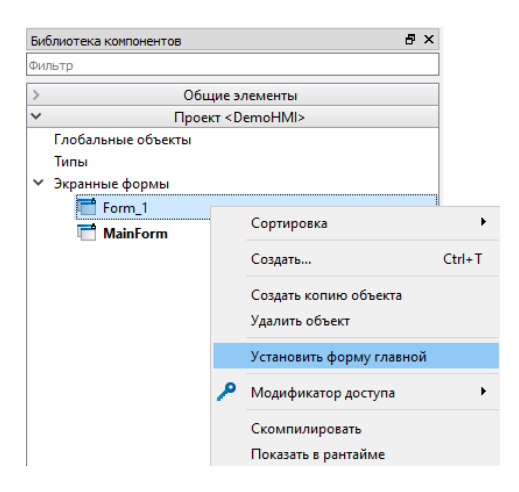

8. Нажать Проект -> Показать главную форму в RunTime.

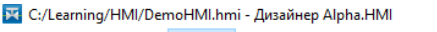

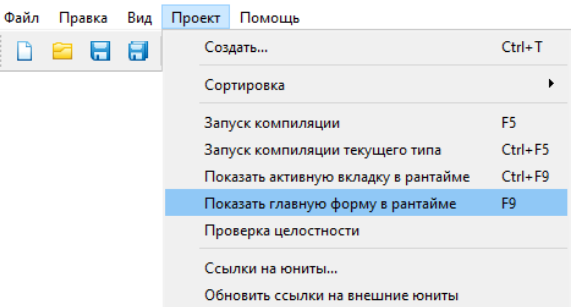

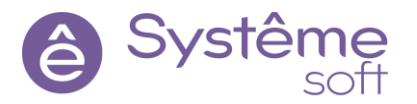

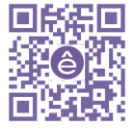
В результате получим пустую запущенную экранную форму. На данный момент, на экранной форме нет никакой логики и элементов.

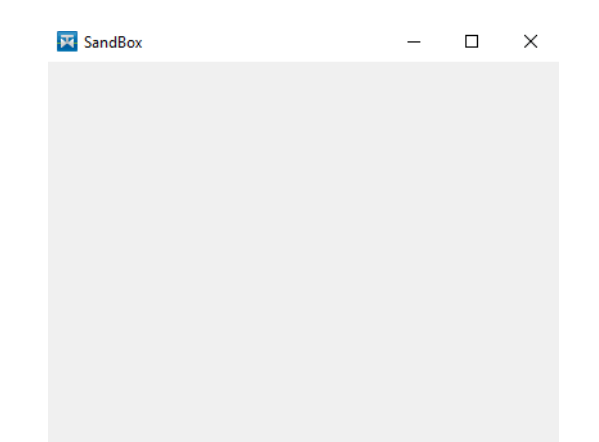

Пустая экранная форма создана, добавим на экранную форму элементы.

#### Добавление элементов

Познакомимся с некоторыми возможностями *SePlatform.HMI* на примере калькулятора. Добавим на экранную форму два поля ввода и обработчики, которые при нажатии на кнопку выведут сумму двух переменных в текстовое поле различными способами.

1. Перетяните на экранную форму из Визуальных элементов Библиотеки компонентов 2 **поля ввода**, **кнопку** и элемент **Текст**. Назовите в соответствии с изображением.

| Form_1* |        |      | Структура объекта |                                                      |                                                                           |          |
|---------|--------|------|-------------------|------------------------------------------------------|---------------------------------------------------------------------------|----------|
| Edit    | Button | Text |                   | Имя<br>~ 🛅 Form_1<br>~ Графические об                | Описание<br>Тип на основ<br>бъекты                                        | ве Форма |
|         |        |      |                   | ■ TextEdit<br>■ TextEdit<br>■ Button_(<br>A Text_Res | _VarA Поле ввода<br>_VarB Поле ввода<br>Calculate Кнопка<br>sult_Om Текст |          |

2. В свойстве Текст *Поля ввода VarA* укажите <u>Переменная A</u> (сделайте то же и для *Поля ввода VarB), кнопки BattonCalculate* – <u>Вычислить на Ом</u>, элемента *Text\_Result\_Om* – <u>Результат на Ом</u>. Отредактируйте шрифт и выравнивание текста.

| Переменная А | Вычислить на Ом | Результат на Ом |
|--------------|-----------------|-----------------|
| Переменная В |                 |                 |

Вычисление суммы двух переменных будет происходить по нажатию на Кнопку Вычислить на Ом.

3. Выделите **Кнопку Вычислить на Ом** нажатием ЛКМ → перейдите во вкладку События → нажмите на событие ButtonPressed ПКМ → Добавить обработчик → Выполнить код → Редактировать.

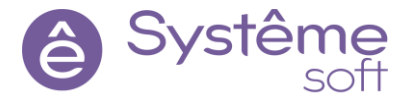

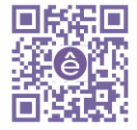

| Структура объекта                       |                |                |            |
|-----------------------------------------|----------------|----------------|------------|
|                                         |                |                |            |
| Имя                                     | Описание       |                |            |
| ✓ ➡ Form 1                              | Тип на осно    | ве Форма       |            |
| <ul> <li>Графические объекты</li> </ul> |                |                |            |
| ebl TextEdit VarA                       | Поле ввола     |                |            |
| abl TextEdit VarB                       | Поле ввода     |                |            |
| Nthe Button Calculate                   | Кнопка         |                |            |
| A Text Result Om                        | Текст          |                |            |
| A lext_kesuit_off                       | TEKCI          |                |            |
| События                                 |                |                |            |
| 0                                       |                |                |            |
|                                         |                |                |            |
| Имя                                     |                | Характеристики | Обработчик |
| MouseMove                               |                |                |            |
| MouseClick                              |                |                |            |
| MouseRightClick                         |                |                |            |
| MouseDoubleClick                        |                |                |            |
| MousePress                              |                |                |            |
| MouseEnter                              |                |                |            |
| Mousel eave                             |                |                |            |
| TouchMove                               |                |                |            |
| TouchPress                              |                |                |            |
| TouchRelease                            |                |                |            |
| FocusChanged                            |                |                |            |
| ButtonPressed                           |                |                |            |
| До                                      | бавить обработ | гчик           |            |
| The Bo                                  | гавить         | Ctrl+V         |            |

Откроется окно, в котором можно редактировать код обработчика.

4. В коде обработчика ввести:

| 🔀 Исхо           | дный код                                                                       |      | ×  |
|------------------|--------------------------------------------------------------------------------|------|----|
| 1                | <pre>Text_Result_Om.Text = String.ToString(String.ToUint4(TextEdit_VarA,</pre> | 0)   | +  |
|                  | <pre>String.ToUint4(TextEdit_VarB, 0));</pre>                                  |      |    |
|                  |                                                                                |      |    |
|                  |                                                                                |      |    |
|                  |                                                                                |      |    |
|                  |                                                                                |      |    |
|                  |                                                                                |      |    |
|                  |                                                                                |      |    |
| 150% ~           |                                                                                |      |    |
| 🕘 0 Ош           | ибок 🚵 0 Предупреждений 🕕 0 Сообщений                                          |      |    |
| Опис             | вние Положение                                                                 |      |    |
|                  |                                                                                |      |    |
|                  |                                                                                |      |    |
| <u>Я</u> зык: Оп | OK                                                                             | Отме | на |

В коде обработчика можно писать скрипты как на языке SePlatform.Om, так и на JavaScript. В данном примере используется SePlatform.Om. Так как все свойства, с которыми происходит работа, имеют свой тип данных, в скрипте необходимо использовать функции, которые явно приводят строковые типы текстовых свойств к целочисленным для выполнения операции сложения. Если оставить данную операцию без преобразования типов, то в результате получится просто объединение (конкатенация) двух строк.

На языке JavaScript данный код может иметь вид: Result.Text = +Var\_A.Text + +Var\_B.Text;

5. Нажмите ОК, сохраните и запустите проект.

После запуска можно увидеть, что при нажатии на *Кнопку Вычислить на Ом* результат отображает сумму двух переменных.

| 🔀 SandBox |                 | _ |    | × |
|-----------|-----------------|---|----|---|
| 10        | Вычислить на Ом |   | 30 |   |
| 20        |                 |   |    |   |

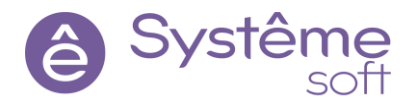

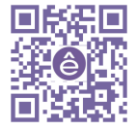

В разработке проектов предпочтительнее использовать язык SePlatform.Om так как он компилируемый (т.е. перед запуском проекта, обработчики будут проверяться на ошибки) и имеет строгую типизацию (что экономит память, улучшает быстродействие, и позволяет избежать ошибок). JavaScript

интерпретируемый (перед запуском нет проверки на ошибки, что повышает риск появления ошибок в режиме исполнения), имеет динамическую типизацию (что также способствует возникновению ошибок).

# Добавление функций

Попробуем написать самописную функцию, которая будет выполнять вычисления за нас, где не нужно выполнять переводы в форматы, достаточно вызвать метод, который будет всё вычислять самостоятельно.

1. Перетяните на экранную форму из Библиотеки компонентов *Кнопку* и элемент *Текст*. Назовите их Button\_Calculate\_Func и Text\_Result\_Func.

2. В свойстве Текст *кнопки Button\_Calculate\_Func* введите <u>Вычислить функцией</u>, *Text\_Result\_Func* – <u>Результат функцией</u>. Настройте шрифт и выравнивание текста.

| переменная | А Вычислить на Ом  | Результат на Ом    |
|------------|--------------------|--------------------|
| Переменная | В                  |                    |
|            | Вычислить функцией | Результат функцией |

3. Для того, чтобы добавить функцию в Структуре объекта нажмите ПКМ по форме Form\_1 → Добавить функцию.

| Структура объекта                       |    |                         | 8      |
|-----------------------------------------|----|-------------------------|--------|
|                                         |    |                         | AL     |
| Имя                                     |    | Описание                |        |
| ✓ ➡ Form 1                              |    |                         |        |
| <ul> <li>Графические объекты</li> </ul> |    | Переименовать           | F2     |
| TextEdit_VarA                           |    | Перейти к типу          | F12    |
| ■ TextEdit_VarB                         |    | Создать                 | Ctrl+M |
| Button_Calculate                        |    | Добавить функцию        |        |
| A Text_Result_Om<br>Button_Calculate_Fu |    | Скопировать полный путь |        |
| A Text_Result_Func                      | ÷  | Вырезать                | Ctrl+X |
|                                         |    | Копировать              | Ctrl+C |
|                                         | Ē. | Вставить                | Ctrl+V |
|                                         |    | Удалить                 | Del    |

4. В Структуре объекта переименуйте функцию – Summ (функция, которая вычисляет сумму).

5. В Структуре объекта щелкните дважды по функции. Откроется редактор функции.

6. В редакторе функции добавьте 2 аргумента А и В, установите им **Тип** аргумента string. В поле Действие выберите **Выполнить код**. В поле **Тип** возвращаемого значения выберите string. Нажмите Редактировать.

| -           |           |         |          |               |             |
|-------------|-----------|---------|----------|---------------|-------------|
| ип возвраща | емого зна | ачения: |          | 5 string      |             |
| Имя аргум   | ента      | Ссылка  |          | Тип аргумента |             |
| А           |           |         | S string |               |             |
| В           |           |         | Sstring  |               |             |
|             |           |         |          |               |             |
| цействие :  | Выполн    | ить код |          |               |             |
|             |           |         |          |               | Редактирова |

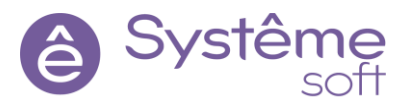

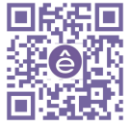

7. В открывшемся окне введите код:

| <i>∫</i> ∗ Исхо | дный код |                                                                     |      | ×   |
|-----------------|----------|---------------------------------------------------------------------|------|-----|
| 1               | return   | <pre>String.ToString(String.ToUint4(A, 0) + String.ToUint4(B,</pre> | 0)); |     |
| 150% ~          |          |                                                                     |      |     |
| 🕘 0 Оши         | бок 🔬 0  | Предупреждений () 0 Сообщений                                       |      |     |
| Описа           | ние      | Положение                                                           |      |     |
|                 |          |                                                                     |      |     |
|                 |          |                                                                     |      |     |
| Язык: Om        | -        | OK                                                                  | Отм  | ена |

#### 8. Нажмите ОК.

Теперь нужно где-то вызвать эту функцию. Функция будет вызвана при нажатии на *Кнопку Вычислить функцией*.

9. Выделите *Кнопку Вычислить функцией*, перейдите к её событиям. ПКМ нажмите на ButtonPressed → Выполнить код → Редактировать.

10.В открывшемся окне введите код:

| 🕎 Исходный код                                                      | ×         |
|---------------------------------------------------------------------|-----------|
| <pre>1 Text_Result_Func = Summ(TextEdit_VarA, TextEdit_VarB);</pre> |           |
| 150% ~                                                              |           |
| О Ошибок                                                            |           |
| Описание Положение                                                  |           |
|                                                                     |           |
|                                                                     | ОК Отмена |

11. Нажмите ОК, сохраните и запустите проект. Теперь вычисления производятся и при помощи созданной функции.

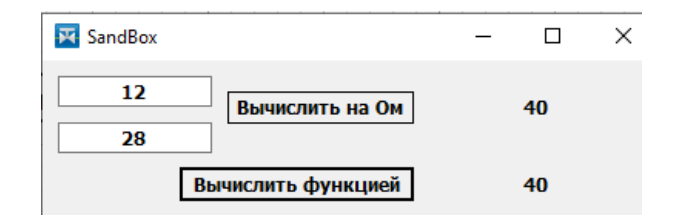

### Добавление внешних переменных

Чтобы каждое изменение свойства объекта приводило к возникновению события, применяются уведомляющие поля. Уведомляющие поля удобны, когда требуется оперативная реакция на любое изменение важного параметра.

1. Для того, чтобы создать **Уведомляющее поле**, нажмите ПКМ на **Form\_1** в структуре объекта → Создать. В поле Тип элемента выберите Уведомляющее поле. В поле Базовый тип элемента выберите Уведомляющий uint4. Нажмите ОК.

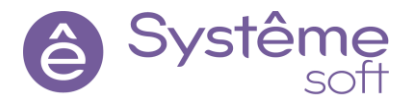

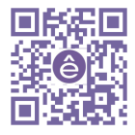

| Новый элемент      | Создание нового элемента       |  |  |  |  |  |
|--------------------|--------------------------------|--|--|--|--|--|
| Значения атрибутов | Тип элемента Уведомляющее поле |  |  |  |  |  |
|                    | Базовый тип элемента           |  |  |  |  |  |
|                    |                                |  |  |  |  |  |
|                    | В Уведомляющий bool            |  |  |  |  |  |
|                    | 🔞 Уведомляющий float4          |  |  |  |  |  |
|                    | 🔞 Уведомляющий float8          |  |  |  |  |  |
|                    | 🚺 Уведомляющий int1            |  |  |  |  |  |
|                    | 12 Уведомляющий int2           |  |  |  |  |  |
|                    | 🔯 Уведомляющий int4            |  |  |  |  |  |
|                    | 10 Уведомляющий int8           |  |  |  |  |  |
|                    | 9 Уведомляющий string          |  |  |  |  |  |
|                    | 🕕 Уведомляющий timestamp       |  |  |  |  |  |
|                    | 🔟 Уведомляющий uint1           |  |  |  |  |  |
|                    | 😳 Уведомляющий uint2           |  |  |  |  |  |
|                    | 🥶 Уведомляющий uint4           |  |  |  |  |  |
|                    | u Уведомляющий uint8           |  |  |  |  |  |
|                    | 😡 Уведомляющий variant         |  |  |  |  |  |
|                    |                                |  |  |  |  |  |
|                    |                                |  |  |  |  |  |
|                    |                                |  |  |  |  |  |
|                    |                                |  |  |  |  |  |

**Уведомляющее поле** выбранного типа добавится в Структуру объекта (группа Данные) и в список свойств объекта.

- 2. В Структуре объекта назовите это **Уведомляющее поле** Variable\_A.
- 3. Создайте ещё одно **Уведомляющее поле** с именем Variable\_В.

Эти **Уведомляющее поля** были добавлены через форму Form\_1, значит в свойствах Form\_1 появились новые пункты: Variable\_A и Variable\_B. И в их Вычисляемом значении можно указать, что именно поместить в это свойство.

| Структура объекта  |        |          |        |                 |
|--------------------|--------|----------|--------|-----------------|
| Имя                |        | Описан   | ие     |                 |
| ✓                  |        | Тип на с | основе | Форма           |
| > Графические об   | ъекты  |          |        |                 |
| > Данные           |        |          |        |                 |
| > Функции          |        |          |        |                 |
| Редактор свойств   |        |          |        |                 |
| ۵                  |        |          |        |                 |
| Свойство           |        |          | Харак  | Значение        |
| ✓ 🥶 Variable_A     |        |          | RW ۶   | <не определено> |
| Вычисляемое зн     | ачение |          |        | <не определено> |
| > 🚾 Variable_B     |        |          | RW 9   | <не определено> |
| Редактор свойств С | обытия |          |        |                 |

4. Поместим в Вычисляемое значение этих **Уведомляющих полей** код для того, чтобы эти 2 переменные вычислялись автоматически:

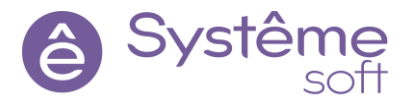

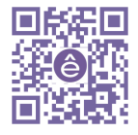

| Структура объекта |         |               | é                                    |
|-------------------|---------|---------------|--------------------------------------|
|                   |         |               | [AL]                                 |
| Имя               |         | Описание      |                                      |
| ✓                 |         | Тип на основе | Форма                                |
| > Графические о   | бъекты  |               |                                      |
| > Данные          |         |               |                                      |
| > Функции         |         |               |                                      |
| Редактор свойств  |         |               | ť                                    |
| ۵,                |         |               |                                      |
| Свойство          |         | Харак         | Значение                             |
| ∨ 🥶 Variable_A    |         | RW ۶          | <не определено>                      |
| Вычисляемое з     | начение | ~             | (f) String.ToUint4(TextEdit_VarA, 0) |
| 🗸 🥶 Variable_B    |         | RW ۶          | <не определено>                      |
| Вычисляемое з     | начение | ~             | (f) String.ToUint4(TextEdit_VarB, 0) |
| Радактор свойств  | События |               |                                      |

5. Добавьте на экранную форму из Библиотеки компонентов Визуальный элемент *Текст*, назовите ero в Структуре объекта Text\_Result\_Self\_Calc, в свойстве Текст введите <u>Результат самостоятельный</u>. Настройте шрифт и выравнивание текста.

| Переменная /<br>Переменная | а<br>Вычислить на Ом<br>В | Результат на Ом              |
|----------------------------|---------------------------|------------------------------|
|                            | Вычислить функцией        | Результат функцией           |
|                            |                           | Результат<br>самостоятельный |

6. Выделите элемент *Text\_Result\_Self\_Calc*, перейдите к его вычисляемому значению свойства Текст и введите код:

| Структура объекта                       |       |                                             |
|-----------------------------------------|-------|---------------------------------------------|
|                                         |       |                                             |
| Имя                                     |       | Описание                                    |
| ✓                                       |       | Тип на основе Форма                         |
| <ul> <li>Графические объекты</li> </ul> |       |                                             |
| ■ TextEdit_VarA                         |       | Поле ввода                                  |
| I TextEdit_VarB                         |       | Поле ввода                                  |
| Button_Calculate                        |       | Кнопка                                      |
| A Text_Result_Om                        |       | Текст                                       |
| Button_Calculate_Fit                    | unc   | Кнопка                                      |
| A Text_Result_Func                      |       | Текст                                       |
| A Text_Result_Self_Cal                  | c     | Текст                                       |
| 🗸 Данные                                |       |                                             |
| 🖽 Variable_A                            |       | Уведомляющий uint4                          |
| 🚥 Variable_B                            |       | Уведомляющий uint4                          |
| ✓ Функции                               |       |                                             |
| <i>f</i> ≭ Summ                         |       | Функция                                     |
| Редактор свойств                        |       |                                             |
| Q                                       |       |                                             |
| Свойство                                | Харак | Значение                                    |
| ✓ ⑤ Текст                               | R W ⊙ | Результат самостоятельный                   |
| Начальное значение                      |       | <не определено>                             |
| Вычисляемое значение                    | ~     | (f) String.ToString(Variable_A + Variable_B |
| Редактор свойств События                |       |                                             |

7. Сохраните проект, запустите. Теперь в *Текстовом поле Результат самостоятельный* вычисление производится автоматически.

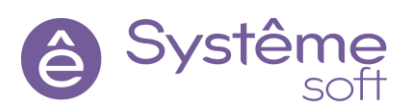

| 🔀 SandBox |                    | _        |         | ×    |
|-----------|--------------------|----------|---------|------|
| 45        | Вычислить на Ом    | Резуль   | тат на  | Ом   |
| 18        |                    |          |         |      |
|           | Вычислить функцией | Результа | ат функ | цией |
|           |                    |          | 63      |      |

### Работа с элементами АР

**Элементы АР** – набор компонентов для взаимодействия с сигналами определенного типа по протоколу TCP. Компонент не визуальный (не отображается на форме) и виден только в области Структуры объекта.

# Добавление элементов АР определённого вида

В проекте *DevStudio* внутри **SandBox** есть **Calculator**, где он также может выполнять вычисления. Значит, можно сделать так, чтобы вычисления производил не *SePlatform.HMI*, а *SePlatform.Server*, то есть будем записывать данные в сервер, а потом эти данные с сервера считывать как раз через *SePlatform.HMI*.

1. Добавьте на экранную форму Form\_1 ещё одну *Кнопку* (с именем Button\_Calculate\_Server и надписью внутри Вычислить сервером) и элемент *Текст* (с именем Text\_Result\_Server и надписью внутри Результат сервером). Настройте шрифт и выравнивание текста.

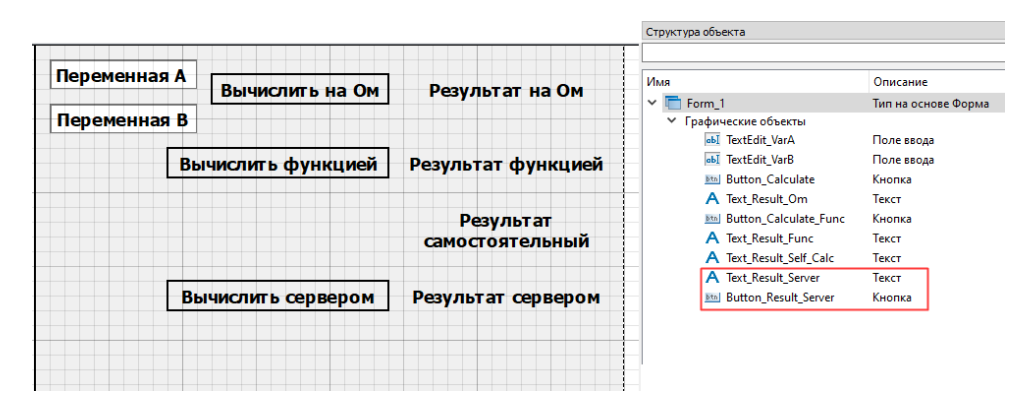

Для работы с сервером следует использовать **Элементы AP**. Для того, чтобы подключиться к серверу к определенному сигналу, нужно добавить **Элемент AP** соответствующего типа. В проекте в *DevStudio* параметры **Var\_A**, **Var\_B** и **Result** внутри **Calculator** типа Uint4, соответственно и в *SePlatform.HMI* нужно добавлять **Элементы AP** типа uint4 из библиотеки компонентов.

| Calculator + X                                                                                             |                           |
|----------------------------------------------------------------------------------------------------|---------------------------|
| 🤌 <u>Demo.Domain.astra.AstraServer.AstraApplication.SandBox, Calculator</u> Логический объект 🖷 Demo.omx 🔹 | Handler_Summa             |
| x<br>x<br>x<br>x<br>x<br>x<br>x<br>x<br>x<br>x                                                             | Result_from_Handler 🏾 🏵 🚯 |

2. Перетяните на экранную форму **Form\_1** Элемент АР uint4 из Библиотеки компонентов (раздел AP). В структуре объекта назовите его Ap\_Var\_A.

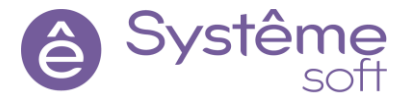

| Библиотека компонентов 🗗 🗙                                                                                                    | Form_1* 🔟    |                   |                              | Структура объекта                                                     |                                          |
|----------------------------------------------------------------------------------------------------|--------------|-------------------|------------------------------|-----------------------------------------------------------------------|------------------------------------------|
| Фильтр                                                                                                    |              |                   | ^                            |                                                                       |                                          |
| ✓ Общие элементы ^                                                                                                    | Переменная А | Вычислить на Ом   | Результат на Ом              | Имя<br>У Графические объекты                                          | Описание                                 |
| 📑 Браузер источника АР<br>🗐 Запрос алармов                                                                                         | Переменная В |                   |                              | TextEdit_VarA                                                         | Поле ввода<br>Поле ввода                 |
| <ul> <li>Запрос значений множества сигналов АР</li> <li>Запрос значений элемента АР</li> <li>Ипрос значений элемента АР</li> </ul> | <br>В        | ычислить функцией | Результат функцией           | Button_Calculate A Text_Result_Om Button_Calculate_Func               | Кнопка<br>Текст<br>Кнопка                |
| 두 Источник АР<br>북 Элемент AP uint1<br>북 Элемент AP uint2                                                                          | <br>*        |                   | Результат<br>самостоятельный | A Text_Result_Func<br>A Text_Result_Self_Calc<br>A Text_Result_Senger | Текст<br>Текст<br>Текст                  |
| 🐇 Элемент AP uint4 🖌 🐇 Элемент AP uint8                                                                                            | В            | ычислить сервером | Результат сервером           | M Button_Result_Server<br>✓ Данные                                    | Кнопка                                   |
|                                                                                                    |              |                   |                              | Variable_A                                                            | Уведомляющий uint4<br>Уведомляющий uint4 |
|                                                                                                    |              |                   |                              | 불 Ap_Var_A                                                            | Элемент AP uint4                         |

Это не визуальный компонент, отображается только в данных Структуры объекта.

Теперь этому **Элементу АР** нужно показать, как правильно подключаться к серверу. То есть ему нужно указать IP-адрес машины, на которой крутится сервер (в нашем случае – машина с OC Linux) и то, по какому пути ему нужно будет подключиться.

3. Выделите в Структуре объекта *Элемент Ар\_Var\_А* и щелкните ПКМ по его свойству Источник → Указать объект.

| Структура объекта   |       |         |                |                 |
|---------------------|-------|---------|----------------|-----------------|
|                     |       |         |                |                 |
| Имя                 |       | Описа   | ние            |                 |
| Графические объекты |       |         |                |                 |
| 🛩 Данные            |       |         |                |                 |
| 🥶 Variable_A        |       | Уведол  | иляющий uint4  |                 |
| 🥶 Variable_B        |       | Уведок  | иляющий uint4  |                 |
| 👙 Ap_Var_A          |       | Элеме   | нт AP uint4    |                 |
| Редактор свойств    |       |         |                |                 |
| ٩                   |       |         |                |                 |
| Caeŭerre            | Vanar | 2       |                |                 |
| Своиство            | ларак | эначен  | ие             |                 |
| Отображаемое имя    |       | Ap_Var_ | А              |                 |
| Кардинальное число  |       | 1       |                |                 |
| 🖏 Источник          | RW→   | < He on |                |                 |
| > (S) Путь          | RW    | < H     | Сослаться      |                 |
| > 🥶 Значение        | R W 🗇 | < F     | Указать объект |                 |
|                     |       | -       | Вырезать       | Ctrl+X          |
|                     |       | Da      | Копировать     | Ctrl+C          |
|                     |       | 1       |                | <b>C</b> 1 1    |
|                     |       | 1.1     | RCTORNTL       | $(\pm r) \pm V$ |

4. В свойстве Источник есть пункт Хост. Здесь необходимо указать IP-адрес машины, на которой крутится сервер.

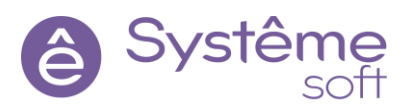

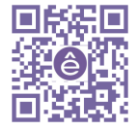

| Структура объекта                                       |                                |
|---------------------------------------------------------|--------------------------------|
|                                                         |                                |
| Имя                                                     | Описание                       |
| <ul> <li>Графические объекты</li> <li>Данные</li> </ul> |                                |
| 🥶 Variable_A                                            | Уведомляющий uint4             |
| \cdots Variable_B                                       | Уведомляющий uint4             |
| Ap_Var_A                                                | Элемент AP uint4               |
| Редактор свойств                                        |                                |
| ۵,                                                      |                                |
| Свойство                                                | Харак Значение                 |
| 医 Отображаемое имя                                      | Ap_Var_A                       |
| 🔞 Кардинальное число                                    | 1                              |
| 🜱 🖏 Источник                                            | R ₩ → 🎆 Источник АР            |
| 🖏 Родительский источник                                 | R ₩ → <не определено           |
| 🖳 Источник учетных данны                                | их <b>R W →</b> <не определено |
| 🥶 Таймаут операций с БД                                 | R ⊆ <не определено:            |
| 國 Таймаут установления со                               | единения R ⊆ 🛛 <не определено  |
| 🥶 Максимальный размер п                                 | ула буфер R ⊆ 🛛 <не определено |
| > (S) Хост                                              | R W 10.0.2.14                  |
| > 🥶 Порт                                                | R W 4388                       |
| > 🥶 Порт истории                                        | R W 4950                       |
| > 😮 Путь                                                | RW                             |
| Auguru                                                  | D W Aslas                      |

5. В свойстве Источник есть пункт Порт. Здесь должен быть тот же самый номер порта, что и у *Модуля TCP Server* внутри *AsrtaServer* в проекте *DevStudio*.

| ∕ AstraServer ± ×             |                         |               | 🚰 Свойства                                         |        |
|-------------------------------|-------------------------|---------------|----------------------------------------------------|--------|
| AtraServer All                | pha.Server 🛋 🛛 Demo.omx | * 👬           | TcpServer TCP Server                               |        |
|                               | К                       | N             | 🔿 Параметры модуля                                 |        |
| - Sta ModbusTepMaster =       |                         |               | Номер ТСР порта                                    | 4388   |
| Опросчик Modbus TCP           | Модуль истории          | OPC AE Cepsep | Анонимные клиенты могут изменять значения сигналов | Да     |
| <b>T</b>                      | Un Historian.Database   | UaServer      | Очередь данных                                     | 500000 |
|                               |                         | ОРС ИА Сервер | Очередь сообщений                                  | 100000 |
|                               |                         |               | Таймаут очистки застоявшихся читателей, мин.       | 1      |
| Опросчик МЭК 60870-5-104      | 🗟 AstraApplication 🖷 🌟  | ( TcpServer   | Активность                                         | Дa     |
| ÷                             | 🥥 SandBox               | ICP Server    | Отображаемое имя                                   | 12     |
|                               | 🔗 root                  |               |                                                    | -      |
|                               |                         |               |                                                    |        |
| Опросчик МЭК 60870-5-104<br>Ф | SandBox     Foot        | TCP Server    | Активность Отображаемое имя                        | Да     |

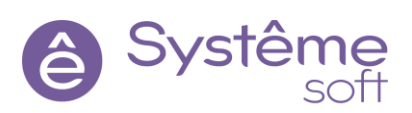

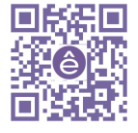

| Структура объекта                       |         |          |                 |
|-----------------------------------------|---------|----------|-----------------|
| Имя                                     | Описан  | ие       |                 |
| <ul> <li>Графические объекты</li> </ul> |         |          |                 |
| ∨ Данные                                |         |          |                 |
| Wariable_A                              | Уведом. | ляющи    | й uint4         |
| Variable_B                              | Уведом. | ляющи    | й uint4         |
| 🚆 Ap_Var_A                              | Элемен  | т AP uir | nt4             |
| Редактор свойств                        |         |          |                 |
| ۹                                       |         |          |                 |
| Свойство                                |         | Харак    | Значение        |
| Отображаемое имя                        |         |          | Ap_Var_A        |
| 🔞 Кардинальное число                    |         |          | 1               |
| ✓ ₩ Источник                            |         | RW→      | 關 Источник АР   |
| 🖏 Родительский источник                 |         | R W →    | <не определено> |
| 🖳 Источник учетных данных               |         | RW→      | <не определено> |
| 🥶 Таймаут операций с БД                 |         | R⊆       | <не определено> |
| 🥶 Таймаут установления соедин           | нения   | R⊆       | <не определено> |
| 🥶 Максимальный размер пула              | буфер   | R⊆       | <не определено> |
| > 🔕 Хост                                |         | RW       | 10.0.2.14       |
| > 🚾 Порт                                |         | RW       | 4388            |
| > 🚾 Порт истории                        |         | RW       | 4950            |
| > 🖲 Путь                                |         | RW       |                 |
| Редактор свойств События                |         |          |                 |

- 6. В свойстве Активность укажите <u>True</u>.
- 7. Сверните свойство Источник.

В свойстве Путь необходимо указать путь, по которому этот элемент сможет достучаться до конкретного сигнала в сервере. Тег сигнала можно найти в *OpcExplorer*.

8. Откройте *OpcExplorer*, в Обозревателе найдите *Параметр Var\_A*, щелкните ЛКМ. Откроется окно, в котором прописан путь до этого сигнала, скопируйте его и вставьте в свойство Путь элемента *Ap\_Var\_A*.

|                                                                                                    |                                                                                                    | Структура объекта                                                                                         |                                                                                                    |
|----------------------------------------------------------------------------------------------------|----------------------------------------------------------------------------------------------------|----------------------------------------------------------------------------------------------------|----------------------------------------------------------------------------------------------------|
| Coospesarene         ◆ ↓ >           Douck         P →           Image: Construction of the server         P ⊕         Server           P ⊕         Server         P ⊕         ObjectTypes           P ⊕         ObjectTypes         P ⊕         Server           P ⊕         Server         P ⊕         Server           P ⊕         Server         P ⊕         Server           P ⊕         Server         P ⊕         Server           P ⊕         Server         P ⊕         Server           P ⊕         Server         P ⊕         Server           P ⊕         Server         P ⊕         Server           P ⊕         Server         P ⊕         Server           P ⊕         Server         P ⊕         Server           P ⊕         Server         P ⊕         Server           P ⊕         Server         P ⊕         Server | Инспектор 1 SandBox.Calculator.Var_A 社 ×<br>SandBox.Calculator.Var_A в Astra UA на 10.0.2.14<br>Переменная А<br>10<br>Следить за значением<br>Значение Качество Время | Имя<br>У Графические объекты<br>Данные<br>Variable_A<br>Variable_B<br><u>Ap_Var_A</u><br>Редактор свойств | Описание<br>Уведомляющий uint4<br>Уведомляющий uint4<br>Элемент AP uint4                                            |
| <ul> <li>Galc_3</li> <li>Calc_from_Link</li> <li>Calculator</li> <li>Calculator</li> <li>Casult</li> <li>Result_from_Handler</li> <li>Calculator</li> <li>Var_A</li> <li>Var_B</li> </ul>                                                                                                    |                                                                                                    | Свойство<br>© Отображаемое имя<br>© Кардинальное число<br>> 🛄 Источник<br>> © Путь<br>> © Значение        | Харак Значение<br>Ap_Var_A<br>1<br>R W → III Источник AP<br>R W ✓ SandBox.Calculator.Var_A<br>R W ⊙ <не определено> |

9. Проделайте действия 2-8 для Var\_B и Result.

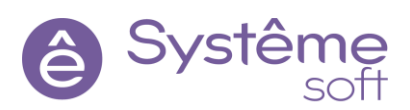

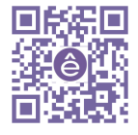

| Описание<br>Данные<br>III Variable_A Уведомляющий uint4<br>III Variable_B Уведомляющий uint4<br>III Variable_B Уведомляющий uint4                                                                                                    | Структура объекта                                                                      |                                                |                                                                                        |
|----------------------------------------------------------------------------------------------------|----------------------------------------------------------------------------------------|------------------------------------------------|----------------------------------------------------------------------------------------|
| Ap_var_o Элемент AP uinte AP uinte AP                                                                                                    | Имя<br>✓ Данные<br>Фанаble_A<br>Фанаble_B<br>– #Ap_Var_A<br>– #Ap_Var_B<br>– #Ap_Var_B | Опис<br>Уведо<br>Уведо<br>Элем<br>Элем<br>Элем | ание<br>мляющий uint4<br>мляющий uint4<br>ент AP uint4<br>ент AP uint4<br>ент AP uint4 |
|                                                                                                    | Редактор свойств                                                                       |                                                |                                                                                        |
| р свойств                                                                                                    | Свойство                                                                               | Харак                                          | Значение                                                                               |
| рр свойств<br>Свойство<br>Харак Значение<br>Во Харак Значение<br>Свойство<br>Харак Значение<br>Свойство<br>Свойство | Отображаемое имя                                                                       |                                                | Ap_Var_B                                                                               |
| рр свойств  Свойство Харак Значение Отображаемое имя Ар_Var_B Свойство Харак Значение Свойство Харак Значение Свойство Харак Значение Свойство Харак Значение Свойство Харак Значение Свойство Харак Значение Свойство Харак Значение Свойство Харак Значение Свойство Свойство                                                                                                    | <ul> <li>Кардинальное число</li> <li>Мсточник</li> </ul>                               | RW→                                            | 🖬 Источник АР                                                                          |
| рр свойств  Свойство  Харак Значение Отображаемое имя Ар_Var_B Кардинальное число 1 Источник R W → II Источник AP  Кардинальное число 1  Кардинальное число 1                                                                                                    | > 🖲 Путь                                                                               | RW~                                            | SandBox.Calculator.Var_B                                                               |

Результат вычисления будем сразу выводить в *текстовое поле Результат сервером*.

10.Выделите в Структуре объекта *Text\_Result\_Server*, перейдите к его Вычисляемому значению свойства Текст. Введите код:

| Структур | а объекта   |                  |       |                             |  |  |
|----------|-------------|------------------|-------|-----------------------------|--|--|
|          |             |                  |       |                             |  |  |
| Имя      |             |                  |       | Описание                    |  |  |
|          | A Text_F    | Result_Om        |       | Текст                       |  |  |
|          | btn Butto   | n_Calculate_Fun  | c     | Кнопка                      |  |  |
|          | A Text_F    | Result_Func      |       | Текст                       |  |  |
|          | A Text_F    | Result_Self_Calc |       | Текст                       |  |  |
|          | A Text_F    | Result_Server    |       | Текст                       |  |  |
|          | btn Butto   | n_Result_Server  |       | Кнопка                      |  |  |
| Редактор | свойств     |                  |       |                             |  |  |
| Q        |             |                  |       |                             |  |  |
| Свойство | )           |                  | Харан | Значение                    |  |  |
| ✓        | екст        |                  | R ₩ < | 🔉 Результат сервером        |  |  |
| H        | ачальное зн | начение          |       | <не определено>             |  |  |
| Be       | ычисляемо   | е значение       | ~     | (f) Ap_Result.ValueAsString |  |  |
| Редакто  | р свойств   | События          |       |                             |  |  |

Значение в сервер мы будем записывать при нажатии на Кнопку Вычислить сервером.

11.В Структуре объекта выделите *Кнопку Button\_Calculate\_Server*, перейдите во вкладку События, щелкните ПКМ по ButtonPressed → Добавить обработчик → Выполнить код → Редактировать. Введите код:

| 🔀 Исхо  | дный код |          |            |                |           |          |     | × |
|---------|----------|----------|------------|----------------|-----------|----------|-----|---|
| 1       | Ap_Va    | ir_A     | = Strin    | g.ToUint4      | (TextEd:  | it_VarA, | 0); |   |
| 2       | Ap_Va    | ir_B     | = Strin    | ng.ToUint4     | (TextEd:  | it_VarB, | 0); |   |
|         |          |          |            |                |           |          |     |   |
|         |          |          |            |                |           |          |     |   |
|         |          |          |            |                |           |          |     |   |
| 150% ~  |          |          |            |                |           |          |     |   |
| 0 0 Out | ибок 4   | 🛛 0 Пред | упреждений | і) 0 Сообщений | i         |          |     |   |
|         |          |          |            |                |           |          |     |   |
| Описа   | ние      |          |            | Γ              | Іоложение |          |     |   |

12.Нажмите ОК, сохраните проект, запустите. Проверьте соответствие значений сигналов *Var\_A*, *Var\_B* и *Result* в Инспекторе *OpcExplorer*.

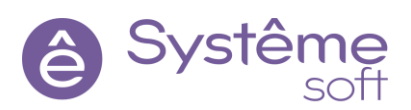

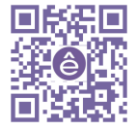

| 🙀 SandBox                    | _         |         | ×    |                   |                                            |                                     |                              |                                    |
|------------------------------|-----------|---------|------|-------------------|--------------------------------------------|-------------------------------------|------------------------------|------------------------------------|
| 52<br>Вычислить на Ом<br>132 | Результ   | ат на С | Эм   | 🔍 Ин<br>Файл<br>🔾 | аспектор 1 - ОрсЕхріо<br>Вид Проект Сп     | ргег<br>правка<br>10.0.2.14         | • 🕑 Astra_UA                 |                                    |
| Вычислить функцией           | Результат | г функі | цией | Тип               | <b>Інспектор 1</b> + ×<br>Сигнал           | Значение                            | Описание                     | Источник                           |
|                              | 1         | 84      |      | 14<br>14          | SandBox.Calculator.<br>SandBox.Calculator. | <u>Var A</u> 52<br><u>Var B</u> 132 | Переменная А<br>Переменная В | <u>Astra_UA</u><br><u>Astra_UA</u> |
| Вычислить сервером           | 1         | 84      |      | •                 | SandBox.Calculator.                        | <u>Result</u> 184                   | Результат                    | <u>Astra_UA</u>                    |

### Добавление источников данных

*Источник АР* – компонент для связи с источником данных по протоколу TCP. Компонент невизуальный (не отображается на форме) и виден только в области Структура объекта.

В случае, если придется изменить параметры подписки на сигналы, например, порт или хост, то придется вносить изменения в каждый **Элемент АР**. Это неудобно, для унификации есть возможность создать **Источник АР**, где будут указаны все необходимые свойства для подключения.

1. Перетяните на экранную форму из Библиотеки компонентов *Источник АР* (раздел АР). В Структуре объекта переименуйте его в ApSource\_Main.

| Библиотека компонентов 🛛 🗗 🗙            | Form_1* 🗵                             | Структура объекта     |                    |
|-----------------------------------------|---------------------------------------|-----------------------|--------------------|
| Фильтр                                  | ^                                     |                       |                    |
| Общие элементы                          | Переменная А                          | Имя                   | Описание           |
| ✓ ♣ AP                                  | вычистить на ом результат на ом       | A Text_Result_Om      | Текст              |
| 📑 Браузер источника AP                  | Переменная В                          | Button_Calculate_Func | Кнопка             |
| Запрос алармов                          |                                       | A Text_Result_Func    | Текст              |
| 💣 Запрос значений множества сигналов АР | Вычислить функцией Результат функцией | ✓ Данные              |                    |
| 💼 Запрос значений элемента АР           |                                       | Wariable_A            | Уведомляющий uint4 |
| 💭 Источник AP 🛛 🛶 📃                     |                                       | U Variable_B          | Уведомляющий uint4 |
| Очередь активных алармов                | Результат                             | Ap_Var_A              | Элемент AP uint4   |
| > A OPC                                 | Самостоятельный                       | Ap_Var_B              | Элемент AP uint4   |
| A 501                                   |                                       | 👙 Ap_Result           | Элемент AP uint4   |
| A Consults                              |                                       | ApSource_Main         | Источник АР        |
| > Вазовые                               | вычислить сервером Результат сервером | ✓ Функции             |                    |

2. Выделите *ApSource\_Main* в Структуре объект, в свойстве Хост введите IP-адрес машина, на которой находится сервер, в свойстве Порт должен быть тот же самый номер порта, что и у *Модуля TCP Server* внутри *AsrtaServer* в проекте *DevStudio*, Активность – <u>true</u>.

| Структур   | оа объекта   |            |         |          |           |
|------------|--------------|------------|---------|----------|-----------|
| Имя        |              |            | Описан  | ие       |           |
| ~ <u>7</u> | анные        |            |         |          |           |
|            | 🥶 Variabl    | e_A        | Уведом. | ляющи    | ій uint4  |
|            | 🥶 Variabl    | e_B        | Уведом. | ляющи    | ій uint4  |
|            | 🚆 Ap_Var     | _A         | Элемен  | т AP uiı | nt4       |
|            | 🚆 Ap_Var     | _B         | Элемен  | т AP uiı | nt4       |
|            | 🚆 Ap_Re      | sult       | Элемен  | т AP uiı | nt4       |
|            | 💭 ApSou      | rce_Main   | Источн  | ик АР    |           |
| ~ ¢        | ункции       |            |         |          |           |
| Свойств    | 0            |            |         | Харак    | Значени   |
| > S>       | бост         |            |         | RW       | 10.0.2.14 |
| > 🚾 r      | Тарт         |            |         | RW       | 4388      |
| > 😐 r      | Торт истории | 1          |         | RW       | 4950      |
| > 5 Г      | Туть         |            |         | RW       |           |
| > 🖪 4      | Активность   |            |         | RW       | true      |
| > 🐽 r      | Териод перег | юдписки    |         | RW       | 0         |
| > 5        | 1мя клиента  |            |         | RW       | HMI       |
|            |              |            |         | RW       | HMI       |
| > (5)      | пдентификат  | ор клиента |         |          |           |

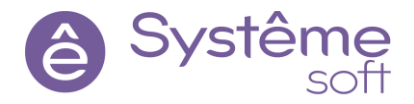

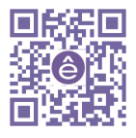

Теперь элементы *Ap\_Var\_A*, *Ap\_Var\_B* и *Ap\_Result* должны получать данные о хосте и порте от этого источника.

3. В Структуре объекта выделите *Ар\_Var\_А*, нажмите ПКМ по свойству Источник → Сброс значения.

4. В структуре объекта выделите **Ар\_Var\_А**, нажмите ПКМ по свойству Источник → Сослаться → **ApSource\_Main**.

| Структура | объекта          |                                |
|-----------|------------------|--------------------------------|
|           |                  |                                |
| Имя       |                  | Описание                       |
| ∨ Да      | нные             |                                |
|           | 🥶 Variable_A     | Уведомляющий uint4             |
|           | 🥶 Variable_B     | Уведомляющий uint4             |
|           | 👙 Ap_Var_A       | Элемент AP uint4               |
|           | 👙 Ap_Var_B       | Элемент AP uint4               |
|           | 🐥 Ap_Result      | Элемент AP uint4               |
|           | 🐺 ApSource_Main  | Источник АР                    |
|           | нкции            |                                |
| Редактор  | свойств          |                                |
| Q         |                  |                                |
| Свойство  |                  | Харак Значение                 |
| S Or      | гображаемое имя  | Ap_Var_A                       |
| 🔞 Ka      | рдинальное число | 1                              |
| ШИ        | точник           | R W → III. ApSource_Main_      |
| > S П     | /ть              | R W - SandBox.Calculator.Var_A |
| > 🥶 Зн    | ачение           | R W 😳 <не определено>          |
| Редактор  | свойств События  | _                              |

- 5. Повторите действия 3, 4 для *Ар\_Var\_В* и *Ар\_Result*.
- 6. Сохраните проект, запустите. Проверьте соответствие значений сигналов *Var\_A*, *Var\_B* и *Result* в Инспекторе *OpcExplorer*.

# Использование глобальных объектов. Каскадирование источников

В проекте может быть использовано много экранных форм и различных объектов, использующих общие ресурсы. Например, подключение к ОРС серверу. Для того, чтобы на каждую экранную форму не добавлять Источники АР, где прописан полный путь, и в случае, если необходимо внести изменения, не редактировать их в каждой форме по-отдельности, можно использовать Глобальные объекты.

1. В библиотеке компонентов во вкладке Проект щёлкните ПКМ на Глобальные объекты → Создать. Откроется Мастер создания элементов. В поле Тип элемента выберите Глобальный объект, Базовый тип элемента - Не задан. Назовите его Global.

| F. 6-              |                                        |     | Новый элемент      | Созлание нового элемента         |
|--------------------|----------------------------------------|-----|--------------------|----------------------------------|
| фильтр             | нентов                                 | • • | Значения атрибутов | Гип элемента Глобальный объект 🔻 |
| >                  | Общие элементы                         |     |                    | Базовый тип элемента             |
| ✓<br>Глобальные с  | Проект <demohmi><br/>объекты</demohmi> | ]   |                    | > 💩 AP                           |
| Типы<br>У Экранные | Сортировка 🕨                           |     |                    | > & SQL                          |
| For                | Создать Ctrl+T                         |     |                    | > 🐣 Security                     |
| Ma                 | Новая папка                            |     |                    | > 🖓 Визуальные                   |
|                    |                                        |     |                    | > 🚳 Встроенные<br>> 🖓 Графики    |
|                    |                                        |     |                    | > 🛞 Окружение                    |
|                    |                                        |     |                    | Не задан                         |
|                    |                                        |     |                    | ОК Отмена                        |

- 2. Откройте глобальный объект Global двойным нажатием мыши.
- 3. Перейдите в форму Form\_1, вырежьте отсюда источник ApSource\_Main и вставьте его в Global.

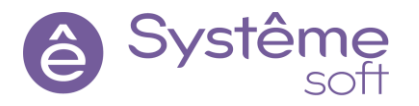

| Структура объекта |                        |
|-------------------|------------------------|
|                   |                        |
| Имя               | Описание               |
| ✓ {♣} Global      | <базовый тип не задан> |
| ∨ Данные          |                        |
| ApSource_Main     | Источник АР            |

Теперь на этот источник можно ссылаться из любого места в проекте при помощи специального слова **unit**.

Так как у элементов *Ap\_Var\_A*, *Ap\_Var\_B* и *Ap\_Result* есть одинаковая часть пути (SandBox.Calculator), можно эту часть вложить в ещё один *Источник AP*.

4. Перейдите в форму Form\_1, перетяните из Библиотеки компонентов *Источник AP*, назовите его ApSource\_Calc.

5. Выделите в Структуре объекта *ApSource\_Calc*, щёлкните ПКМ по свойству Родительский источник → Сослаться → unit.Global.ApSource\_Main. В свойстве Активность укажите <u>true</u>, а в свойстве Путь укажите одинаковую часть пути: SandBox.Calculator.

| Структура объекта        |                                  |
|--------------------------|----------------------------------|
| Имя                      | Описание                         |
| ✓ Данные                 |                                  |
| Wariable_A               | Уведомляющий uint4               |
| Wariable_B               | Уведомляющий uint4               |
| 👙 Ap_Var_A               | Элемент AP uint4                 |
| 🐇 Ap_Var_B               | Элемент AP uint4                 |
| 🐇 Ap_Result              | Элемент AP uint4                 |
| ApSource_Calc            | Источник АР                      |
| ✓ Функции                |                                  |
| Редактор свойств         |                                  |
| Q                        |                                  |
|                          |                                  |
| Свойство                 | Харак Значение                   |
| Отображаемое имя         | ApSource_Calc                    |
| 🔞 Кардинальное число     | 1                                |
| 🖏 Родительский источник  | R W → Щunit.Global.ApSource_Mair |
| > 🖲 Путь                 | R W SandBox.Calculator           |
| > В Активность           | R W true                         |
| Редактор свойств События |                                  |

6. В структуре объекта выделите элемент *Ар\_Var\_А*, щёлкните ПКМ по свойству Источник → Сослаться → ApSource\_Calc. В свойстве Путь оставьте только индивидуальную часть пути: Var\_A (то есть Вы каскадируете источники, собираете путь по кусочкам).

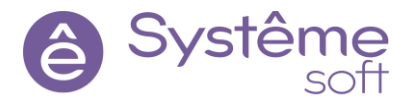

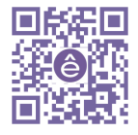

| Структура объекта |           |       |                  |
|-------------------|-----------|-------|------------------|
| Имя               |           | 0     | писание          |
| ✓ Данные          |           |       |                  |
| 🥶 Variab          | le_A      | Ув    | едомляющий uint4 |
| 🥶 Variab          | le_B      | Ув    | едомляющий uint4 |
| 👙 Ap_Va           | r_A       | Эл    | емент AP uint4   |
| 🐇 Ap_Va           | r_B       | Эл    | емент AP uint4   |
| 🐇 Ap_Re           | esult     | Эл    | емент AP uint4   |
| 🐺 ApSo            | urce_Calc | И     | точник АР        |
| Функции           |           |       |                  |
| Редактор свойств  |           |       |                  |
| ٩                 |           |       |                  |
| Свойство          |           | Харак | Значение         |
| Отображаем        | ое имя    |       | Ap_Var_A         |
| 🔢 Кардинально     | е число   |       | 1                |
| 🛄 Источник        |           | RW→   | ApSource_Calc    |
| > 医 Путь          |           | R W ~ | Var_A            |
| > 🥶 Значение      |           | R W 🛇 | <не определено>  |
| Редактор свойств  | События   |       |                  |

7. Проделайте действия из пункта 6 с элементами *Ар\_Var\_В* и *Ар\_Result*.

| Структура объекта        |                       |
|--------------------------|-----------------------|
| Имя                      | Описание              |
| ✓ Данные                 |                       |
| 🥶 Variable_A             | Уведомляющий uint4    |
| 🥶 Variable_B             | Уведомляющий uint4    |
| 👙 Ap_Var_A               | Элемент AP uint4      |
| 👙 Ap_Var_B               | Элемент AP uint4      |
| 🐇 Ap_Result              | Элемент AP uint4      |
| ApSource_Calc            | Источник АР           |
| ✓ Функции                |                       |
| Редактор свойств         |                       |
| Q                        |                       |
| Свойство                 | Харак Значение        |
| 🜖 Отображаемое имя       | Ap_Var_B              |
| 🔞 Кардинальное число     | 1                     |
| 🛄 Источник               | R W → 🛄 ApSource_Calc |
| > 🜖 Путь                 | R W 🗸 Var_B           |
| > 🥶 Значение             | R W 😳 <не определено> |
| Редактор свойств События |                       |

8. Сохраните проект, запустите. Проверьте соответствие значений сигналов *Var\_A*, *Var\_B* и *Result* в Инспекторе *OpcExplorer*.

В результате сервер также будет производить вычисления. Но для элементов OPC, которые используются в проекте, используется источник, указанный в глобальных объектах. Таким образом, можно облегчить работу с большим количеством экранных форм и объектов в проекте. При внесении изменений не будет необходимости редактировать каждый источник, достаточно поменять свойства в глобальном объекте.

# Типизация

В проекте может быть много типовых элементов, например датчиков, которые могут быть использованы на различных экранных формах. Для того, чтобы постоянно не рисовать датчик на мнемосхеме и не добавлять логику в каждый из них, можно один раз создать типовой датчик, затем тиражировать его экземпляры на мнемосхемах. Если необходимо будет внести изменения, то нужно будет всего лишь отредактировать тип датчика, и все экземпляры унаследуют эти изменениями. Это позволяет избежать ошибок и упрощает проект.

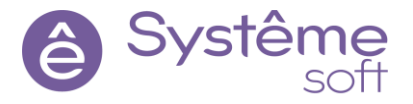

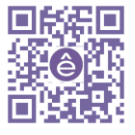

1. В библиотеке компонентов во вкладке Проект щелкните ПКМ на Типы → Создать. Откроется Мастер создания элементов. В поле Тип элемента выберите Тип, в поле Базовый тип выберите визуальный компонент Прямоугольник.

| Новый элемент      | Созлание нового элемента |
|--------------------|--------------------------|
| Значения атрибутов | Тип элемента Тип         |
| ,,                 | Базовый тип элемента     |
|                    | > 🛞 Security             |
|                    | 🗸 🛞 Визуальные           |
|                    | Ползунок                 |
|                    | Прямоугольник            |
|                    | 🛅 Радиальный градиент    |
|                    | ок Системная кнопка      |

Графические типы можно создавать на основе любого графического элемента.

2. Перейдите внутрь созданного типа (Rectangle\_1) двойным нажатием мыши.

3. Перетяните на тип **Rectangle\_1** из библиотеки компонентов элемент **Текст**.

4. Перейдите на форму Form\_1 и перетяните из Библиотеки компонентов 3 экземпляра типа Rectangle\_1.

|                            | Rectangle_1* Form_1 | * 🗙                |                              |
|----------------------------|---------------------|--------------------|------------------------------|
| Библиотека компонентов     | -                   |                    |                              |
| Фильтр                     | Переменная А        | Вычислить на Ом    | Результат на Ом              |
| Проект <demohmi></demohmi> |                     |                    |                              |
| ✓ Глобальные объекты<br>{  | переменная в        | <u>5</u>           |                              |
| ✓ Типы                     |                     | Вычислить функцией | Результат функцией           |
|                            |                     |                    | Результат<br>самостоятельный |
|                            |                     | Вычислить сервером | Результат сервером           |
|                            | Text                | Text               | Text                         |
|                            |                     |                    |                              |

- 5. Перейдите в тип **Rectangle\_1** и перетяните элемент **Текст** в нижнюю часть прямоугольника.
- 6. Перейдите на форму Form\_1. Все экземпляры типа приняли эти изменения.

| Переменная /<br>Переменная | А Вычислить на Ом<br>В | Результат на Ом              |
|----------------------------|------------------------|------------------------------|
|                            | Вычислить функцией     | Результат функцией           |
|                            |                        | Результат<br>самостоятельный |
|                            | Вычислить сервером     | Результат сервером           |
|                            |                        |                              |
| Text                       | Text                   | Text                         |

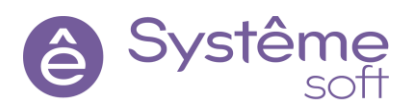

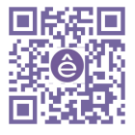

Изменения внутри типа влечёт за собой изменения у всех экземпляров. Но каждый экземпляр можно сделать уникальным. Можно переопределить свойство родительского элемента, на основе которого построен логический тип. Из этого следует следующая особенность типизации — возможность указывать какие-то уникальные свойства. Например, можно сделать так, чтобы у каждого экземпляра в текстовом поле размещалось своё уникальное название.

7. Перейдите к типу **Rectangle\_1**. Создайте здесь **Уведомляющее поле**: щелкните ПКМ по **Rectangle\_1** в Структуре объекта → Создать. Тип элемента – Уведомляющее поле, Базовый тип элемента Уведомляющий string. Назовите его name\_type.

| Структура объекта                       |                                         |
|-----------------------------------------|-----------------------------------------|
| Marg                                    | Описание                                |
| ✓                                       | Описание<br>Тип на основе Прямоугольник |
| <ul> <li>Графические объекты</li> </ul> |                                         |
| A Text_1                                | Текст                                   |
| S name_type                             | Уведомляющий string                     |

8. Выделите элемент *Text\_1* и в Вычисляемое значение его свойства Текст поместите уведомляющее поле <u>name\_type</u>.

| Структура объекта   |         |                             |
|---------------------|---------|-----------------------------|
|                     |         |                             |
| Имя                 |         | Описание                    |
| ✓                   |         | Тип на основе Прямоугольник |
| Графические объ     | екты    |                             |
| A Text_1            |         | Текст                       |
| 🗡 Данные            |         |                             |
| s name_type         | :       | Уведомляющий string         |
| Редактор свойств    |         |                             |
| Q                   |         |                             |
| Свойство            | Харак   | Значение                    |
| ✓ S Текст           | R W 🤅   | Text                        |
| Начальное значе     | ние     | <не определено>             |
| Вычисляемое зна     | чение 🗸 | (f) name_type               |
| Редактор свойств Со | бытия   |                             |

9. Перейдите на форму **Form\_1**, в структуре элемента выделите один из типов **Rectangle\_1**. В его свойстве name\_type введите <u>1</u>. То же сделайте и для оставшихся экземпляров.

| Структура объекта                       |                     |
|-----------------------------------------|---------------------|
| Имя                                     | Описание            |
| ✓                                       | Тип на основе Форма |
| <ul> <li>Графические объекты</li> </ul> |                     |
| Rectangle_1_1                           | Rectangle_1         |
| Rectangle_1_2                           | Rectangle_1         |
| Rectangle_1_3                           | Rectangle_1         |
| Редактор свойств                        |                     |
| Q.                                      |                     |
| Свойство                                | Харак Значение      |
| > S name_type                           | R W 🗲 1             |

10.Сохраните проект, запустите.

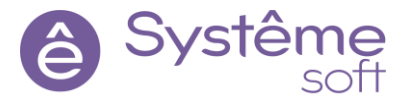

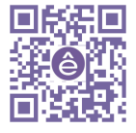

| 🔀 SandBox               |           |             | _        |       |        | × |
|-------------------------|-----------|-------------|----------|-------|--------|---|
| Переменная и Переменная | А<br>Вычи | слить на Ом | Резуль   | тат н | а Ом   |   |
|                         | Вычислит  | ь функцией  | Результа | т фу  | нкцией |   |
|                         |           |             |          | 0     |        |   |
|                         | Вычислит  | ь сервером  | :        | 184   |        |   |
|                         |           |             |          |       |        |   |
|                         |           |             |          |       |        |   |
| 1                       |           | 2           |          |       | 3      |   |

Теперь типовые элементы имеют своё индивидуальное имя. Это свойство поможем в наименовании всех датчиков и задвижек, которые будут располагаться на мнемосхеме в демонстрационном проекте.

# Создание демонстрационного проекта в SePlatform.HMI

В демонстрационном проекте будут и датчики, и задвижки. Все экземпляры будут располагаться на форме MainForm.

- 1. Откройте форму MainForm двойным нажатием мыши.
- 2. В Структуре объекта выделите *MainForm* и в свойствах Ширина и Высота укажите 700.
- 3. В свойстве Размеры окна укажите Автоподбор, Положение окна По центру монитора.
- 4. В свойстве Заголовок окна введите Демо-проект.

5. В библиотеке компонентов во вкладке Проект щелкните ПКМ на форме MainForm → Установить форму главной.

6. Сохраните проект, запустите.

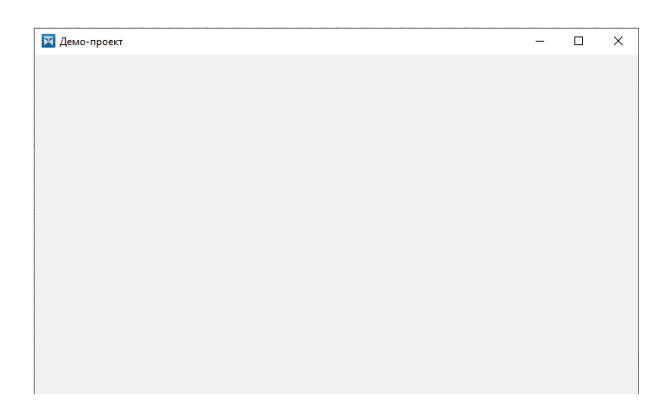

Перейдём к созданию типов датчика и задвижки.

#### Создание типа с датчиком

Сейчас наша задача вывести на главную форму экземпляры датчиков и их значения. Датчики будут располагаться внутри прямоугольника. Поэтому создадим новый тип на основе прямоугольника.

1. Создайте тип на основе Визуального компонента Прямоугольник, назовите его Sensor. Перейдите в него.

2. Перетяните из библиотеки компонентов элемент *Текст*, назовите его Text\_Pressure (в нём в дальнейшем будет отображаться значение давление).

3. В свойстве Текс этого элемента введите <u>Давление</u>. Отредактируйте шрифт и положение текста.

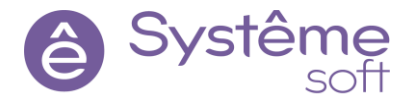

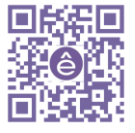

| MainForm* 🗵 | Sensor* 🙁 |    |    |   | Структура объекта                                             |                                                  |
|-------------|-----------|----|----|---|---------------------------------------------------------------|--------------------------------------------------|
|             |           |    |    |   | Имя<br>У П Sensor<br>У Графические объекты<br>А Text_Pressure | Описание<br>Тип на основе Прямоугольник<br>Текст |
|             | Да        | ВЛ | ни | e |                                                               |                                                  |

4. Перейдите к форме *MainForm* и разместите на ней 3 экземпляра Типа Sensor.

Теперь необходимо на каждый экземпляр датчика вывести значение давления, то есть нужно оформить подписку на сервер для того, чтобы он подписался на конкретные тэги датчика и вывел значение уже в RunTime. Но сначала давайте посмотрим, как должен выглядеть путь до датчика.

5. Перейдите в OpcExplorer и в Обозревателе кликните ЛКМ на сигнал Pressure внутри Sensor\_1.

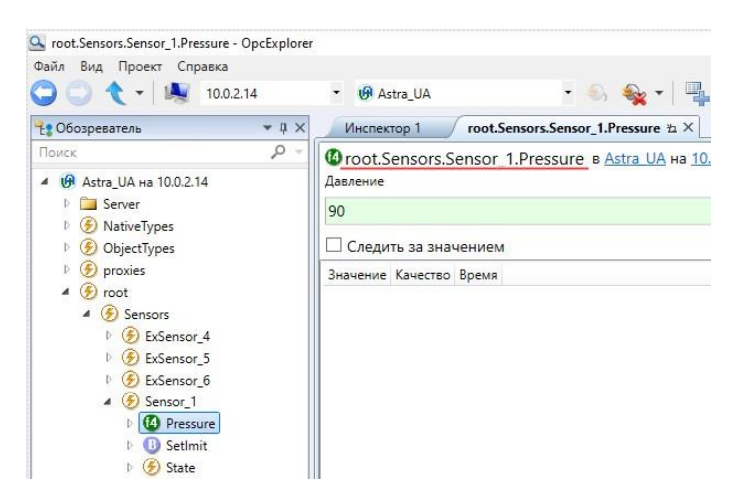

Путь до конкретного датчика будем разбивать на 4 части:

root.Sensors.Sensor\_1.Pressure root.Sensors.Sensor\_2.Pressure root.Sensors.Sensor\_3.Pressure

- 1. Точка подключения номер хоста и номера порта. Укажем в «ApSource\_Main» (в «Global»)
- 2. Часть пути «root.Sensors». Укажем в «Ap\_source\_Sensors» (в том же «Global»)
- 3. Уникальная часть имени экземпляра. Укажем в «ApSource\_Sensor\_Type» (уже в самом типе) и добавим уведомляющее поле «\_Sensor\_Path» для индивидуальной настройки имени для каждого экземпляра «Sensor\_Type»
- 4. Элемент Ap\_Pressure + Pressure
  - 1) Точка подключения (хост и порт). Эта точка подключение уже существует, *ApSource\_Main* (*Global*).
  - 2) Следующая часть пути повторяется абсолютно у всех датчиков:

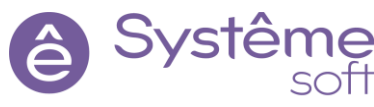

127

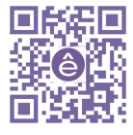

**root.Sensors**. Эту часть пути поместим в *Источник AP*, назовём его ApSource\_Sensors\_Global и тоже разместим его в глобальных объектах (*Global*). Его особенностью будет то, что он от предыдущего источника будет получать часть пути, в которой описаны хост и порт. И будет описывать свою часть пути: **root.Sensors**.

- 3) Следующая часть пути это название конкретного датчика: Sensor\_1, Sensor\_2, Sensor\_3. То есть как раз то, что отвечает за уникальность. Эту уникальную часть имени (SensorPath, будет храниться в уведомляющем поле) стоит создать внутри графического типа и разместить её в *ApSource\_SensorType* (в вычисляемом значении свойства Путь). Особенность этого источника в том, что он будет наследовать то, что есть у других источников (то есть то, что есть у глобального источника и будет получать часть путь root.Sensors).
- 4) После этого создадим Элемент AP Ap\_Pressure с оставшейся частью пути, которая повторяется везде. Этот элемент будет наследовать то, что было в предыдущих частях каждого конкретного датчика, но добавит оставшуюся часть пути – Pressure.

6. Откройте *SePlatform.HMI*, перейдите в глобальный объект *Global*. Перетяните сюда из Библиотеки компонентов *Источник АР*. Назовите его ApSource\_Sensors\_Global.

7. В Структуре объекта выделите *Источник ApSource\_Sensors\_Global* и в свойстве Родительский источник сошлитесь на <u>ApSource\_Main</u>. Установите ему Активность <u>true</u>. В свойстве Путь введите одинаковую часть пути: <u>root.Sensors</u>.

| Структура об  | ьекта             |        |              |           |
|---------------|-------------------|--------|--------------|-----------|
|               |                   |        |              |           |
| Имя           |                   |        | Описание     |           |
| 🗸 👫 Globa     | I                 |        | <базовый тип | не задан> |
| ∨ Данны       | le                |        |              |           |
|               | ApSource_Main     |        | Источник АР  |           |
|               | ApSource_Sensor_G | Global | Источник АР  |           |
| Редактор свой | іств              |        |              |           |
| Q             |                   |        |              |           |
| Свойство      |                   | Харак  | Значение     |           |
| 🛄 Родит       | ельский источник  | R W →  | ApSource_M   | lain      |
| > 😐 Порт      |                   | RW     | 4388         |           |
| > 🥶 Порт      | истории           | RW     | 4950         |           |
| > 医 Путь      |                   | RW     | root.Sensors |           |
| > 🖪 Актие     | ность             | RW     | true         |           |
| Редактор св   | ойств События     |        |              |           |

8. Перейдите в *Tun Sensor*. Создайте здесь *Уведомляющее поле* типа string, назовите его SensorPath (здесь будет храниться индивидуальная часть пути Sensor 1, Sensor 2 и Sensor 3).

9. Перетяните из Библиотеки компонентов на Тип Sensor *Источник AP*, назовите его ApSource\_SensorType. В свойстве Родительский источник сошлитесь на <u>ApSource\_Sensors\_Global</u>, находящийся в глобальных объектах. В вычисляемое значение свойства Путь поместите <u>SensorPath</u>, Активность: <u>true</u>.

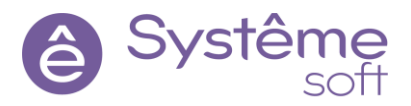

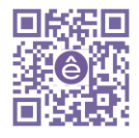

| Структура объекта                       |      |                                        |
|-----------------------------------------|------|----------------------------------------|
| Имя                                     |      | Описание                               |
| ✓                                       |      | Тип на основе Прямоугольник            |
| <ul> <li>Графические объекты</li> </ul> |      |                                        |
| A Text_Pressure                         |      | Текст                                  |
| 🗸 Данные                                |      |                                        |
| SensorPath                              |      | Уведомляющий string                    |
| 🐺 ApSource_Sensor_T                     | lype | Источник АР                            |
| Редактор свойств                        |      |                                        |
| 4                                       |      |                                        |
| Свойство                                | Xap  | Зириение                               |
| 🛄 Родительский источник                 | RW   | → 🐘 unit.Global.ApSource_Sensor_Global |
| ✓ S Путь                                | RW   |                                        |
| Начальное значение                      |      | <не определено>                        |
| Вычисляемое значение                    | ~    | (f) SensorPath                         |
| > В Активность                          | RW   | true                                   |

10.Перетяните из Библиотеки компонентов на тип Sensor **элемент Ар** float4, назовите его Ap\_Pressure. В свойстве Источник сошлитесь на <u>ApSource\_SensorType</u>, в свойстве Путь укажите оставшуюся часть – <u>Pressure</u>.

| Структура объекта |                  |        |                      |
|-------------------|------------------|--------|----------------------|
|                   |                  |        |                      |
| Имя               |                  | Описан | ие                   |
| 🛩 🔲 Sensor        |                  | Тип на | основе Прямоугольник |
| Графические       | объекты          |        |                      |
| A Text_F          | ressure          | Текст  |                      |
| ✓ Данные          |                  |        |                      |
| Senso             | rPath            | Уведом | ляющий string        |
| 🐺 ApSo            | urce_Sensor_Type | Источн | ик АР                |
| 🕌 Ap_Pr           | essure           | Элемен | τ AP float4          |
| Редактор свойств  |                  |        |                      |
| ٩                 |                  |        |                      |
| Свойство          |                  | Харак  | Значение             |
| Отображаем        | ое имя           |        | Ap_Pressure          |
| 🔞 Кардинально     | е число          |        | 1                    |
| 🛄 Источник        |                  | R W →  | ApSource_Sensor_Type |
| > 🕼 Путь          |                  | R W 🗸  | Pressure             |
| > 📧 Значение      |                  | R W 🗇  | <не определено>      |
| Редактор свойств  | События          |        |                      |

11.В Структуре объекта выделите элемент *Text\_Pressure*, и в Вычисляемое значение его свойства текст поместите значение Ap\_Pressure в текстовом формате: <u>Ap\_Pressure.ValueAsString</u>.

| Структура объекта                       |                                                  |
|-----------------------------------------|--------------------------------------------------|
| Имя                                     | Описание                                         |
| ✓                                       | Тип на основе Прямоугольник                      |
| <ul> <li>Графические объекты</li> </ul> |                                                  |
| A Text_Pressure                         | Текст                                            |
| ✓ Данные                                |                                                  |
| SensorPath                              | Уведомляющий string                              |
| 🐺 ApSource_Sensor_T                     | уре Источник АР                                  |
| 👙 Ap_Pressure                           | Элемент AP float4                                |
| Редактор свойств                        |                                                  |
| ۹                                       |                                                  |
| Свойство                                | Харак Значение                                   |
| ✓ ⑤ Текст                               | R W 😳 Давление                                   |
| Начальное значение                      | <не определено>                                  |
| Вычисляемое значение                    | <ul> <li>(f) Ap_Pressure.ValueAsStrin</li> </ul> |

Первая часть создания типа датчика готова, можно переходить к редактированию экземпляров.

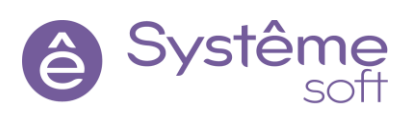

12.Перейдите в экранную форму **MainForm**, выделите в Структуре объекта **Графический объект Sensor\_1**. В свойстве SensorPath укажите индивидуальную часть пути: <u>Sensor\_1</u>.

| Структура объекта        |                     |
|--------------------------|---------------------|
| Имя                      | Описание            |
| ✓                        | Тип на основе Форма |
| Графические объекты      |                     |
| Sensor_1                 | Sensor              |
| Sensor_2                 | Sensor              |
| Sensor_3                 | Sensor              |
| Редактор свойств         |                     |
| ٩                        |                     |
| Свойство                 | Харак Значение      |
| > SensorPath             | R W 9 Sensor_1      |
| Редактор свойств События |                     |

13.Повторите пункт 12 для Sensor\_2 и Sensor\_3.

14.Сохраните проект, запустите форму в RunTime.

| F | Демо-проект |    |  | _ |    | × |
|---|-------------|----|--|---|----|---|
|   | ]           |    |  |   |    | 7 |
|   |             |    |  |   |    |   |
|   | 40          | 50 |  |   | 50 |   |
|   |             |    |  |   |    |   |

Таким образом мы пробросили значение *Параметра Pressure* на экземпляры датчика в *Alha.HMI*. Осталось пробросить имя каждого датчика, которое хранится внутри атрибута Описание у объектов.

15.Перейдите в *Тип Sensor* и перетяните сюда из Библиотеки компонентов визуальный элемент *Текст*. Назовите его Text\_Name. В его свойстве Текс введите <u>Имя</u>. Настройте шрифт и выравнивание текста.

Для того, чтобы вывести имя, нужно каким-то образом вытащить описание у объекта, внутри которого находятся наши датчики. Но *SePlatform.HMI* не умеет подписываться на объекты. Он умеет

подписываться только на конкретные сигналы. Соответственно свойства он может вытащить только у сигналов. Мы можем сделать в сервере дополнительный тэг, который будет хранить в себе имя объекта, внутри которого он содержится. Для этого нам нужно будет немного модифицировать проект в *DeveloperStudio*.

16.Откройте *DevStudio*, перейдите в Пространство имён с типами *Types* и добавьте сюда из Панели элементов *Тип сокета*. Назовите его info.

17.Перейдите в *Сокет info* и перетяните сюда из Панели элементов *Параметр* типа string. Назовите его ObjectName.

18. Добавьте **Параметру ObjectName** атрибуты Описание и Начальное значение. В атрибуте Описание введите <u>Имя объекта</u>, в атрибуте Начальное значение -

<u>@(object:System.Attributes.Description)</u> (это обращение к объекту, внутри которого будет содержаться данный параметр и обращение по пути к атрибуту). Таким образом мы вытащили стандартный атрибут System.Attributes.Description.

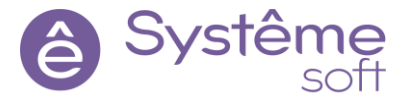

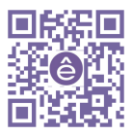

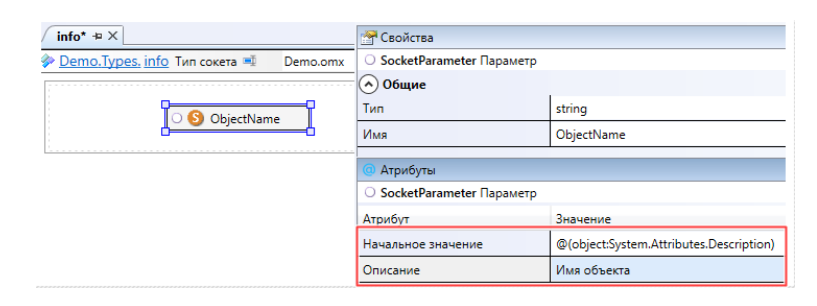

Теперь необходимо разместить этот *Тип сокета* в типах датчика и задвижки со стороны Сервера ввода-вывода.

19.Перейдите в *Types* → *Sensor\_IOS* и из Панели элементов перетяните сюда *Тип сокета* info.

| Поиск 🔎 -                                                                                                    | 💊 <u>Demo.Types.Sensors. Sensor IOS</u> Логический тип 🖷 🛛 Demo.omx | <ul> <li>info</li> </ul> |
|----------------------------------------------------------------------------------------------------|---------------------------------------------------------------------|--------------------------|
| Панель элементов         Ф. Ф. Х.           Поиск         Ф. Ф. Х.           Ф. () Demo         Ф. Г.           Ф. () SandBox_Type         Ф. () SandBox_Type           Ф. () SandBox_Type         Ф. () Valves           Ф. () Valves         Ф. () State           Ф. () Valves         Ф. () Valves | → ① SetImit → ② ③ SetImit State → ①<br>Pressure → ①<br>Turn: info   | State Trun: State        |
| <ul> <li>b {} Om.PLC</li> <li>b {} Om.Server</li> <li>b Вычисления</li> </ul>                                                                                                    | ○ SObjectName                                                       | Pressure 🤿 🖗             |

20.Перейдите в *Types* → *Valve*\_*IOS* и из Панели элементов перетяните сюда *Tun сокета info*.

21.Постройте решение, перейдите к развёртыванию и залейте конфигурацию на AstraServer.

Теперь необходимо подписаться на этот строковый элемент у датчика в SePlatform.HMI.

22.Откройте проект в *SePlatform.HMI*, перейдите в *Tun Sensor*. Из библиотеки компонентов перетяните сюда *Элемент AP* string, назовите его Ap\_ObjectName.

23.В структуре объекте выделите *Ар\_ОbjectName*. В свойстве Источник сошлитесь на

<u>ApSource\_SensorType</u>, а в свойстве Путь то, чего еще не хватает: <u>info.ObjectName</u> (полный тэг до сигнала можно посмотреть в *OpcExplorer*).

| root Senror Senror 1 info ObjectName - O                                                                                                    | n-Evolorer                                                                                                    | Структура объекта                                                                                                    |                                                                                                    |
|----------------------------------------------------------------------------------------------------|----------------------------------------------------------------------------------------------------|----------------------------------------------------------------------------------------------------|----------------------------------------------------------------------------------------------------|
| Файл Вид Проект Справка                                                                                                    | 🔹 🚱 Astra_UA 🔹 🔹 🍇 🔹 🖳                                                                                                    | Имя                                                                                                    | Описание                                                                                                    |
| Сбозреватель         Ф           Поиск         О           Ф         Ф           Авта ЦА на 10.0.2.14         В           В         Server           В         Server           В         NativeTypes | Инспектор 1 root.Sensors.Sensor_1.info.ObjectName № ×<br>© root.Sensors.Sensor_1.info.ObjectName в Astra UA на 10.0.2.14<br>Има объекта<br>Датчик №1 | <ul> <li>Sensor</li> <li>Графические объекты</li> <li>Данные</li> <li>SensorPath</li> <li>ApSource_Sensor_Type</li> <li>Ap_Pressure</li> <li>Socie with</li> </ul> | Тип на основе Прямоугольник<br>Уведомляющий string<br>Источник АР<br>Элемент АР float4                               |
| <ul> <li>F proxies</li> <li>F root</li> <li>Sensors</li> </ul>                                                                                                    | Значение Качество Время                                                                                                    | Редактор свойств                                                                                                    | Source of the second                                                                                                 |
| <ul> <li></li></ul>                                                                                                    |                                                                                                    | Свойство<br>© Отображаемое имя<br>© Кардинальное число<br>Щ. Источник<br>> © Путь<br>> © Значение                                                                  | Харак Значение<br>Ap_ObjectName<br>1<br>R W → ЩApSource_Sensor_Typ<br>R W ✓ info.ObjectName<br>R W ☉ <не определено> |

24.В структуре объекта выделите элемент *Text\_Name* и в Вычисляемое значение его свойства Текст поместите <u>Ap\_ObjectName</u>.

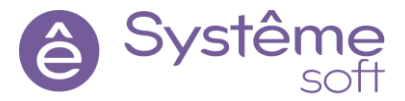

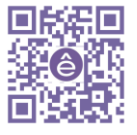

| Имя                  | Описание                   |
|----------------------|----------------------------|
| ✓                    | Тип на основе Прямоугольни |
| Графические объекты  |                            |
| A Text_Pressure      | Текст                      |
| A Text_Name          | Текст                      |
| ✓ Данные             |                            |
| Редактор свойств     |                            |
| ۹                    |                            |
| Свойство             | Харак Значение             |
| ✓ S Текст            | R ₩ ۞ Имя                  |
| Начальное значение   | <не определено>            |
| Вычисляемое значение | e 🗸 🗍 Ap_ObjectName        |

25.Сохраните проект, запустите главную форму в RunTime. Теперь все датчики подписаны и отображают значение давления.

| F | Демо-проект |           | _  |        | ×  |
|---|-------------|-----------|----|--------|----|
|   | Датчик №1   | Датчик №2 | Да | тчик N | 23 |
|   | 50          | 60        |    | 70     |    |
|   |             |           |    |        |    |

Самостоятельное задание. Создайте *Тип Valve*, разместите на нём текстовое поле, в котором будет выводиться имя задвижки. Разместите 3 экземпляра типа на форме MainForm.

|                 | Струк           | тура объекта                                                                                                    |                                                                                                    |
|-----------------|-----------------|----------------------------------------------------------------------------------------------------|----------------------------------------------------------------------------------------------------|
| Имя             |                 | ] Valve<br>Графические объекты<br>А Техt_Name<br>Данные<br>В ValvePath<br>В ValvePath<br>В ApSource_Valve_Type<br>Д ApSource_Valve_Type<br>Д Ap_ObjectName | Описание<br>Тип на основе Прямоугольни<br>Текст<br>Уведомляющий string<br>Источник АР<br>Элемент AP string |
| 💌 Демо-проект   |                 | - 0                                                                                                    | ×                                                                                                    |
| Датчик №1<br>30 | Датчик №2<br>40 | Датчик №3<br>50                                                                                                    |                                                                                                    |
| Задвижка №1     | Задвижка №2     | Задвижка №                                                                                                    | 23                                                                                                    |

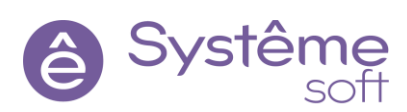

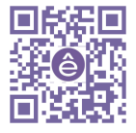

# Добавление цветовой индикации

У задвижки есть 4 состояние: Opened, Closed, Stoped, inProgress (сокет StateValve). Наша задача: нарисовать на *Tune Valve* задвижку, подписаться на эти состояния и в зависимости от состояния закрашивать задвижку.

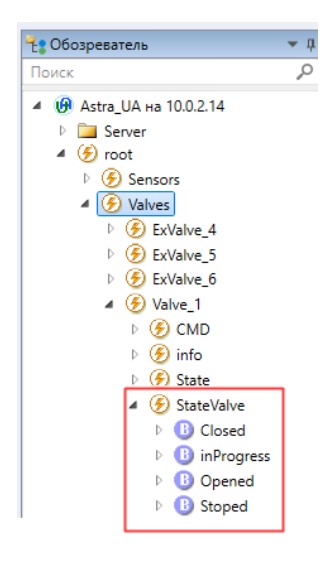

1. В *SePlatform.HMI* перейдите в *Tun Valve*. Из Библиотеки компонентов (раздел Визуальные) перетяните элемент *Линия* и нарисуйте с её помощью задвижку. В структуре объекта назовите эту линию Valve\_Pic.

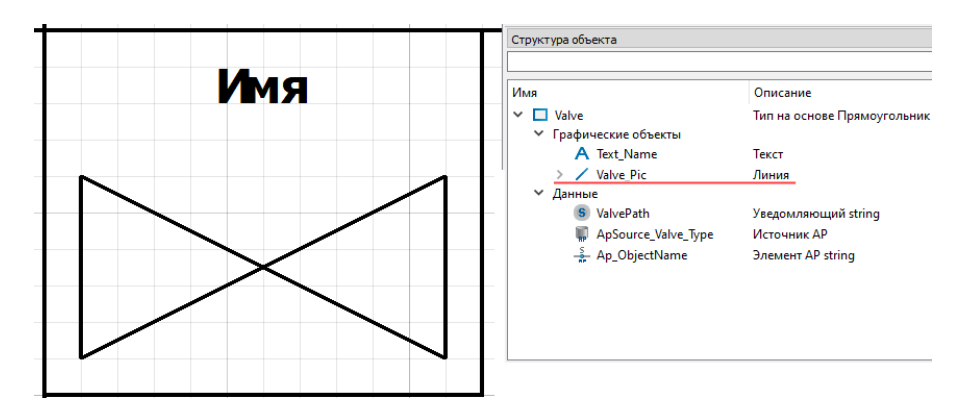

2. В структуре объекта выделите *Линию Valve\_Pic*, в свойстве Стиль заливки выберите <u>Сплошная</u> <u>заливка</u>. Задвижка окрасится в чёрный цвет.

3. Из библиотеки компонентов (раздел АР) перетяните **Элемент АР** bool, назовите его Ap\_Opened.

4. В Структуре объекта выделите *Ар\_Орепеd*, в свойстве Источник сошлитесь на

<u>ApSource\_Valve\_Type</u>, в свойстве путь укажите недостающую часть пути: <u>StateValve.Opened</u>.

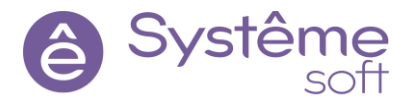

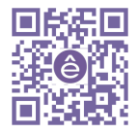

| Структура   | объекта   |                 |             |                      |  |
|-------------|-----------|-----------------|-------------|----------------------|--|
|             |           |                 |             |                      |  |
| Имя         |           |                 | Описан      | ие                   |  |
| 🗸 🗖 Val     | lve       |                 | Тип на с    | основе Прямоугольник |  |
| 🗸 Гра       | афические | объекты         |             |                      |  |
| ∽ Да        | нные      |                 |             |                      |  |
|             | S Valvel  | Path            | Уведом.     | ляющий string        |  |
|             | 🐺 ApSoi   | urce_Valve_Type | Источник АР |                      |  |
|             | 着 Ap_O    | bjectName       | Элемен      | τ AP string          |  |
|             | 🐥 Ap_O    | pened           | Элемен      | т AP bool            |  |
| Редактор о  | войств    |                 |             |                      |  |
| ٩           |           |                 |             |                      |  |
| Свойство    |           |                 | Харак       | Значение             |  |
| <b>S</b> От | ображаем  | ое имя          |             | Ap_Opened            |  |
| 18 Ka       | рдинально | е число         |             | 1                    |  |
| 🛄 Ис        | точник    |                 | R W →       | ApSource_Valve_Type  |  |
| : 🖲 Пу      | ть        |                 | R ₩ ~       | StateValve.Opened    |  |
| > 🗊 Зн      | ачение    |                 | R W ♡       | <не определено>      |  |
| Редактор    | свойств   | События         |             |                      |  |

5. Повторите пункты 3 и 4 для *Ap\_Closed*, *Ap\_Stoped* и *Ap\_inProgress*.

Теперь изменим цвет заливки задвижки.

6. В структуре объекта выделите элемент *Valve\_Pic*, перейдите в свойство Цвет заливки → Вычисляемое значение → Формула по условию → Редактировать. Откроется Редактор формул по условию. Введите значения в соответствии с изображением.

| Условие                            |             | Значение     |
|------------------------------------|-------------|--------------|
| Ap_Opened                          |             | 0xff00aa00   |
| Ap_Closed                          |             | 0xffe70000   |
| Ap_Stoped                          |             | 0xff00007f   |
| Ap_inProgress                      |             | 0xffffff00   |
| Нет условия                        |             | Нет действия |
| По умолчанию                       |             | Нет действия |
|                                    |             |              |
| О Ошибок <u>1</u> 0 Предупреждений | і) 0 Сообще | ений         |
|                                    |             |              |
|                                    |             |              |
|                                    |             |              |

7. Сохраните проект, запустите главную форму в RunTime. Теперь задвижки меняют свой цвет в зависимости от состояния.

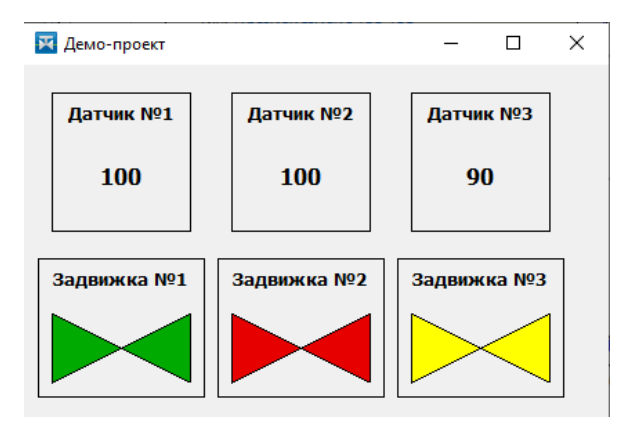

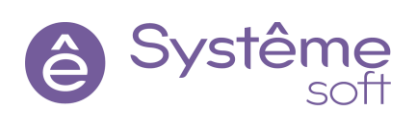

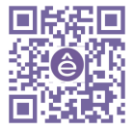

Самостоятельное задание. У каждого датчика есть набор состояний state: normal, warning, failure. В *SePlatform.HMI* у датчика есть контур прямоугольника (в свойствах он называется пером). Нужно, чтобы контур каждого прямоугольника окрашивался в цвет в зависимости от состояния: normal – зелёный, warning – жёлтый, failure – красный. То есть нужно будет подписаться на дополнительные булевские параметры и сделать окрашивание у датчиков.

| 🚦 Обозреватель                                                                                                    | <b>~</b> ± ×  |             | Структура объекта                       |                             |
|----------------------------------------------------------------------------------------------------|---------------|-------------|-----------------------------------------|-----------------------------|
| Поиск                                                                                                    | <u>ب</u> م    | Γ           |                                         |                             |
| <ul> <li>G Astra_UA на 10.0.2.14</li> <li>E Server</li> </ul>                                                                                                    |               |             | Имя                                     | Описание                    |
| 🔺 🕖 root                                                                                                    |               |             | ✓                                       | Тип на основе Прямоугольник |
| 🔺 🇭 Sensors                                                                                                    |               |             | <ul> <li>Графические объекты</li> </ul> |                             |
| ExSensor_4                                                                                                    |               |             | A Text_Pressure                         | Текст                       |
| ExSensor_5     Sensor_5     Sensor_5 |               |             | A Text_Name                             | Текст                       |
| ExSensor_6                                                                                                    |               |             | ✓ Данные                                |                             |
| ▲ ④ info                                                                                                    |               |             | SensorPath                              | Уведомляющий string         |
| S Obie                                                                                                    | ectName       |             | ApSource_Sensor_Type                    | Источник АР                 |
| Pressure                                                                                                    | e             |             | 4 Ap_Pressure                           | Элемент AP float4           |
| 👂 🕕 Setlmit                                                                                                    |               |             | Ap ObjectName                           | Элемент AP string           |
| 4 🏈 State                                                                                                    |               |             | 🐣 Ap Normal                             | Элемент AP bool             |
| Failute                                                                                                    | ire           |             | 🐥 Ap Warning                            | Элемент AP bool             |
| ⊵ 🕕 Wan                                                                                                    | ning          |             | Ap Failure                              | Элемент AP bool             |
|                                                                                                    | 🛛 Демо-проект |             | - 🗆 X                                   |                             |
|                                                                                                    | Датчик №1     | Датчик №2   | Датчик №3                               |                             |
|                                                                                                    | 70            | 80          | 90                                      |                             |
|                                                                                                    | Задвижка №1   | Задвижка №2 | 2 Задвижка №3                           |                             |

# Открытие форм через обработчик

Следующая задача – это создание формы управления для каждого датчика и каждой задвижки. У задвижек есть команды управления: open, close, stop. Кнопки управления будут размещены на отдельной форме, через которую в дальнейшем будет осуществляться управление задвижкой. Для управления датчиками тоже создадим отдельную форму, где будет отображено текущее значение, состояние и имя датчика. Также здесь будет размещён флажок, позволяющий запускать и останавливать имитацию.

Для начала создадим новую экранную форму.

1. В библиотеке компонентов (вкладка Проект) щелкните ПКМ по Экранные формы → Создать. Откроется мастер создания элементов. В поле Тип элемента оставьте Тип, Базовый тип элемента – Форма (раздел Визуальные). Назовите эту форму Sensor\_Form.

2. Перейдите в форму Sensor\_Form, в Структуре объекта выделите форму, перейдите к её свойствам. Заголовок окна: <u>Управление датчиком</u>, Размеры окна: <u>Автоподбор</u>, Положение окна: <u>По центру монитора</u>.

Эта форма будет открываться в тот момент, когда произойдёт нажатие мыши по любому датчику. Давайте это настроим.

3. Перейдите в **Графический тип Sensor**, в Структуре объекта выделите прямоугольник **Sensor**, перейдите во вкладку События.

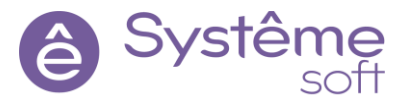

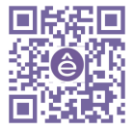

4. Щелкните ПКМ по событию MouseClick  $\rightarrow$  Добавить обработчик  $\rightarrow$  Открыть в новом окне  $\rightarrow$  Sensor\_Form.

| Структура объекта    |       |                             |  |  |
|----------------------|-------|-----------------------------|--|--|
|                      |       |                             |  |  |
| Имя                  | (     | Описание                    |  |  |
| ✓                    | 1     | Тип на основе Прямоугольник |  |  |
| Графические объ      | екты  |                             |  |  |
| A Text_Pressu        | ire 1 | Гекст                       |  |  |
| A Text_Name          | 1     | Текст                       |  |  |
| 🗸 Данные             |       |                             |  |  |
| События              |       |                             |  |  |
| Q                    |       |                             |  |  |
| Имя                  | Харак | Обработчик                  |  |  |
| MouseMove            |       |                             |  |  |
| ✓ MouseClick         |       |                             |  |  |
|                      |       | Открыть в новом окне        |  |  |
| > Handler_1          |       | C Sensor_Form               |  |  |
| Редактор свойств Соб | бытия |                             |  |  |

5. Сохраните проект, запустите главную форму в RunTime. При нажатии на любой из датчиков открывается форму управления.

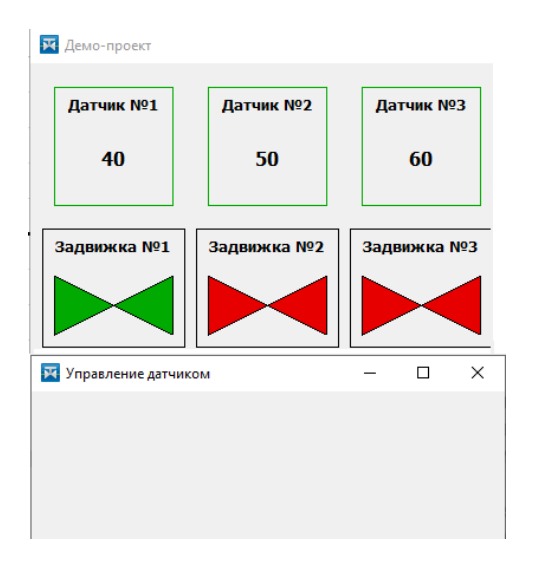

Самостоятельно задание. Создайте новую фурму управления задвижкой Valve\_Form, задайте все необходимые свойства и настройте открытие этой формы при нажатии на любую из задвижек на главной форме.

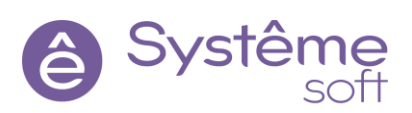

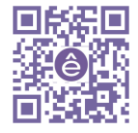

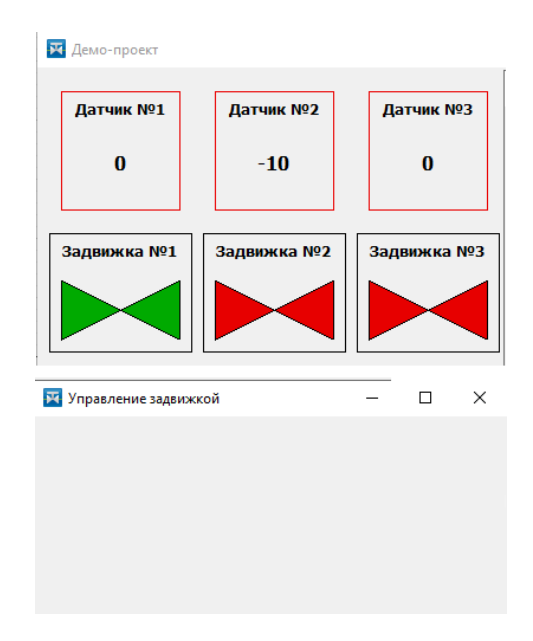

# Добавление анимации

Было бы хорошо дать понять пользователю, что элемент интерактивный, и с ним можно взаимодействовать. Обычно это значит, что нужно добавить какую-то анимацию, например, выделение контура элемента.

1. Перейдите в **Графический тип Sensor**. В структуре объекта выделите прямоугольник **Sensor**, перейдите во вкладку События.

2. Щелкните ПКМ по событию MouseEnter → Добавить обработчик → Выполнить код → Редактировать. Откроется окно Исходный код. Впишите сюда код в соответствии с изображением (свойство PenWidth отвечает за толщину пера).

| 🔀 Исхо           | удный код                             | ×         |
|------------------|---------------------------------------|-----------|
| 1                | PenWidth = 4;                         |           |
| 150% V           |                                       |           |
| 🕘 о Ош           | ибок 🔔 0 Предупреждений 🕕 0 Сообщений |           |
| Описа            | ание                                  |           |
| <u>Я</u> зык: От | <b>•</b>                              | ОК Отмена |

3. При срабатывании события MouseLeave создайте обработчик, который приводит толщину пера к состоянию, равному 1.

4. Сохраните проект, запустите главную форму в RunTime. При наведении курсора на любую из задвижек контур становится жирнее.

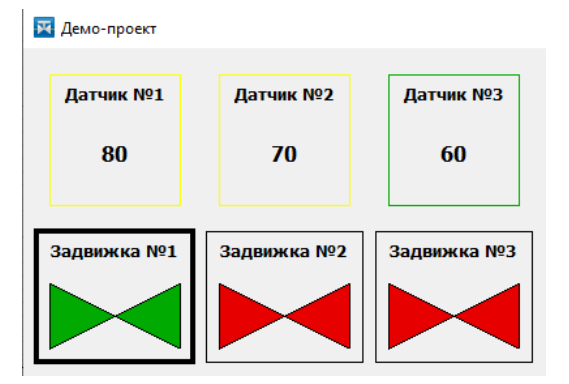

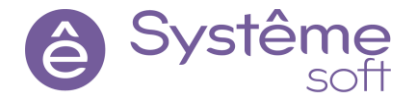

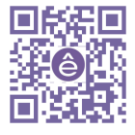

Самостоятельное задание. С делайте то же самое для датчиков: при наведении мыши на прямоугольник контур должен становиться жирнее.

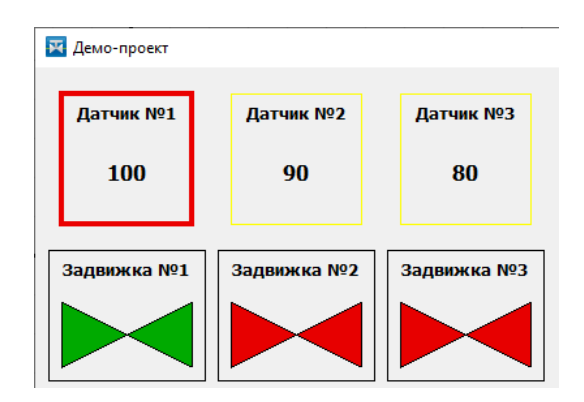

#### Создание ссылок на основе примитива

Теперь необходимо в эти дочерние формы передать имена датчиков и задвижек. Эти имена у нас уже проброшены в типах Sensor и Valve, поэтому необходимо сослаться на элемент *Ap\_ObjectName*, который и отвечает за имя объекта. Имя в дочерних формах Sensor\_Form и Valve\_Form будет размещаться в текстовом поле.

1. Перейдите на экранную форму Sensor\_Form. Перетяните сюда из Библиотеки копмонентов элемент *Текст*, назовите его Text\_SensorForm. Пропишите внутри «Имя», настройте шрифт и положение текста.

2. Для того, чтобы создать ссылку в Структуре объекта нажмите ПКМ по **Sensor\_Form** → Создать. Откроется Мастер создания элементов. В поле Тип элемента выберите Ссылка, Базовый тип – Элемент AP string. В Структуре объекта назовите её \_Ap\_ObjectName\_SensorForm.

| 🙀 Мастер создания эл                | ементов                                                                                                    | × |
|-------------------------------------|----------------------------------------------------------------------------------------------------|---|
| Новый элемент<br>Значения атрибутов | Создание нового элемента<br>Тип элемента<br>Базовый тип элемента<br>Сылка<br>Базовый тип элемента<br>Святия<br>Съзлава<br>Съзлава<br>Съ | • |
|                                     | Врэзер и Сочник АР     Запрос значений множества сигналов АР     Запрос значений злемента АР     Я Запрос значений злемента АР     Логочник АР     Запрос значений злемента АР     Логочник АР     Злемент AP string     Злемент AP timestamp                                                                                                    | × |
|                                     | ОК Отмена                                                                                                    | 1 |

3. В Структуре объекта выделите элемент *Text\_SensorForm*, в Вычисляемое значение его свойства Текст поместите <u>Ap ObjectName SensorForm</u>

| Структура объекта                                                         |                                                                                |  |  |  |
|---------------------------------------------------------------------------|--------------------------------------------------------------------------------|--|--|--|
| Имя Описание                                                              |                                                                                |  |  |  |
| ✓                                                                         | Тип на основе Форма                                                            |  |  |  |
| Графические объекты                                                       |                                                                                |  |  |  |
| A Text_SensorForm                                                         | Текст                                                                          |  |  |  |
| 🗸 Данные                                                                  |                                                                                |  |  |  |
| 🛔 _Ap_ObjectName_Se                                                       | ensorForm Ссылка на Элемент AP string                                          |  |  |  |
| Редактор свойств                                                          |                                                                                |  |  |  |
| Q                                                                         |                                                                                |  |  |  |
| Q                                                                         |                                                                                |  |  |  |
| Свойство                                                                  | Харак Значение                                                                 |  |  |  |
| Свойство<br>✓ ⑤ Текст                                                     | Харак Значение<br>R W 🔆 Имя                                                    |  |  |  |
| Свойство<br>У Б Текст<br>Начальное значение                               | Харак Значение<br><b>R W ©</b> Имя<br><не определено>                          |  |  |  |
| Q.<br>Свойство<br>▼ ⑤ Текст<br>Начальное значение<br>Вычисляемое значение | Харак Значение<br>R W © Имя<br>ке определено><br>(f) _Ap_ObjectName_SensorForm |  |  |  |

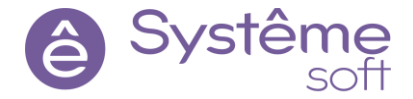

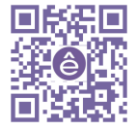

Теперь эту ссылку необходимо проинициализировать. Инициализация родительского и дочернего контекста, то есть момент соприкосновения родительского и дочернего контекста, происходит в обработчиках. Форма *SensorForm* открывается тогда, когда мы кликаем на датчик. То есть, когда срабатывает событие MouseClick.

4. Перейдите в тип **Sensor**. В Структуре объекта кликните на прямоугольник **Sensor** и откройте вкладку События. Раскройте список MouseClick, раскройте список Handler. В конце списка есть как раз та самая ссылка, здесь её и нужно проинициализировать. Нажмите ПКМ по значению свойства \_Ap\_ObjectName\_SensorForm → Сослаться → Ap\_ObjectName.

| Структура объекта                       |                                                 |  |  |
|-----------------------------------------|-------------------------------------------------|--|--|
| Имя                                     | Описание                                        |  |  |
| ✓                                       | Тип на основе Прямоугольник                     |  |  |
| <ul> <li>Графические объекты</li> </ul> | ······,·····                                    |  |  |
| A Text_Pressure                         | Текст                                           |  |  |
| A Text_Name                             | Текст                                           |  |  |
| ✓ Данные                                |                                                 |  |  |
| События                                 |                                                 |  |  |
| Q                                       |                                                 |  |  |
| Имя                                     | Харак Обработчик                                |  |  |
| MouseMove                               |                                                 |  |  |
| ✓ MouseClick                            |                                                 |  |  |
| ✓ Handler_1 0                           | ткрыть <sensor_form> в новом окне</sensor_form> |  |  |
|                                         | orForm R ⊆ → ♣Ap_ObjectName                     |  |  |
| Редактор свойств События                |                                                 |  |  |

5. Сохраните проект, запустите главную форму в RunTime. При нажатии на любой из датчиков открывается форма управления с соответствующей надписью.

| 🔀 Демо-проект      |             |             |  |  |
|--------------------|-------------|-------------|--|--|
| Датчик №1          | Датчик №2   | Датчик №3   |  |  |
| 0                  | 10          | 20          |  |  |
|                    |             |             |  |  |
| Задвижка №1        | Задвижка №2 | Задвижка №3 |  |  |
|                    |             |             |  |  |
| 👿 Управление датчи | ком         | – 🗆 X       |  |  |
| Датчик №1          |             |             |  |  |

Самостоятельное задание. Пробросьте на форму управления задвижек имя соответствующей задвижки.

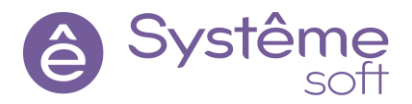

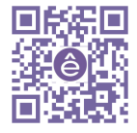

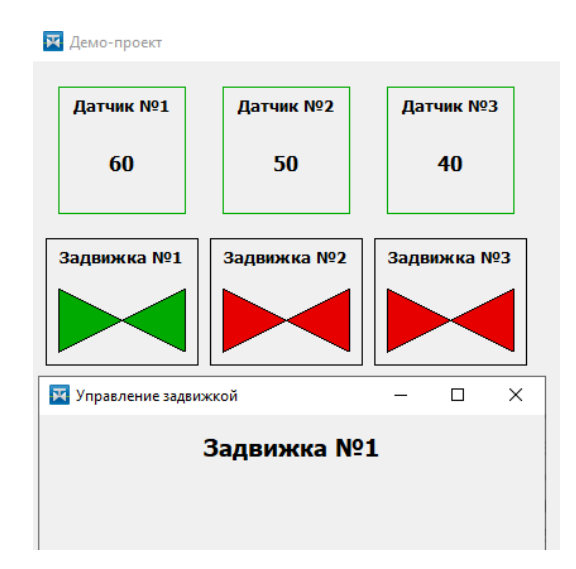

Это один из способов работы со ссылкой. Давайте попробуем сейчас вывести значение датчика в текстовом поле.

### Создание ссылок на основе графического типа

1. Перейдите в форму SensorForm. Добавьте сюда элемент *Текст* с надписью Значение датчика. Назовите ero Text\_Sensor\_Value. Настройте шрифт, положение текста.

2. Для того, чтобы создать ссылку на графический тип, нажмите в Структуре объекта ПКМ на Sensor\_Form → Создать. Тип элемента: Ссылка, Базовый тип элемента: Типы → Sensor. Назовите её \_Sensor.

| Новый элемент      | Создание нового элемента |
|--------------------|--------------------------|
| Значения атрибутов | Тип элемента Ссылка      |
|                    | Базовый тип элемента     |
|                    |                          |
|                    | > 🛞 AP                   |
|                    | > 🛞 OPC                  |
|                    | > 🐣 SQL                  |
|                    | > 🐣 Security             |
|                    | > 🛞 Базовые              |
|                    | > 🛞 Визуальные           |
|                    | > 👶 Встроенные           |
|                    | > 🚓 Графики              |
|                    | > 🚷 Окружение            |
|                    | > 🚷 Таблицы              |
|                    | 🗸 Типы                   |
|                    | Rectangle_1              |
|                    | Sensor                   |
|                    | □ Valve                  |
|                    | Экранные формы           |

Добавление этой ссылки означает, что мы уже можем взаимодействовать с теми элементами, которые есть внутри графического типа.

3. В Структуре объекта выделите *Text\_Sensor\_Value* и в Вычисляемом значении его свойства Текст введите скрипт в соответствии с изображением.

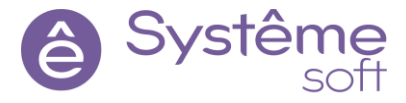

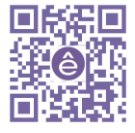

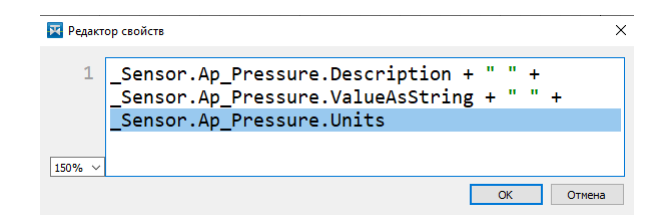

То есть выведем описание, значение в текстовом формате и единицы измерения элемента *Ар\_Pressure*.

Таким образом можно воспользоваться любым из параметров, который есть внутри типа, к которому ведёт ссылка.

Теперь осталось только проинициализировать эту ссылку.

4. Перейдите в тип **Sensor**. В Структуре объекта выделите прямоугольник **Sensor**, перейдите к его событиям. Раскройте список события MouseClick, раскройте список обработчика Handler, перейдите к пункту \_Sensor, нажмите ПКМ → Сослаться → here (here – специальное слово для того, чтобы ссылаться на весь тип).

| Структура объекта                       |                                                  |
|-----------------------------------------|--------------------------------------------------|
|                                         |                                                  |
|                                         |                                                  |
| Имя                                     | Описание                                         |
| 🗙 🗖 Sensor                              | Тип на основе Прямоугольник                      |
| <ul> <li>Графические объекты</li> </ul> |                                                  |
| A Text_Pressure                         | Текст                                            |
| A Text_Name                             | Текст                                            |
| ✓ Данные                                |                                                  |
| События                                 |                                                  |
| م                                       |                                                  |
| 14                                      | V                                                |
|                                         | Ларак Обработчик                                 |
| MouseMove                               |                                                  |
| ✓ MouseClick                            |                                                  |
| ✓ Handler_1                             | Открыть <sensor_form> в новом окне</sensor_form> |
| 🚑 _Ap_ObjectName_Sensor                 | Form 🛛 🛛 🗧 → 🚑 Ap_ObjectName                     |
| Sensor                                  | R ⊆ → □ here                                     |
| Редактор свойств События                |                                                  |

5. Сохраните проект, запустите главную форму в RunTime. При нажатии на любой из датчиков откроется форма управления датчиком с соответствующими именем и значением датчика.

| 🛛 Демо-проект     |             |             |  |  |
|-------------------|-------------|-------------|--|--|
| Датчик №1         | Датчик №2   | Датчик №3   |  |  |
| 10                | 0           | -10         |  |  |
|                   |             |             |  |  |
| Задвижка №1       | Задвижка №2 | Задвижка №3 |  |  |
|                   |             |             |  |  |
| 🔀 Управление датч | иком        | – 🗆 X       |  |  |
| Датчик №1         |             |             |  |  |
| Давление 10 МПа   |             |             |  |  |

Самостоятельное задание. У задвижек есть 4 булевских параметра: Opened, Closed, Stoped и inProgress. На форме Valve\_Form необходимо разместить **элемент Текст** и в это поле необходимо

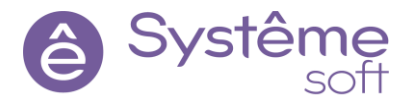

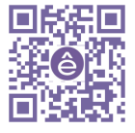

поместить описание состояния задвижки: в зависимости от того, у какого из булевских параметров значение true, то описание и выводить. При выполнении использовать ссылку на графический тип Valve.

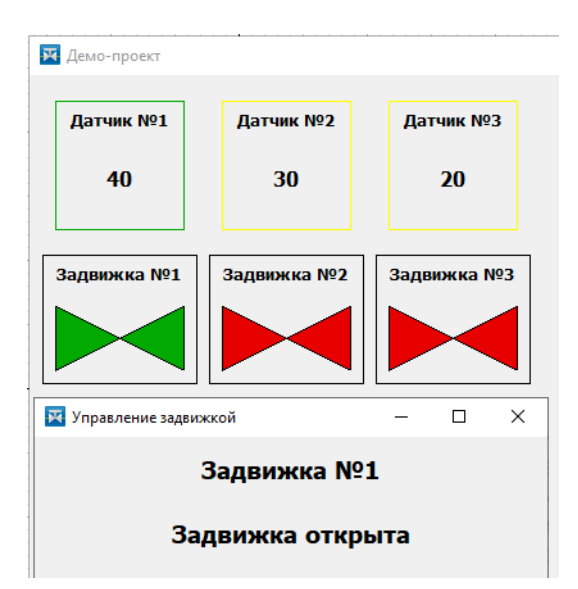

### Работа с параметром инициализации

У датчиков и задвижек есть сигналы, через которые можно отправлять различные управляющие воздействия. Например, в случае с датчиком это *сигнал SetImit*, которому можно установить либо true, либо false. Если отправите true, то имитация будет продолжаться, если false, то имитация остановится. У задвижек такими командами являются Open, Close, Stop.

Управляющие воздействия будут отправляться с форм управления. Но для этого нужно пробросить путь до источника. Для того, чтобы создать ссылку на источник, где уже будет путь до определённого объекта, нужно создать **Параметр инициализации**.

### 1. Перейдите в форму Sensor\_Form.

2. Для того, чтобы создать **Параметр инициализации**, щелкните ПКМ на **Sensor\_Form** в Структуре объекта → Создать. Откроется Мастер создания элементов. В поле Тип элемента выберите Параметр инициализации, в поле Базовый тип элемента – АР → Источник АР. Назовите его \_ApSource\_SensorForm.

| 🔀 Мастер создания элементов |                                         |   |
|-----------------------------|-----------------------------------------|---|
|                             |                                         |   |
| Новый элемент               | Создание нового элемента                |   |
| Значения атрибутов          | Тип элемента Параметр инициализации     | • |
|                             | Базовый тип элемента                    |   |
|                             |                                         |   |
|                             | × & AD                                  |   |
|                             |                                         |   |
|                             | 🖬 Браузер источника АР                  |   |
|                             | 🔄 Запрос алармов                        |   |
|                             | 👼 Запрос значений множества сигналов АР |   |
|                             | 🔊 Запрос значений элемента АР           |   |
|                             | 💭 Источник АР                           |   |
|                             | 🚊 Очередь активных алармов              |   |
|                             | ОК Отмена                               |   |

3. Перетяните из Библиотеки компонентов элемент AP bool, назовите его Ap\_SetImit.

4. Выделите Ap\_SetImit в Структуре объекта, в свойстве Источник сошлитесь на

<u>\_ApSource\_SensorForm</u>, а в свойстве Путь укажите оставшуюся часть пути: <u>SetImit</u>.

5. Перетяните из Библиотеки компонентов элемент **Флажок** (раздел Визуальные), назовите его CheckBox\_SetImit. В свойстве Текст введите <u>Управление имитацией</u>. Настройте шрифт.

6. В Структуре объекта выделите *Ap\_SetImit*, в Вычисляемом значении его свойства Значение поместите <u>CheckBox\_SetImit.State</u> (то есть меняется State и сразу отправляется в сервер).

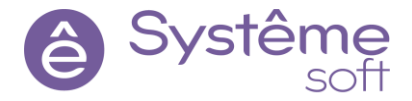

| Структура объекта                     |                                             |
|---------------------------------------|---------------------------------------------|
|                                       |                                             |
| Имя                                   | Описание                                    |
| ✓                                     | Тип на основе Форма                         |
| <ul> <li>Графические объек</li> </ul> | ты                                          |
| Данные                                |                                             |
| 🚣 _Ap_ObjectN                         | lame_SensorForm Ссылка на Элемент AP string |
| 🐥 Ap_SetImit                          | Элемент AP bool                             |
| <ul> <li>Параметры инициа.</li> </ul> | лизации                                     |
| 🛄 _ApSource_S                         | ensorForm Ссылка на Источник AP             |
|                                       |                                             |
| Редактор свойств                      |                                             |
| ۹                                     |                                             |
| Свойство                              | Харак Значение                              |
| 🕠 Источник                            | R W → M_ApSource_SensorForm                 |
| > 🜀 Путь                              | R W 🗸 SetImit                               |
| ✓                                     | R ₩ ⊙ <не определено>                       |
| Вычисляемое значе                     | ение 🗸 (f) Checkbox_SetImit.State           |
| Редактор свойств Собы                 | тия                                         |

Теперь нужно проинициализировать эту ссылку. Инициализация также происходит в момент соприкосновения родительского и дочернего контекста, а этой точкой соприкосновения является момент открытия формы.

7. Перейдите к типу **Sensor**. В Структуре объекта выделите прямоугольник **Sensor**, перейдите во вкладку События. Раскройте список события MouseClick, раскройте список обработчика Handler, перейдите к пункту \_ApSource\_SensorForm, нажмите ПКМ → Сослаться → ApSource\_Sensor\_Type.

| Структура объекта                       |                                              |
|-----------------------------------------|----------------------------------------------|
|                                         |                                              |
| Имя                                     | Описание                                     |
| 🗸 🔲 Sensor                              | Тип на основе Прямоугольник                  |
| <ul> <li>Графические объекты</li> </ul> |                                              |
| A Text_Pressure                         | Текст                                        |
| A Text_Name                             | Текст                                        |
| Данные                                  |                                              |
| События                                 |                                              |
| ۵,                                      |                                              |
| Имя                                     | Харак Обработчик                             |
| MouseMove                               |                                              |
| <ul> <li>MouseClick</li> </ul>          |                                              |
| • Handler_1 Откр                        | ыть <sensor_form> в новом окне</sensor_form> |
| 🚑 _Ap_ObjectName_SensorForm             | R ⊆ → ♣Ap_ObjectName                         |
| Sensor                                  | R ⊆ → 🗖 here                                 |
| 🛄 _ApSource_SensorForm                  | R ⊆ → 🛄 ApSource_Sensor_Type                 |
| Редактор свойств События                |                                              |

8. Сохраните проект, запустите главную форму в RunTime. При нажатии на любой из датчиков открывается форма управления, где можно управлять датчиком.

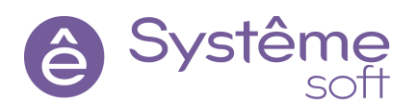

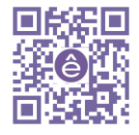

| X | Демо-проект       |             |             |       |
|---|-------------------|-------------|-------------|-------|
|   | Датчик №1         | Датчик №2   | Датчик №3   |       |
|   | 10                | 20          | 10          |       |
|   |                   |             |             | ]<br> |
|   | Задвижка №1       | Задвижка №2 | Задвижка №3 |       |
|   |                   |             |             |       |
|   | 🙀 Управление датч | иком        | - 0         | ×     |
|   | Датчик №1         |             |             |       |
|   | µ<br>∑ Ynr        | авление то  | ашией       |       |

Самостоятельное задание. На форме *Valve\_Form* создать кнопки для управления задвижкой. Подписаться на 3 команды управления задвижкой. При нажатии на кнопку отправлять значение true.

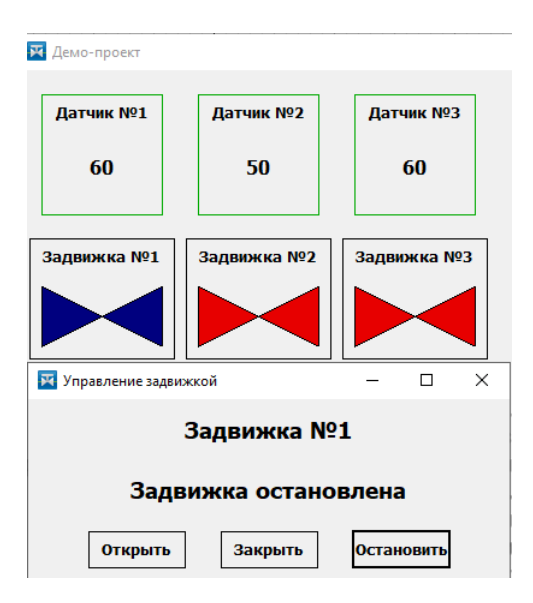

### Наследование

В демонстрационном проекте помимо простых датчиков и задвижек имеются ещё расширенные датчики и задвижки. Расширенные датчики предоставляют информацию об уставках, а расширенные задвижки предоставляют информацию о проценте открытия. Их мы будем создавать, как и в *DeveloperStudio*, на основе типов **Sensor** и **Valve**.

*SePlatform.HMI* позволяет разрабатывать графические типы не только на основе графических примитивов, но и на основе других элементов, которые уже существуют в проекте. То есть можно создать графический тип на основе другого типа, и это будет считаться наследованием.

1. Для создания расширенного типа задвижки в Библиотеке компонентов (вкладка Проект) кликните ПКМ по Типы → Создать. Откроется окно Мастер создания элементов. В поле Тип элемента выберите Тип, в поле Базовый тип элемента – Типы → Valve. Назовите его ExValve.

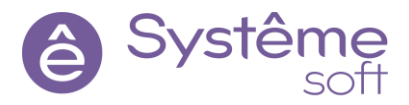

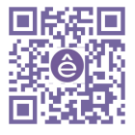
| ементов Х                                                            |
|----------------------------------------------------------------------|
| Создание нового элемента<br>Тип элемента Тип<br>Базовый тип элемента |
| > ♣ AP Типы ☐ Rectangle_1 ☐ Sensor ☐ Valve > Загазные формы          |
| Не задан                                                             |
|                                                                      |

Добавим к расширенному типу *Индикатор прогресса*, который будет отображаться в проценте открытия задвижки. Но перед этим разместим экземпляры этого типа на главную форму

2. Перейдите в форму MainForm. Разместите здесь 3 экземпляра типа ExValve.

3. Выделите в Структуре объекта *ExValve\_1* и в свойстве ValvePath укажите оставшуюся часть пути до этой задвижки: <u>ExValve\_4</u>. Проделайте то же самое и с *ExValve\_2* и *ExValve\_3*.

4. Сохраните проект, запустите главную форму в RunTime.

Так как расширенные задвижки созданы на основе простых, на них уже проброшены имя и обработчик открытия формы управления

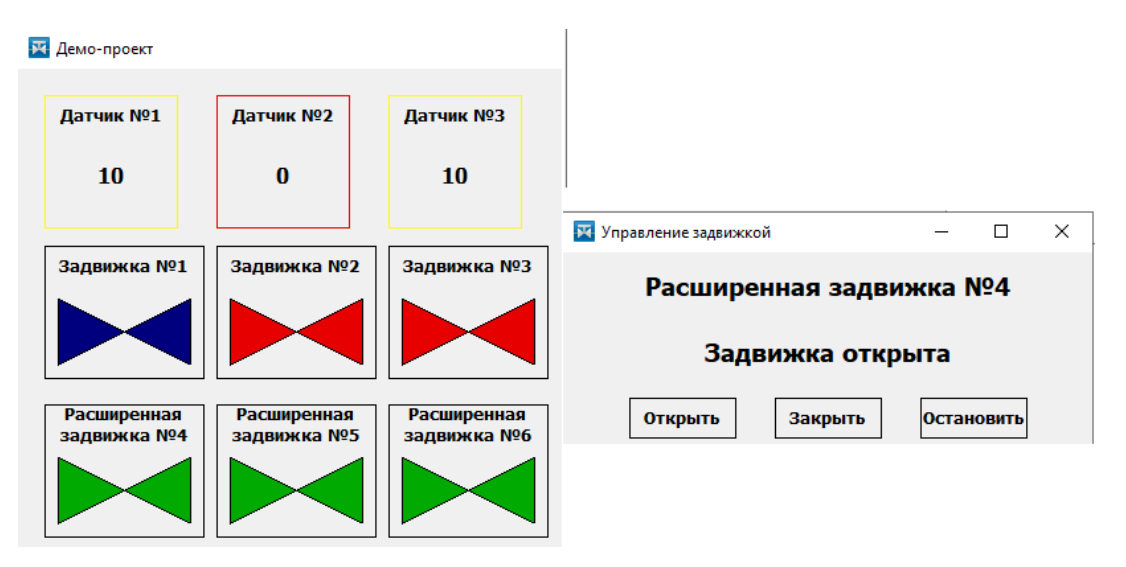

Самостоятельное задание. Создайте расширенный тип датчика и также разместите 3 экземпляра на главной форме.

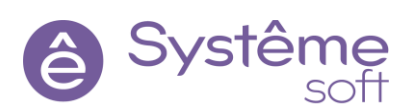

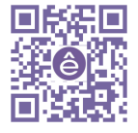

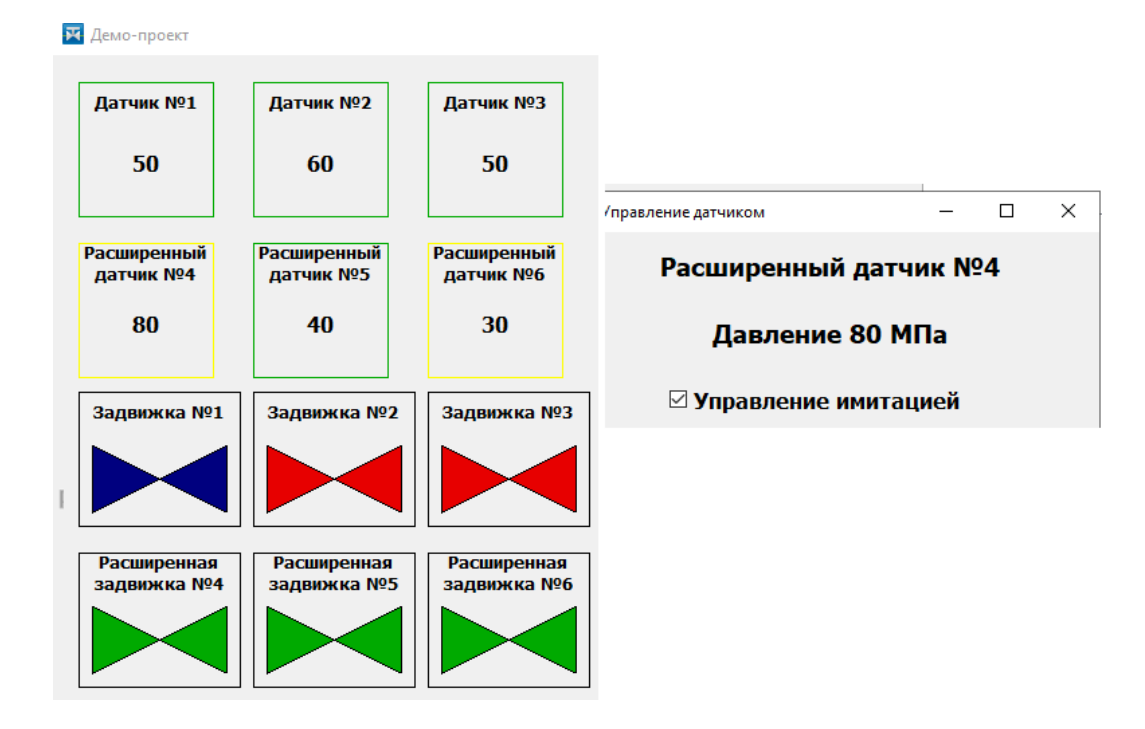

5. Перейдите к типу **ExValve**. Из Библиотеки компонентов (раздел Визуальные) перетяните элемент *Индикатор прогресса*. Назовите его ProgressBar\_OpenPrc.

6. Из Библиотеки компонентов перетяните на тип **ExValve** *Элемент AP* uint4, назовите его Ap\_OpenPrc.

У простой задвижки уже есть элемент *АрSource*, то есть уже есть источник с путём до объекта. Значит у расширенной задвижки добавлять Источник не нужно, он как бы есть, но в структуре наследника он не отображается.

7. В Структуре объекта выделите *Ap\_OpenPrc*, в свойстве Источник сошлитесь на <u>ApSource\_Valve\_Type</u>, в свойстве Путь укажите недостающую часть пути: <u>OpenPrc</u>.

8. В Структуре объекта выделите *ProgressBar\_OpenPrc*, в Вычисляемом значении его свойства Значение введите <u>Ap\_OpenPrc</u>.

9. Сохраните проект, запустите его в RunTime. *Индикатор прогресса* отображает процент открытия задвижки.

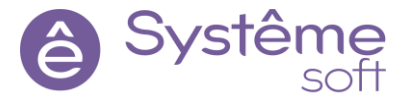

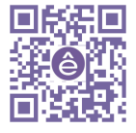

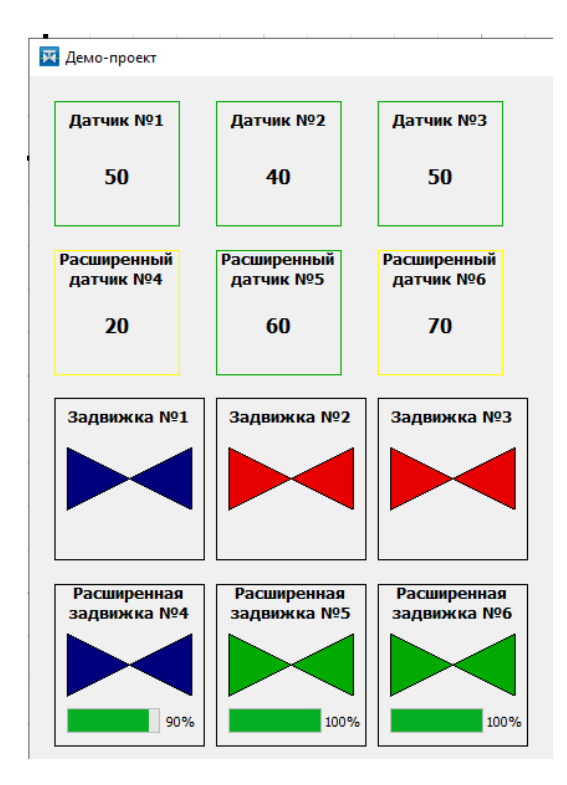

Самостоятельное задание. На форме Sensor необходимо разместить *Кнопку*, при нажатии на которую должна открываться новая форма. В этой форме нужно отобразить текущее состояние уставок: описание, значение в текстовом формате и единицы измерения. Уставки хранятся внутри *сокета Presets* (HiHiLimit. HiLimit, LoLimit, LoLoLimit). При выполнении задания следует воспользоваться наследованием и передачей ссылки на источник через *Параметр инициализации* для того, чтобы подписаться на дополнительные тэги.

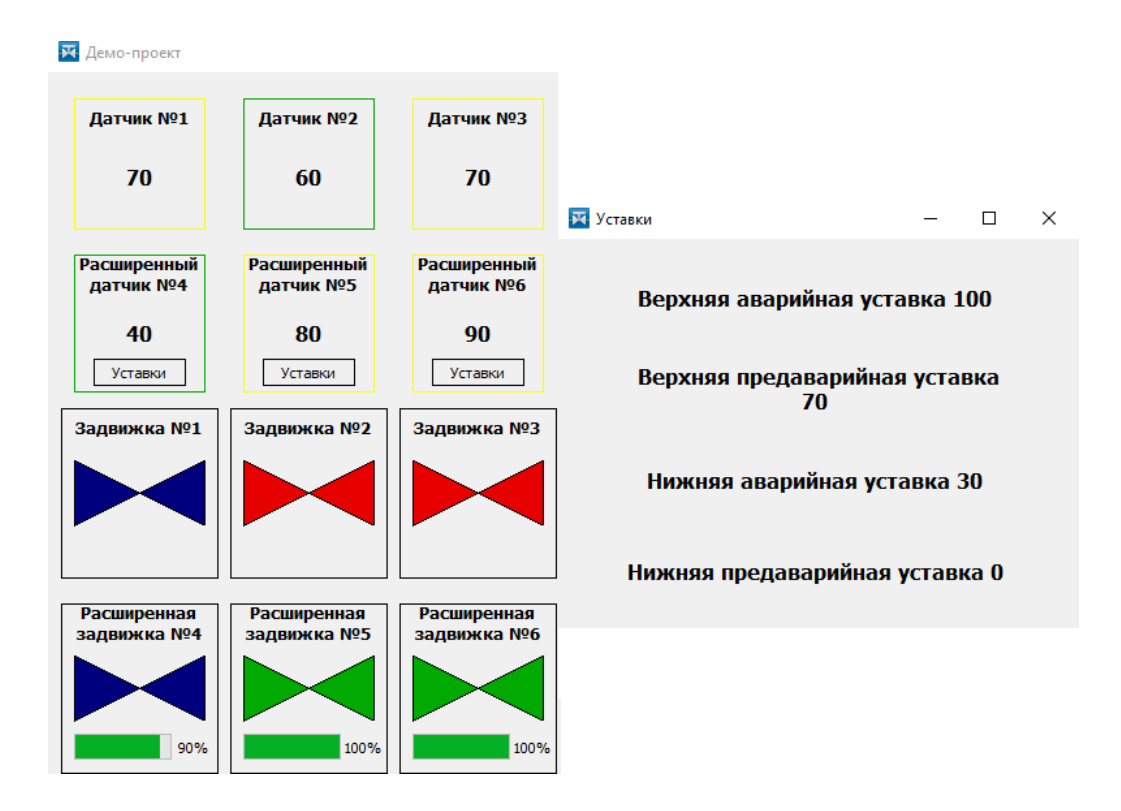

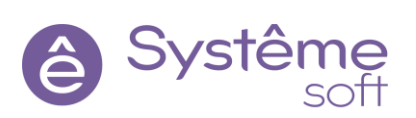

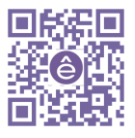

Сохраните проект, передайте его на машину с ОС Linux, запустите проект там (шрифты на ОС Windows и Linux могут отличаться).

#### Установка дополнительных библиотек и готовых решений в SePlatform.HMI

Перед тем, как устанавливать новые компоненты, закройте *SePlatform.HMI* на OC Windows и OC Linux (чтобы дополнительные библиотеки подтянулись в проект).

На OC Windows установите внешние библиотеки и готовые решения:

- *SePlatform.hmi.charts* (для получения возможности представлять данные, принятые от источника, в виде графиков. Внешняя библиотека.);
- SePlatform.hmi.tables (для получения возможности помещать данные, полученные от источника по TCP, в таблицу и формировать собственные таблицы данных. Внешняя библиотека);
- SePlatform.hmi.alarms (компонент, выполненный в виде проекта SePlatform.HMI. Чтобы использовать

SePlatform.HMI.Alarms в проекте автоматизации, нужно подключить его как внешний модуль. Для работы с SePlatform.HMI.Alarms понадобится также библиотека вспомогательных компонентов – внешний модуль CommonLib);

- SePlatform.hmi.trends (компонент, предназначенный для просмотра графиков изменений параметров технологического процесса. Выполнен в виде проекта SePlatform.HMI);
- SePlatform.hmi.commonlib (это расширение среды разработки и исполнения SePlatform.HMI. Расширение представляет собой библиотеку компонентов, которые можно использовать в своих проектах автоматизации: диалоговые окна, контекстное меню, календарь, файловый менеджер, компоненты безопасности).

Чтобы использовать SePlatform.HMI.Alarms и SePlatform.HMI.Trends в проекте автоматизации, нужно подключить их как внешние модули. Для этого:

1. Откройте 2 проводника: папка с проектом в SePlatform.HMI и

C:\Program Files\SePlatform\SePlatform.HMI.Extensions.

2. В папке с проектом создадим папку с именем externals.

3. Скопируйте всё из папки C/Program Files\SePlatform\SePlatform.HMI.Extensions и вставьте в созданную папку externals.

4. Откройте проект в *SePlatform.HMI*, нажмите на вкладку Проект → Обновить ссылки на внешние юниты. После этого в Библиотеке компонентов появится новая вкладка Внешние модули с разделами Alarms, CommonLib и Trends.

| 🔀 C:/l  | .earning/H  | MI/Der | noHMI.hm                                                                                                    | ii - Дизайнер Alpha.HMI                         |         |                  |                                                 |                     |    |
|---------|-------------|--------|----------------------------------------------------------------------------------------------------|-------------------------------------------------|---------|------------------|-------------------------------------------------|---------------------|----|
| Файл    | Правка      | Вид    | Проект                                                                                                    | Помощь                                          |         |                  |                                                 |                     |    |
|         | 🖻 🖪         |        | Соз                                                                                                    | дать                                            | Ctrl+T  |                  | Библ                                            | лиотека компонентов | ₽× |
| Библиот | тека компон | ентов  | Cop                                                                                                    | тировка                                         |         |                  | Филь                                            | ьтр                 |    |
| Фильтр  |             |        | 3an                                                                                                    | уск компиляции                                  | F5      |                  | >                                               | Общие элементы      |    |
| ><br>*  | Π           |        | Запуск компиляции текущего типа<br>Показать активную вкладку в рантайме<br>Показать главную форму в рантайме<br>Проверка целостности |                                                 | Ctrl+F! | ><br>><br>><br>> | Внешние модули<br>Alarms<br>CommonLib<br>Trends |                     |    |
|         |             |        | Ссь                                                                                                    | ілки на юниты<br>новить ссылки на внешние юниты |         | L                | /                                               |                     |    |

Перейдём к установке внешних библиотек на OC Linux. Здесь нужно установить только *SePlatform.hmi.charts* и *SePlatform.hmi.tables*.

- 1. Откройте PuTTY Configuration, проверьте, что Вы находитесь в папке с дистрибутивами.
- 2. Для установки SePlatform.hmi.charts введите команду sudo dpkg -i

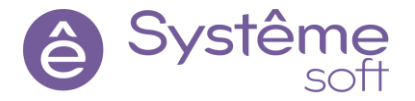

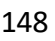

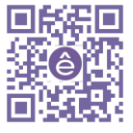

#### SePlatform.hmi.charts\*\*\*\*\*\*.deb.

3. Для установки *SePlatform.hmi.tables* введите команду sudo dpkg –i SePlatform.hmi.tables\*\*\*\*\*\*.deb.

Так как у нас в трендах и алармах будут использоваться исторические данные, давайте внесём небольшие изменения в проект *DeveloperStudio*.

#### 1. Откройте *DevStudio*, перейдите в *AstraServer*.

2. Выделите *TcpServer*. В свойстве Номер TCP порта в разделе Настройки доступа к истории введите <u>5388</u> (для того, чтобы *SePlatform.HMI* высчитывал исторические данные).

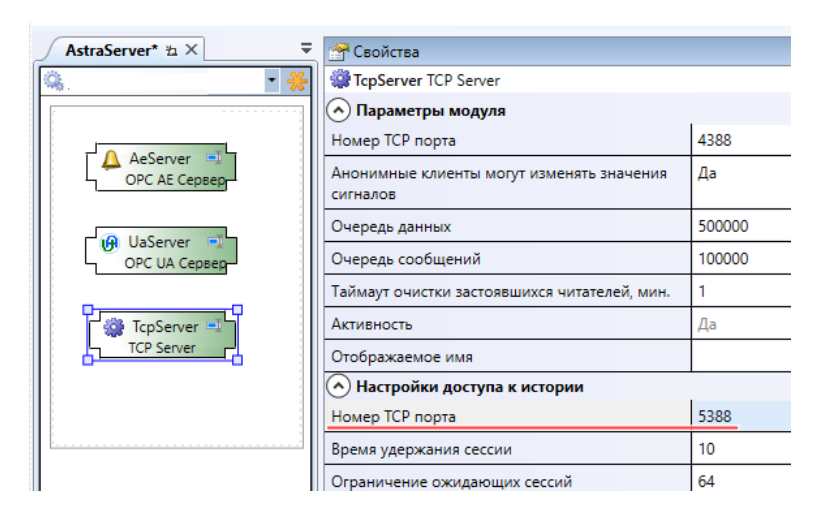

3. Постройте решение, перейдите к Мастеру развёртывания и примените конфигурацию к AstraServer.

4. Откройте SePlatform.HMI, перейдите в глобальный объект Global.

5. Выделите в Структуре объекта элемент *ApSource\_Main* и в свойстве Порт истории укажите <u>5388</u>. Так же укажите стандартные настройки в соответствии с изображением.

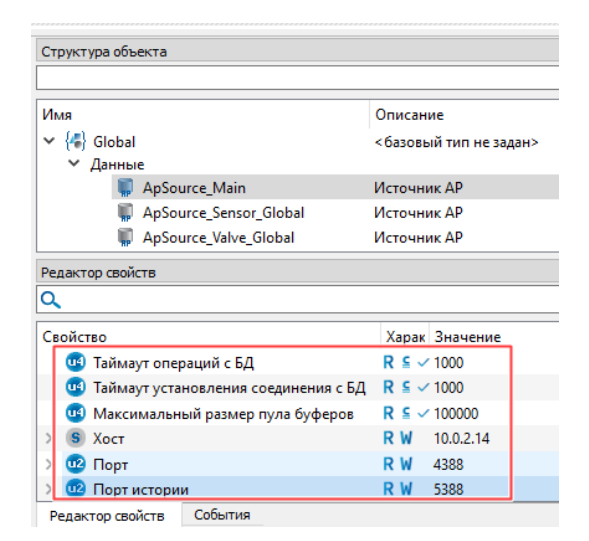

6. Сохраните изменения.

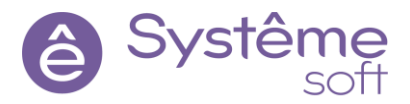

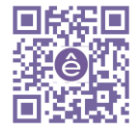

#### Добавление графиков в проект SePlatform.HMI

Модернизируем форму управления датчиком Sensor\_Form.

1. Перейдите в форму Sensor\_Form. Задайте ей ширину <u>1000</u>, высота <u>650</u>.

2. Из Библиотеки компонентов (вкладка Внешние модули) перетяните тип Trends на форму. В

Структуре объекта назовите его Trends. Разместите все имеющиеся на форме элементы в поле зрения.

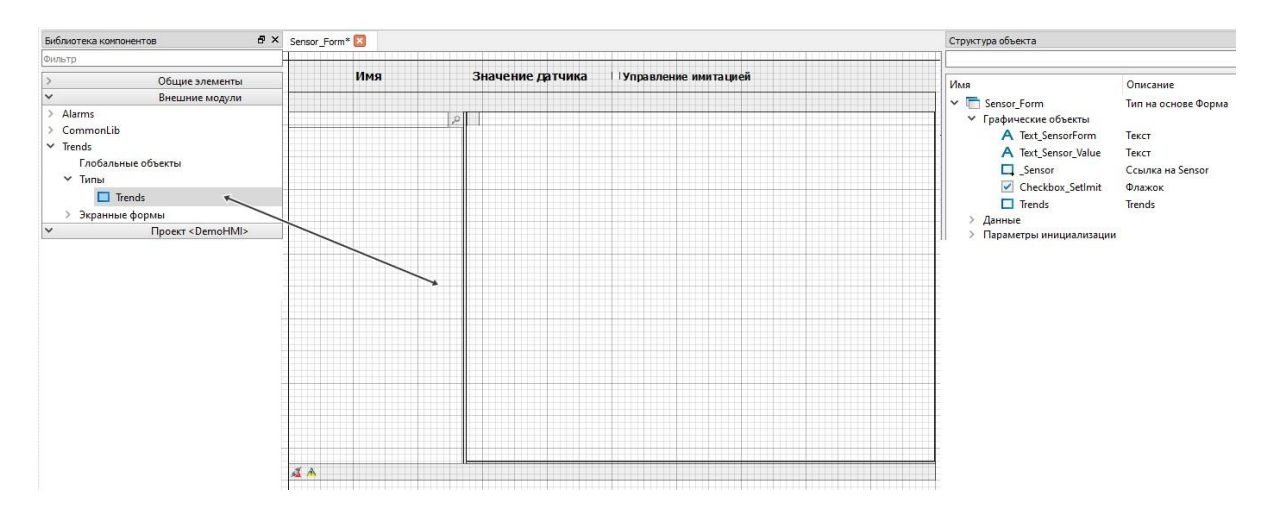

3. В Структуре объекта выделите элемент *Trends*, для подключения трендов к источнику в свойстве int\_AP сошлитесь на главный источник <u>ApSource\_Main</u>, размещённый в глобальных объектах. Задайте остальные свойства в соответствии с изображением.

| Структура объекта                                                                                                    |                                                                                                    |
|----------------------------------------------------------------------------------------------------|----------------------------------------------------------------------------------------------------|
|                                                                                                    |                                                                                                    |
| Имя                                                                                                    | Описание                                                                                                    |
| ✓                                                                                                    | Тип на основе Форма                                                                                                    |
| <ul> <li>Графические объекты</li> </ul>                                                                                                    |                                                                                                    |
| A Text SensorForm                                                                                                    | Текст                                                                                                    |
| A Text Sensor Value                                                                                                    | Текст                                                                                                    |
| Sensor                                                                                                    | Ссылка на Sepsor                                                                                                    |
| Checkbox SetImit                                                                                                    | Флажок                                                                                                    |
|                                                                                                    | Trands                                                                                                    |
| L irenus                                                                                                    | irenus                                                                                                    |
| <ul> <li>Данные</li> <li>Параметры инициализации</li> </ul>                                                                                                    |                                                                                                    |
| <ul> <li>Данные</li> <li>Параметры инициализации</li> </ul>                                                                                                    |                                                                                                    |
| <ul> <li>Данные</li> <li>Параметры инициализации</li> <li>Редактор свойств</li> <li>Предз</li> </ul>                                                                                                    |                                                                                                    |
|                                                                                                    | Vapar 2                                                                                                    |
| <ul> <li>Данные</li> <li>Параметры инициализации</li> </ul> Редактор свойств Q. Предз Сосйство: (В. Предзагрузка истории в операти                                                                                                    | Vapar 2usuana<br>BHOM p R W ≸ true                                                                                                    |
| <ul> <li>Данные</li> <li>Параметры инициализации</li> <li>Редактор свойств</li> <li>Преда</li> <li>Сасйство</li> <li>В Предзагрузка истории в операти Вычисляемое значение</li> </ul>                                                                                                    | Харан Значение<br>вном р R W # true<br><не определено>                                                                                                    |
| <ul> <li>Данные</li> <li>Параметры инициализации</li> <li>Редактор свойств</li> <li>Предз</li> <li>Сесйство</li> <li>В Предзагрузка истории в операти<br/>Вычисляемое значение</li> <li>ФЗ Арнимый интервал оперативно</li> </ul>                                                                                                    | Харан <mark>Значение</mark><br>вном р <b>R W ∮ true</b><br><не определено><br>го режима, <b>R W ∮</b> 10                                                                                                    |
| <ul> <li>Данные</li> <li>Параметры инициализации</li> <li>Редактор свойств</li> <li>Предз</li> <li>Слойскае</li> <li>Вычисляемое значение</li> <li>Данисляемое значение</li> <li>Хранимый интервал оперативно<br/>Вычисляемое значение</li> </ul>                                                                                                    | Харан Энаналия<br>вном р R W ∮ true<br><ве определено><br>го режима, R W ∮ 10<br><не определено>                                                                                                    |
| <ul> <li>Данные</li> <li>Параметры инициализации</li> </ul> Редактор свойств Предза Соойство <ul> <li>В Предзагрузка истории в операти вычисляемое значение</li> <li>З Хранимый интервал оперативно Вычисляемое значение</li> <li>В Ницимость панели инструментог</li> </ul>                                                                                                    | Харак Эначения<br>вном р R W ∮ true<br><не определено><br>го режима, R W ∮ 10<br><не определено><br>в R W ∮ true                                                                                                    |
| <ul> <li>Данные</li> <li>Параметры инициализации</li> <li>Редактор свойств</li> <li>Предз</li> <li>Свойство</li> <li>В Предзагрузка истории в операти<br/>Вычисляемое значение</li> <li>З Хранимый интервал оперативно<br/>Вычисляемое значение</li> <li>В ндимость панели инструментов<br/>Вычисляемое значение</li> </ul>                                                                                                    | Харас         Эначение           вном р         R W ∮ true               го режима,         R W ∮ 10                Колределено>           s         R W ∮ true                                                                         |
| <ul> <li>Данные</li> <li>Параметры инициализации</li> <li>Редактор свойств</li> <li>Преда</li> <li>Свойство</li> <li>В Предзагрузка истории в операти<br/>вычисляемое значение</li> <li>Хранимый интервал оперативно<br/>Вычисляемое значение</li> <li>В Видимость панели инструментог<br/>вычисляемое значение</li> <li>В Ридимость панели инструментог<br/>вычисляемое значение</li> <li>В Ридимость панели инструментог<br/>вычисляемое значение</li> </ul> | Харак         Значание           вном р         R W ∮ true<br><he определено="">           го режима,         R W ∮ 10<br/><he определено="">           в         R W ∮ true<br/><he определено="">           R W ∮ true</he></he></he> |
| <ul> <li>Данные</li> <li>Параметры инициализации</li> <li>Редактор свойств</li> <li>Предза</li> <li>Предзагрузка истории в операти<br/>Вычисляемое значение</li> <li>В Ардимость панели инструментов<br/>Вычисляемое значение</li> <li>В Видимость панели инструментов<br/>Вычисляемое значение</li> <li>В Режим интерполяции<br/>Вычисляемое значение</li> </ul>                                                                                              | Харан         Эначание           вном р         R W \$ true               го режима,         R W \$ 10                   ке определено>            в         R W \$ true                                                                |

Необходимо, чтобы при открытии формы управления какого-либо датчика, сразу открывался соответствующий график. Для осуществления данной задачи нужно воспользоваться методом ForcedAddItem (добавляет сигнал в список отображаемых сигналов и график сигнала на трендовое поле), которая на вход принимает 3 строковых аргумента: путь до тега, единицы измерения и описание. Этот метод будем использовать при срабатывании события Opened у всей экранной формы.

4. В структуре объекта выделите форму *Sensor\_Form*, перейдите во вкладку События, кликните ПКМ по событию Opened → Добавить обработчик → Выполнить код. Введите скрипт в соответствии с изображением.

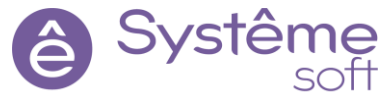

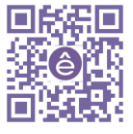

| 🙀 Исходный       | код                                                                             |
|------------------|---------------------------------------------------------------------------------|
| 1 Tr             | ends. <i>ForcedAddItem</i> (_Sensor.Ap_Pressure.Tag, _Sensor.Ap_Pressure.Units, |
| _S               | ensor.Ap_Pressure.Description);                                                 |
| 150% ~           |                                                                                 |
| 🕘 0 Ошибок       | 1 0 Предупреждений <ol> <li>О Сообщений</li> </ol>                              |
| Описание         | Положение                                                                       |
| <u>Я</u> зык: От | • ОК Отмена                                                                     |

Теперь при открытии формы сразу должен открываться нужный график.

5. Сохраните проект, запустите его в RunTime. Откройте форму управления любого из датчиков. Теперь вместе с этой формой появляется соответствующий график.

| 🕎 Управление датчиком |                |                                         |                       |                           | - 🗆 ×                                             |
|-----------------------|----------------|-----------------------------------------|-----------------------|---------------------------|---------------------------------------------------|
| Датчик №1             | Давл           | ение 50 МПа                             | 🗹 Управлени           | е имитацией               |                                                   |
| 🗲 😂 । 🔅 📶 र 层 र 🖏 😓 । | <b>- 1</b> = 1 | ■本図 お                                   | 🌾 📕 🔍 🔍               | <b>Q Q </b> (a (a) (l)    |                                                   |
|                       |                |                                         |                       |                           |                                                   |
| > NativeTypes         | 111.0000       |                                         |                       |                           |                                                   |
| > GojectTypes         |                |                                         |                       |                           |                                                   |
| > proxies             | 100.0000       | 11111                                   | 111111                | 1111111                   | 1 1 1 1 1 1 1                                     |
| > SandBox             |                |                                         |                       |                           |                                                   |
| > Service             | 80.0000        |                                         | ппипи                 | пппппп                    | пппппп                                            |
|                       |                |                                         | плапла                | плвлвпв                   |                                                   |
|                       |                | <u>n 11 11 11 11 11 11</u>              | 11 11 11 11 11 11 11  |                           |                                                   |
|                       | 60.0000        | * ** ** ** ** **                        | ** ** ** ** ** **     | ** ** ** ** ** ** **      | <del>                                      </del> |
|                       |                | ####################################### |                       |                           |                                                   |
|                       | Ε 40.0000      | шиннин                                  | шаша                  | пппппп                    |                                                   |
|                       | 40.0000        | 11 11 11 11 11 11                       |                       | ר זר דר דר ער דר ער ד     |                                                   |
|                       |                | 11 11 11 11 11 11                       | t 11 17 17 17 17 17 1 | 17 17 17 17 17 17 17 17 1 | 1 17 11 11 11 17 11 1 7 1                         |
|                       | 20.0000        | ++ ++ ++ ++ ++                          |                       | {                         | * ** ** ** ** ** ** **                            |
|                       |                | ПЛПТЛ                                   |                       |                           | 1                                                 |
|                       | 0.0000         |                                         |                       |                           |                                                   |
|                       | 0.0000         | 111111                                  |                       |                           |                                                   |
|                       |                |                                         |                       |                           |                                                   |
|                       | -21.0000       |                                         |                       |                           |                                                   |
|                       |                | 06:48:00                                | 06:50:00              | 06:52:00 06:54:0          | 0 06:56:00                                        |
|                       |                | 2022-07-14                              | 2022-07-14            | 2022-07-14 2022-07        | -14 2022-07-14<br>Время                           |
|                       | $\mathbb{N}$   |                                         |                       |                           |                                                   |
| 4                     |                |                                         |                       |                           |                                                   |
|                       |                |                                         |                       |                           |                                                   |

#### Отображение событий в проекте SePlatform.HMI

Теперь добавим ещё одну форму для отображения событий. Она будет универсальной и для датчиков, и для задвижек. Событий тоже будем фильтровать: при открытии формы любого из элементов, отображаются отфильтрованные события по соответствующему объекту.

1. Создайте новую экранную форму, назовите её Alarms\_Form.

2. Перейдите в форму Alarms\_Form, в свойстве Заголовок окна введите <u>События</u>, в свойстве Размеры окна: <u>Автоподбор</u>, Положение окна: <u>По центру монитора</u>. Установите ширину формы <u>1000</u>, высоту – <u>600</u>.

3. Из Библиотеки компонентов (вкладка Внешние модули) перетяните тип Alarms. В Структуре объекта назовите его Alarms.

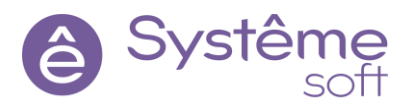

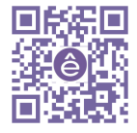

| Библиотека компонентов 🗗 🗙         | MainForm 🔀 Sensor_Form 🔀 Alarms* 🗵                                                                          |   | Структура объекта     |                     |
|------------------------------------|----------------------------------------------------------------------------------------------------|---|-----------------------|---------------------|
| Фильтр                             |                                                                                                    | m |                       |                     |
| > Общие элементы                   |                                                                                                    |   | Имя                   | Описание            |
| <ul> <li>Внешние модули</li> </ul> | ч Некато интеррала: 🔯 Соонт-бря (2020 г.) 🗸 (00,00.00 💭 Кринц интеррала: 🖾 сонт-бря (2020 г.) 🔻 (00,00.00 💭 | • | Y Alarms              | Тип на основе Форм  |
| ✓ Alarms                           |                                                                                                    |   | У Графинестие объекты | initia ocnose +opin |
| Глобальные объекты                 |                                                                                                    |   |                       | Alarmar             |
| ∀ Типы                             |                                                                                                    |   | L Alams               | Aldinis             |
| Alarms                             |                                                                                                    |   |                       |                     |
| > Экранные формы                   |                                                                                                    |   |                       |                     |
| > CommonLib                        |                                                                                                    |   |                       |                     |
| > Trends                           |                                                                                                    |   |                       |                     |
| Проект <demohmi></demohmi>         |                                                                                                    |   |                       |                     |
|                                    |                                                                                                    |   |                       |                     |
|                                    |                                                                                                    |   |                       |                     |
|                                    |                                                                                                    |   |                       |                     |
|                                    |                                                                                                    |   |                       |                     |
|                                    |                                                                                                    |   |                       |                     |
|                                    |                                                                                                    |   |                       |                     |
|                                    |                                                                                                    |   |                       |                     |
|                                    |                                                                                                    |   |                       |                     |
|                                    |                                                                                                    |   |                       |                     |
|                                    |                                                                                                    |   |                       |                     |
|                                    |                                                                                                    |   |                       |                     |
|                                    |                                                                                                    |   |                       |                     |
|                                    |                                                                                                    |   |                       |                     |
|                                    |                                                                                                    |   |                       |                     |
|                                    |                                                                                                    |   |                       |                     |

4. Для того, чтобы *Alarms* получали данные от источника, в свойстве Ссылка на источник AP сошлитесь на главный источник <u>ApSource Main</u>, который находится в глобальном объекте <u>Global</u>.

| Структура объекта |           |       |      |                           |
|-------------------|-----------|-------|------|---------------------------|
|                   |           |       |      |                           |
| Имя               |           | Опи   | сани | e                         |
| 🗸 🛅 Alarms        |           | Типн  | на о | снове Форма               |
| У Графические     | объекты   |       |      |                           |
| Alarms            | ;         | Alarn | ns   |                           |
| Редактор свойств  |           |       |      |                           |
| Q                 |           |       |      |                           |
| Свойство          |           | Харак | Зна  | чение                     |
| 🛄 Ссылка на ис    | точник АР | R⊆→   |      | unit.Global.ApSource_Main |
| Редактор свойств  | События   |       |      |                           |

Теперь нужно здесь осуществить процесс фильтрации. Для того, чтобы это сделать, будем использовать метод SetAdvancedFilter (фильтрует отображаемые сообщения о событиях по указанному столбцу таблицы сообщений.) Нужно фильтровать по столбцу Источник (идентификатор данного столбца – source).

5. Перейдите на форму Sensor\_Form. Создайте здесь *Кнопку* с именем Button\_Alarms (при нажатии на эту кнопку будет открываться форма Alarms\_Form). В свойстве Текст введите <u>События</u>. Настройте размер шрифта.

6. В Структуре объекта выделите Кнопку *Button\_Alarms*, перейдите во вкладку События, щёлкните ПКМ по ButtonPressed → Добавить обработчик → Открыть в новом окне → Alarms\_Form.

| Структура объекта        |                      |
|--------------------------|----------------------|
| Имя                      | Описание             |
| M E Course Forms         | T                    |
| Sensor_Form              | тип на основе форма  |
| • трафические объекты    | _                    |
| A Text_SensorForm        | Текст                |
| A Text_Sensor_Value      | Текст                |
| Sensor                   | Ссылка на Sensor     |
| Checkbox_SetImit         | Флажок               |
| Trends                   | Trends               |
| Ettel Button_Alarms      | Кнопка               |
| > Данные                 |                      |
| > Параметры инициализац  | ии                   |
| События                  |                      |
| Q                        |                      |
| Имя Харак                | Обработчик           |
| ✓ ButtonPressed          | •                    |
|                          | Открыть в новом окне |
| Handler_1                | Carms_Form           |
| Редактор свойств События |                      |

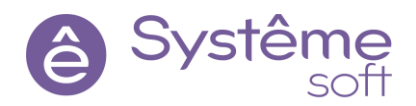

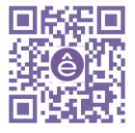

7. Сохраните проект, запустите в RunTime. Откройте форму управления одного из датчиков, нажмите на кнопку События. Убедитесь, что события (пока ещё со всего проекта) отображаются.

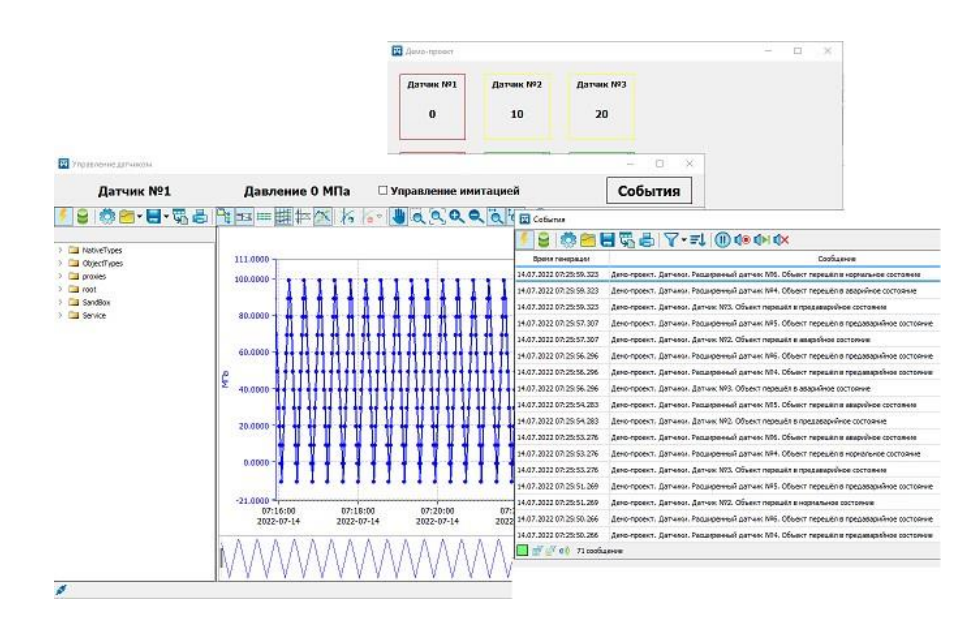

Теперь настроим саму фильтрацию.

8. Перейдите в форму Alarms\_Form, создайте здесь Уведомляющее поле → уведомляющий string. В Структуре объекта назовите его SourceFiltre (здесь от родительского окна к дочернему будет передаваться путь).

9. В Структуре объекта выделите форму *Alarms\_Form*, перейдите во вкладку События, щёлкните ПКМ по событию Opened → Добавить обработчик → Выполнить код → Редактировать. Введите код в соответствии с изображением.

| 🔀 Исхо           | удный код                             | ×              |
|------------------|---------------------------------------|----------------|
| 1                | Alarms.SetAdvancedFilter("source",    | SourceFilter); |
| 150% V           |                                       |                |
| 🕒 0 Ош           | ибок 🔬 0 Предупреждений 🕕 0 Сообщений |                |
| Описа            | Положение                             |                |
| <u>Я</u> зык: От | T                                     | ОК Отмена      |

Теперь нужно в это Уведомляющее поле при открытии окна передать значение.

10.Перейдите в форму Sensor\_Form, в Структуре объекта выделите Кнопку Button\_Alarms, перейдите во вкладку События, раскройте список события ButtonPressed, раскройте список обработчика Handler, найдите свойство SourceFiltre, щёлкните по нему ПКМ → Задать формулу. Введите формулу в соответствии с изображением (то есть берём тег с именем формы, удаляем из него путь, который дописывали и меняем его на пустоту).

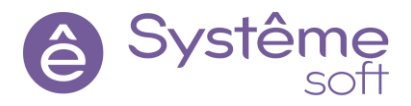

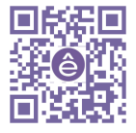

| Структура объекта                                                                                                    |                                                                                                    |            |                                     |                                                                                                    |
|----------------------------------------------------------------------------------------------------|----------------------------------------------------------------------------------------------------|------------|-------------------------------------|----------------------------------------------------------------------------------------------------|
| Имя  ✓ Графические объекты  A Text_SensorForm  A Text_Sensor_Value  Sensor  Checkbox_SetImit  Trends  Image Button_Alarms  Дараметры инициализации | Описание<br>Тип на основе Форма<br>Текст<br>Текст<br>Ссылка на Sensor<br>Флажок<br>Trends<br>Кнопка |            | <mark>№</mark> Редак<br>1<br>150% ~ | ор свойств ×<br>String. <i>RepLace</i> (_Ap_ObjectName_SensorForm.Tag,<br>_Ap_ObjectName_SensorForm.Path, "")<br>ОК Отмена |
| События                                                                                                    |                                                                                                    |            |                                     |                                                                                                    |
| Имя                                                                                                    | Харак Обработчик                                                                                    |            |                                     |                                                                                                    |
| ✓ ButtonPressed                                                                                                    |                                                                                                    | Сослат     | ъся                                 |                                                                                                    |
| ✓ Handler_1                                                                                                    | Открыть <alarms_form> в н</alarms_form>                                                             | Указать    | значение                            |                                                                                                    |
| SourceFilter     Pедактор свойств     События                                                                                                    | К W 7 <не определено>                                                                               | (f) Задать | формулу                             |                                                                                                    |
|                                                                                                    |                                                                                                    | 🔗 Выреза   | ать Ctrl+                           | X                                                                                                    |

11.Сохраните проект, запустите его в RunTime. Откройте форму управления любого из датчиков, нажмите на кнопку События. Теперь на форме отображаются события по конкретному датчику.

| 🔀 События               |                                                                           |
|-------------------------|---------------------------------------------------------------------------|
| 🗲 号   🐯 🗖 🎚             | <b>- </b> □                                                               |
| Время генерации         | Сообщение                                                                 |
| 14.07.2022 07:45:35.145 | Демо-проект. Датчики. Датчик №1. Объект перешёл в аварийное состояние     |
| 14.07.2022 07:45:32.125 | Демо-проект. Датчики. Датчик №1. Объект перешёл в предаварийное состояние |
| 14.07.2022 07:45:29.109 | Демо-проект. Датчики. Датчик №1. Объект перешёл в нормальное состояние    |
| 14.07.2022 07:45:26.097 | Демо-проект. Датчики. Датчик №1. Объект перешёл в предаварийное состояние |
| 14.07.2022 07:45:24.086 | Демо-проект. Датчики. Датчик №1. Объект перешёл в аварийное состояние     |
| 14.07.2022 07:45:21.021 | Демо-проект. Датчики. Датчик №1. Объект перешёл в предаварийное состояние |
| 14.07.2022 07:45:18.004 | Демо-проект. Датчики. Датчик №1. Объект перешёл в нормальное состояние    |
| 🔲 🛒 🛒 🜒 27 сообщ        | ений из 171                                                               |

Самостоятельное задание. Добавьте кнопку на форме управления задвижкой, которая будет открывать форму с отфильтрованными событиями (воспользуйтесь методом String.Replace).

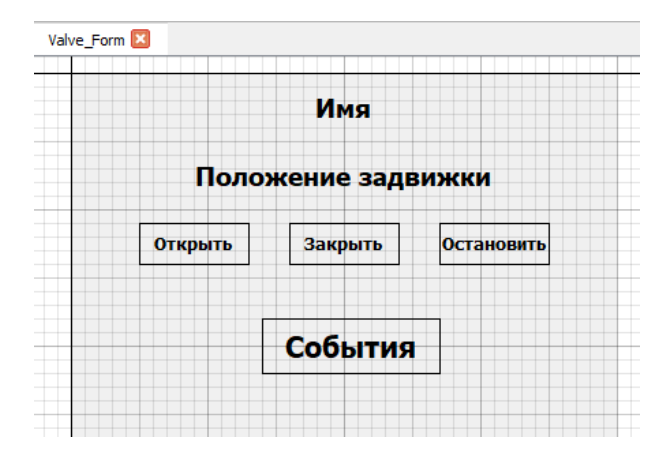

| 🗲 号   🐯 🗖 🖡             | ▋ 🖫 🖶    ▾ ╤↓   🕕 ଏ⊚ ଏ▶। ଏ×                                               |
|-------------------------|---------------------------------------------------------------------------|
| Время генерации         | Сообщение                                                                 |
| 14.07.2022 07:52:21.645 | Демо-проект. Задвижки. Задвижка №2. Задвижка остановилась                 |
| 14.07.2022 07:52:21.443 | Демо-проект. Задвижки. Задвижка №2. Подана команда на остановку задвижки  |
| 14.07.2022 07:52:19.381 | Демо-проект. Задвижки. Задвижка №2. Подана команда на закрытие задвижки   |
| 14.07.2022 07:52:17.166 | Демо-проект. Задвижки. Задвижка №2. Задвижка пришла в движение            |
| 14.07.2022 07:52:16.915 | Демо-проект. Задвижки. Задвижка №2. Подана команда на открытие задвижки   |
| 14.07.2022 06:06:53.511 | Демо-проект. Задвижки. Задвижка №2. Объект перешёл в нормальное состояние |
| 14.07.2022 06:06:53.511 | Демо-проект. Задвижки. Задвижка №2. Задвижка закрылась                    |

Сохраните проект, передайте его на машину с ОС Linux, проверьте работу.

#### Использование безопасности. Установка SePlatformSecurity. Конфигурирование OpenLDAP

В проектах автоматизации на различных производствах и не только очень важно обеспечить безопасность контролируемого технологического процесса, обеспечить аутентификацию пользователей для разграничения прав и предотвратить несанкционированный доступ. За обеспечение безопасности в

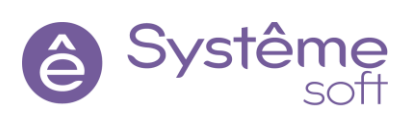

проекте отвечает компонент *SePlatform.Security*, который состоит службы из **SePlatform.Security.Agent**, отвечающей за аутентификацию и распределение прав пользователей, и **OpenLDAP** являющийся защищённой базой данных пользователей и их прав. Также есть приложение *SePlatform.Security Конфигуратор*, с помощью которого осуществляется конфигурирование OpenLDAP.

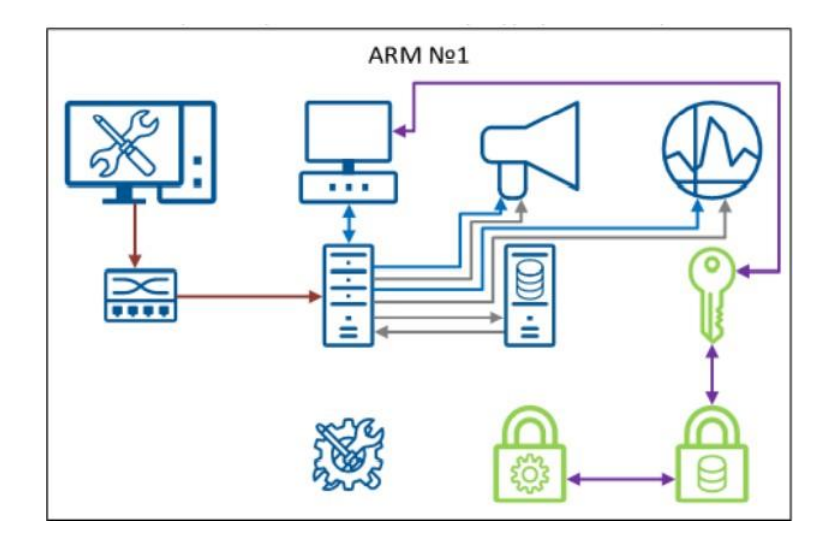

Прежде чем устанавливать дистрибутивы давайте закроем *SePlatform.HMI* на обеих машинах предварительно сохранив проект. Мы будем загружать в *SePlatform.HMI* дополнительные библиотеки, и для того, чтобы они были правильно загружены и установлены, необходимо закрыть программу.

Так как разработка проекта кроссплатформенная, в этом разделе будем делать акцент преимущественно на OC Linux (всю подробную информация по установке *SePlatform.Security* можно найти в документации).

1. Откройте PuTTY, убедитесь в том, что Вы находитесь в папке с установочными файлами, введите команду для установки *SePlatform.Security*: sudo dpkg —i SePlatform.security\*\*\*\*\*\*.deb.

2. Для того, чтобы настроить OpenLDAPвведите команду sudo apt-get install slapd Idap-utils. После вопроса «Хотите продолжить?» введите Y (yes). Откроется окно настройки пакета.

OpenLDAP — это хранилище, в хранилище могут находиться несколько баз данных безопасности, здесь Вы указываете пароль для хранилища, то есть пароль для того, чтобы подключиться. Обычно по умолчанию используется пароль secret.

- 3. В поле Пароль администратора введите secret, нажмите ОК.
- 4. Повторно введите пароль secret.

 Чтобы указать свои данные в конфигурации OpenLDAP, переконфигурируйте его командой sudo dpkg-reconfigure slapd. Ответьте на следующие вопросы в соответствии с изображением (в полях для пароля вводите secret).

- > Не выполнять настройку сервера OpenLDAP? «Нет»
- > Доменное имя DNS «maxcrc.com»
- > Название организации <название> (можно указать любое)
- > Пароль администратора <пароль>
- > Повторный пароль <пароль>
- > Используемые серверы баз данных «HDB»
- Удалять базу данных при вычитке slapd? «да»
- > Переместит старую базу данных? «да», если есть файлы

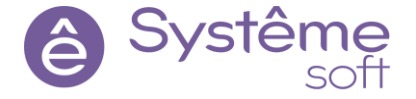

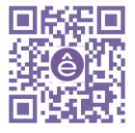

6. Перейдите в Midnight Commander путём ввода команды <mark>sudo mc</mark>. Перейдите в папку /opt/SePlatform/SePlatform.Security, выделите файл **SePlatform.security.ldif**.

7. Для того, чтобы перейти в правую часть коммандера нажмите клавишу Tab.

8. В правой части коммандера перейдите в папку /etc/ldap/schema. Вернитесь в левую часть коммандера нажатием клавиши Tab.

9. Скопируйте из /opt/SePlatform/SePlatform.Security в /etc/ldap/schema файл SePlatform.security.ldif нажатием на клавишу F5.

| Pmc [root@astra]:/etc/ldap/schema                 |                      |                      | - 0 )                |
|---------------------------------------------------|----------------------|----------------------|----------------------|
| Левая панель Файл Команда Настройки               | Правая панель        |                      |                      |
| <pre>- /opt/Automiq/Alpha.Security</pre>          | .[^]>                | /etc/ldap/schema     | .[^]>                |
| .и Имя                                            | Размер Время правки  | и Имя                | Размер Время правки  |
| 1                                                 | -ВВЕРХ- май 26 07:41 | /                    | -ВВЕРХ- май 25 12:37 |
| /Utils                                            | 4096 май 25 12:31    | README               | 3512 anp 20 2020     |
| *alpha.security.agent                             | 147455K des 18 14:24 | a.ldif               | 111 май 25 12:40     |
| alpha.security.agent.json                         | 25409 фев 18 14:24   | a2.ldif              | 113 май 25 12:41     |
| alpha.security.agent.xml                          | 14061 май 25 13:05   | alpha.security.ldif  | 4769 des 18 14:24    |
| alpha.security.fa.xml                             | 6935 фев 18 14:24    | collective.ldif      | 2036 anp 20 2020     |
| alpha.security.ic.xml                             | 1802 den 18 14:24    | collective.schema    | 2180 anp 20 2020     |
| alpha.security.ldif                               | 4769 фев 18 14:24    | corba.ldif           | 1845 anp 20 2020     |
| alpha.security.schema.export.sh                   | 94 фев 18 14:24      | corba.schema         | 2084 anp 20 2020     |
| *alpha.security.useractivity                      | 51636К фев 18 14:24  | core.ldif            | 21196 anp 20 2020    |
| *alpha.security.useractivity.add.anotheruser.sh   | 1458 фев 18 14:24    | core.schema          | 21083 anp 20 2020    |
| *alpha.security.useractivity.sh                   | 771 den 18 14:24     | cosine.ldif          | 12006 anp 20 2020    |
| *libtcp transport.so                              | 2153240 фев 18 14:24 | cosine.schema        | 14030 anp 20 2020    |
| openldap-conf-and-data-backup.sh                  | 146 des 18 14:24     | duaconf.ldif         | 4842 amp 20 2020     |
| openldap-conf-and-data-restore.sh                 | 346 des 18 14:24     | duaconf.schema       | 6249 anp 20 2020     |
| openldap-enable-syncrepl-consumer.ldif            | 466 фев 18 14:24     | dyngroup.ldif        | 3330 amp 20 2020     |
| openldap-enable-syncrepl-consumer.sh              | 85 фев 18 14:24      | dyngroup.schema      | 3289 anp 20 2020     |
| openldap-enable-syncrepl~tiprovider-server-1.ldi  | 1524 фев 18 14:24    | inetorgperson.ldif   | 3481 anp 20 2020     |
| openIdap-enable-syncrepl~ultiprovider-server-1.s) | 99 des 18 14:24      | inetorgperson.schema | 3915 anp 20 2020     |
| openldap-enable-syncrepl~tiprovider-server-2.ldi; | 1524 фев 18 14:24    | java.ldif            | 2979 апр 20 2020     |
| openIdap-enable-syncrepl~ultiprovider-server-2.s) | 99 des 18 14:24      | java.schema          | 3295 апр 20 2020     |
| openldap-enable-syncrepl-provider.ldif            | 446 des 18 14:24     | misc.ldif            | 2082 and 20 2020     |
| openldap-enable-syncrepl-provider.sh              | 85 dep 18 14:24      | misc.schema          | 2387 апр 20 2020     |
|                                                   |                      | nis.ldif             | 6809 and 20 2020     |
|                                                   |                      | nis.schema           | 7640 and 20 2020     |
|                                                   |                      | openldap.ldif        | 3308 and 20 2020     |
|                                                   |                      | openIdap.schema      | 1514 amp 20 2020     |
|                                                   |                      | pmi.ldif             | 6904 апр 20 2020     |
|                                                   |                      | pmi schema           | 21051 amp 20 2020    |
|                                                   |                      | pholicy ldif         | 4570 am 20 2020      |
|                                                   |                      | ppointegriait        |                      |
| alpha security ldif                               |                      | alpha security ldif  |                      |
| alpha.security.idii                               | 64711/120 (40%)      | aipha.securicy.iuii  | 647134/120 (405)     |

10.Вернитесь к командной строке, нажав на клавишу F10. Следующие команды необходимо вводить, находясь в режиме суперпользователя. Для перехода в этот режим введите команду sudo su (теперь для ввода команд не нужно в начале использовать слово sudo).

11.Перейдите в директорию /etc/ldap/schema введя команду cd /etc/ldap/schema.

12.Находясь в директории /etc/ldap/schema, выполните команду ls \*.ldif | xargs -t -n 1 ldapadd -Q -Y EXTERNAL -H ldapi:/// -f.

13.Находясь в директории /etc/ldap/schema, выполните команду <mark>ldapadd -Q -Y EXTERNAL -H</mark> ldapi:// -f SePlatform.security.ldif.

14.Перейдите в Midnight Commander, введя команду <mark>mc</mark>. Перейдите в /etc/ldap/schema. Нажмите комбинацию клавиш Shift+F4 для создания файла. Пропишите в нём строчки, описанные ниже (для вставки текста используйте ПКМ или комбинацию клавиш Shift+Insert):

dn:olcDatabase={1}hdb,cn=config

changetype: modify

replace: olcAccess

dn:olcDatabase={1}hdb,cn=config changetype: modify replace: olcAccess olcAccess: to \* by users write by \* read

olcAccess: to \* by users write by \* read

15.Нажмите клавишу F2 для сохранения. Здесь же назовите этот файл *a.ldif*. Выйдите из файла нажатием клавиши F10. Выйдите в командную строку (F10).

16.Проверьте, что Вы находитесь в директории /etc/ldap/schema. Находясь в этой директории введите команду sudo ldapmodify -Y EXTERNAL -H ldapi:// -W -f a.ldif. Введите тот самый пароль, который был указан при установке: secret (ввод будет зашифрован, поэтому никаких символов при вводе Вы не увидите).

17.Перейдите в Midnight Commander, введя команду <mark>mc</mark>. Перейдите в /etc/ldap/schema. Нажмите комбинацию клавиш Shift+F4 для создания файла. Пропишите в нём строчки, описанные ниже (для вставки текста используйте ПКМ или комбинацию клавиш Shift+Insert):

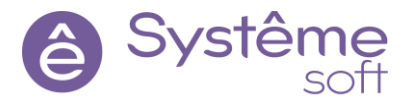

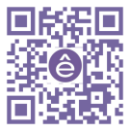

dn:olcDatabase={1}hdb,cn=config changetype: modify replace: olcAccess

olcAccess: {0}to \* by users write by \* read

18.Нажмите клавишу F2 для сохранения. Здесь же назовите этот файл *a2.ldif*. Выйдите из файла нажатием клавиши F10. Выйдите в командную строку (F10).

19.Проверьте, что Вы находитесь в директории /etc/ldap/schema. Находясь в этой директории введите команду sudo ldapadd -Y EXTERNAL -H ldapi:// -W -f a2.ldif. Введите тот самый пароль, который был указан при установке: secret (ввод будет зашифрован, поэтому никаких символов при вводе Вы не увидите).

OpenLDAP на OC Linux переконфигурирован.

Так же установим на машину с ОС Linux пакет для *SePlatform.HMI*, чтобы он мог работать с библиотекой безопасности.

20.Откройте PuTTY, введите в командную строку команду exit для выхода из режима суперпользователя.

21.Убедитесь, что Вы находитесь в папке с установочными файлами и введите команду установки: sudo dpkg –i SePlatform.hmi.security\*\*\*\*\*\*\*.deb

Теперь необходимо установить конфигуратор безопасности. Чтобы это сделать на машине с ОС Windows, установите дистрибутив: *SePlatform.Security*. Этот компонент устанавливает сразу несколько компонентов: *SePlatform.Security* – это SePlatform.Security агент, который нужен на каждой локальной машине для того, чтобы *SePlatform.HMI* умел работать с компонентами безопасности. OpenLDAP уже установлен на

линуксе, компонент Security для HMI – компонент, который нужен, чтобы *SePlatform.HMI* умел взаимодействовать с безопасностью. Он подложит специальную библиотеку в папку с установленным *SePlatform.HMI. Конфигуратор Security* – это тот самый конфигуратор, который нужен для того, чтобы сконфигурировать базу, то есть добавить пользователей и приложение.

#### Работа с SecurityConfigurator

1. Запустите установленный Конфигуратор из меню Пуск  $\rightarrow$  SePlatform  $\rightarrow$ 

SecurityConfigurator. В строке Сервер введите IP-адрес машины с OC Linux, уберите галочку с TLS. Придумайте имя

пользователя и пароль для него. Нажмите Подключиться.

| Подключение к серверу                                                     |                                     |  |  |  |  |  |  |
|---------------------------------------------------------------------------|-------------------------------------|--|--|--|--|--|--|
| Укажите имя сервера для подключения,<br>введите имя пользователя и пароль |                                     |  |  |  |  |  |  |
| Сервер: 10.0.2.14 ~                                                       |                                     |  |  |  |  |  |  |
| Безопасность: SSL TLS                                                     |                                     |  |  |  |  |  |  |
| Корневая папка:                                                           | ou=AlphaSecurity,dc=maxcrc,dc=com ~ |  |  |  |  |  |  |
| Пользователь:                                                             | root                                |  |  |  |  |  |  |
| Пароль:                                                                   | ••••                                |  |  |  |  |  |  |
|                                                                           |                                     |  |  |  |  |  |  |
| EN                                                                        | Проверить Подключиться Отмена       |  |  |  |  |  |  |

2. «Создать ли новую конфигурацию?» → Да.

3. В строке Администратор LDAP меняем «Manager» на «Admin». Пароль администратора LDAP – secret. Нажмите Далее.

4. Вводите имя пользователя, которого хотите создавать и пароль для этого пользователя. После этого нажмите Готово.

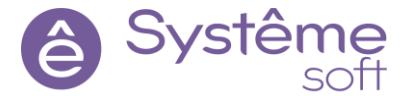

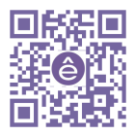

| LDAP<br>Администратор | Администратор                                                                           |                                                                                             |
|-----------------------|-----------------------------------------------------------------------------------------|---------------------------------------------------------------------------------------------|
|                       | В создаваемую конфигу<br>пользователь с правами<br>конфигурации безопасн<br>его пароль. | рацию будет добавлен новый<br>и на редактирование<br>юсти. Укажите имя этого пользователя и |
|                       | Администратор безопасности:                                                             | root                                                                                        |
|                       | Пароль администратора:                                                                  |                                                                                             |
|                       | Подтверждение пароля:                                                                   | •••₹                                                                                        |
|                       | подверядение переия.                                                                    |                                                                                             |
|                       |                                                                                         |                                                                                             |
|                       |                                                                                         |                                                                                             |

Начнём создавать пользователей. Важное замечание: пользователи должны состоять в группе, так как права распространяются на группу, а не на конкретного пользователя.

5. Нажмите на кнопку Приложения.

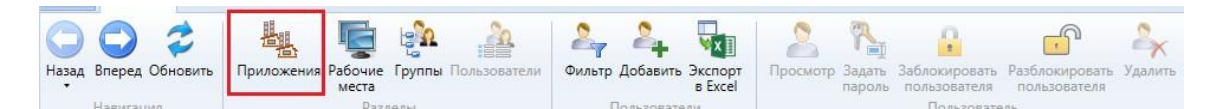

6. Нажмите на кнопку Добавить и введите название HMI.

7. Для того, чтобы создать право, нажмите на кнопку Логическое право. Назовите его OpenPopup (право на открытие формы).

8. Чтобы дать ему более понятное описание, сначала сохраните изменения и перейдите внутрь этого права. В свойстве Описание введите: Право на открытие формы управления. Сохраните изменения и снова перейдите в приложение.

9. Нажмите на кнопку Группы → Добавить. Назовите группы Dispatchers.

10.Нажмите на кнопку Править и здесь – Добавить права. Выберите право OpenPopup внутри HMI. Явно укажите, что это право разрешено для группы Диспетчеров.

| 🏝 Dispatchers    |             |        |                                    |            |                      |
|------------------|-------------|--------|------------------------------------|------------|----------------------|
| Идентификатор    | Dispatchers | Тип    | Право                              | Значение   | Эффективное значение |
| Отображаемое имя | Dispatchers | ) (O I | HMI                                |            |                      |
| Роли             |             | ₿      | Право на открытие формы управления | <b>Ø</b> 🗢 | <b>S</b>             |

#### 11.Сохраните изменения.

Самостоятельное задание. Создайте группу Операторов, запретите им право на открытие формы управления.

| 🌯 Operators      |           |     |                                    |          |                      |
|------------------|-----------|-----|------------------------------------|----------|----------------------|
| Идентификатор    | Operators | Тип | Право                              | Значение | Эффективное значение |
| Отображаемое имя | Operators | ۰ ۱ | IMI                                |          |                      |
| Роли             |           | B   | Право на открытие формы управления | Ø 🗢      | •                    |

Теперь можем переходить к созданию пользователей.

12. Нажмите на кнопку Пользователи. Введите логин, пароль, состоящий из 7 символов и ФИО пользователя.

13.Нажмите на кнопку Добавить в группы → Dispatchers. Снимите галочку с Требовать смены пароля при следующем входе в систему. Сохраните изменения.

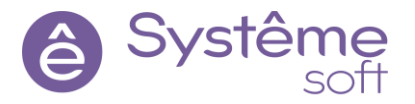

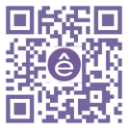

| Главная                            |                                           |                  |                 |                                       |                              |                     |                                                    |                     |
|------------------------------------|-------------------------------------------|------------------|-----------------|---------------------------------------|------------------------------|---------------------|----------------------------------------------------|---------------------|
| Назад Вперед Обновить<br>Навигация | Приложения Рабочи<br>места<br>Ра          | е Групп<br>зделы | а Пользователи  | Анарияния и Соловий Полизователь Поли | Задать<br>пароль<br>зователь | Добавит<br>в группи | Ана Собав<br>назначить Добав<br>роли прав<br>Права | ить Удалит<br>грава |
| 🤱 Диспетчеров Дисп                 | етчер Диспетчерс                          | вич              |                 |                                       |                              |                     |                                                    |                     |
| Логин                              | Dispatchers                               | Тип              | Прав            | 0                                     | Значение                     |                     | Эффективное значен                                 | ние                 |
| Пароль                             |                                           | $\odot$          | Alpha.Security  |                                       |                              |                     |                                                    |                     |
| Подтверждение                      |                                           |                  |                 |                                       | 🗹 Цифры                      |                     | Цифры                                              |                     |
| Фамилия                            | Диспетчеров                               | 0                | Сложность парол | я                                     | Буквы нижнего                | регистра            |                                                    |                     |
| Имя                                | Диспетчер                                 |                  |                 |                                       | Специальные с                | имволы              |                                                    |                     |
| Отчество                           | Диспетчерович                             | 0                | Минимальная дл  | ина пароля                            |                              | 7                   | 7                                                  |                     |
| Отображаемое имя                   | Диспетчеров<br>Диспетчер<br>Диспетчерович |                  | Количество паро | лей в истории                         |                              | 4                   | 4                                                  |                     |
| Должность                          |                                           |                  | nvn             |                                       |                              |                     | •                                                  |                     |
| Подразделение                      |                                           |                  | право на открыт | ке формы упр                          |                              |                     | 0                                                  |                     |
| Адрес почты                        |                                           |                  |                 |                                       |                              |                     |                                                    |                     |
| Телефон                            |                                           |                  |                 |                                       |                              |                     |                                                    |                     |
| Дополнительные сведения            |                                           |                  |                 |                                       |                              |                     |                                                    |                     |
| Группы                             | A Dispatchers                             |                  |                 |                                       |                              |                     |                                                    |                     |
| Роли                               |                                           |                  |                 |                                       |                              |                     |                                                    |                     |

Самостоятельное задание. Создайте нового пользователя, добавьте его в группу операторов.

#### Настройка SePlatform.secutiry.agent.XML

Настроим **SePlatform.security.agent** на машине с OC Windows.

- 1. Перейдите в папу C:\Program Files\SePlatform\SePlatform.Security, откройте SePlatform.secutiry.agent.XML с помощью NotePad++.
- В строке с тэгом EntryPointNetAgent введите адрес той машины, на которой Вы находитесь IPадрес Wndowsмашины.

| 7 | >                                                                                                    |  |
|---|----------------------------------------------------------------------------------------------------|--|
| 8 | <pre><entrypointnetagent address="&lt;/pre&gt;&lt;/th&gt;&lt;th&gt;10.0.2.17" port="1010"></entrypointnetagent></pre> |  |
| 9 |                                                                                                    |  |

3. В строке с тэгом LDAPServer введите адрес машины, на которой сконфигурирован LDAPServer – IP-адрес Linux машины.

|      |   |                                                                                                    | ±        | T           | ±    | 1         |          |   |
|------|---|----------------------------------------------------------------------------------------------------|----------|-------------|------|-----------|----------|---|
| 15   | - | >                                                                                                    |          |             |      |           |          |   |
| 16 E | þ | <ldaphosts></ldaphosts>                                                                                                    |          |             |      |           |          |   |
| 17   |   | <ldapserver ac<="" th=""><th>ldress="</th><th>10.0.2.14"</th><th>Port</th><th>:="389"/&gt;</th><th></th><th></th></ldapserver> | ldress=" | 10.0.2.14"  | Port | :="389"/> |          |   |
| 18   |   | <LDAPServ</th <th>ver Addr</th> <th>ess="199.99</th> <th>.99.</th> <th>111" Port</th> <th>="389"/&gt;</th> <th>&gt;</th>       | ver Addr | ess="199.99 | .99. | 111" Port | ="389"/> | > |
| 19   |   |                                                                                                    |          |             |      |           |          |   |

Если OpenLDAP сконфигурирован на OC Windows то в строке с тэгом LdapUser в атрибуте value указать cn=manager, если же на OC Linux, то cn=admin.

- В строке с тэгом LdapPassword необходимо ввести хэшированный пароль. Захешировать его можно с помощью специальной программы SePlatform.security.crypter.exe через командную строку:
  - 1) Откройте через меню Пуск командную строку.
  - Для перехода в папку с программой введите cd C:\Program

Files\SePlatform\SePlatform.Security\Utils нажмите Enter.

- Для запуска программы введите SePlatform.security.crypter.exe.
- 4) Введите пароль secret и скопируйте получившуюся строку (для сохранности

вставьте в отдельный блокнот). Вставьте этот пароль в строку с тэгом LdapPassword.

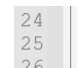

3)

<!-- Пароль LDAP --> <LdapPassword value="qPQg3EuTdhKym8Cp9AQzTPHeaCWG6X/gGXbRwKcHKhVeEjW4cVHbXQYBHf3XH8SUc

 Отключите выполнение контроля целостности: в строке с тэгом Options в атрибуте ICMode введите значение 0.

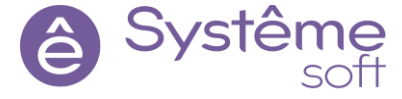

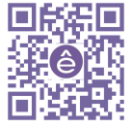

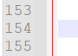

6. Сохраните SePlatform.security.agent.XML.

7. Откройте Диспетчер задач → Службы, перезапустите службу SePlatform.Security.Agent.

Теперь настроим SePlatform.security.agent на машине с OC Linux.

 Откройте PuTTY, перейдите в Midnight Commander при помощи команды sudo mc. Перейдите в директорию /opt/SePlatform/SePlatform.Security, откройте файл SePlatform.security.agent.hml нажатием клавиши F4.

ns LoggerLevel="2" ICMode="0" kbDriverString="0x1D+0x38+0x53;0x1D+0x2A+0x01;" UseRightsCacheStorage="0" 💋

9. В строке с тэгом EntryPointNetAgent введите адрес той машины, на которой Вы находитесь – IPадрес Linux машины.

---><EntryPointNetAgent Address="10.0.2.14" Port="1010"/>

10. В строке с тэгом LDAPServer введите адрес машины, на которой сконфигурирован LDAPServer – IP-адрес Linux машины.

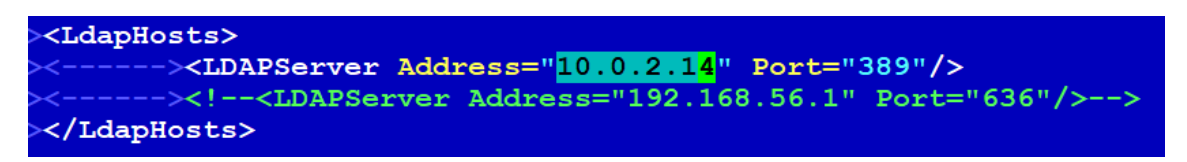

Если OpenLDAP сконфигурирован на OC Windows то в строке с тэгом LdapUser в атрибуте value указать cn=manager, если же на OC Linux, то cn=admin.

11. В строку с тэгом LdapPassword необходимо ввести хэшированный пароль, который был сгенерирован в пункте 4 (пароль secret).

<!-- Пароль LDAP --> </LapPassod value="#ppg3surdhKym8cp9AgzmPHeacW66X/gGXbRwKcHKhVeEjW4cVHbXQYBHf3XH8SUdyDo7XmSSy4ileIKyD6KHq9EF45huBFl3+25bqUhVuu81UK/L

12. Отключите выполнение контроля целостности: в строке с тэгом **Options** в атрибуте **ICMode** введите значение 0.

<Options LoggerLevel="2" ICMode="0" UseRightsCacheStorage="0" FAMode="1"/>

- 13. Сохраните **SePlatform.security.agent.hml** нажатием клавиши F2, перейдите в командную строку нажатием клавиши F10.
- 14. Перезапустите службу командой sudo systemctl restart SePlatform.Security.
- 15. Проверьте её статус: sudo systemctl status SePlatform.Security.

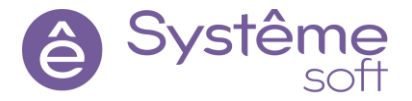

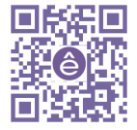

#### Добавление в проект компонентов безопасности

Откройте *SePlatform.HMI* на машине с OC Windows, откройте проект. Обратите внимание, в библиотеке компонентов добавился раздел Security.

| Биб | блиот | тека компонентов | Ð        | × |
|-----|-------|------------------|----------|---|
| Фил | пьтр  |                  |          |   |
| ~   |       | Общие            | элементы |   |
| >   | &     | AP               |          |   |
| >   | &     | OPC              |          |   |
| >   | &     | SQL              |          |   |
| >   | &     | Security         |          |   |
| >   | &     | Базовые          |          |   |
| >   | &     | Визуальные       |          |   |
| >   | &     | Встроенные       |          |   |
| >   | &     | Графики          |          |   |
| >   | *     | Окружение        |          |   |
| >   | &     | Таблицы          |          |   |

На главной форме создадим поле для аутентификации. Разместим на главной форме текстовое поле, куда будет выводиться логин текущего пользователя, добавим 2 поля ввода: логин и пароль. Также добавим кнопку, нажимая на которую будет производиться вход.

1. На форме MainForm разместите элемент *Текст*, назовите его Text\_CurrentUser. В свойстве Текст укажите <u>Текущий пользователь</u>. Настройте шрифт и положение текста.

2. Добавьте сюда же 2 *Поля ввода*: TextEdit\_UserName и TextEdit\_Password. В Свойстве Текст заполнителя укажите <u>Логин</u> и <u>Пароль</u> соответственно. Настройте шрифт и положение текста. У поля ввода *TextEdit\_Password* в свойстве Скрывать ввод укажите значение <u>true</u> для того, чтобы никто не увидел пароль пользователя.

3. Из Библиотеки компонентов перетяните на форму MainForm элемент *Кнопка*, назовите её Button\_Login. В свойстве Текс укажите <u>Войти</u>. Настройте шрифт и положение текста.

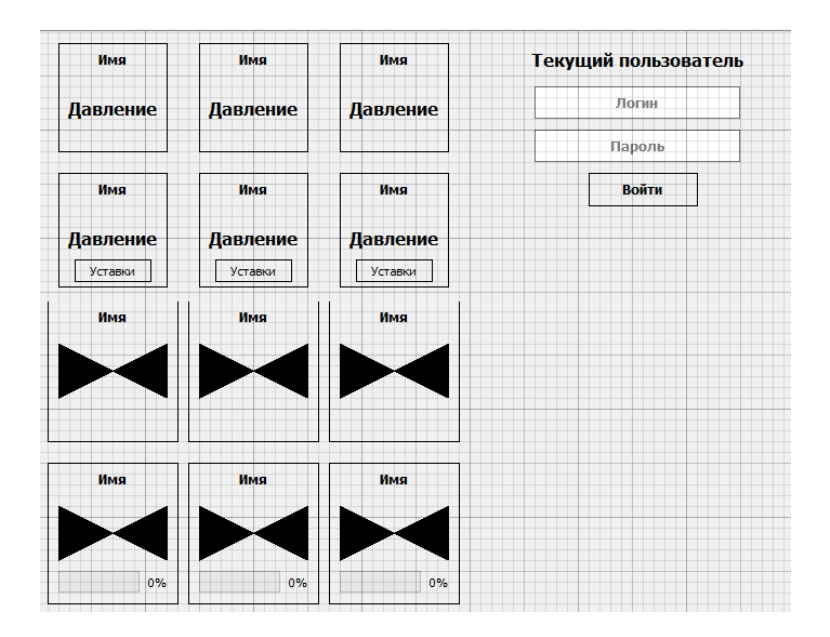

Для того, чтобы взаимодействовать с безопасностью, необходимо использовать элементы безопасности. Элементы безопасности мы поместим в глобальные объекты, т.к. они будут использоваться всюду.

4. Перейдите в глобальный объект Global, из Библиотеки компонентов (раздел Security) перетяните сюда элемент *Контекст безопасности*. В Структуре объекта назовите его SecurityContext\_Global.

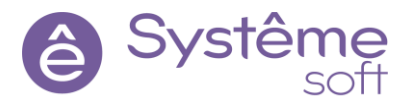

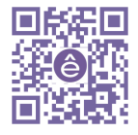

Добавление *Контекста безопасности* в глобальные объекты означает то, что в проекте будет взаимодействие с агентом безопасности.

5. Перейдите в MainForm. Для того, чтобы вывести текущего пользователя, выделите в Структуре объекта *Text\_CurrentUser*, перейдите в Вычисляемое значение его свойства Текст, введите сюда скрипт в соответствии с изображением:

| Структура объекта                                         |                                                  |         |  |  |  |
|-----------------------------------------------------------|--------------------------------------------------|---------|--|--|--|
| Имя                                                       | Описание                                         |         |  |  |  |
| <ul> <li>MainForm</li> <li>Графические объекты</li> </ul> | Тип на основе Форма                              |         |  |  |  |
| А Text_CurrentUser Текст                                  |                                                  |         |  |  |  |
| Редактор свойств                                          |                                                  |         |  |  |  |
| Q                                                         |                                                  |         |  |  |  |
| Свойство                                                  | Харак Значение                                   |         |  |  |  |
| ✓ S Текст                                                 | R W 🗇 Текущий пользователь                       |         |  |  |  |
| Начальное значение                                        | <не определено>                                  |         |  |  |  |
| Вычисляемое значение                                      | ✓ (f) unit.Global.SecurityContext_Global.Current | entUser |  |  |  |

6. Сохраните проект, запустите в RunTime.

| guest  |
|--------|
| Логин  |
| Пароль |
| Вход   |

Теперь начнём обеспечивать вход конкретному пользователю.

7. Выделите *Кнопку Button\_Login*, перейдите во вкладку События, щелкните ПКМ по событию ButtonPressed → Выполнить код → Редактировать. Введите скрипт в соответствии с изображением.

| 🔀 Исхо   | одныі | ый код               |                                                            |           | ×          |
|----------|-------|----------------------|------------------------------------------------------------|-----------|------------|
| 1        | u     | nit.Global           | <pre>SecurityContext_Global.Login(TextEdit_UserName,</pre> | TextEdit_ | Password); |
| 200% ~   |       |                      |                                                            |           |            |
| 0 o Ou   | ибок  | с 🕼 0 Предупреждений | (j) 0 Сообщений                                            |           |            |
| Описа    | ание  | •                    | Положение                                                  |           |            |
| Язык: От | ı     | •                    |                                                            |           | ОК Отмена  |

8. Сохраните проект, запустите в RunTime. Попробуйте зайти под Оператором и под Диспетчером.

| Dispatcher | Operator |
|------------|----------|
| Dispatcher | Operator |
| •••••      | •••••    |
| Вход       | Вход     |

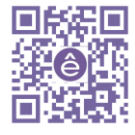

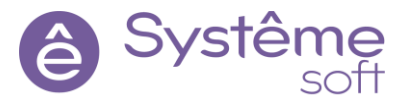

Когда пользователю будет разрешено право OpenPopup, то он сможет открыть форму управления, если запрещено, то нужно вызвать форму с текстом «Доступ запрещён».

9. Создайте новую экранную форму, назовите её AccessDeied\_Form. Зайдите внутрь настройте свойства Размеры окна и Положение окна.

10.Перетяните на форму элемент *Текст* с надписью <u>Доступ запрещён!!!</u>. Настройте шрифт и положение текста.

11.Перетяните на *Текст* «Доступ запрещён!!!» элемент *Мигание* (раздел Визуальные). В свойстве Период укажите <u>200</u>, Активность <u>true</u>.

|            | Структура объекта                                                            |       |                                                     |  |  |
|------------|------------------------------------------------------------------------------|-------|-----------------------------------------------------|--|--|
| Доступ     | Имя<br>Имя Пассезя Denied_Form Графические объекты А Text_1 Данные Вlinker_1 |       | Описание<br>Тип на основе Форма<br>Текст<br>Мигание |  |  |
|            | Редактор свойств                                                             |       |                                                     |  |  |
| запрешении |                                                                              |       |                                                     |  |  |
|            | Свойство                                                                     | Харак | Значение                                            |  |  |
|            | > 🚳 Период                                                                   | RW    | 200                                                 |  |  |
|            | > (В) Активность                                                             | RW    | true                                                |  |  |
|            | Редактор свойств События                                                     |       |                                                     |  |  |

Для того, чтобы явно указать, что в проекте будет взаимодействовать с безопасностью (конкретнее с булевским правом), необходимо добавим **Булевский элемент безопасности**.

12.Перейдите в глобальный объект Global и перетяните сюда из Библиотеки компонентов (раздел Security) *Булевский элемент безопасности*, назовите его OpenPopup\_Token. Укажите свойства в соответствии с изображением (значения свойств Приложение и Право берутся из SecurityConfigurator).

| Структура объекта        |                        |                        |  |  |
|--------------------------|------------------------|------------------------|--|--|
| Имя                      |                        | Описание               |  |  |
| ✓ {♣} Global             |                        | <базовый тип не задан> |  |  |
| 🛩 Данные                 |                        |                        |  |  |
| 🐺 ApSource_Main          |                        | Источник АР            |  |  |
| ApSource_Sensors_        | Global                 | Источник АР            |  |  |
| ApSource_Valve_Gl        | obal                   | Источник АР            |  |  |
| 🔓 SecurityContext_GI     | SecurityContext_Global |                        |  |  |
| OpenPopup_Token          |                        |                        |  |  |
| Редактор свойств         |                        |                        |  |  |
| Q                        |                        |                        |  |  |
| Свойство                 | Харак                  | Значение               |  |  |
| Отображаемое имя         |                        | OpenPopup_Token        |  |  |
| 🚯 Карлинальное число     |                        | 1                      |  |  |
| 🔓 Контекст безопасности  | R≦→                    | SecurityContext_Global |  |  |
| (5) Приложение           | Rsv                    | HMI                    |  |  |
| S Право                  | RSV                    | OpenPopup              |  |  |
| Редактор свойств События |                        |                        |  |  |

Сейчас форма управления открывается сразу без каких-либо проверок, как только происходит событие MouseClick.

Теперь нужно, чтобы при срабатывании события MouseClick сначала происходила проверка, а потом, если она пройдена, открывалось дополнительное окно. Если она не пройдена, то должно открываться окно с сообщением «Доступ запрещён!!!».

Для того, чтобы из обработчика вызвать другие обработчики, которые будут зависеть от каких-то условий, необходимо создать дополнительные обработчики в форме. Для этого используется встроенный компонент, который называется *Команда*.

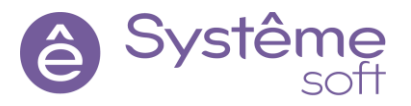

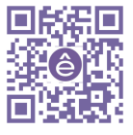

13.Перейдите к типу Valve. Из Библиотеки компонентов (раздел Встроенные) перетяните сюда элемент *Команда*. Назовите его Action\_AccessDenied (Эта команда будет вызвана, если проверка не будет пройдена).

14.Выделите в Структуре объекта Команду *Action\_AccessDenied*, перейдите во вкладку События, щелкните ПКМ по событию Invoked → Добавить обработчик → Открыть в диалоговом окне → AccessDenied\_Form.

15.Из Библиотеки компонентов (раздел Встроенные) перетяните сюда элемент **Команда**. Назовите ero Action\_OpenPopup (эта команда будет вызвана в случае успешной проверки). Здесь необходимо настроить обработчик открытия нового окна. Чтобы снова все ссылки не прокидывать выделите в Структуре объекта прямоугольник **Valve**, перейдите во вкладку События, раскройте список события MouseClick, скопируйте имеющийся обработчик и вставьте его в событие Invoked команды **Action\_OpenPopup**.

16.Выделите в Структуре объекта прямоугольник *Valve*, перейдите во вкладку События, удалите имеющийся обработчик в событии MouseClick. Добавьте новый обработчик → Выполнить код. Введите код в соответствии с изображением.

| Структура объекта                                                      |                 |                             | 8 ×                         | 🖾 Исходный код                                                                                      |
|------------------------------------------------------------------------|-----------------|-----------------------------|-----------------------------|----------------------------------------------------------------------------------------------------|
| Имя                                                                    | Описание        |                             | A 1                         | <pre>1 if (unit.Global.OpenPopup_Token.Value)</pre>                                                 |
| <ul> <li>Valve</li> <li>Графические объекты</li> <li>Данные</li> </ul> | Тип на основе Г | Ірямоугольник               |                             | <pre>2 { 3 Action_OpenPopup.Invoke();</pre>                                                         |
| События<br>Q.<br>Имя<br>MouseMove<br>V MouseClick<br>Handler_4         | Характеристики  | Обработчик<br>Выполнить код | <i>₿</i> ×<br>Редактировать | <pre>4 } 5 else 6 { 7 Action_AccessDenied.Invoke(); 8 } 200%.</pre>                                 |
| Редактор свойств События                                               |                 |                             |                             | <ul> <li>О Ошибок ▲ ОПредупреждений () О Сообщений</li> <li>Описание</li> <li>Языкс От ▼</li> </ul> |

17.Сохраните проект, запустите его в RunTime. Залогиньтесь под Диспетчером, при нажатии на задвижку, открывается форма управления. Залогиньтесь под Оператором. При нажатии на задвижку открывается форма AccessDenied\_Form.

**Самостоятельное задание.** Необходимо осуществить проверку доступа для Датчиков. Диспетчер может открывать форму управления датчиками, Оператор – нет.

# 10. Резервирование

Зачастую на разных уровнях автоматизации резервируют различные системы. Резервирование по сути повышает надёжность проекта. Проект должен быть безопасным, надёжным и предсказуемым в том числе и с точки зрения мониторинга и управления технологическим процессом.

Для осуществления резервирования с точки зрения контроллера (то есть когда на каком-то объекте стоит контроллер, и, чтобы в случае выхода из строя этого контроллера продолжалась автоматизация управления технологическим процессом) обычно на предприятиях ставят резервные контроллеры, которые также работают с этим же оборудованием и могут общаться между собой, чтобы понимать, у кого на данный момент будет управление. То есть они могут быть в режиме полного дублирования функционала, либо в режиме резервирования, когда они вместе работают с одним и тем же набором оборудования, но при этом распределяют роли между собой.

#### Резервирование источников

В этом случае необходимо добавить ещё один компонент, который будет резервировать тот самый вычислитель, с которым по умолчанию работает сервер.

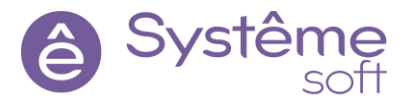

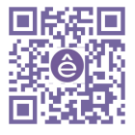

1. Откройте DeveloperStudio. Через Обозреватель решений перейдите в пространство Domain.

2. Из Панели элементов перетяните в *Domain* элемент *Компьютер*, назовите его PLC\_Reserve.

3. Перейдите внутрь *PLC\_Reserve*, выделите *EthernetAdapter*, в его свойстве Адрес введите IP (для

примера укажем IP-адрес несуществующей машины). В свойстве Сеть укажите <u>Ethernet</u>.

Можно добавить для примера ещё один *EthernetAdapter* с другим адресом.

| Demo.Domain, PLC Reserve | 🔹 🗒 EthernetAdapter Адаптер Eth | ernet          |
|--------------------------|---------------------------------|----------------|
|                          | Общие                           |                |
| 📳 EthernetAdapter 📑      | Адрес                           | 1.2.3.4        |
| 1.2.3.4                  | Сеть                            | Ethernet       |
|                          | Има                             | EthernetAdapte |

4. Для того, чтобы сервер понимал, что это новое устройство не просто так существует, а нужно для резервирования внутри *PLC\_Reserve* разместите *Резервный исполняющий компонент* (из Панели элементов). В свойстве Исполняющий компонент укажите, что он будет резервировать <u>Imitator</u>, находящийся в PLC.

| 🗔 Обозреватель решений       | - 4 ×      | PLC_Reserve* や × Demo ユ    |         | 🔗 Свойства                                       |                           |  |  |
|------------------------------|------------|----------------------------|---------|--------------------------------------------------|---------------------------|--|--|
| Поиск                        | P -        | Demo.Domain. PLC Reserve : |         | RedundantRuntime Резервный исполняющий компонен- |                           |  |  |
| Панель элементов             | - 4 ×      |                            |         | Общие                                            |                           |  |  |
| Поиск                        | <i>ρ</i> - | 00                         |         |                                                  |                           |  |  |
| 🔅 Исполняющий компонент      |            | 🚱 RedundantRuntime 💷 🧼 🥑   | 1.2.3.4 | Имя                                              | RedundantRuntime          |  |  |
| () Резервный исполняющий ког | мпонент    |                            |         |                                                  | 🍰 Укажите путь к элементу |  |  |
| () Дублирующий исполняющий   | і компонен |                            |         |                                                  | Поиск                     |  |  |
| 🖳 Адаптер Ethernet           |            |                            | 4.3.2.1 |                                                  | A I PLC                   |  |  |
| Папка обмена                 |            |                            |         |                                                  | Imitator                  |  |  |
| Последовательный порт        |            |                            |         |                                                  |                           |  |  |
| Gepвер истории Microsoft SQ  | L Server   |                            |         |                                                  |                           |  |  |
| 间 Сервер истории PostgreSQL  |            |                            |         |                                                  |                           |  |  |
| Система ПОРТАЛ               |            |                            |         |                                                  |                           |  |  |
| 🔄 Мастер ПК                  |            |                            |         |                                                  |                           |  |  |

5. Постройте решение, перейдите к Мастеру развёртывания и примените конфигурацию к линуксовому серверу.

Вот и всё, резервирование контроллеров настроено. То есть достаточно указать, где находится резервное устройство и какую программу оно выполняет. В случае, если произойдёт разрыв с источником, сервер должен знать, что есть второй точно такой же. А переключение между контроллерами программируется внутри самих контроллеров.

Посмотреть информацию о том, с каким контроллером идёт обмен, можно посмотреть через *OpcExplorer* в ветке сервисных сигналов Service.

Также у станции могут быть резервные каналы связи.

6. Для добавления резервного канала связи перейдите в *Компьютер PLC* при помощи Обозревателя решений.

7. Внутрь *Компьютера PLC* из Панели элементов перетяните ещё один *EthernetAdapter*, в свойстве Адрес укажите IP-адрес несуществующей машина (в качестве примера), в свойстве Сеть укажите <u>Ethernet</u>.

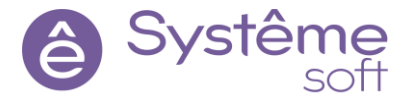

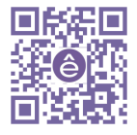

| 🗔 Обозреватель решений        | - 4 ×      | PLC* + ×              |                     | 😤 Свойства               |                  |
|-------------------------------|------------|-----------------------|---------------------|--------------------------|------------------|
| Поиск                         | P - [      | Demo.Domain. PLC Komn | ьютер 🛋 🛛 Demo.omx  | EthernetAdapter1 Адаптер | Ethernet         |
| 🕜 Панель элементов            | - a ×      |                       |                     | 🔿 Общие                  |                  |
| Поиск                         | P -        | 👒 Imitator 🖃 😽        | 🖤 EthernetAdapter 📑 | Адрес                    | 2.2.2.2          |
| 🗔 Исполняющий компонент       |            | ModbusTcpSlave        | 10.0.2.16           | Сеть                     | Ethernet         |
| Резервный исполняющий ко      | омпонент   | lecTm104Slave         |                     | Имя                      | EthernetAdapter1 |
| () Дублирующий исполняющи     | й компонен |                       | 2.2.2.2             | 1)                       |                  |
| Папка обмена                  |            |                       | 5 S                 |                          |                  |
| Последовательный порт         |            |                       |                     |                          |                  |
| 🕖 Сервер истории Microsoft SC | QL Server  |                       |                     |                          |                  |
| 🕖 Сервер истории PostgreSQL   |            |                       |                     |                          |                  |
| 📖 Система ПОРТАЛ              |            |                       |                     |                          |                  |
| Мастер ПК                     |            |                       |                     |                          |                  |

Теперь при построении конфигурации у источника будет добавлен ещё один канал, ну и в случае разрыва связи по одному из каналов, связь может быть восстановлена по другому каналу.

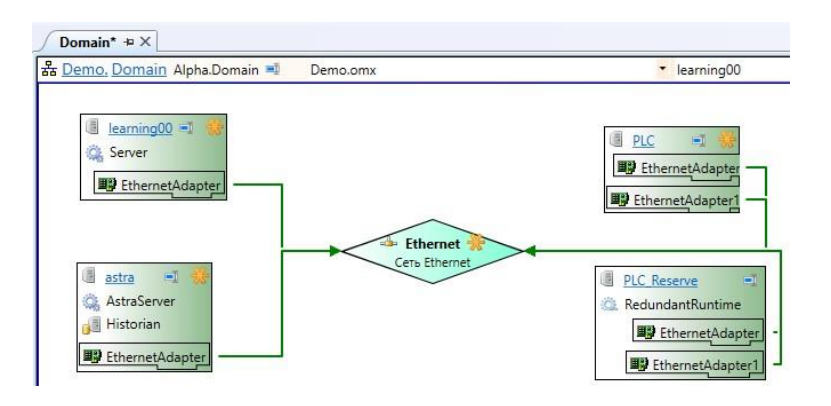

8. Постройте решение, перейдите к Мастеру развёртывания и примените конфигурацию к линуксовому серверу.

#### Резервирование серверов

В SePlatformServer поддерживается режим горячего резервирования. Это значит, что у Вас в RunTime поднято 2 сервера с одинаковой конфигурацией, то есть они уже исполняются, они уже запущены, и не нужно тратить время на инициализацию каких-то резервных махинаций. И в случае, если необходимо переключиться, серверу достаточно просто переключить состояние. В этом суть горячего резервирования. То есть исполняющий компонент уже работает. Не нужно будет тратить время в случае разрыва соединения, выхода из строя или отключения питания. Резервный сервер сразу готов подхватить работу.

Для организации резервирования серверов необходимо *SePlatformServer* развернуть на разных машинах. В этом и есть суть резервирования. Вы резервируете полноценные среды исполнения. Соответственно резервная пара не может быть развёрнута внутри одной машины. И в качестве резервной машины мы будем использовать машину с OC Windows.

Перед осуществлением резервирования серверов удалите связи с несуществующими *EthernetAdapter*.

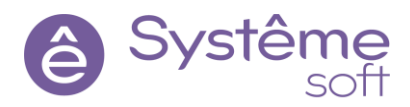

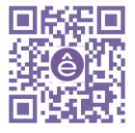

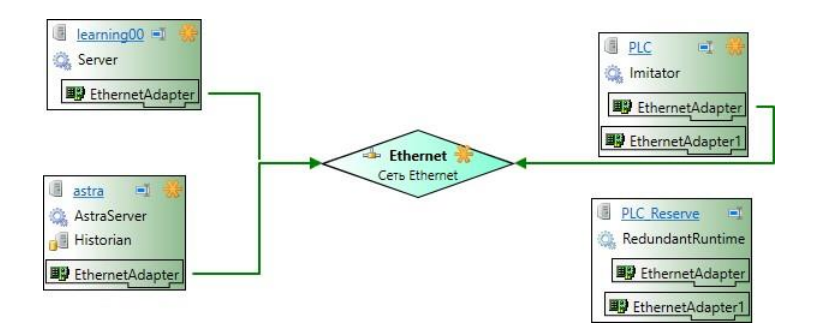

1. Перейдите в **Узел learning00** (виндовая машина). Удалите имеющийся здесь сервер.

2. Перетяните сюда из Панели элементов **Резервный SePlatform.Server**. В свойстве Резервируемый сервер необходимо указать, какой сервер он будет резервировать (AstraServer). В разделе свойств Основной канал внутри Адаптер основного укажите <u>EthernetAdapter Linux машины</u>, Адаптер резервного – <u>EthernetAdapter Wndowsмашины</u>.

#### [скриншот из DevStudio]

Обратите внимание, у этого резервного сервера теперь одна и та же конфигурация с *AstraServer*, тот же самый набор модулей

Чтобы резервирование работало, был заранее отключён брэндмауэр и все **Узлы SePlatform.Domain** названы в соответствии с именами машин.

Резервирование Systeme Platform-серверов настроено. Теперь необходимо настроить развёртывание, чтобы

SePlatform.Domain мог развернуть конфигурацию резервного сервера.

3. Перейдите в **SePlatform.domain.agent.XML** (C:\Program Files\SePlatform\SePlatform.Domain). В строке с тэгом **Component** необходимо ввести имя исполняющего компонента, который находится внутри узла Wndowsмашина: RedundantServer.

4. Сохраните SePlatform.domain.agent.XML, перезапустите службы SePlatform.Net. Agent и SePlatform.Domain.Agent через Диспетчер задач.

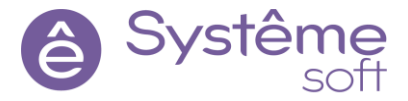

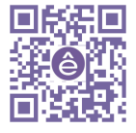

# 5. Вернитесь в *DeveloperStudio*. Постройте решение, перейдите к Мастеру развёртывания и примените конфигурацию на обеих машинах.

Для просмотра результата можно воспользоваться *OpcExplorer*. Подключитесь к виндовому и линуксовому OPC UA server, добавьте 4 окна Инспектор (вкладка Проект → Добавить инспектор). Разместите в Инспекторах информацию в соответствии с изображением (в левой части OpcExplorer данные по линуксовому источник, справа – по виндовому).

| 🕰 Инспектор 3 - OpcExplorer                                                             |                                |                |                                  |                   |     |                              |           |                                |                    |
|-----------------------------------------------------------------------------------------|--------------------------------|----------------|----------------------------------|-------------------|-----|------------------------------|-----------|--------------------------------|--------------------|
| Файл Вид Проект Справка                                                                 |                                |                |                                  |                   |     |                              |           |                                |                    |
| 🔾 🔾 🔹 🛝 10.0.2.14                                                                       | 🕼 Astra_UA 🔹                   | • 🚳 🍇 • 🖣      | $\mathbf{P} = \mathbf{A} \mid 0$ | ) 🕕 🖲             | 0   |                              |           |                                |                    |
| <b>**</b> Обозреватель                                                                  | Инспектор 1 та ×               |                |                                  |                   | Ли  | нспектор 4 ½ ×               |           |                                |                    |
| Поиск                                                                                   | Тип Сигнал                     | Значение       | Источник                         |                   | Тип | Сигнал                       | 3         | начение Источник               |                    |
| <ul> <li>В Astra_UA на 10.0.2.14</li> <li>В AutomigOpcUaServer на learning00</li> </ul> | 1 root.Sensors.Sensor 1.Press  | sure 40        | <u>Astra UA</u>                  |                   | ٩   | root.Sensors.Sensor 1.Pressu | ure 4     | 40 <u>AutomiqOpcUaServer</u>   |                    |
|                                                                                         | B root.Sensors.Sensor 1.Setin  | nit True       | Astra UA                         |                   | 0   | root.Sensors.Sensor 1.SetImi | it 1      | rue AutomiqOpcUaServer         |                    |
|                                                                                         | i root.Sensors.Sensor_1.State  | Failure False  | Astra_UA                         |                   | 0   | root.Sensors.Sensor_1.State. | Failure I | alse <u>AutomiqOpcUaServer</u> |                    |
|                                                                                         | 10 root.Sensors.Sensor 1.State | Normal True    | Astra_UA                         |                   | 0   | root.Sensors.Sensor_1.State. | Normal 1  | rue <u>AutomiqOpcUaServer</u>  |                    |
|                                                                                         | 1 root.Sensors.Sensor 1.State  | Warning False  | Astra_UA                         |                   | 0   | root.Sensors.Sensor_1.State. | Warning I | alse <u>AutomiqOpcUaServer</u> |                    |
|                                                                                         | / Инспектор 5 та ×             |                |                                  |                   | SV  | Інспектор 3 та ×             |           |                                |                    |
|                                                                                         | Тип Сигнал                     | Значение       | Описание                         | Источник          | Тип | Сигнал                       | Значение  | Описание                       | Источник           |
|                                                                                         | Service.State.Server           | True Состоян   | ие сервера                       | Astra UA          | 0   | Service.State.Server         | False     | Состояние сервера              | AutomigOpcUaServer |
|                                                                                         | O Service.State.Server.Set     | False          |                                  | Astra UA          | 0   | Service.State.Server.Set     | False     |                                | AutomiqOpcUaServer |
|                                                                                         | Service.Redundancy.Switch      | False Сигнал ј | резервного переход               | a <u>Astra UA</u> | 0   | Service.Redundancy.Switch    | False     | Сигнал резервного перехода     | AutomigOpcUaServer |

В режиме резервирования резервные сервера могут быть в двух состояниях: в работе или в резерве. Сервер, который находится в работе, опрашивает поле, отправляет команды, генерирует события и отправляет историю. Сервер, который находится в резерве, поле не опрашивает, команды не отправляет, не генерирует события и историю не сохраняет. Его задача – это от основного сервера через канал репликации данных (через который они взаимодействуют между собой) получать актуальные данные. Соответственно, у вас есть рабочий сервер, который производит всю работу и есть резервный, который на подхвате. И в случае резервного перехода у резервного сервера уже будут актуальные данные, потому что он их получал с основного сервера. И после того, как произошел резервный переход, резервный сервер уже будет иметь актуальные данные, ему не нужно будет тратить время ни на загрузку, ни на общий опрос. Он просто будет продолжать работу. И буквально доли секунды нужно для того, чтобы всё это сработало.

За состояние сервера для того, чтобы определить, какой именно находится в работе, а какой в резерве, отвечает сигнал Service.State.Server. А за осуществление резервного перехода отвечает сигнал Service.Redundancy.Switch. Этот сигнал можно отправлять с любого сервера, не важно, в работе он или в резерве.

Для проверки попробуйте отследить значение давление датчика при отправлении сигнала резервного перехода или при осуществлении перезапуска рабочего сервера.

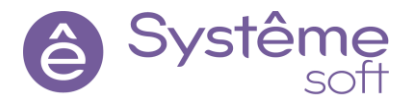

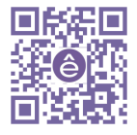

# 11. Работа с SePlatform.AccessPoint

SePlatform.AccessPoint выполняет роль конечной точки доступа к оперативным данным и событиям множества источников данных. Это точка доступа, которая консолидирует данные с разных машин. Вы к нему подключаетесь, и он сразу предоставляет данные с того сервера, который находится в работе. То есть через AccessPoint вы видите актуальные данные и можете отправлять управляющие воздействия. Он сам будет определять, с какими серверами нужно работать, будет сам передавать и собирать данные с рабочей машины. Вы к нему подключаетесь и видите уже актуальную информацию. Для того, чтобы использовать AccessPoint, нам нужно его сначала сконфигурировать.

1. Откройте *DeveloperStudio*, при помощи Обозревателя решений перейдите в пространство **Domain**. Из Панели элементов перетяните сюда **Рабочее место** (WorkStation). Элемент **Рабочее место** характеризует рабочие АРМы.

Вы можете один раз настроить DeveloperStudio и разворачивать конфигурацию сколько угодно раз.

2. Перейдите внутрь *WorkStation*.

Обратите внимание, здесь есть клиентский *EthernetAdapter*, он отличается от *EthernetAdapter*, который был в *узлах* и в *компьютерах* тем, что у него нет IP адреса. Это клиентская машина, это она цепляется к источникам, кто к ней будет цепляться, ей неважно. Учитывая то, что рабочее место может быть сконфигурировано один раз, а развёрнуто раз 10, IP-адрес не указывается. Здесь указывается только принадлежность к сети. *Access.Point* и все сервера, с которых он собирает данные, должны находиться в одной сети.

Выберите в свойстве сеть клиентского EthernetAdapter – Ethernet.

| Workstation* + ×            | 👻 🔗 Свойс | гва                      |
|-----------------------------|-----------|--------------------------|
| Demo.Domain. Workstation    | Ethern    | etAdapter Клиентский ада |
|                             | 🔿 Общи    | e                        |
| EthernetAdapter             | Сеть      | Ethernet                 |
| Клиентский адаптер Ethernet | Имя       | EthernetAdapter          |

3. Внутрь *WorkStation* перетяните из Панели элементов *SePlatformAccessPoint*.

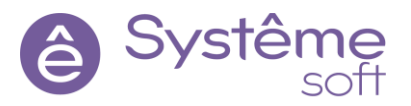

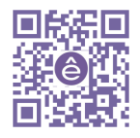

| 🗔 Обозреватель решений                                                                             | - 4 ×        | Workstation* += X                                             |
|----------------------------------------------------------------------------------------------------|--------------|---------------------------------------------------------------|
| Поиск                                                                                              | P -          | 📝 <u>Demo.Domain. Workstation</u> Рабочее место 🖷 Demo.omx    |
| 🖓 Панель элементов                                                                                 | <b>→</b> ‡ × | · · · · · · · · · · · · · · · · · · ·                         |
| Поиск<br>Клиентский адаптер Ethernet<br>Папка обмена<br>Последовательный порт<br>Аlpha.AccessPoint | 0            | AccessPoint<br>ДаServer<br>ДаServer<br>НubModule<br>НdaServer |

*AccessPoint* не может быть развернут на центральном узле, поэтому мы будем его разворачивать на машине с OC Linux (в нашем случае она дочерняя).

4. Перейдите внутрь *AccessPoint*. Здесь уже добавлены модули DA, AE, HDA. Удалите модули DA и HDA (на OC Linux они не работают). Из Панели элементов (раздел OPC) перетяните *OPC UA Cepbep*. В его свойстве Имя точки подключения введите <u>AccessPoint UA</u>. В свойстве Порт OPC TCP протокола введите <u>62543</u> (чтобы не было конфликтов с OPC UA, расположенным в AstraServer).

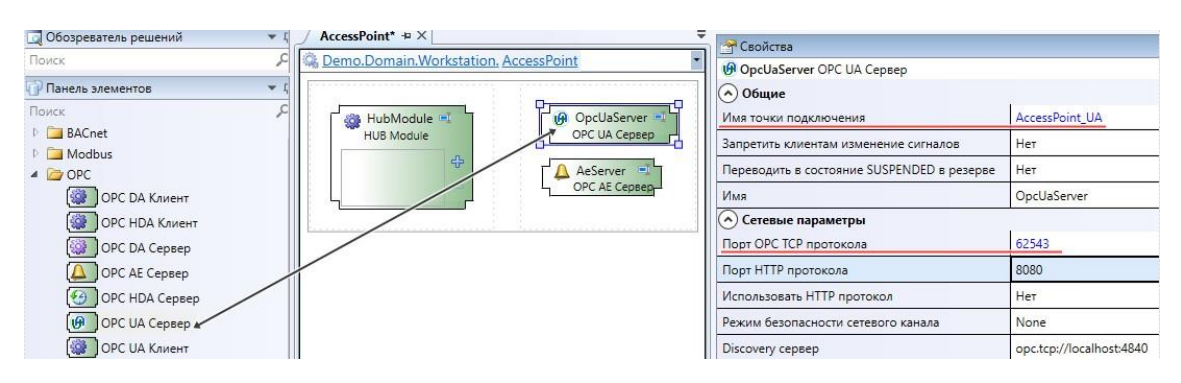

5. Внутрь AccessPoint перетяните из Панели элементов **Модуль истории** (раздел Служебные модули) для того, чтобы AccessPoint мог работать с историей, но базы добавлять не нужно. О базах, с которыми нужно будет связываться, AccessPoint узнает после подключения.

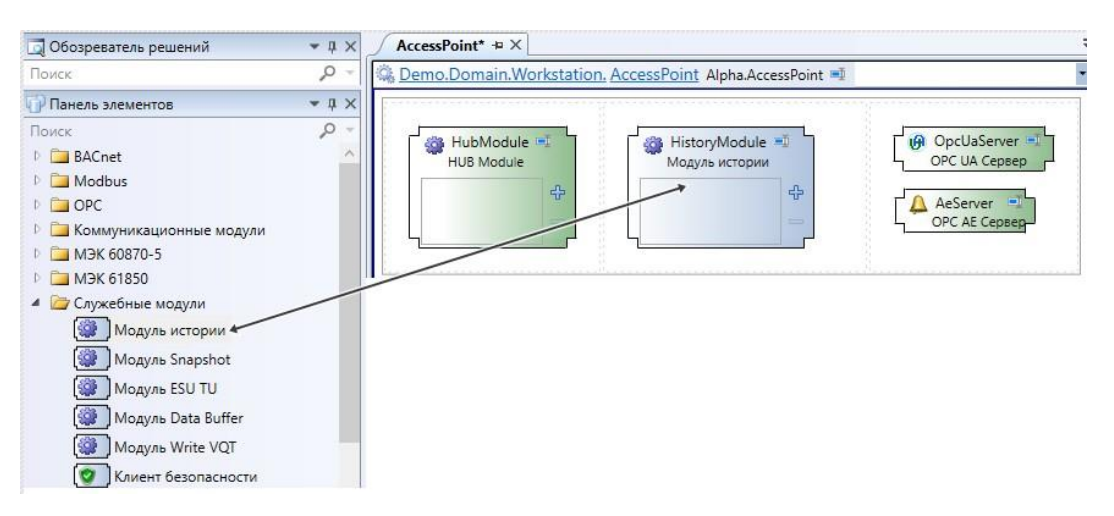

6. Для связи AccessPoint с SePlatform.HMI нужно добавить коммуникационный модуль TCPсервер из Панели элементов, в его свойствах укажите номер TCP-порта: <u>4387</u> для оперативных данных, и номер TCP порта в настройках доступа к истории: <u>4951</u>.

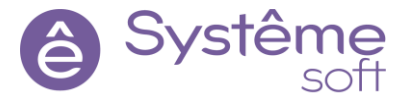

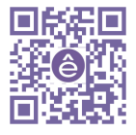

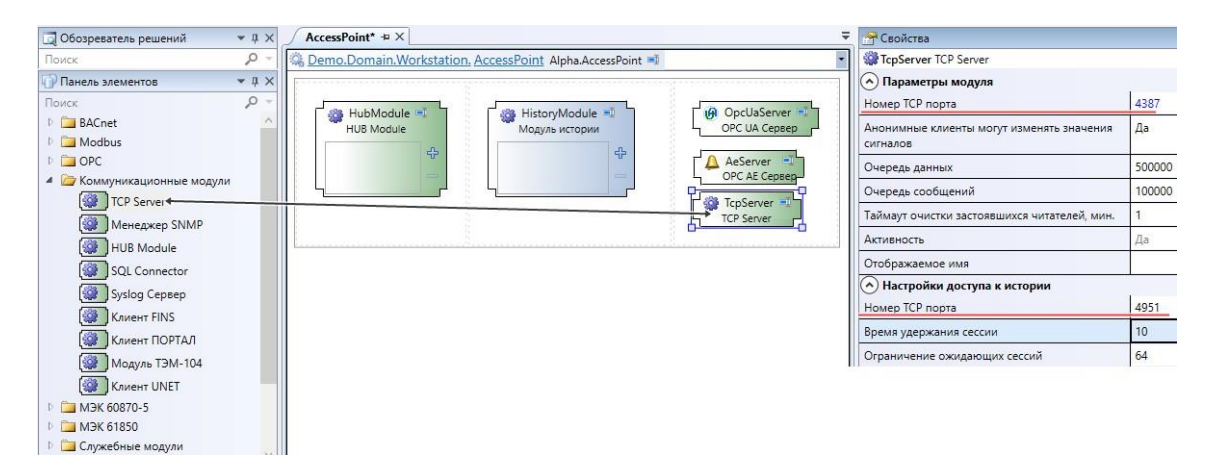

С коммуникационной точки зрения модули настроены. Теперь необходимо настроить то, какие данные будет транслировать *AccessPoint*.

7. Внутрь AccessPoint из Панели элементов перетяните Приложение. Назовите его Application\_AP.

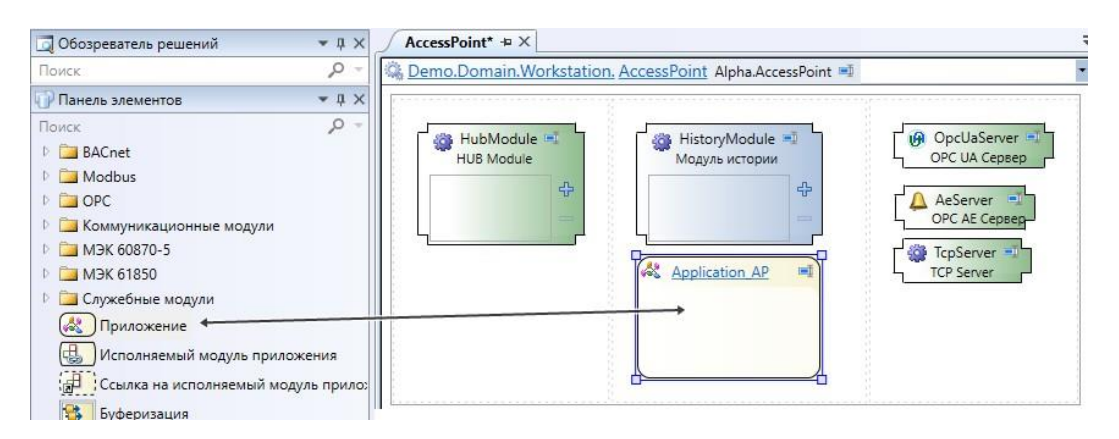

8. Перейдите внутрь **Application\_AP**. Здесь нужно указать, какая ветка будет транслироваться. Перетяните сюда из Обозревателя решений объект **root**, который находится в **AstraServer** (как ссылку). Удалите в названии нижнее подчёркивание для того, чтобы в *SePlatform.HMI* не менять пути у источников и элементов AP.

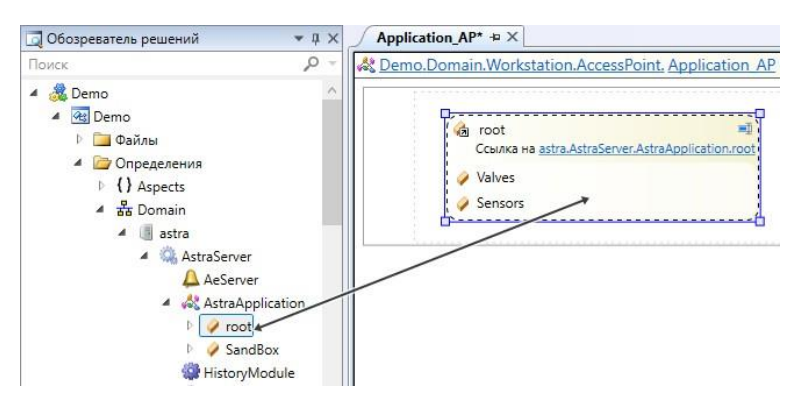

9. Добавьте для объекта **root** внутри **Application\_AP** атрибут Om/Server → Attributes → Раскрывать ссылку динамически. Этот атрибут используется для того, чтобы динамически транслировать дерево сигналов, которое есть у источника.

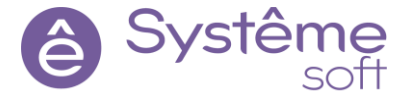

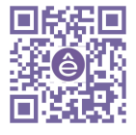

| Application_AP* + X                                           | 🝷 🚰 Свойства                                                                                                    |                                         |
|---------------------------------------------------------------|----------------------------------------------------------------------------------------------------|-----------------------------------------|
| Demo.Domain.Workstation.AccessPoint, Application AP Приложени | е 🗐 🔹 🍓_гоот Объектная ссылка                                                                                                    |                                         |
| Caroot =                                                      | (*) Общие<br>Объект                                                                                                    | astra.AstraServer.AstraApplication.root |
| Ссылка на astra.AstraServer.AstraApplication.root             | Исполняющий компонент<br>Только чтение                                                                                                    | Нет                                     |
| Sensors                                                       | Аспектная                                                                                                    | Her                                     |
|                                                               | <ul> <li>Фтрибуты</li> </ul>                                                                                                    | 1001                                    |
|                                                               | 👍_root Объектная ссылка                                                                                                    |                                         |
|                                                               | Атрибут                                                                                                    | Значение                                |
|                                                               | 🏽 🎎 Выберите типы атрибутов                                                                                                    | ×                                       |
|                                                               | Фильтр по имени           4 {} Om.Server           4 {} Attributes           Image: Packpulsata cclum           Image: Packpulsata cclum <td>р –<br/>ытия по ссылке<br/>у динамически</td> | р –<br>ытия по ссылке<br>у динамически  |

AccessPoint настроен, осталось настроить развёртывание.

10.Откройте **SePlatform.domain.agent.XML** (C:\Program Files\SePlatform\SePlatform.Domain). После закрытия тэга

Server вставьте строки, описанные ниже:

<Domain>

<WorkstationRoles>

<WorkstationRole Name="Workstation">

<KnownWorkstations>

<KnownWorkstation

SePlatformNetPath="ChildNode" Description="Точка доступа на астралинуксовой машине"/>

</KnownWorkstations>

</WorkstationRole>

</WorkstationRoles>

<ConfigurationCache Path="C:/temp"/>

</Domain>

11. Сохраните SePlatform.domain.agent.XML.

12.Через Диспетчер задач перезапустите службы SePlatform.Net.Agent и

SePlatform.Domain.Agent, посмотрите информацию в журнале EventLogViewer.

13.Откройте PuTTY. Для установки *SePlatform.AccessPoint* убедитесь, что Вы находитесь в папке с установочными файлами и введите команду sudo dpkg –i SePlatform.accesspoint \*\*\*\*\*\*\*.deb.

14.Перейдите в Midnight Commander при помощи команды <mark>sudo mc</mark>, откройте SePlatform.domain.agent.XML нажатием клавиши F4 (/opt/SePlatform/SePlatform.Domain).

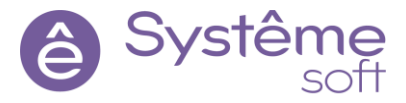

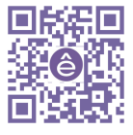

15.Для того, чтобы привязаться к службе, после строки с описанием службы на ОС Linux введите строку, описанную ниже:

<SePlatform.Server Name="Server\_Workstation" ServiceName="SePlatform-accesspoint.service" />

16.После закрытия тэга **Server** вставьте строки, описанные ниже:

<Workstation Dynamic="false">

<WorkstationRoles>

<WorkstationRole Name="Workstation">

<Components StoragePath="/usr/local/DomainStorage/cache/server">

<Component InstalledName="Server\_Workstation"

Name="AccessPoint"/>

</Components>

</WorkstationRole>

</WorkstationRoles>

</Workstation>

| >                                                                                                    |
|----------------------------------------------------------------------------------------------------|
| >                                                                                                    |
|                                                                                                    |
| > <workstation dynamic="false"></workstation>                                                         |
| > <workstationroles></workstationroles>                                                               |
| > <workstationrole name="Workstation"></workstationrole>                                              |
| ><> <components storagepath="/usr/local/DomainStorage/cache/server"></components>                     |
| <pre>&gt;&lt;&gt; <component installedname="Server Workstation" name="AccessPoint"></component></pre> |
| >                                                                                                    |
| >                                                                                                    |
| >                                                                                                    |
|                                                                                                    |

17.Сохраните SePlatform.domain.agent.XML нажатием клавиши F2, перейдите к командной строке нажатием клавиши F10.

18. Перезапустите службы SePlatform.Net.Agent и SePlatform.Domain.Agent, посмотрите их статус:

sudo systemctl restart SePlatform.Net.service sudo systemctl status SePlatform.Net.service sudo systemctl restart SePlatform.Domain.service sudo systemctl status SePlatform.Domain.service

19. Откройте *DevStudio*, постройте решение, перейдите к Мастеру развертывания, примените конфигурацию на все имеющиеся машины.

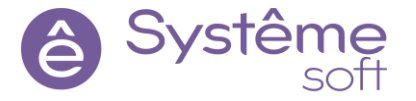

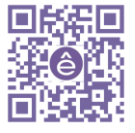

| Mac               | гер развертывания       |                    |    |                                 |              |                   |    |
|-------------------|-------------------------|--------------------|----|---------------------------------|--------------|-------------------|----|
| <b>v</b> 1        | Исполняющий компонент   | Построенная версия |    | Активная версия                 |              | Стабильная версия |    |
| ) <u><u>*</u></u> | Domain                  |                    |    |                                 |              |                   |    |
|                   | learning00              |                    |    |                                 |              |                   |    |
| $\checkmark$      | RedundantServer         | 1.0.0              | 1  | 1.0.0.d28 or 26.05.2022 11:32:3 | $\checkmark$ |                   |    |
|                   | astra                   |                    |    |                                 |              |                   |    |
| $\checkmark$      | AstraServer             | 1.0.0              | *  | 1.0.0.d26 ot 14.07.2022 6:06:52 | 1            | 1.0.0.d13 от      | \$ |
| 0                 | Workstation             |                    |    |                                 |              |                   |    |
| -                 | AccessPoint             | 1.0.0              | 1  | 1.0.0.d28 or 26.05.2022 11:32:3 | 1            |                   |    |
| ۵                 | Точка доступа на астрал | инуксовой маши     | не |                                 |              |                   |    |
|                   | AccessPoint             | 1.0.0              | 1  | 1.0.0.d28 or 26.05.2022 11:32:3 | 1            |                   |    |

20. Посмотреть результат при переключении работы с одного сервера на другой можно в *OpcExplorer*. Подключитесь к OPC UA серверу AccessPoint\_UA и добавьте ещё одно окно с инспектором для *AccessPoint*. Перетяните сюда те же сигналы, что и у виндового и линуксового серверов.

| Спецификация | 🕑 UA (tcp)     |
|--------------|----------------|
| Сервер       | AccessPoint_UA |
| Порт         | 62543          |

Также необходимо настроить SePlatformHMI так, чтобы он работал с AccessPoint.

21.Откройте проект в *SePlatform.HMI*. Перейдите в глобальный объект **Global**. Выделите в Структуре объекта главный источник *ApSource\_Main*. Добавьте ему свойства в соответствии с изображением.

| Структура объекта                                  |                                    |  |  |  |
|----------------------------------------------------|------------------------------------|--|--|--|
| Имя                                                | Описание<br><базовый тип не задан> |  |  |  |
| <ul> <li>✓ {4} Global</li> <li>✓ Данные</li> </ul> |                                    |  |  |  |
| 🌹 ApSource_Main                                    | Источник АР                        |  |  |  |
| 🖏 ApSource_Sensor_Global                           | Источник АР                        |  |  |  |
| 🖏 ApSource_Valve_Global                            | Источник АР                        |  |  |  |
| 🔓 SecurityContext_Global                           | Контекст безопасности              |  |  |  |
| Редактор свойств                                   |                                    |  |  |  |
| ۵                                                  |                                    |  |  |  |
| Свойство                                           | Харак Значение                     |  |  |  |
| > 🜀 Хост                                           | R W 10.0.2.14                      |  |  |  |
| > 🚾 Порт                                           | R W 4387                           |  |  |  |
| > 🥶 Порт истории                                   | R W 4951                           |  |  |  |
| Редактор свойств События                           |                                    |  |  |  |

22.Сохраните проект, запустите в RunTime. Всё как работало, так и работает, только теперь через *AccesPoint*.

## 12. Резервирование истории

1. Установите SePlatform. Historian на машине с OC Windows.

Сервер всё пишет сразу в 2 базы. Соответственно, если что-то случилось с одной машиной, то на другой всегда есть актуальная история. Историю можно писать на ту локальную машину, где находится

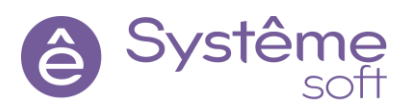

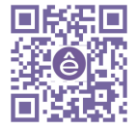

сам сервер, так и на удалённые машины. В нашем случае история пишется на машину с OC Linux, и мы также можем настроить SePlatformHistorian на машину с OC Windows.

2. Откройте *DevStudio*, перейдите с помощью Обозревателя решений в **Узел** Wndows машины (learning00).

3. Перетяните сюда из Панели элементов **Дублирующий SePlatform.Historian**. В Свойстве Дублируемый сервер выберите базу, которую он будет дублировать.

Для того, чтобы это всё заработало, необходимо указать то же имя этой базе данных внутри SePlatform.Historian.Server.HML.

4. Откройте на машине с OC Windows **SePlatform.Historian.Server.HML** (внутри папки C:\Program Files\SePlatform\SePlatform.Historian). Для отключения DCOM в строку с тэгом **SePlatform.Historian.Server** 

необходимо дописать **EnableDCOM="0"**, тем самым отключив поддержку DCOM.

24 FXAlpha.Historian.Server StatPort="3388" DefaultPrimaryDir="c:\Alpha.Historian\Databases" MaxPoolMemorySize="512" EnableDCOM="0">

5. Спуститесь ниже к тэгу **<Base>**. Перед закрытием данного тэга необходимо раскомментировать строчку для определения базы данных. Удалите комментарий и в атрибуте Alias введите название для данной базы: History\_Database.

| 102 | - | >                                                                                                    |         |         |           |                                 |                        |                    |    |
|-----|---|----------------------------------------------------------------------------------------------------|---------|---------|-----------|---------------------------------|------------------------|--------------------|----|
| 103 |   | <base< th=""><th>Alias="</th><th>History</th><th>Database"</th><th>PreferredCommonCacheLimit="128"</th><th>ActiveStorageDepth="3"</th><th>StorageDepth="365"</th><th>/&gt;</th></base<> | Alias=" | History | Database" | PreferredCommonCacheLimit="128" | ActiveStorageDepth="3" | StorageDepth="365" | /> |
| 104 | - |                                                                                                    |         |         |           |                                 |                        |                    |    |

6. Сохраните SePlatform.Historian.Server.HML, перезапустите службу SePlatform.Historian.Server через Диспетчер задач.

7. Откройте *DevStudio*, постройте решение, перейдите к Мастеру развёртывания и примените конфигурацию на все имеющиеся машины.

Теперь сервер пишет историю сразу в 2 базы.

### Заключение

В данном учебном материале описан базовый функционал и порядок действий для создания первого простого проекта. Это лишь малая часть возможностей *SePlatform*. Более подробную информацию о функционале компонентов можно найти в документации. Стоит также учитывать, что компоненты *SePlatform* могут использоваться не только в проектах АСУ ТП. Для углубления знаний о компонентах *SePlatform* рекомендуются курсы:

- Systeme Platform. Расширенный курс разработки (в разработке)
- Systeme Platform. Курс администратора (по запросу)

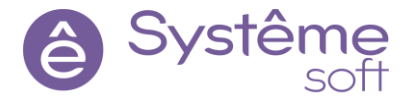

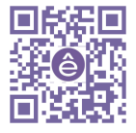